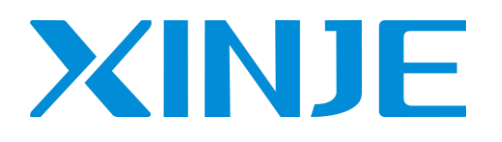

# **HMI connection manual**

WUXI XINJE ELECTRIC CO., LTD.

Data No. : HC 03 20220108 1.0

| 1 DESCRIPTION                                            | 1  |
|----------------------------------------------------------|----|
| 1.1 Serial port of HMI                                   |    |
| 1.1.1 Download port                                      | 2  |
| 1.1.2 PLC port                                           |    |
| 1.1.3 Expand port                                        |    |
| 1.1.4 Ethernet port                                      | б  |
| 1.2 Communication precautions                            |    |
| 1.2.1 Selection of communication driver (protocol)       |    |
| 1.2.2 Communication parameter description                |    |
| 2 THE CONNECTION OF PLC AND HMI                          | 9  |
| 2.1 XINJE FC series PLC                                  | 9  |
| 2.1.1 Device type                                        | 9  |
| 2.1.2 Parameters                                         | 9  |
| 2.1.3 Cable making                                       | 9  |
| 2.1.4 Device address                                     |    |
| 2.2 XINJE XC series PLC                                  | 11 |
| 2.2.1 Device type                                        | 11 |
| 2.2.2 Parameters                                         | 11 |
| 2.2.3 Cable making                                       |    |
| 2.2.4 Device address                                     |    |
| 2.3 XINJE XD/XL/XG series PLC                            |    |
| 2.3.1 Device type                                        |    |
| 2.3.2 Parameters                                         |    |
| 2.3.3 Cable making                                       |    |
| 2.3.4 Device address                                     |    |
| 2.4 XINJE X-NET communication                            |    |
| 2.4.1 Device type                                        |    |
| 2.4.2 HMI setting                                        |    |
| 2.4.3 XD series PLC setting (PLC hardware V3.2.2 and up) |    |
| 2.4.4 Cable making                                       |    |
| 2.4.5 Device address                                     |    |
| 2.5 Xinje V5 series inverter                             |    |
| 2.5.1 Device type                                        |    |
| 2.5.2 Parameters                                         |    |
| 2.5.3 Cable making                                       |    |
| 2.5.4 Device address                                     |    |
| 2.6 XINJE XD/XG (Ethernet) series PLC                    |    |
| 2.6.1 Device type                                        |    |
| 2.6.2 Parameters                                         |    |
| 2.6.3 Cable making                                       |    |
| 2.6.4 Device address                                     |    |

# CATALOG

| 2.7 XINJE X-NET(Ethernet) series PLC |    |
|--------------------------------------|----|
| 2.7.1 Device type                    |    |
| 2.7.2 Parameters                     |    |
| 2.7.3 Cable making                   |    |
| 2.7.4 Device address                 |    |
| 2.8 ABB PLC                          |    |
| 2.8.1 Device type                    |    |
| 2.8.2 Parameters                     |    |
| 2.8.3 Cable making                   |    |
| 2.8.4 Device address                 |    |
| 2.9 Allen-Bradley series PLC         |    |
| 2.9.1 Device type                    |    |
| 2.9.2 Parameters                     |    |
| 2.9.3 Cable making                   |    |
| 2.9.4 Device address                 |    |
| 2.10 Bosch Rexroth series PLC        |    |
| 2.10.1 Device type                   | 53 |
| 2.10.2 Parameters                    | 53 |
| 2.10.3 Cable making                  |    |
| 2.10.4 Device address                |    |
| 2.11 Delta AS series PLC             | 59 |
| 2.11.1 Device type                   | 59 |
| 2.11.2 Parameter                     | 59 |
| 2.11.3 Cable making                  |    |
| 2.11.4 Device address                |    |
| 2.12 Delta DVP series PLC            | 64 |
| 2.12.1 Device type                   | 64 |
| 2.12.2 Parameters                    | 64 |
| 2.12.3 Cable making                  | 64 |
| 2.12.4 Device address                |    |
| 2.13 Delta (temperature controller)  | 66 |
| 2.13.1 Device type                   | 66 |
| 2.13.2 Parameters                    | 66 |
| 2.13.3 Cable making                  | 66 |
| 2.13.4 Device address                | 66 |
| 2.14 Emerson EC20 series PLC         |    |
| 2.14.1 Device type                   |    |
| 2.14.2 Parameters                    |    |
| 2.14.3 Cable making                  |    |
| 2.14.4 Device address                | 69 |
| 2.15 Fatek FB series PLC             |    |
| 2.15.1 Device type                   |    |
| 2.15.2 Parameters                    |    |
| 2.15.3 Cable making                  | 71 |

|   | 2.15.4 Device address            | 72 |
|---|----------------------------------|----|
| 2 | . 16 Fuji SPB series PLC         | 73 |
|   | 2.16.1 Device type               | 73 |
|   | 2.16.2 Parameters                | 73 |
|   | 2.16.3 Cable making              | 73 |
|   | 2.16.4 Device address            | 74 |
| 2 | .17 HaiWell PLC                  | 75 |
|   | 2.17.1 Device type               | 75 |
|   | 2.17.2 Parameters                | 75 |
|   | 2.17.3 Cable making              | 75 |
|   | 2.17.4 Device address            | 76 |
| 2 | .18 Haiwell bus TCP              | 77 |
|   | 2.18.1 Device type               | 77 |
|   | 2.18.2 Parameters                | 77 |
|   | 2.18.3 Cable making              | 78 |
|   | 2.18.4 Device address            | 79 |
| 2 | . 19 Hollsys PLC                 | 80 |
|   | 2.19.1 Device type               | 80 |
|   | 2.19.2 Parameters                | 80 |
|   | 2.19.3 Cable making              | 80 |
|   | 2.19.4 Device address            | 81 |
| 2 | .20 IDEC                         | 81 |
|   | 2.20.1 Device type               | 81 |
|   | 2.20.2 Parameters                | 81 |
|   | 2.20.3 Cable making              | 82 |
|   | 2.20.4 Device address            | 83 |
| 2 | .21 Inovance AM600 PLC           | 84 |
|   | 2.21.1 Device type               | 84 |
|   | 2.21.2 Parameters                | 84 |
|   | 2.21.3 Cable making              | 85 |
|   | 2.21.4 Device address            | 85 |
| 2 | .22 Inovance AM600(Ethernet) PLC | 86 |
|   | 2.22.1 Device type               | 86 |
|   | 2.22.2 Parameters                | 86 |
|   | 2.22.3 Cable making              | 88 |
|   | 2.22.4 Device address            | 88 |
| 2 | .23 Inovance H2U/H1U PLC         | 89 |
|   | 2.23.1 Device type               | 89 |
|   | 2.23.2 Parameter                 | 89 |
|   | 2.23.3 Cable making              | 90 |
|   | 2.23.4 Device address            | 91 |
| 2 | 24 Keyence KV series PLC         | 92 |
|   | 2.24.1 Device type               | 92 |
|   | 2.24.2 Parameters                | 92 |
|   |                                  |    |

| 2.24.3 Cable making                                 |     |
|-----------------------------------------------------|-----|
| 2.24.4 Device address                               |     |
| 2.25 Keyence KV5000/5500/7500 (Ethernet) series PLC |     |
| 2.25.1 Device type                                  |     |
| 2.25.2 Parameter setting                            |     |
| 2.25.3 Cable making                                 |     |
| 2.25.4 Device address                               |     |
| 2.26 Koyo Click series PLC                          |     |
| 2.26.1 Device type                                  |     |
| 2.26.2 Parameter setting                            |     |
| 2.26.3 Cable making                                 |     |
| 2.26.4 Device address                               |     |
| 2.27 Koyo Direct Logic (DL) series PLC              |     |
| 2.27.1 Device type                                  |     |
| 2.27.2 Parameters                                   |     |
| 2.27.3 Cable making                                 |     |
| 2.27.4 Device address                               |     |
| 2.28 Koyo S series PLC                              |     |
| 2.28.1 Device type                                  |     |
| 2.28.2 Parameters                                   |     |
| 2.28.3 Cable making                                 |     |
| 2.28.4 Device address                               |     |
| 2.29 LG Master-K series PLC                         |     |
| 2.29.1 Device type                                  |     |
| 2.29.2 Parameters                                   |     |
| 2.29.3 Cable making                                 |     |
| 2.29.4 Device address                               | 110 |
| 2.30 LG Glofa(Cnet) series PLC                      | 111 |
| 2.30.1 Device type                                  | 111 |
| 2.30.2 Parameters                                   | 111 |
| 2.30.3 Cable making                                 |     |
| 2.30.4 Device address                               |     |
| 2.31 LG XGB(CPU Direct) series PLC                  | 115 |
| 2.31.1 Device type                                  | 115 |
| 2.31.2 Parameters                                   | 115 |
| 2.31.3 Cable making                                 | 117 |
| 2.31.4 Device address                               | 118 |
| 2.32 LG XGT/XGK(CPU Direct) series PLC              | 119 |
| 2.32.1 Device type                                  | 119 |
| 2.32.2 Parameters                                   | 119 |
| 2.32.3 Cable making                                 | 119 |
| 2.32.4 Device address                               |     |
| 2.33 LG XGT(Ethernet) series PLC                    |     |
| 2.33.1 Device type                                  |     |

| 2.33.2 Parameter setting                       | 121 |
|------------------------------------------------|-----|
| 2.33.3 Cable making                            | 123 |
| 2.33.4 Device address                          |     |
| 2.34 Mitsubishi FX series PLC                  | 125 |
| 2.34.1 Device type                             | 125 |
| 2.34.2 Parameters                              | 125 |
| 2.34.3 Cable making                            | 126 |
| 2.34.4 Device address                          | 126 |
| 2.35 Mitsubishi FX BD series PLC (RS232/485)   |     |
| 2.35.1 Device type                             |     |
| 2.35.2 Parameters                              | 128 |
| 2.35.3 Cable making                            | 129 |
| 2.35.4 Device address                          |     |
| 2.36 Mitsubishi FX3U/G/GA series PLC           |     |
| 2.36.1 Device type                             |     |
| 2.36.2 Parameters                              |     |
| 2.36.3 Cable making                            |     |
| 2.36.4 Device address                          |     |
| 2.37 Mitsubishi FX5U series PLC                |     |
| 2.37.1 Device type                             |     |
| 2.37.2 Parameter setting                       |     |
| 2.37.3 Cable making                            |     |
| 2.37.4 Device address                          |     |
| 2.38 Mitsubishi Q series PLC                   | 139 |
| 2.38.1 Device type                             | 139 |
| 2.38.2 Parameters                              | 139 |
| 2.38.3 Cable making                            |     |
| 2.38.4 Device address                          |     |
| 2.39 Mitsubishi Q02H series                    |     |
| 2.39.1 Device type                             |     |
| 2.39.2 Parameters                              |     |
| 2.39.3 Cable making                            |     |
| 2.39.4 Device address                          | 149 |
| 2.40 Mitsubishi FR series inverter             | 150 |
| 2.40.1 Device type                             | 150 |
| 2.40.2 Parameters                              | 150 |
| 2.40.3 Cable making                            | 152 |
| 2.41 Mitsubishi Melsec 1E(Ethernet) series PLC | 153 |
| 2.41.1 Device type                             | 153 |
| 2.41.2 Parameters                              | 153 |
| 2.41.3 Cable making                            | 157 |
| 2.41.4 Device address                          | 158 |
| 2.42 Mitsubishi Melsec 3E(Ethernet) series PLC | 159 |
| 2.42.1 Device type                             | 159 |
|                                                |     |

| 2.42.2 Parameter settings                      | 159 |
|------------------------------------------------|-----|
| 2.42.3 Cable making                            |     |
| 2.42.4 Device address                          |     |
| 2.43 Mitsubishi SLMP FX5U(Ethernet) series PLC |     |
| 2.43.1 Device type                             |     |
| 2.43.2 Parameters                              |     |
| 2.43.3 Cable making                            |     |
| 2.43.4 Device address                          |     |
| 2.44 Modbus ASCII (Panel is Master)            |     |
| 2.44.1 Device type                             | 170 |
| 2.44.2 Parameters                              | 170 |
| 2.44.3 Cable making                            | 170 |
| 2.44.4 Device address                          |     |
| 2.45 Modbus RTU (Panel is Master)              | 172 |
| 2.45.1 Device type                             | 172 |
| 2.45.2 Parameters                              | 172 |
| 2.45.3 Cable making                            |     |
| 2.45.4 Device address                          |     |
| 2.46 Modbus RTU (Panel is Slave)               |     |
| 2.46.1 Device type                             |     |
| 2.46.2 Parameters                              |     |
| 2.46.3 Cable making                            |     |
| 2.46.4 Device address                          |     |
| 2.47 Modbus-TCP device                         |     |
| 2.47.1 Device type                             |     |
| 2.47.2 Parameter setting                       |     |
| 2.47.3 Cable making                            |     |
| 2.47.4 Device address                          | 179 |
| 2.48 OEMax NX7 series PLC                      |     |
| 2.48.1 Device type                             |     |
| 2.48.2 Device address                          |     |
| 2.48.3 Cable making                            |     |
| 2.48.4 Device address                          |     |
| 2.49 OMRON SYSMAC CP series PLC                |     |
| 2.49.1 Device type                             |     |
| 2.49.2 Parameters                              |     |
| 2.49.3 Cable making                            |     |
| 2.49.4 Device address                          |     |
| 2.50 OMRON FinsTCP(Ethernet) CP series PLC     |     |
| 2.50.1 Device type                             |     |
| 2.50.2 Parameters                              |     |
| 2.50.3 Cable making                            | 190 |
| 2.50.4 Device address                          | 191 |
| 2.51 OPTO 22 SNAP series PLC                   | 192 |

| 2.51.1 Device type                             |     |
|------------------------------------------------|-----|
| 2.51.2 Parameters                              |     |
| 2.51.3 Cable making                            |     |
| 2.51.4 Device address                          | 193 |
| 2.52 Panasonic FP series PLC                   |     |
| 2.52.1 Device type                             |     |
| 2.52.2 Parameters                              |     |
| 2.52.3 Cable making                            | 195 |
| 2.52.4 Device address                          | 197 |
| 2.53 SAIA-Burgess PCD series PLC               | 198 |
| 2.53.1 Device type                             | 198 |
| 2.53.2 Parameters                              | 199 |
| 2.53.3 Cable making                            | 199 |
| 2.53.4 Device address                          |     |
| 2.54 Sanken VM06 inverter                      |     |
| 2.54.1 Device type                             |     |
| 2.54.2 Parameters                              |     |
| 2.54.3 Cable making                            |     |
| 2.54.4 Device address                          |     |
| 2.55 Schneider PLC                             |     |
| 2.55.1 Device type                             |     |
| 2.55.2 Parameters                              |     |
| 2.55.3 Cable making                            |     |
| 2.55.4 Device address                          |     |
| 2.56 SHIMADEN                                  |     |
| 2.56.1 Device type                             |     |
| 2.56.2 Parameters                              |     |
| 2.56.3 Cable making                            |     |
| 2.56.4 Device address                          | 211 |
| 2.57 Siemens S7-200 series PLC                 |     |
| 2.57.1 Device type                             |     |
| 2.57.2 Parameters                              |     |
| 2.57.3 Cable making                            |     |
| 2.57.4 Device address                          |     |
| 2.58 Siemens S7-300/400 series PLC             |     |
| 2.58.1 Device type                             |     |
| 2.58.2 Parameters                              |     |
| 2.58.3 Cable making                            |     |
| 2.58.4 Device address                          |     |
| 2.59 Simens S7-200 smart (Ethernet) series PLC |     |
| 2.59.1 Device type                             |     |
| 2.59.2 Parameters                              |     |
| 2.59.3 Cable making                            |     |
| 2.59.4 Device address                          |     |
|                                                |     |

| 2.60 Siemens S7-300 (Ethernet) series PLC  |  |
|--------------------------------------------|--|
| 2.60.1 Device type                         |  |
| 2.60.2 Parameter setting                   |  |
| 2.60.3 Cable making                        |  |
| 2.60.4 Device address                      |  |
| 2.61 Siemens S7-1200 (Ethernet) series PLC |  |
| 2.61.1 Device type                         |  |
| 2.61.2 Parameters                          |  |
| 2.61.3 Cable making                        |  |
| 2.61.4 Device address                      |  |
| 2.62 TAIAN series PLC                      |  |
| 2.62.1 Device type                         |  |
| 2.62.2 Parameters                          |  |
| 2.62.3 Cable making                        |  |
| 2.62.4 Device address                      |  |
| 2.63 VIGOR VB/VH series PLC                |  |
| 2.63.1 Device type                         |  |
| 2.63.2 Parameters                          |  |
| 2.63.3 Cable making                        |  |
| 2.63.4 Device address                      |  |
| 2.64 VIGOR VS series PLC                   |  |
| 2.64.1 Device type                         |  |
| 2.64.2 Parameters                          |  |
| 2.64.3 Cable making                        |  |
| 2.64.4 Device address                      |  |
| 2.65 YuDian AI                             |  |
| 2.65.1 Device address                      |  |
| 2.65.2 Parameters                          |  |
| 2.65.3 Cable making                        |  |
| 2.65.4 Device address                      |  |
| 2.66 CODESYS PLC                           |  |
| 2.66.1 Device type                         |  |
| 2.66.2 Parameters                          |  |
| 2.66.3 Cable making                        |  |

# **1** Description

This chapter will introduce the serial port of HMI.

# 1.1 Serial port of HMI

| Series                   | De           | ownload p    | ort          |                    | PLC port    |              | Expand | Ethernet            |
|--------------------------|--------------|--------------|--------------|--------------------|-------------|--------------|--------|---------------------|
|                          |              |              |              |                    |             |              | port   | port <sup>**1</sup> |
|                          | RS232        | RS485        | RS422        | RS232              | RS485       | RS422        | RS485  | RJ45                |
| TP Series                | $\checkmark$ | $\checkmark$ |              | $\checkmark$       |             | $\checkmark$ |        |                     |
| TH Series                | √*2          | √*2          |              | $\checkmark$       |             | $\checkmark$ | √*3    |                     |
| TG Series                | $\sqrt{*4}$  | $\sqrt{*4}$  |              | √ <mark>*</mark> 5 | <b>√*</b> 5 | $\sqrt{*5}$  |        |                     |
| TE Series <sup>**6</sup> |              | $\checkmark$ |              |                    |             | $\checkmark$ |        |                     |
| TN Series <sup>*7</sup>  |              | $\checkmark$ | $\checkmark$ |                    |             |              |        |                     |

%1:ET and NT models of TG/TE/TN series are equipped with Ethernet port.

%2:TH465-MT/UT have no such communication port.TH465-MT2/UT2 only support RS232.

%3:only TH765-N3/NU3 have expand port(discontinued).

%4:TG465-MT/UT/XT and TG765-XT/XT-C have no such communication.TG765S-XT only supports RS232.

\*5:TG465-XT and TG465-MT/UT with hardware version below V3.0 only support RS232/RS485. TG765-XT-C and TG765S-XT only support RS232.

%6:The model of TE series is only TE765-MT/UT/ET.

%7:The ET model of TN series (special for X-NET bus) has been renamed as -NT model corresponding to TG series, and other models have been discontinued.

#### Take the communication interface of TG765-ET as an example:

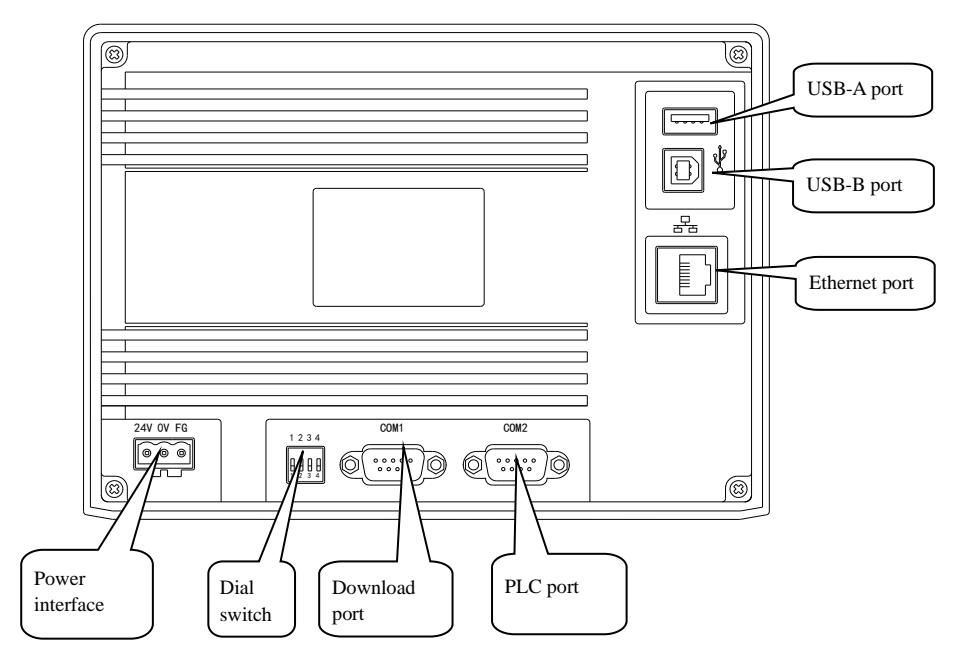

## 1.1.1 Download port

Download port:

5

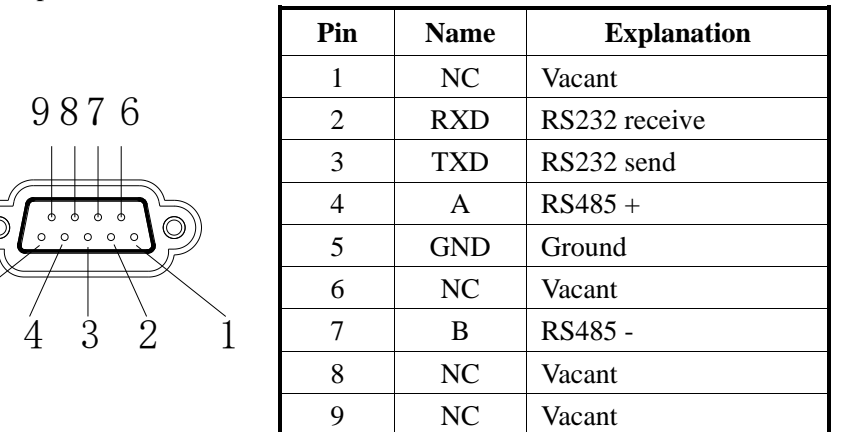

Only TN series download port supports RS422 (refer to chapter 1.1.2 for pin definition). Other types of HMI cannot directly communicate with Mitsubishi FX/FX3U/FX3G Series CPU port and other RS422 devices. If you need to communicate with Mitsubishi FX/FX3U/FX3G series PLC, you can add 232 / 485 BD board to PLC or use Mitsubishi original programming cable.

1. Choose the device to communicate with download port

(a) Build a new project in Touchwin software, choose download port device.

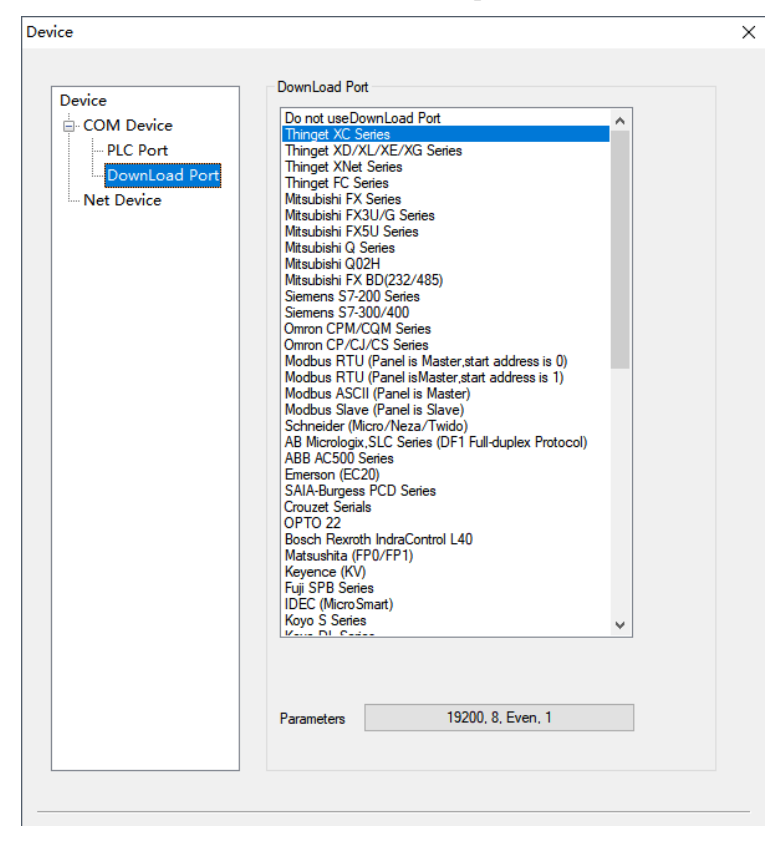

(b) For current project, please set it in the Touchwin software:

click "file/Setting/Device/Serial port equipment/Download port" to view or modify the PLC communication parameters. It is recommended not to directly switch the PLC type. If the PLC type has been switched, please

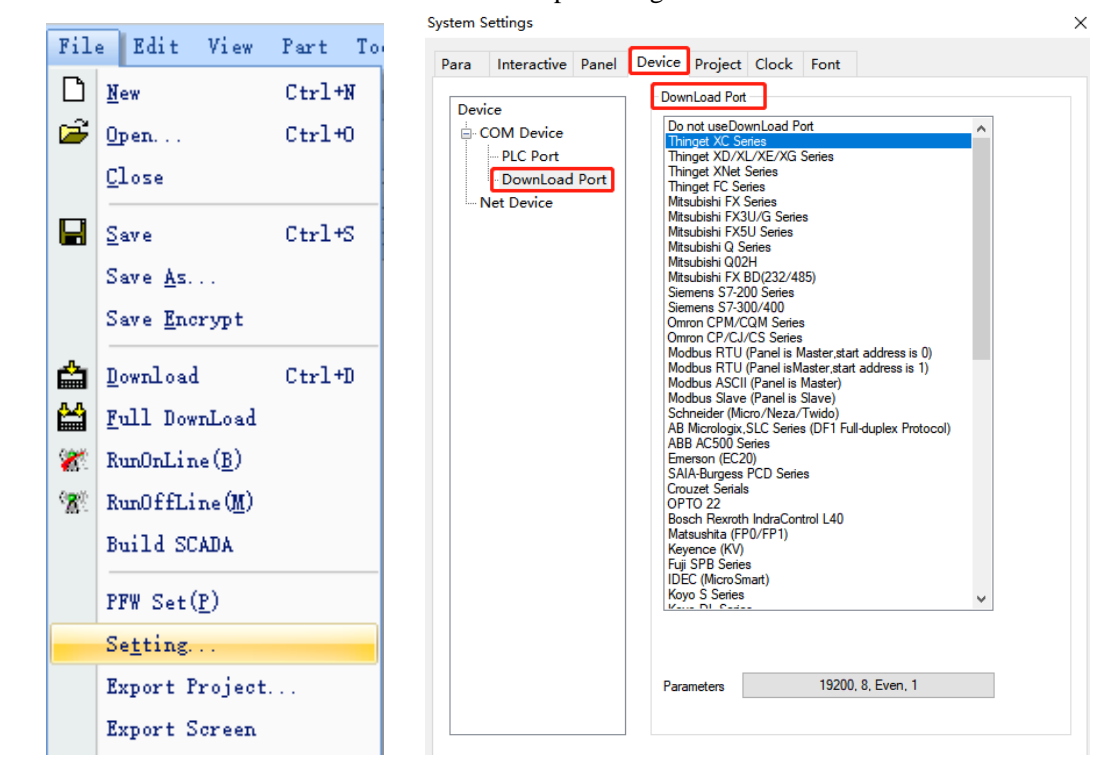

check the address and station number of each component again.

#### 2. Mode switching for download port

The default mode of TH/TG/TE/TN series download port is communication. But it is download mode for TP series. If the download port of TP series needs to switch to communication mode, two pins of the download port must be shorted. Please see the following diagram.

(1)Cut off the power of TP series HMI, connect pin5 and pin6 of TP download port.

(2)Power on the HMI, take away the connection cable, the download port will be in communication mode.

| pin | name |  |
|-----|------|--|
| 1   | NC   |  |
| 2   | RXD  |  |
| 3   | TXD  |  |
| 4   | A    |  |
| 5   | GND  |  |
| 6   | BUSY |  |
| 7   | В    |  |
| 8   | NC   |  |
| 9   | NC   |  |

Note:

- 1. If the HMI needs to download program, please restart the HMI.
- 2. Please connect the pin 5 and 6 directly.

## 1.1.2 PLC port

PLC port:

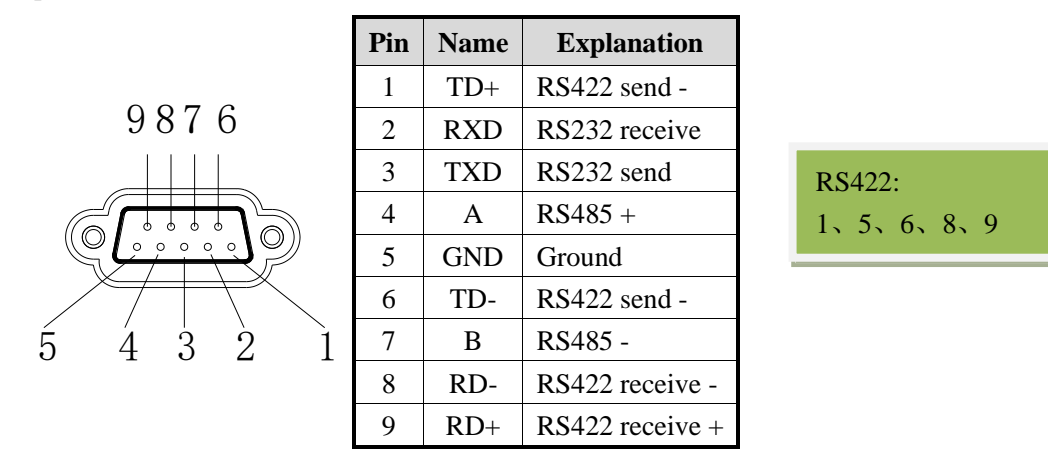

Note:

TG465-MT/ UT (version below V3.0) PLC port only supports RS232/RS485,TG765-XT/XT-C and TG765S-XT PLC ports only support RS232, and TN series PLC port only supports RS485.

In practical application, please refer to Chapter 2 for the production of communication cable, and refer to section 1.1.1 download port for the selection and modification of communication equipment.

## 1.1.3 Expand port

Expand port:

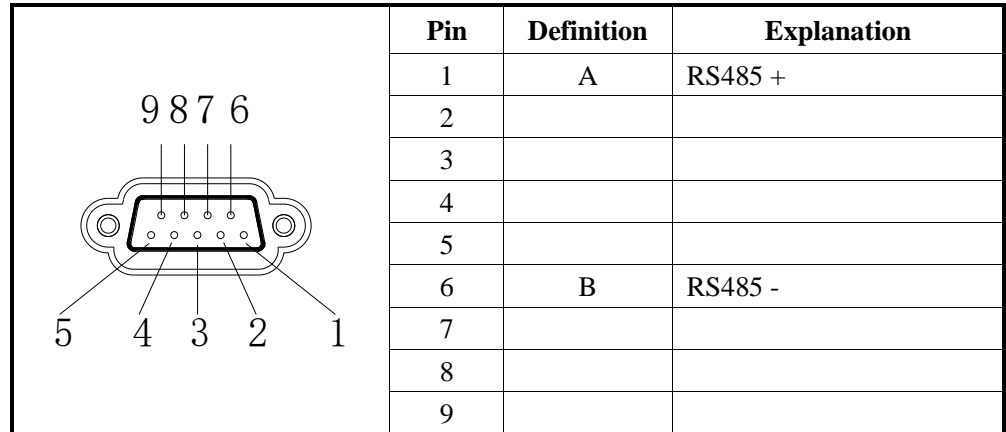

Note: only TH765-NT3/NU3 has this expand port.

1.choose expand port device

(1) Build a new project, click expand port, and choose the device

| Device<br>COM Device<br>PLC Pot<br>DownLoad Port<br>Expand Port | Expand Port Do not useExpand Port Thinget XC Series Mitsubishi FX Series Mitsubishi FX Series Mitsubishi FX Series Mitsubishi FX Series Mitsubishi FX BD(232/485) Siemens S7-200 Series Siemens S7-300/400 Omron CPM/CQM Series Omron CP/CJ/CS Series Modbus RTU (Panel is Master) Modbus ASCII (Panel is Master) Modbus Slave (Panel is Master) Modbus Slave (Panel is Slave) Schneider (Mitco/Netz-Titudo) AB Micrologix, SLC Series Crouzet Serials OPTO 22 Bosch Rexroth IndraControl L40 Matsushita (FP0/FP1) Keyence (KV) Fiii SPB Series | 22   |
|-----------------------------------------------------------------|----------------------------------------------------------------------------------------------------|------|
|                                                                 | Parameters 19200, 8, Even, 1                                                                                                    |      |
|                                                                 |                                                                                                    | <br> |

(2) For existed project, click File/setting/device/expand port to set the PLC model.

| Para Interactive Panel                                            | Device Project Clock Font                                                                                                    |  |
|-------------------------------------------------------------------|----------------------------------------------------------------------------------------------------|--|
| Device<br>- COM Device<br>PLC Port<br>DownLoad Port<br>Spand Port | Expand Port         Do not useExpand Port         Thinget XC Series         Mitsubishi FX Series         Mitsubishi FX Series         Mitsubishi FX BD(232/485)         Siemens S7-200 Series         Siemens S7-300/400         Omron CP//CQ/M Series         Modbus RTU (Panel is Master)         Modbus Slave (Panel is Slave)         Schneider (Micro/Neza/Twido)         AB Micrologix,SLC Series         Emerson (EC20)         SAIA-Burges PCD Series         Crouzet Serials         OPTO 22         Bosch Rewroth IndraControl L40         Matsushita (FP0/FP1)         Keynec (KV)         Fuil SPR Series |  |
|                                                                   | Falameters                                                                                                    |  |
|                                                                   |                                                                                                    |  |

## 1.1.4 Ethernet port

#### RJ45 Ethernet port:

|  | Pin | Color        | Definition | Explanation   |
|--|-----|--------------|------------|---------------|
|  | 1   | Orange white | TXD+       | Data send+    |
|  | 2   | Orange       | TXD-       | Data send-    |
|  | 3   | Green white  | RXD+       | Data receive+ |
|  | 4   | Blue         | -          | -             |
|  | 5   | Blue white   | -          | -             |
|  | 6   | Green        | RXD-       | Data receive- |
|  | 7   | Brown white  | -          | -             |
|  | 8   | Brown        | _          | -             |

Note: only TG(-ET/NT), TE(-ET) and TN(-ET) have Ethernet port.

1.Build a new project, choose TG model in the list.

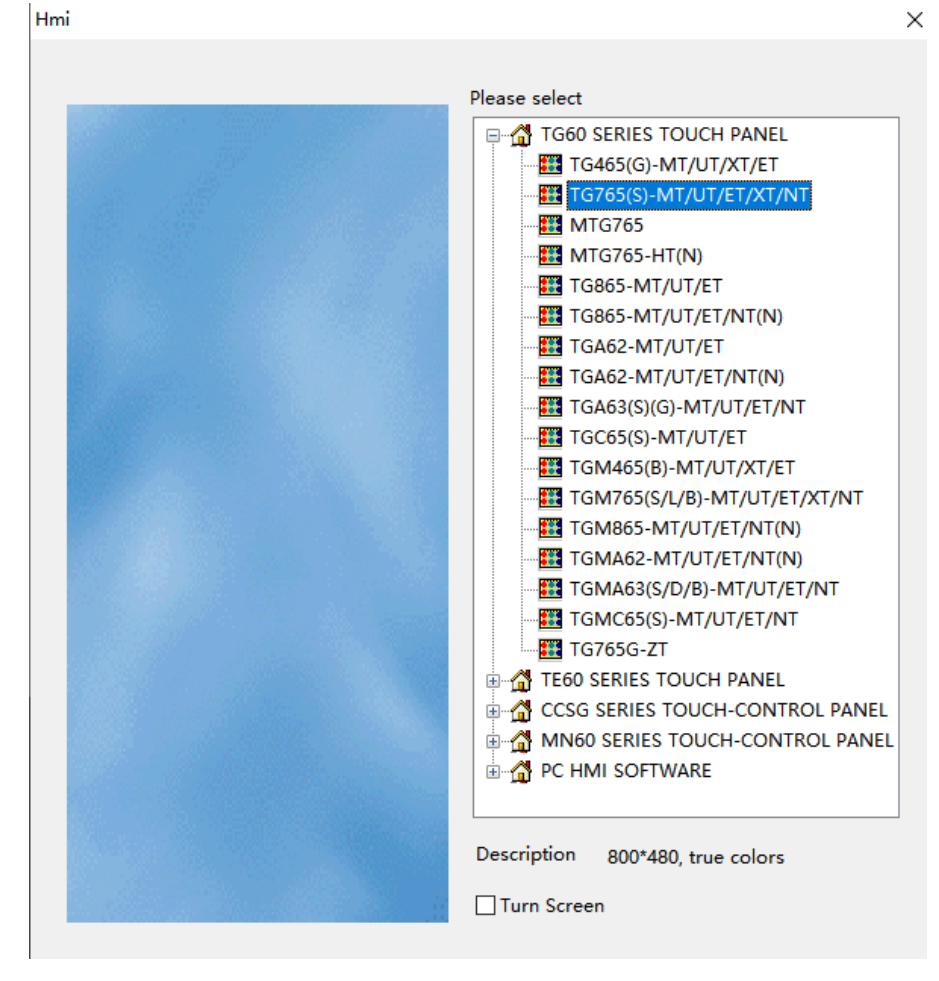

2. Click next, choose net device. Set the IP address of TG series HMI.

| Device                           |               |                 |       |
|----------------------------------|---------------|-----------------|-------|
| Device<br>COM Device<br>PLC Port | O Auto IP Add | lress           |       |
| Net Device                       | IP Address    | 192 . 168 . 0   | . 1   |
|                                  | Subnet Mask   | 255 . 255 . 255 | . 0   |
|                                  | Gateway       | 192 . 168 . 0   | . 1   |
|                                  | Port          |                 | 502   |
|                                  |               | Remote (        | Commu |

3.Right click net device, build a new Ethernet device.

|            | Device                                            |                                                                                                    |
|------------|---------------------------------------------------|----------------------------------------------------------------------------------------------------|
|            | Device<br>COM Device<br>PLC Port<br>DownLoad Port | xinje XD/XG serials         xinje XS serials(Modbus TCP)         Modbus_TCP         Modbus RTU Over TCP(Panel is Master,start address is 0)         Thinget XNet Series         Siemens S7-1200 Series         Siemens S7-1200 (1500 new Series |
|            | ⊡- Net Device<br>□ Device1                        | Siemens 57-200 Smart Series       Siemens 57-200 Smart Neries       Siemens S7-200 Smart Neries       Mitsubishi Melsec Series(1E)       IP     192 . 168 . 6 . 6       Protocol       IP     TCP       UDP       Word exchange                 |
| Device     |                                                   | Communicate Parameters                                                                                                    |
| COM Device |                                                   | Waiting time 0 ms Retries 3                                                                                                    |
| PLC Port   |                                                   | Timeout 1500 ms                                                                                                    |
| New        |                                                   | Communicate status register PSV 256 Communication status information is not exported!                                                                                                    |

Note:

(1)this function support local area network, but not support wide area network.

(2)The Ethernet protocol only supports the protocols listed above, and other protocols are under continuous development.

# **1.2 Communication precautions**

System Settings

## 1.2.1 Selection of communication driver (protocol)

Select the corresponding driver (protocol) before communication, programming, and then program. Refer to the following instructions to select the driver (protocol):

1. Whether the device can be directly selected in the software device list.

2. If this device is not available in the list, check whether the device supports Modbus RTU protocol or Modbus ASCII protocol.

| Para | Interactive                                            | Panel | Device Project Clock Font                                                                                                    |  |
|------|--------------------------------------------------------|-------|----------------------------------------------------------------------------------------------------|--|
| Devi | ce<br>COM Device<br>PLC Port<br>DownLoad<br>Net Device | Port  | Device mode <ul> <li>Single mode</li> <li>Host Net</li> <li>Slave Net</li> </ul> PLC Port         Modbus RTU (Panel is Master, start address is 0)         Modbus RTU (Panel is Master, start address is 1)         Modbus SIQU (Panel is Slave)         Schneider (Micro/Neza/Twido)         AB Micrologix, SLC Series (DF1 Full-duplex Protocol)         ABB AC500 Series         Emerson (EC20)         Parameters         9600, 7, Even, 1 |  |

3. If neither of the above two conditions is met, choose to communicate freely through the C script function in the software.

Note: when communicating with the lower machine through the C script, the PLC port, the download port, the expansion port, the Modbus slave (slave display) and the free model (slave display) are not available. Other protocols can be selected at will as long as the communication parameters are consistent.

## **1.2.2** Communication parameter description

1. Baud rate, data bit, stop bit and check sum shall be consistent with PLC.

2. Delay time is used for one screen with multiple computers (that is, one communication port of a touch screen is connected to multiple PLCs through RS485). There is no fixed value. Generally, it is about 20 for two devices. The appropriate delay time is gradually adjusted according to the number of devices added.

3. Retry time: the default value is 3. When the command is sent three times in a row, and the slave does not respond, the touch screen considers the communication failure and continues to access the next parameter.

4. Word exchange: when the dual word monitoring is inconsistent with the PLC, observe whether the high and low words are reversed. If so, check this option to realize the high and low word exchange of dual words.

# **2** The connection of PLC and HMI

This chapter will introduce the connection between PLC and HMI.

Please don't pull out or plug the cable when power on, the serial port may be damaged.

When the software version of the touch screen is upgraded, the address range of the communication protocol equipment will be partially changed, and the address range of the equipment in the software shall prevail.

# 2.1 XINJE FC series PLC

# 2.1.1 Device type

| Series | CPU                   | Connected module | Port         | Cable<br>making | PLC model in<br>Touchwin software |
|--------|-----------------------|------------------|--------------|-----------------|-----------------------------------|
| EC     | EC 14/16/04/20D/T E/C | CPU direct       | RS232        | Fig1            | Vinia EC corrigo                  |
| FC     | FC-14/16/24/32R/1-E/C | connection       | <b>RS485</b> | Fig2            | Ange FC series                    |

# 2.1.2 Parameters

HMI parameters:

| Parameters  | Settings   | Choices for settings                | Item |
|-------------|------------|-------------------------------------|------|
| PLC type    | FC series  |                                     |      |
| Port        | RS232      | RS232or RS485                       |      |
| Data bit    | 8          | 7 or 8                              |      |
| Stop bit    | 1          | 1 or 2                              |      |
| Parity      | Odd parity | Odd/even/no parity                  |      |
| Baud rate   | 9600       | 4800/38400/9600/115200/19200/187500 |      |
| Station No. | 0          | 0~255                               |      |

The default communication parameters of FC: 9600, 8, 1, odd parity, station No.0.

# 2.1.3 Cable making

(a) Connect to FC series CPU (RS232 port)

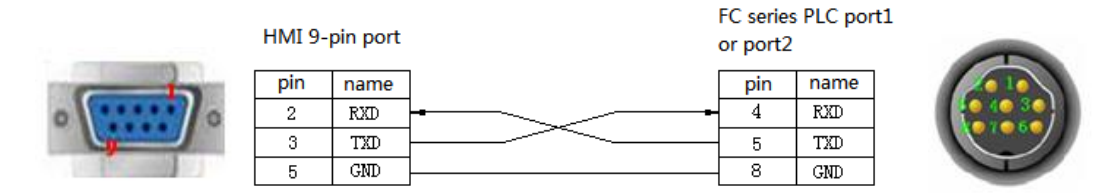

## (b) Connect to FC series PLC CPU (RS485 port)

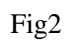

# 2.1.4 Device address

| PLC address | Range  | Data type   | Explanation           |
|-------------|--------|-------------|-----------------------|
| Х           | 0~337  | Bit         | External input coil   |
| Y           | 0~337  | Bit         | External output coil  |
| М           | 0~383  | Bit         | Internal coil         |
| SM          | 0~96   | Bit         | Special coil          |
| Т           | 0~128  | Bit         | Timer                 |
| С           | 0~128  | Bit         | Counter               |
| W           | 0~2047 | Word/DWord  | Data register         |
| FW          | 0~191  | Word/DWord  | FlashROM register     |
| TW          | 0~127  | Word/       | Timer register        |
| CW          | 0~127  | Word/       | Counter register      |
| SW          | 0~111  | Word//DWord | Special register      |
| WX          | 0~13   | Word//DWord | Input coil register   |
| WY          | 0~13   | Word//DWord | Output coil register  |
| WM          | 0~23   | Word//DWord | Interla coil register |

# 2.2 XINJE XC series PLC

# 2.2.1 Device type

| Series      | CPU       | Connected module      | Port           | Cable making          | PLC model in<br>Touchwin<br>software |
|-------------|-----------|-----------------------|----------------|-----------------------|--------------------------------------|
|             | XC1/XC2/  | CPU direct connection | RS232<br>RS485 | Fig1 or Fig2<br>Fig 3 | Vinia VC                             |
| XC XC3/XC5/ | XC-COM-BD | RS232                 | Fig 4          | series                |                                      |
|             | ACC/ACM   | extension board)      | RS485          | Fig 5                 |                                      |

# 2.2.2 Parameters

HMI parameters:

| Parameter   | Recommend settings | Choices of settings                 | Item |
|-------------|--------------------|-------------------------------------|------|
| PLC type    | XC series          | FC/XC series                        |      |
| Port        | RS232              | RS232 or RS485                      |      |
| Data bit    | 8                  | 7 or 8                              |      |
| Stop bit    | 1                  | 1 or 2                              |      |
| Parity      | Even parity        | Even/odd/no parity                  |      |
| Baud rate   | 19200              | 4800/38400/9600/115200/19200/187500 |      |
| Station No. | 1                  | 0~255                               |      |

The default communication parameters of XC: 19200, 8, 1, even, station No.1.

#### PLC settings:

Open XCPpro software:

| PLC1 - Serial Port Set                                                                                        |                                                                                                    |                                                                                                    |
|----------------------------------------------------------------------------------------------------|----------------------------------------------------------------------------------------------------|----------------------------------------------------------------------------------------------------|
| PLC Config                                                                                                    | Serial Port 1                                                                                                    |                                                                                                    |
| Password     PLC Serial Port     BD     CAN     Save Hold Memory     WOdule     VO     MA Module     M Motion | Communication<br>Modbus N<br>Overtime Set<br>Char : 3<br>Serial Port Us<br>Baudrate:<br>Databits:<br>Stopbits:<br>Parity: | Ium 1 ÷ C User Protocol<br>(ms)<br>Reply : 300<br>ser Protocol<br>19200 BPS<br>8Bit<br>1Bit<br>Even<br>Vertical vertical ve |
|                                                                                                    | Notice:configu                                                                                                    | ration effective, reboot PLC                                                                                                    |

# 2.2.3 Cable making

#### (a) Connect to XC series PLC CPU (RS232 port)

| HMI 9-pin port |     |      | XC series PLC port1 |     |      |       |
|----------------|-----|------|---------------------|-----|------|-------|
|                |     |      | or port2            |     |      |       |
|                | Pin | Name |                     | Pin | Name |       |
|                | 2   | RXD  |                     | 5   | TXD  | 4030  |
| 0 0            | 3   | TXD  |                     | 4   | RXD  | 07060 |
|                | 5   | GND  |                     | 8   | GND  | H     |

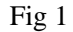

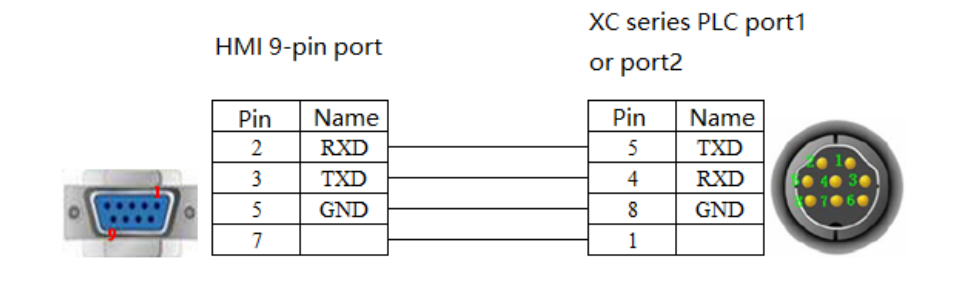

Fig 2

**Note:** XP3-16 must use the communication line shown in Fig2 (XVP line) when downloading program.

#### (b) Connect to XC series PLC CPU (RS485 port)

|  | XC series PLC |      |  |       |        |
|--|---------------|------|--|-------|--------|
|  |               |      |  | port2 |        |
|  | Pin           | Name |  | Pin   | Name   |
|  | 4             | A.   |  | А     | RS485+ |
|  | 7             | В    |  | В     | RS485- |

Fig 3

#### (c) Connect via XC-COM-BD (RS232)

#### HMI 9-pin port

the port of XC-RS485-BD

| pin | name |    | pin | name |
|-----|------|----|-----|------|
| 2   | RXD  | -3 | 1   | TXD  |
| 3   | TXD  |    | 2   | RXD  |
| 5   | GND  |    | 3   | GND  |

Fig 4

#### (d) Connect via XC-COM-BD (RS485)

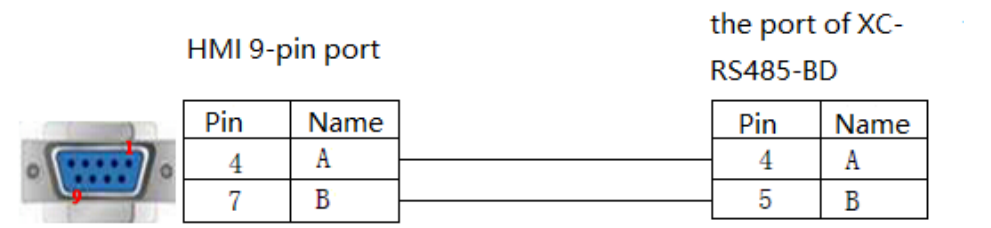

Fig 5

# 2.2.4 Device address

| PLC address | Range   | Data type   | Explanation               |
|-------------|---------|-------------|---------------------------|
| Х           | 0~543   | Bit         | External input coil       |
| Y           | 0~543   | Bit         | External input coil       |
| М           | 0~7999  | Bit         | Internal coil             |
| S           | 0~1023  | Bit         | Internal coil             |
| M8XXX       | 0~511   | Bit         | Internal special register |
| Т           | 0~639   | Bit         | Timer                     |
| С           | 0~639   | Bit         | Counter                   |
| D           | 0~7999  | Word//DWord | Data register             |
| TD          | 0~639   | Word//DWord | Timer register            |
| CD          | 0~639   | Word//DWord | Counter register          |
| D8XXX       | 0~511   | Word//DWord | Special register          |
| FD          | 0~1535  | Word//DWord | FlashROM register         |
| FD8XXX      | 0~511   | Word//DWord | Output register           |
| ED          | 0~36862 | Word//DWord | Extend register           |
| DM          | 7984    | Word        | Data register             |
| DX          | 0~52    | Word        | Data register             |
| DY          | 0~52    | Word        | Data register             |
| DS          | 0~1008  | Word        | Data register             |
| DM8XXX      | 0~496   | Word        | Data register             |
| DT          | 0~603   | Word        | Data register             |
| DC          | 0~619   | Word        | Data register             |
| ID          | 0~9999  | Word//DWord | Analog input              |
| QD          | 0~9999  | Word//DWord | Analog output             |

# 2.3 XINJE XD/XL/XG series PLC

# 2.3.1 Device type

| Series   | CPU                      | Connected<br>module   | Port           | Cable<br>making | PLC model in<br>Touchwin<br>software |
|----------|--------------------------|-----------------------|----------------|-----------------|--------------------------------------|
| XD/XL/XG | XD/XDM/XDH/<br>XDC/XL/XG | CPU direct connection | RS232<br>RS485 | Fig1orFig2Fig 3 | Xinje<br>XD/XL/XE/XG<br>series       |

# 2.3.2 Parameters

HMI parameters:

| Parameter   | Recommend settings | Choices of settings                 | Item |
|-------------|--------------------|-------------------------------------|------|
| PLC type    | XD/XL/XE/XG series | Xinje XD/XL/XE/XG Series /          |      |
|             |                    | Modbus RTU(Panel is Master)/        |      |
|             |                    | Modbus ASC II (Panel is Master)     |      |
| Port        | RS232              | RS232 or RS485                      |      |
| Data bit    | 8                  | 7 or 8                              |      |
| Stop bit    | 1                  | 1 or 2                              |      |
| Parity      | Even parity        | Even/odd/no parity                  |      |
| Baud rate   | 19200              | 4800/38400/9600/115200/19200/187500 |      |
| Station No. | 1                  | 0~255                               |      |

PLC settings:

(1) PLC protocol type selecting: XINJE XD/XL/XE/XG series or Modbus RTU(panel is master) PLC1 - Serial Port Set

 $\times$ 

| 🖃 📴 PLC Config 🛛 🔺              | Add - Remove                          | -Modbus Commu        | nication Par                 | ams                      |        |
|---------------------------------|---------------------------------------|----------------------|------------------------------|--------------------------|--------|
| I/O                             | COM1                                  | Comport:             | $\operatorname{COM1}$ $\sim$ | Station Num:             | 1      |
| PLC Serial                      |                                       | Baudrate:            | 19200bj $\sim$               | Mode:                    | rtu 🗸  |
| ethernet<br>I Pulse             |                                       | Databits:            | 8 ~                          | Send Delay<br>Time(ms):  | 3      |
|                                 |                                       | Checkbits:           | Even $\sim$                  | Response<br>timeout(ms): | 300    |
| ED                              |                                       | Stopbits:            | 1 ~                          | Retry Times:             | 3      |
| 4GBOX                           |                                       | Frame<br>TimeOut(an) | 0                            |                          |        |
| EtherCAT                        |                                       | TimeOut (ms)         |                              |                          |        |
| WBOX                            |                                       | notice:Config        | ; effictive                  | need to reboot PL        | C      |
| <ul> <li>SystemConfi</li> </ul> |                                       | XNET is confi        | gured by th                  | e configuration t        | ool    |
|                                 | · · · · · · · · · · · · · · · · · · · |                      |                              |                          |        |
|                                 | Read                                  | From PLC Wr          | ite To PLC                   | OK                       | Cancel |

(2) PLC protocol type selecting: Modbus ASC II (panel is master)

PLC1 - Serial Port Set

| 🖃 🛅 PLC Config 🛛 🔺  | Add - Remove | -Modbus Commu | nication Par                 | ams                      |              |
|---------------------|--------------|---------------|------------------------------|--------------------------|--------------|
| I/O<br>Password     | COM1         | Comport:      | $\operatorname{COM1}$ $\sim$ | Station Num:             | 1            |
| PLC Serial          |              | Baudrate:     | 19200bg $\sim$               | Mode:                    | ASCII $\sim$ |
| ethernet<br>I Pulse |              | Databits:     | 7 ~                          | Send Delay<br>Time(ms):  | 3            |
| Module<br>          |              | Checkbits:    | Even $\sim$                  | Response<br>timeout(ms): | 300          |
| ED                  |              | Stopbits:     | 1 ~                          | Retry Times:             | 3            |
| 4GBOX               |              | Frame         | 0                            |                          |              |
| CHN Canopen         |              | TimeUut(ms)   |                              |                          |              |
| WBOX                |              | notice:Config | g effictive                  | need to reboot PL        | c            |
| SvstemConfi *       |              | XNET is confi | gured by th                  | e configuration t        | ool          |
| < >                 |              |               |                              |                          |              |
|                     | Read         | l From PLC Wr | rite To PLC                  | OK                       | Cancel       |

 $\times$ 

# 2.3.3 Cable making

#### (a)Connect to XD/XE series PLC CPU (RS232 port)

| HMI 9-pin port |                    |                           | port1 or port2 |                    |                           |  |
|----------------|--------------------|---------------------------|----------------|--------------------|---------------------------|--|
| •              | Pin<br>2<br>3<br>5 | Name<br>RXD<br>TXD<br>GND |                | Pin<br>5<br>4<br>8 | Name<br>TXD<br>RXD<br>GND |  |

XD/XE series PLC

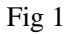

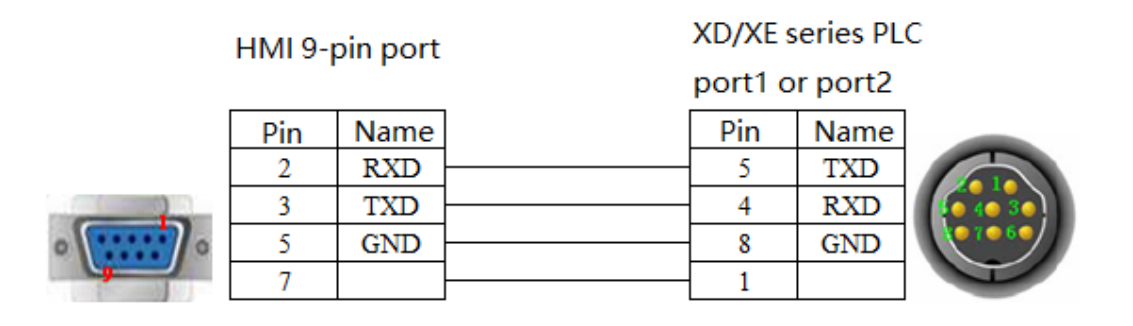

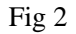

**Note:** XP3-16 must use the communication line shown in Figure 2 (XVP line) when downloading program.

## (b)Connect to XD/XE series PLC CPU (RS485 port)

HMI 9-pin port

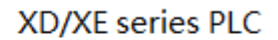

port 2

| • | Pin | Name | Pin | Name   |
|---|-----|------|-----|--------|
|   | 4   | A.   | А   | RS485+ |
|   | 7   | В    | В   | RS485- |

Fig 3

# 2.3.4 Device address

| PLC address type | Range  | Object type | Explanation                                  |
|------------------|--------|-------------|----------------------------------------------|
| X                | 0~77   | Bit         | Input relay                                  |
| X1 xxxx          | 0~1777 | Bit         | Extended module input relay                  |
| X2 xxxx          | 0~477  | Bit         | Extended BD input relay                      |
| Y                | 0~77   | Bit         | Output relay                                 |
| Y1 xxxx          | 0~1777 | Bit         | Extended module output relay                 |
| Y2 xxxx          | 0~477  | Bit         | Extended BD output relay                     |
| М                | 0~7999 | Bit         | Internal relay                               |
| S                | 0~1023 | Bit         | Flow                                         |
| SM               | 0~2047 | Bit         | Internal relay, special using                |
| Т                | 0~575  | Bit         | Timer                                        |
| С                | 0~575  | Bit         | Counter                                      |
| ET               | 0~31   | Bit         | Timer, precise timer                         |
| SE               | 0~31   | Bit         | Sequence block wait instruction special coil |
| HM               | 0~959  | Bit         | Internal relay, power-off retentive          |
| HS               | 0~127  | Bit         | Flow, power-off retentive                    |
| HT               | 0~95   | Bit         | Auxiliary relay, power-off retentive         |
| НС               | 0~95   | Bit         | Counter, power-off retentive                 |
| HSC              | 0~31   | Bit         | Counter, high speed counter                  |
| D                | 0~7999 | Word//DWord | Data register                                |
| ID               | 0~99   | Word//DWord | Analog input                                 |
| ID1xxxx          | 0~1599 | Word//DWord | Extended module analog input                 |
| ID2xxxx          | 0~499  | Word//DWord | Extended BD analog input                     |
| QD               | 0~99   | Word//DWord | Analog output                                |
| QD1xxxx          | 0~1599 | Word//DWord | Extended module analog output                |
| QD2xxxx          | 0~499  | Word//DWord | Extended BD analog output                    |
| SD               | 0~2047 | Word//DWord | Data register, special using                 |
| TD               | 0~575  | Word//DWord | Timer value                                  |
| CD               | 0~575  | Word//DWord | Counter value                                |

| ETD     | 0~31   | Word//DWord | Timer value, precise timer                |
|---------|--------|-------------|-------------------------------------------|
| HD      | 0~999  | Word//DWord | Data register                             |
| HSD     | 0~499  | Word//DWord | Data register, power-off retentive        |
| HTD     | 0~95   | Word//DWord | Timer value, power-off retentive          |
| HCD     | 0~95   | Word//DWord | Counter value, power-off retentive        |
| HSCD    | 0~31   | Word//DWord | Counter value, high speed counter         |
| FD      | 0~6143 | Word//DWord | FlashROM reigster                         |
| SFD     | 0~1999 | Word//DWord | FlashROM register, special using          |
| FS      | 0~47   | Word//DWord | Special security register                 |
| DM      | 0~7984 | Word        | For data register                         |
| DX      | 0~60   | Word        | For data register                         |
| DX1xxxx | 0~1760 | Word        | For data register, extended module        |
| DX2xxxx | 0~460  | Word        | For data register, extended BD            |
| DY      | 0~60   | Word        | For data register                         |
| DY1xxxx | 0~1760 | Word        | For data register, extended module        |
| DY2xxxx | 0~460  | Word        | For data register, extended BD            |
| DS      | 0~1008 | Word        | For data register                         |
| DSM     | 0~2032 | Word        | For data register, special function using |
| DT      | 0~560  | Word        | For data register                         |
| DC      | 0~560  | Word        | For data register                         |
| DET     | 0~16   | Word        | For data register, precise timer          |
| DSE     | 0~16   | Word        | For data register, WAIT instruction       |
| DHM     | 0~944  | Word        | For data register, power-off retentive    |
| DHS     | 0~112  | Word        | For data register, power-off retentive    |
| DHT     | 0~80   | Word        | For data register, power-off retentive    |
| DHC     | 0~80   | Word        | For data register, power-off retentive    |
| DHSC    | 0~16   | Word        | For data register, high speed counter     |

# **2.4 XINJE X-NET communication**

X-NET bus is the bus protocol between TG/TE series HMI and XD series PLC. The TG series -NT model is a dedicated screen for bus communication, which has faster communication speed and better networking performance. It is recommended to choose -NT model when bus communication.

Note:

(1)The bus communication of the orginal TN series is the same as that set here.

(2)TP/TH series and TG765G-ZT do not support X-NET protocol.

# 2.4.1 Device type

| Series<br>name | CPU unit    | Connection<br>module   | Communication<br>type | Cable<br>making | PLC model in<br>Touchwin<br>software |
|----------------|-------------|------------------------|-----------------------|-----------------|--------------------------------------|
| XD/XL/         | XD/XDM/XDC/ | CPU direct connect     | RS485                 | Fig 1 or 2      | Xinje XNet                           |
| XG             | XDH/XL/XG   | extension BD<br>module | RS232                 | Fig 3           | series                               |

# 2.4.2 HMI setting

| Parameters      | Recommended setting | Optional setting | Notes                      |
|-----------------|---------------------|------------------|----------------------------|
| PLC type        | Xinje Xnet series   |                  | 1. PLC station no. must be |
| Communication   | RS485               | RS485/RS232      | 2 and baud rate must be    |
| port            |                     |                  | 57600 for auto matching    |
| Data bit        | 8                   |                  | 2. –NT model has no        |
| Stop bit        | 1                   |                  | RS232 for PLC port         |
| Parity          | Even parity         |                  | 3. Only -NT PLC port has   |
| Auto match baud | 57600               | 57600            | a maximum baud rate of     |
| rate            |                     |                  | 3M. For other models,      |
| Set baud rate   | 57600               | 9600~3M          | the baud rate of serial    |
| manually        |                     |                  | port is up to 115200.      |
| Stataion no.    | 1                   | 1~100            |                            |

X-NET bus includes two connection modes: OMMS mode and TBN mode.

OMMS mode is supported by TG/TE series(single HMI mode including one HMI one device, one HMI multi-device). TBN mode is supported by NT model(multi-HMI mode including multi-HMI one device, multi-HMI multi-device). The XD series PLC must be hardware V3.2.2 and later. The download port and PLC port is separate for TG/TE series HMI.

## 2.4.2.1 OMMS mode

OMMS mode includes auto match and manual setting.

If auto match is selected, there is no need to set the parameters, this mode is fit for one HMI one device communication, and the PLC station no. should be no.2, baud rate must be 57600 bps. (Note:The default network number is 32769.)

The default is manual setting mode if auto match is not selected. In this case, it needs to use xinje config tool to set the HMI parameters, PLC station no. and baud rate are not limited, please choose them as you need.

#### 1. Auto match

Touchwin software can automatic set the communication parameters in auto match mode, only TG/TE series HMI PLC port OMMS mode support auto match mode.

(a) When building the HMI program, PLC port please choose xinje Xnet series, PLC port device please choose auto match, other no needs to set.

(b)PLC serial port needs to set corresponding parameters

| J PLCConfig                                     | ×                                                                   |
|-------------------------------------------------|---------------------------------------------------------------------|
| CommPort Route Ethernet                         |                                                                     |
| COM No 1 🗼<br>Net type<br>X_Net<br>Modbus       | X_NET<br>Net 32769<br>Station 2<br>Net 00MMS ~<br>Baud rate 57600 ~ |
| Physical Type RS232 V<br>Restart PLC to enable! | OMMXS<br>OMMXS Slaves cycle<br>2<br>Read Write                      |

(c)After writing the configuration, the PLC needs to be restarted before all configurations take effect.

#### 2. Manual set

(1) make a new HMI program, the download port please set to xinje Xnet series, PLC port please set to xinje Xnet series, the screen contents can be anything, and download the program in the HMI.

(2) connect the download port of HMI with PC, power on the HMI.

(3) open xinje config tool, click "find device".

(4) choose the com port, which is the PC serial port, it will show the config tool main interface after the connection is normal.

| 📡 PLCLinkF | orm        |        | _ |        |         | ×    |
|------------|------------|--------|---|--------|---------|------|
| FindDevice | AddrLink   |        |   |        |         |      |
| Prot       | ocol:      | Modbus |   | $\sim$ |         |      |
| Link       | Port:      | COM3   |   | $\sim$ |         |      |
| F          | ind with ] | D      |   |        |         |      |
| Devi       | ce ID:     |        | - | -      |         |      |
|            |            |        |   | Find   | d devia | ce - |

If the connection fails, a connection failure window will pop up. Please check whether the RS232 serial port line is wrong and close other software that occupies the serial port. The bus can be initialized if cannot connecting, set ON switch 4 on the back of the touch screen, restart the touch screen, and download the newly created program again. After the download, set OFF switch 4, and then repeat the connection operation.

(5)After the connection is successful, click net type:X\_Net

(6) set the serial port parameters and net id, click write config and close the window.

| 🐺 TouchWinConfig        |                   | $\times$ |
|-------------------------|-------------------|----------|
| CommPort Route Ethernet |                   |          |
| СОМ No: 2 🚽             | X_NET<br>Net 2    |          |
| Net type                | Station 1         |          |
| • X_Net                 | Net OMMS ~        |          |
| () Modbus               | Baud rate 57600 🗸 |          |
|                         | Send delay 0 🖨    |          |
| Physical Type RS485 🗸   | OMMAS oyole<br>2  |          |
|                         | Read              |          |

Com port no.: 1 means HMI download port, 2 means HMI PLC port.

Choose Net: please choose X-NET.

Choose PHY(physical layer): RS232 communication (-NT model PLC port not support), RS485 communication.

Net ID: the communication network no., all the devices in the same network should have the same network no., the range is 1 to 32767.

Station no.: it must be 1 for OMMD mode HMI station no.

Net type: please choose OMMS mode (which is single HMI mode)

Baud rate: the max baud rate is 115200 for TG/TE series PLC port, download port, and -NT model download port, the max baud rate is 3M for –NT model PLC port.

Cycle: please choose this when PLC supports motion bus.

OMMS\_slaver list: all the slave station no. connecting the HMI. For example, one HMI connects two PLCs, the station no. of the two PLCs are 2 and 3, it must set 0,2,3 here. Otherwise it will not communicate.

(7) click "Route".

(8) First please read the HMI setting, then choose add item, set the parameters, then click write.

| PLCConfig >             |     |        |         |  |  |  |
|-------------------------|-----|--------|---------|--|--|--|
| CommPort Route Ethernet |     |        |         |  |  |  |
| Route config            |     |        |         |  |  |  |
| RouteList               | Net | COM_No | Gateway |  |  |  |
|                         |     |        |         |  |  |  |
|                         |     |        |         |  |  |  |
|                         |     |        |         |  |  |  |
|                         |     |        |         |  |  |  |
|                         |     |        |         |  |  |  |
|                         |     |        |         |  |  |  |
|                         |     |        |         |  |  |  |
|                         |     |        |         |  |  |  |
|                         |     |        |         |  |  |  |
| Add Del                 |     | Rea    | d Write |  |  |  |

Net: the net id in the serial port setting.

Com no.: com port no. in the serial port setting.

Gateway: it is 0 in the same network. For cross network communication, it is the station no. that the cross network transfer equipment signal accesses the serial port.

(note: cross network communication must be PLC hardware v3.3 and up)

After setting, please restart the HMI to make the setting effective.

#### 2.4.2.2 TBN mode

Only –NT model supports this mode. Repeat OMMS mode manual step 1 to 5. (6) set the serial port parameters and net id, click write config and close the window.

| 🍒 TouchWinConfig        |                       |
|-------------------------|-----------------------|
| CommPort Route Ethernet |                       |
| СОМ №: 2÷               | X_NET<br>Net 2        |
| Net tune                | Station 1 🖨           |
| • X Not                 | Net TBN 🗸             |
| O Modbus                | Baud rate 57600 🗸     |
| 0                       | Send delay 0 🖨        |
|                         | TBN                   |
| Physical Type RS485     | TokenCycleTime 1000 🚖 |
| Inglical Type           | MaxStationNum 32 🚔    |
| Restart PLC to enable!  |                       |
|                         |                       |
|                         | Read Write            |

Com port no.: 1 means HMI download port, 2 means HMI PLC port.

Choose Net: please choose X-NET.

Choose PHY(physical layer): RS232 communication (-NT model PLC port not support), RS485 communication.

Net ID: the communication network no., all the devices in the same network should have the same network no., the range is 1 to 32767.

Station no.: set any station no. for the PLC and HMI in the network.

Net type: please choose TBN mode (which is multi-HMI mode)

Baud rate: the max baud rate is 115200 for-NT model, the max baud rate is 3M for -NT model PLC port.

Token cycle time: the longest time the token passes one circle. The default time is 1000ms.

Max station no.: It refers to the largest station number in a network, and the communication token will be searched from station 1 to the largest station number. Considering the communication speed, it is suggested that the customers choose the continuous station number when assigning station number, and the largest station number cannot exceed 100.

(7) click route

(8) first please read the HMI setting, then choose add item, set the parameters, then click write.

| 🐺 TouchWinConfig 🛛 🕹 |         |        |            |  |
|----------------------|---------|--------|------------|--|
| CommPort Route Et    | thernet |        |            |  |
| Route config         |         |        |            |  |
| - RouteList          | Net     | COM_No | Gateway    |  |
| routeU               | ▶ 2     | 2      | 0          |  |
|                      |         |        |            |  |
| Add Del              |         |        | Read Write |  |

After setting, please restart the HMI to make the setting effective.

| Data Input                                        | × |
|---------------------------------------------------|---|
| Object Display Convert Inputs Font Color Position |   |
| Oracete Okiant                                    |   |
| Station                                           |   |
| Device PLC Port                                   |   |
| Net ID 2 Station 3                                |   |
|                                                   |   |
|                                                   |   |
| Obj lype D V U                                    |   |
|                                                   |   |
| Value                                             |   |
| Data Type Word 🗸                                  |   |
| Monitoring object                                 |   |
| Device PLC Port                                   |   |
| Net ID I Station I                                |   |
| Object                                            |   |
| ObjType D v 0                                     |   |
| indirect                                          |   |
|                                                   |   |
|                                                   |   |
|                                                   |   |
|                                                   |   |
| OK Cancel Apply Help                              |   |

Note: in the HMI program, the Net ID corresponds to the net numer in the serial port configuration, station corresponds to the station number in the serial port configuration.

### 2.4.3 XD series PLC setting (PLC hardware V3.2.2 and up)

Connect the PLC to the computer through USB cable or port1, power the PLC, and repeat the OMMS manual configuration step 3-5. If PLC and computer communication is not normal, the corresponding error message will appear. At this time, you need to restart Config software and start the configuration again until the error message below appears.

| There some errors when communicating to XnetServer! |   |
|-----------------------------------------------------|---|
| 确定                                                  | ] |

(6)Set the serial port parameters, net id, then click write config and close the window.

| Juch WinConfig                            | -                           | × |
|-------------------------------------------|-----------------------------|---|
| CommPort Route Ethernet                   |                             |   |
| COM No: 2                                 | X_NET<br>Net 2<br>Station 1 |   |
| <ul> <li>X_Net</li> <li>Modbus</li> </ul> | Baud rate 57600             |   |
| Physical Type RS485 🗸                     | Send delay 0                |   |
|                                           | Read Write                  |   |

Fig1 OMMS mode

>

🐺 TouchWinConfig

| CommPort Route Ethernet |                                                    |
|-------------------------|----------------------------------------------------|
| COM No: 2 🛫             | X_NET<br>Net 2                                     |
| Net type                | Station 1                                          |
| X_Net                   | Net TBN ~                                          |
| () Modbus               | Baud rate 57600 🗸                                  |
| 0                       | Send delay 0 🖨                                     |
| Physical Type RS485 🗸   | TBN<br>TokenCycleTime 1000 🜩<br>MaxStationNum 32 🜩 |
|                         | Read Write                                         |

Fig2 TBN mode

Serial port: PLC port no., please set as actual connection port no.

| Port           | Appearance                                                  | Port definition                             | Serial port no. |
|----------------|-------------------------------------------------------------|---------------------------------------------|-----------------|
| Port1          | Сомо                                                        | RS232 port                                  | 1               |
| Port2          | A, B                                                        | RS485 port                                  | 2               |
| USB            |                                                             | USB port                                    |                 |
| Port3          |                                                             | Left extension ED port                      | 3               |
| Port4<br>Port5 | A B SG •<br>Up extension BD<br>(left Port4, right<br>Port5) | RS232 port/RS485<br>port/optical fiber port | 4, 5            |

**XD** series **PLC** port definition and functions:

Station no.: the PLC station no. in the network, the range is 1 to 100. The operate object station no. in the HMI corresponds to this station no. note: the PLC station no. must be 2 in OMMS auto match mode.

Net type: OMMS: one HMI one device, one HMI multi-device (fig. 3-1), multi-HMI multi-device (fig. 3-2). Please choose it as the actual needs.

Baud rate: set the same baud rate for HMI and PLC.

Other settings please refer to the above HMI setting.

(7) click route:

(8)First read the settings, then click add item, set the parameters, then click write.

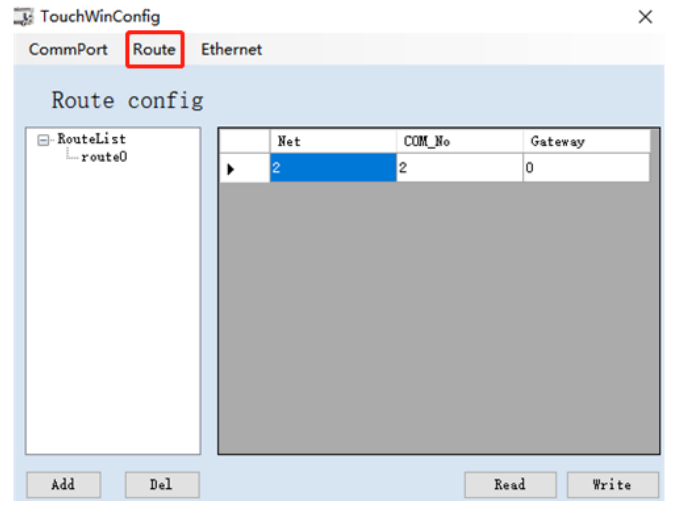

After finishing the configuration, restart the PLC to make the settings effective.

| Model      | Hardware    | Communication | PLC port cable | Download port cable |  |
|------------|-------------|---------------|----------------|---------------------|--|
|            | version     | type          | making         | making              |  |
| TG/TE      |             | RS485         | Fig 1          | Fig 1               |  |
|            |             | RS232         | Fig 3          |                     |  |
| TG765-NT   | V1.0        | RS485         | Fig 1          | Fig 1               |  |
| (TN765-ET) |             | RS232         | ١              | Fig 3               |  |
|            | V1.1 and up | RS485         | Fig 2          | Fig 1               |  |
|            |             | RS232         | 1              | Fig 3               |  |
| TG865-NT   | V1.0 and up | RS485         | Fig 2          | Fig 1               |  |
| (TN865-ET) |             | RS232         | 1              | Fig 3               |  |
| TGA63-NT   | V1.0 and up | RS485         | Fig 2          | Fig 1               |  |
| (TNA63-ET) |             | RS232         | /              | Fig 3               |  |

# 2.4.4 Cable making

# 2.4.4.1 Cable

1. TE/TG and TG765-NT (V1.0) (RS485 mode)

HMI 9-pin D type female port

## XD series PLC CPU unit RS485 terminal (port2)

| • | pin | name | pin   | name   |
|---|-----|------|-------|--------|
|   | 4   | A    | <br>A | RS485+ |
|   | 7   | В    | <br>В | RS485- |

Fig 1

#### 2. -NT model (V1.1) PLC port RS485 mode

| · · · · · · · · · · · | HMI 9-pin D type<br>female port |              | XD series PLC<br>terminal AB |     |        |
|-----------------------|---------------------------------|--------------|------------------------------|-----|--------|
|                       | pin                             | name         |                              | pin | name   |
| 1                     | 2                               | <b>A</b> 1   |                              | Α   | RS485+ |
| 11 71 (0 70           | 3                               | <b>B</b> 1   |                              | В   | RS485- |
|                       | 4                               | <b>A</b> 2 · |                              | Α   | RS485+ |
| TA-NE-T               | 5                               | <b>B</b> 2   | ]                            | В   | RS485- |
| JH NE I               |                                 |              | -                            |     |        |

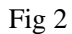

**Note: use together with JA-NE-I, which is easy to wiring.** 3.TE/TG (dowload port) series RS232 mode
HMI 9-pin D type female port XD series PLC CPU unit RS232 port(port 1 and 2) 8-pin circle male port

|   | pin | name | [       | pin | name |      |
|---|-----|------|---------|-----|------|------|
|   | 2   | RXD  |         | 5   | TXD  | 4030 |
| 0 | 3   | TXD  | <u></u> | 4   | RXD  |      |
|   | 5   | GND  |         | 8   | GND  |      |

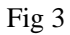

### 2.4.4.2 OMMS wiring mode (-NT model PLC port no RS232)

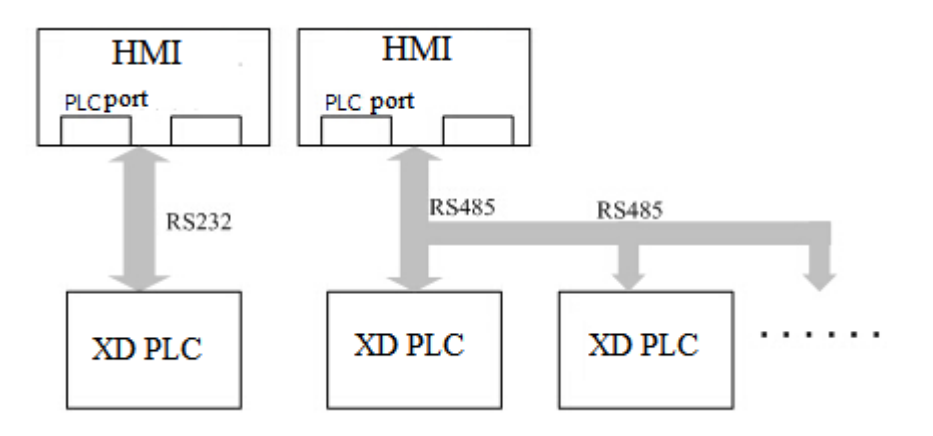

2.4.4.3 TBN wiring mode

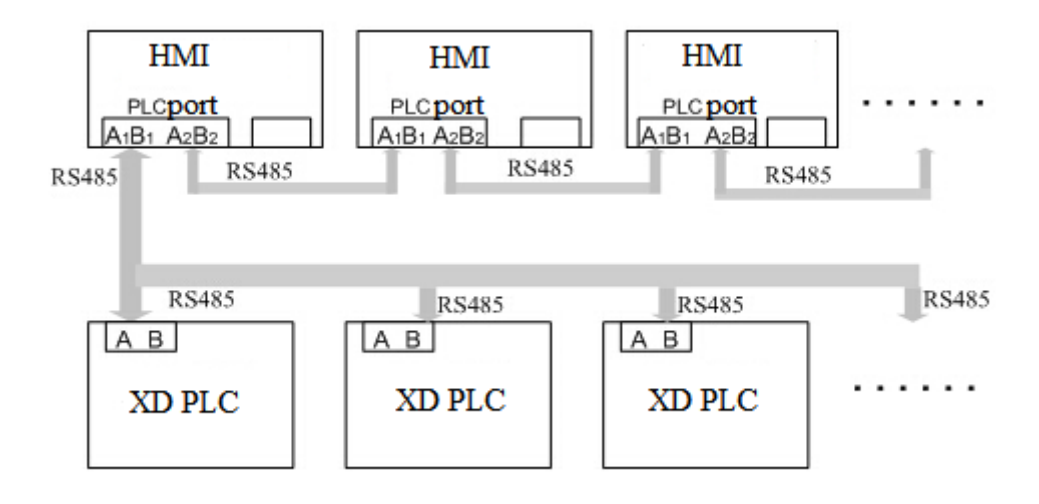

## 2.4.5 Device address

| PLC address | Range       | Object type | Notes                                   |
|-------------|-------------|-------------|-----------------------------------------|
| X           | 0~77777777  | Bit         | Input relay                             |
| X1 xxxx     | 0~77777777  | Bit         | Extended module input relay             |
| X2 xxxx     | 0~77777777  | Bit         | Extended BD input relay                 |
| X3XXXX      | 0~77        | Bit         | Extended ED input relay                 |
| Y           | 0~77777777  | Bit         | Output relay                            |
| Y1 xxxx     | 0~77777777  | Bit         | Extended module output relay            |
| Y2 xxxx     | 0~77777777  | Bit         | Extended BD output relay                |
| Y3XXXX      | 0~77        | Bit         | Extended ED output relay                |
| М           | 0~99999999  | Bit         | Internal relay                          |
| S           | 0~99999999  | Bit         | Flow                                    |
| SM          | 0~99999999  | Bit         | Internal relay, special using           |
| Т           | 0~99999999  | Bit         | Timer                                   |
| С           | 0~99999999  | Bit         | Counter                                 |
| ET          | 0~99999999  | Bit         | Timer, precise timer                    |
| SE          | 0~99999999  | Bit         | Sequence block wait instruction special |
|             |             |             | coil                                    |
| HM          | 0~999999999 | Bit         | Internal relay, power-off retentive     |
| HS          | 0~999999999 | Bit         | Flow, power-off retentive               |
| HT          | 0~999999999 | Bit         | Auxiliary relay, power-off retentive    |
| НС          | 0~999999999 | Bit         | Counter, power-off retentive            |
| HSC         | 0~999999999 | Bit         | Counter, high speed counter             |
| D           | 0~999999999 | Word//DWord | Data register                           |
| ID          | 0~999999999 | Word//DWord | Analog input                            |
| ID1xxxx     | 0~999999999 | Word//DWord | Extended module analog input            |
| ID2xxxx     | 0~999999999 | Word//DWord | Extended BD analog input                |
| ID3XXXX     | 0~99        | Word//DWord | Extended ED analog input                |
| QD          | 0~999999999 | Word//DWord | Analog output                           |
| QD1xxxx     | 0~999999999 | Word//DWord | Extended module analog output           |
| QD2xxxx     | 0~999999999 | Word//DWord | Extended BD analog output               |
| QD3XXXX     | 0~99        | Word//DWord | Extended ED analog output               |
| SD          | 0~999999999 | Word//DWord | Data register, special using            |
| TD          | 0~999999999 | Word//DWord | Timer value                             |
| CD          | 0~999999999 | Word//DWord | Counter value                           |
| ETD         | 0~999999999 | Word//DWord | Timer value, precise timer              |
| HD          | 0~999999999 | Word//DWord | Data register                           |
| HSD         | 0~999999999 | Word//DWord | Data register, power-off retentive      |
| HTD         | 0~99999999  | Word//DWord | Timer value, power-off retentive        |
| HCD         | 0~99999999  | Word//DWord | Counter value, power-off retentive      |
| HSCD        | 0~99999999  | Word//DWord | Counter value, high speed counter       |

| PLC address | Range       | Object type | Notes                                     |
|-------------|-------------|-------------|-------------------------------------------|
| FD          | 0~99999999  | Word//DWord | FlashROM reigster                         |
| SFD         | 0~99999999  | Word//DWord | FlashROM register, special using          |
| FS          | 0~99999999  | Word//DWord | Special security register                 |
| DM          | 0~99999999  | Word        | For data register                         |
| DX          | 0~77777777  | Word        | For data register                         |
| DX1xxxx     | 0~77777777  | Word        | For data register, extended module        |
| DX2xxxx     | 0~77777777  | Word        | For data register, extended BD            |
| DX3XXXX     | 0~77777777  | Word        | For data register, extended ED            |
| DY          | 0~77777777  | Word        | For data register                         |
| DY1xxxx     | 0~77777777  | Word        | For data register, extended module        |
| DY2xxxx     | 0~77777777  | Word        | For data register, extended BD            |
| DY3XXXX     | 0~77777777  | Word        | For data register, extended ED            |
| DS          | 0~99999999  | Word        | For data register                         |
| DSM         | 0~99999999  | Word        | For data register, special function using |
| DT          | 0~99999999  | Word        | For data register                         |
| DC          | 0~99999999  | Word        | For data register                         |
| DET         | 0~99999999  | Word        | For data register, precise timer          |
| DSE         | 0~99999999  | Word        | For data register, WAIT instruction       |
| DHM         | 0~99999999  | Word        | For data register, power-off retentive    |
| DHS         | 0~999999999 | Word        | For data register, power-off retentive    |
| DHT         | 0~99999999  | Word        | For data register, power-off retentive    |
| DHC         | 0~99999999  | Word        | For data register, power-off retentive    |
| DHSC        | 0~99999999  | Word        | For data register, high speed counter     |

# 2.5 Xinje V5 series inverter

# 2.5.1 Device type

| Series | Connected module | Port  | Cable | PLC model in Touchwin software |
|--------|------------------|-------|-------|--------------------------------|
| V5     | CPU RS485 port   | RS485 | Fig 1 | Xinje V5 series inverter       |

### 2.5.2 Parameters

HMI:

| Parameters  | Recommend settings       | Choices of settings                 | Note |
|-------------|--------------------------|-------------------------------------|------|
| PLC type    | Xinje V5 series inverter |                                     |      |
| Port        | RS485                    | RS485                               |      |
| Data bit    | 8                        | 7 or 8                              |      |
| Stop bit    | 1                        | 1 or 2                              |      |
| Parity      | Even parity              | Even/odd/no parity                  |      |
| Baud rate   | 19200                    | 4800/38400/9600/115200/19200/187500 |      |
| Station no. | 1                        | 0~255                               |      |

Note: please set the communication wait time if the connection is error.

| Communicate parameters | ×              |
|------------------------|----------------|
| Baud Rate              | Data bit       |
| ○ 4800 ○ 56000         | ○7位 ⑧3位        |
| ○ 9600 ○ 57600         |                |
| ● 19200 ○ 115200       | Stop bit       |
| 38400 187500           | ◉1位 ○2位        |
| Checksum               |                |
| ◯ No parity ◯ O        | dd 💿 Even      |
| Delay                  |                |
| Send delay time        | ms             |
| Send data              | irtual Station |
| Word exchange Retry    | Tim 3          |
| ОК                     | Cancel         |

#### Inverter:

| Function code | Name                      | Range | Meaning                    |
|---------------|---------------------------|-------|----------------------------|
| P0.01         | Frequency setting channel | 4     | Serial port setting        |
| P0.03         | Run command channel       | 2     | Run via serial port        |
| P3.09         | Communication settings    | 054   | The unit:19200             |
|               |                           |       | Decade: 1-8-1, even parity |
|               |                           |       | Hundred: no definition     |

# 2.5.3 Cable making

RS485:

HMI 9-Pin port

Xinje inverter V5

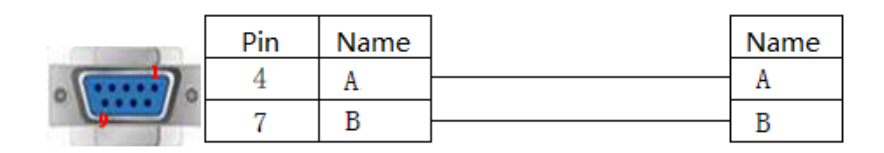

Fig 1

# 2.5.4 Device address

| PLC address      | Range  | Modbus<br>address<br>(hex) | Object type      | Explanation              |
|------------------|--------|----------------------------|------------------|--------------------------|
| Forward/stop     | 0      | 2000                       | Bit(only write)  |                          |
| Reverse/stop     | 0      | 2000                       | Bit(only write)  |                          |
| Jog forward      | 0      | 2000                       | Bit(only write)  |                          |
| command/stop     |        |                            |                  |                          |
| Jog reverse/stop | 0      | 2000                       | Bit(only write)  |                          |
| Emergency stop   | 0      | 2000                       | Bit(only write)  | Write 08H                |
| Fault reset      | 0      | 2000                       | Bit(only write)  | Write 0AH                |
| Running state    | 0      | 2101.0                     | Bit(only read)   |                          |
| Forward/reverse  | 0      | 2101.2                     | Bit(only read)   |                          |
| sign             |        |                            |                  |                          |
| Under-voltage    | 0      | 2101.1                     | Bit(only read)   |                          |
| state            |        |                            |                  |                          |
| Alarm code       | 0      | 2100                       | Word(only read)  |                          |
| Read setting     | 0      | 2102                       | Word             |                          |
| frequency        |        |                            |                  |                          |
| Set frequency    | 0      | 2001                       | Word(only write) |                          |
| via serial port  |        |                            |                  |                          |
| Output           | 0      | 2103                       | Word             |                          |
| frequency        |        |                            |                  |                          |
| Output current   | 0      | 2104                       | Word             |                          |
| Output voltage   | 0      | 2106                       | Word             |                          |
| Parameters       | 0~FFFF | 0000~0FFF                  | Word             | GGmmH,GG:Group No.       |
|                  |        |                            |                  | of function code         |
|                  |        |                            |                  | mm:function code No.     |
|                  |        |                            |                  | For example, the modbus  |
|                  |        |                            |                  | address of function code |

|                 |   |      |      | P2.11 is 020BH. |
|-----------------|---|------|------|-----------------|
| Bus voltage     | 0 | 2105 | Word |                 |
| Motor speed     | 0 | 2107 | Word |                 |
| Module          | 0 | 2108 | Word |                 |
| temperature     |   |      |      |                 |
| VI analog input | 0 | 2109 | Word |                 |
| CI analog input | 0 | 210A | Word |                 |

## 2.6 XINJE XD/XG (Ethernet) series PLC

### 2.6.1 Device type

| Sarias   | CDU                 | Connected module                                          | Dort | Cable             | PLC model in          |  |
|----------|---------------------|-----------------------------------------------------------|------|-------------------|-----------------------|--|
| Series   | CPU Connected modul |                                                           | Polt | making            | Touchwin software     |  |
| XD<br>XG | XD5E<br>XDE<br>XGE  | CPU direct<br>connection<br>Communication<br>module T-BOX | RJ45 | Fig 1 or Fig<br>2 | Xinje XD/XG<br>series |  |

### 2.6.2 Parameters

Taking XDE series PLC as an example, this paper explains the communication setting of Xinje XD/XG series protocol.

#### PLC settings

There are two methods to configure PLC Ethernet parameters: direct configuration through PLC software and configuration using config tool. The two configurations are interrelated. Just use one of them..

Method 1: connect the PLC to the computer, open the PLC programming software, open the PLC configuration in the engineering column on the left side of the software, double-click the "Ethernet port" below, manually set the Ethernet parameters of PLC in the pop-up configuration window, and click "write to PLC" after setting:

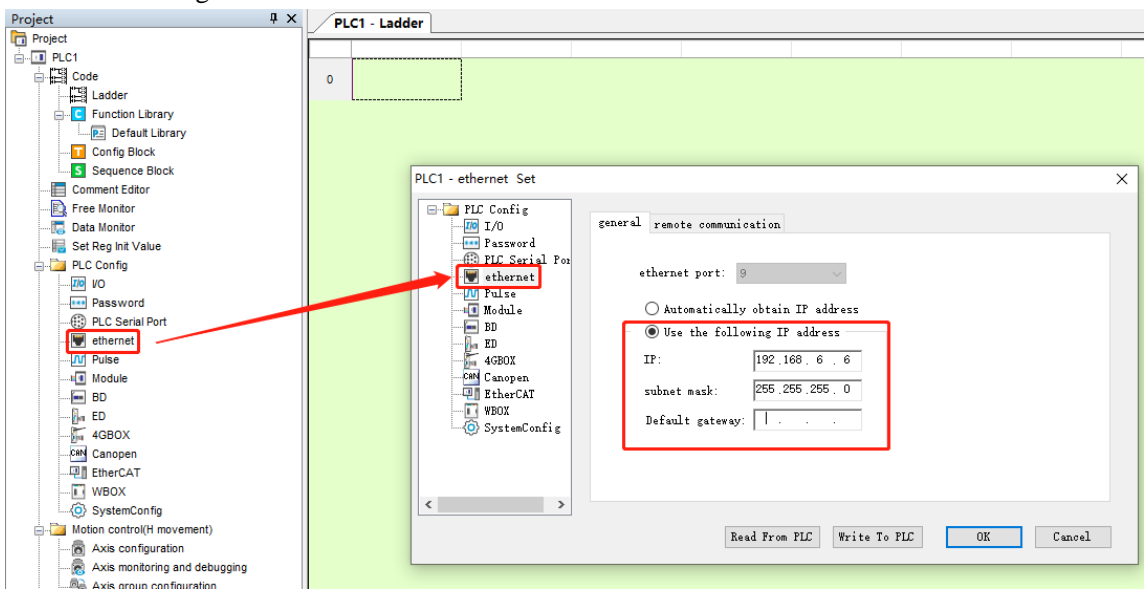

Note: After the parameter is written, the PLC needs to be restarted to take effect.

Method 2: Connect the PLC to the computer, first connect the PLC with the config tool, open the config

tool, then click PLC - find device- XNET:

| 🐺 Welcome to us | e config tool           |                  |         | _ | ×  |
|-----------------|-------------------------|------------------|---------|---|----|
| File(F) Tool(T) | Environment( <u>E</u> ) | Help( <u>H</u> ) |         |   |    |
| N PC            | 🔘 PLC                   | <b>TouchWin</b>  | 🍥 4GBox |   |    |
| I WBox          | la ABox                 | 🍩 COBox          |         |   |    |
|                 |                         |                  |         |   |    |
|                 |                         |                  |         |   |    |
|                 |                         |                  |         |   |    |
|                 |                         |                  |         |   |    |
|                 |                         |                  |         |   |    |
|                 |                         |                  |         |   |    |
|                 |                         |                  |         |   |    |
| On line         |                         |                  |         |   | .: |

Set the port number of the computer in the pop-up window (you can view it in computer device manager - port)

| 🐺 PLCLinkForm       |      | — |         | $\times$ |
|---------------------|------|---|---------|----------|
| FindDevice AddrLink |      |   |         |          |
| Protocol:           | XNet |   | ~       |          |
| LinkPort:           | COM6 |   | $\sim$  |          |
| ☐ Find with 3       | ED   |   |         |          |
| Device ID:          |      | - | -       |          |
|                     |      |   | Find de | vice     |

After the PLC is successfully connected, click Ethernet:

Set the Ethernet parameters (IP address, mask and gate) of PLC in the pop-up window. The Ethernet port here defaults 9 and should not be modified. Click "write"after setting.

| 💀 PLCConfig                   | ×                      |
|-------------------------------|------------------------|
| CommPort Route E              | thernet                |
| General Remote Standby        |                        |
| Ethernet Port 9               | ×                      |
| You can set differen<br>Port. | t ip for each Ethernet |
| ◯ Get IP By DHCP              |                        |
| 🖲 Use Static IP               |                        |
| IP address:                   | 192 - 168 - 6 - 31     |
| Mask:                         | 255 - 255 - 255 - 0    |
| Gate:                         |                        |
|                               |                        |
|                               |                        |
|                               | Read Write             |

**Note:** After the parameter is written, the PLC needs to be restarted to take effect.

HMI settings:

After selecting the human-machine interface model as TG(-ET), click next, and select "Net device" in the device list. In Local IP address: the IP address ,as long as it does not conflict with other IP address in the network. In this example, the IP of PLC is 192.168.6.6, and it can be set to 192.168.6.10.

| Device     | O Auto IP Ado | lress               |
|------------|---------------|---------------------|
| PLC Port   | Local IP Add  | tress               |
| Net Device | IP Address    | 192 . 168 . 6 . 10  |
|            | Subnet Mask   | 255 . 255 . 255 . 0 |
|            | Gateway       | 192 . 168 . 6 . 1   |
|            | Port          | 502                 |

Right click net device, build a new Ethernet device.

| Device   |           |    |
|----------|-----------|----|
|          |           |    |
| Device   |           | C  |
| COM Dev  | vice      |    |
| PLC Po   | ort       |    |
| Down     | Load Port |    |
| Net Devi |           | TF |
|          | New       |    |
|          |           | G  |

Select "Xinje XD/XG series" in the equipment list. This IP address is the IP address of Xinje PLC, and the

port number is 502 by default. It cannot be modified:

| Device                                                                       |                                                                                                    |
|------------------------------------------------------------------------------|----------------------------------------------------------------------------------------------------|
| Device<br>COM Device<br>PLC Port<br>DownLoad Port<br>Net Device<br>XD series | kinje XD/XG serials           xinje XS serials(Modbus TCP)           Modbus_TCP           Modbus RTU Over TCP(Panel is Master,start address is 0)           Thinget XNet Series           Siemens S7-1200 Series           Siemens S7-1200/1500 new Series           Siemens S7-200 Smart Series           Siemens S7-200 Smart Series           Mitsubishi Melsec Series(1E)                                                                                                    |
|                                                                              | IP         192         168         6         6         Port         502           Protocol         TSD         UDD         TSD         UDD         TSD         TSD |
|                                                                              | Gammericate Browneter                                                                                                    |
|                                                                              | Waiting time     0     ms     Retries     3       Timeout     1500     ms                                                                                                    |
|                                                                              | Communicate status register PSV 256                                                                                                    |

For the setting of communication parameters, the communication status can be output by default: check "output communication status", set PSW to 256, and select PSW256 ~ PSW259 as the number of communication successes, communication failures, communication timeouts and communication errors respectively. The output communication status address can be set by customers.

| Com                  | municate status register                     |  |
|----------------------|----------------------------------------------|--|
| PSW                  | 256                                          |  |
| Communic<br>PSW/1259 | ation state occupies address PSW[256] ~<br>" |  |

After setting, click "next" to end the setting and enter the screen editing interface. Place data input part on the screen and select the corresponding equipment "XD series" in the equipment drop-down bar:

| 011        |                     |                           |        | _    |       |          |
|------------|---------------------|---------------------------|--------|------|-------|----------|
| Object     | Display             | Convert                   | Inputs | Font | Color | Position |
| Ope<br>Sta | rate Objec<br>ation | t                         |        |      |       |          |
| De         | evice >             | (D series                 |        |      | ~     |          |
| Vir        | rStaNO L<br>F       | ocal registers<br>LC Port | S      |      |       |          |
| Ob         | ject 🛛              | D series                  |        |      |       |          |
| Oł         | ojType [            | ) ~                       |        | 0    |       |          |
|            |                     |                           | indire | ect  |       |          |

### 2.6.3 Cable making

RJ45 straight through cable (connected to hub) or RJ45 crossover cable:

Data Input

| pin | colour       | pin | colour       |
|-----|--------------|-----|--------------|
| 1   | white orange | 1   | white orange |
| 2   | orange       | 2   | orange       |
| 3   | white green  | 3   | white green  |
| 4   | blue         | 4   | blue         |
| 5   | white blue   | 5   | white blue   |
| 6   | green        | 6   | green        |
| 7   | white brown  | 7   | white brown  |
| 8   | brown        | 8   | brown        |

| <b>T</b> . | 4 |
|------------|---|
| F19        |   |
| 0          | - |

## 2.6.4 Device address

| PLC address | Range      | Object type | Notes                                        |
|-------------|------------|-------------|----------------------------------------------|
| Х           | 0~77777777 | Bit         | Input relay                                  |
| X1 xxxx     | 0~77777777 | Bit         | Extended module input relay                  |
| X2 xxxx     | 0~77777777 | Bit         | Extended BD input relay                      |
| X3XXXX      | 0~77       | Bit         | Extended ED input relay                      |
| Y           | 0~77777777 | Bit         | Output relay                                 |
| Y1 xxxx     | 0~77777777 | Bit         | Extended module output relay                 |
| Y2 xxxx     | 0~77777777 | Bit         | Extended BD output relay                     |
| Y3XXXX      | 0~77       | Bit         | Extended ED output relay                     |
| М           | 0~99999999 | Bit         | Internal relay                               |
| S           | 0~99999999 | Bit         | Flow                                         |
| SM          | 0~99999999 | Bit         | Internal relay, special using                |
| Т           | 0~99999999 | Bit         | Timer                                        |
| С           | 0~99999999 | Bit         | Counter                                      |
| ET          | 0~99999999 | Bit         | Timer, precise timer                         |
| SE          | 0~99999999 | Bit         | Sequence block wait instruction special coil |
| HM          | 0~99999999 | Bit         | Internal relay, power-off retentive          |
| HS          | 0~99999999 | Bit         | Flow, power-off retentive                    |
| HT          | 0~99999999 | Bit         | Auxiliary relay, power-off retentive         |
| НС          | 0~99999999 | Bit         | Counter, power-off retentive                 |
| HSC         | 0~99999999 | Bit         | Counter, high speed counter                  |
| D           | 0~99999999 | Word//DWord | Data register                                |
| ID          | 0~99999999 | Word//DWord | Analog input                                 |
| ID1xxxx     | 0~99999999 | Word//DWord | Extended module analog input                 |
| ID2xxxx     | 0~99999999 | Word//DWord | Extended BD analog input                     |
| ID3XXXX     | 0~99       | Word//DWord | Extended ED analog input                     |
| QD          | 0~99999999 | Word//DWord | Analog output                                |
| QD1xxxx     | 0~99999999 | Word//DWord | Extended module analog output                |
| QD2xxxx     | 0~99999999 | Word//DWord | Extended BD analog output                    |

| PLC address | Range      | Object type | Notes                                     |
|-------------|------------|-------------|-------------------------------------------|
| QD3XXXX     | 0~99       | Word//DWord | Extended ED analog output                 |
| SD          | 0~99999999 | Word//DWord | Data register, special using              |
| TD          | 0~99999999 | Word//DWord | Timer value                               |
| CD          | 0~99999999 | Word//DWord | Counter value                             |
| ETD         | 0~99999999 | Word//DWord | Timer value, precise timer                |
| HD          | 0~99999999 | Word//DWord | Data register                             |
| HSD         | 0~99999999 | Word//DWord | Data register, power-off retentive        |
| HTD         | 0~99999999 | Word//DWord | Timer value, power-off retentive          |
| HCD         | 0~99999999 | Word//DWord | Counter value, power-off retentive        |
| HSCD        | 0~99999999 | Word//DWord | Counter value, high speed counter         |
| FD          | 0~99999999 | Word//DWord | FlashROM reigster                         |
| SFD         | 0~99999999 | Word//DWord | FlashROM register, special using          |
| FS          | 0~99999999 | Word//DWord | Special security register                 |
| DM          | 0~99999999 | Word        | For data register                         |
| DX          | 0~77777777 | Word        | For data register                         |
| DX1xxxx     | 0~77777777 | Word        | For data register, extended module        |
| DX2xxxx     | 0~77777777 | Word        | For data register, extended BD            |
| DX3XXXX     | 0~77777777 | Word        | For data register, extended ED            |
| DY          | 0~77777777 | Word        | For data register                         |
| DY1xxxx     | 0~77777777 | Word        | For data register, extended module        |
| DY2xxxx     | 0~77777777 | Word        | For data register, extended BD            |
| DY3XXXX     | 0~77777777 | Word        | For data register, extended ED            |
| DS          | 0~99999999 | Word        | For data register                         |
| DSM         | 0~99999999 | Word        | For data register, special function using |
| DT          | 0~99999999 | Word        | For data register                         |
| DC          | 0~99999999 | Word        | For data register                         |
| DET         | 0~99999999 | Word        | For data register, precise timer          |
| DSE         | 0~99999999 | Word        | For data register, WAIT instruction       |
| DHM         | 0~99999999 | Word        | For data register, power-off retentive    |
| DHS         | 0~99999999 | Word        | For data register, power-off retentive    |
| DHT         | 0~99999999 | Word        | For data register, power-off retentive    |
| DHC         | 0~99999999 | Word        | For data register, power-off retentive    |
| DHSC        | 0~99999999 | Word        | For data register, high speed counter     |

# 2.7 XINJE X-NET(Ethernet) series PLC

The configuration and use of Xinje XNET protocol are the same as that of Xinje XD / XG protocol. The PLC configuration under the two kinds of communication is exactly the same, and different protocols need to be selected on the touch screen. The difference between the two protocols lies in the different address range. Part of XD / XG series PLC has a large address range, while only a few are used for Modbus communication. If all addresses can be accessed, xnet protocol needs to be used.

### 2.7.1 Device type

| Sorias   | CDU                   | Composted module                                          | Dort                      | Cable             | PLC model in          |        |                   |
|----------|-----------------------|-----------------------------------------------------------|---------------------------|-------------------|-----------------------|--------|-------------------|
| Series   | Cr O Connected module |                                                           | CPU Connected module Port |                   | POIL                  | making | Touchwin software |
| XD<br>XG | XD5E<br>XDE<br>XGE    | CPU direct<br>connection<br>Communication<br>module T-BOX | RJ45                      | Fig 1 or Fig<br>2 | Xinje XD/XG<br>series |        |                   |

### 2.7.2 Parameters

Taking XDE series PLC as an example, this paper explains the communication settings of Xinje XNET series protocol equipment.

#### PLC settings

Method 1: connect the PLC to the computer, open the PLC programming software, open the PLC Config in the engineering column on the left side of the software, double-click the "Ethernet port" below, manually set the Ethernet parameters of PLC in the pop-up configuration window, and click "write to PLC" after setting:

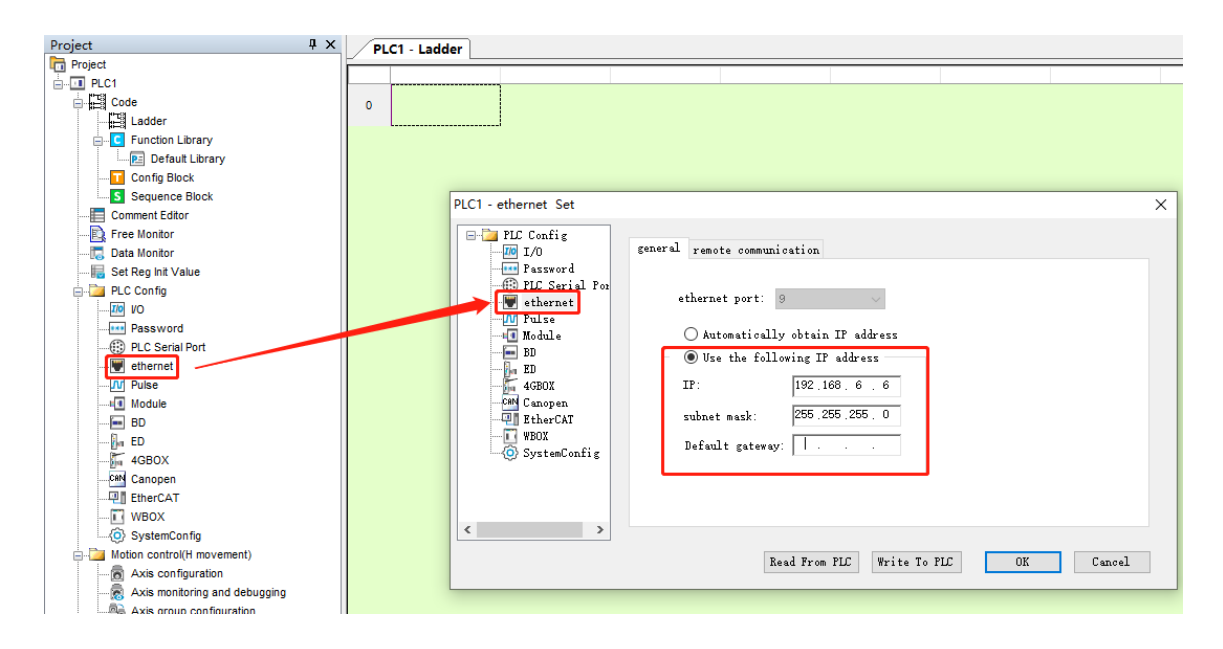

Note: After the parameter is written, the PLC needs to be restarted to take effect.

#### Method 2:

Connect the PLC to the computer, first connect the PLC with the config tool, open the config tool, then click PLC - find device- XNET:

| 😺 We           | 😹 Welcome to use config tool |      |                     |                  |     |       |  | ×  |
|----------------|------------------------------|------|---------------------|------------------|-----|-------|--|----|
| File( <u>F</u> | ) Tool( <u>T</u> )           | Envi | ronment( <u>E</u> ) | Help( <u>H</u> ) |     |       |  |    |
| 1              | PC                           | 9    | PLC                 | 📰 Touch Wir      | n 👒 | 4GBox |  |    |
| <u>ا</u>       | WBox                         | 9    | ABox                | 🎯 COBox          |     |       |  |    |
|                |                              |      |                     |                  |     |       |  |    |
|                |                              |      |                     |                  |     |       |  |    |
|                |                              |      |                     |                  |     |       |  |    |
|                |                              |      |                     |                  |     |       |  |    |
|                |                              |      |                     |                  |     |       |  |    |
|                |                              |      |                     |                  |     |       |  |    |
|                |                              |      |                     |                  |     |       |  |    |
| On lir         | ne                           |      |                     |                  |     |       |  | .: |

Set the port number of the computer in the pop-up window (you can view it in computer device manager - port)

| 💀 PLCLinkForm       |      | —   |          | ×    |
|---------------------|------|-----|----------|------|
| FindDevice AddrLink |      |     |          |      |
| Protocol:           | XNet | ``` | ~        |      |
| LinkPort:           | COM6 | `   | ~        |      |
| 🗌 Find with ]       | ED   |     |          |      |
| Device ID:          |      | -   | -        |      |
|                     |      | ]   | Find dev | vice |

After the PLC is successfully connected, click Ethernet:

Set the Ethernet parameters (IP address, mask and gate) of PLC in the pop-up window. The Ethernet port here defaults 9 and should not be modified. Click "write" after setting.

| 🐺 PLCConfig                    | ×                      |  |  |  |  |
|--------------------------------|------------------------|--|--|--|--|
| CommPort Route Et              | hernet                 |  |  |  |  |
| General Remote Standby         |                        |  |  |  |  |
| Ethernet Port 9                |                        |  |  |  |  |
| You can set different<br>Port. | t ip for each Ethernet |  |  |  |  |
|                                |                        |  |  |  |  |
| ◯ Get IP By DHCP               |                        |  |  |  |  |
| 🔘 Use Static IP                |                        |  |  |  |  |
| IP address:                    | 192 - 168 - 6 - 31     |  |  |  |  |
| Mask:                          | 255 - 255 - 255 - 0    |  |  |  |  |
| Gate:                          |                        |  |  |  |  |
|                                |                        |  |  |  |  |
|                                | Read Write             |  |  |  |  |

Note: After the parameter is written, the PLC needs to be restarted to take effect.

If the communication fails, check whether the routing table configuration is correct. Click read:

| 🙀 PLCConfig    |                     |        | $\times$   |
|----------------|---------------------|--------|------------|
| CommPort Route | Ethernet            |        |            |
| Route config   | z                   |        |            |
| 🕀 RouteList    | Net                 | COM_No | Gateway    |
|                | 49320               | 9      | 0          |
|                | へ<br>Success.<br>確定 |        |            |
|                |                     |        |            |
| Add Del        | ]                   |        | Read Write |

Note: if the IP address used is A.B.C.D. Net column data is A\* 256 + B.

#### HMI settings

After selecting the human-machine interface model as TG(-ET), click next, and select "Net device" in the device list. In Local IP address: the IP address ,as long as it does not conflict with other IP address in the network. In this example, the IP of PLC is 192.168.6.6, and it can be set to 192.168.6.10.

| Device                           |              |                     | × |
|----------------------------------|--------------|---------------------|---|
| Device<br>COM Device<br>PLC Port | O Auto IP Ad | dress<br>dress      |   |
| Net Device                       | IP Address   | 192 . 168 . 6 . 10  |   |
|                                  | Subnet Mask  | 255 . 255 . 255 . 0 |   |
|                                  | Gateway      | 192 . 168 . 0 . 1   |   |
|                                  | Port         | 502                 |   |
|                                  |              | Remote Commu        |   |

Right click net device, build a new Ethernet device.

| Device   |           |    |
|----------|-----------|----|
|          |           |    |
| Device   |           |    |
| COM Dev  | vice      |    |
| PLC P    | ort       | -0 |
| Down     | Load Port |    |
| Net Devi |           | IF |
|          | New       |    |
|          |           |    |
|          |           | G  |

Select "Xinje xnet series" in the equipment list. This IP address is the IP address of Xinje PLC, and the port number is 502 by default. It cannot be modified:

System Settings

| Para | Interactive          | Panel | Device                                                                                                    | Project                                                                                                    | Clock                                                                                            | Font                                                                                  |                                              |                                    |
|------|----------------------|-------|----------------------------------------------------------------------------------------------------|----------------------------------------------------------------------------------------------------|--------------------------------------------------------------------------------------------------|---------------------------------------------------------------------------------------|----------------------------------------------|------------------------------------|
| Devi | ce<br>COM Device<br> | Port  | xinje )<br>xinje )<br>Modb<br>Modb<br>Thing<br>Sieme<br>Sieme<br>Sieme<br>Sieme<br>Sieme<br>Mitsub<br>IP<br>Proto | KD/XG serials(N<br>us_TCP<br>us_RTU 0)<br>et XNet Se<br>ins S7-1200<br>ins S7-1200<br>ins S7-200<br>ins S7-20 | als<br>lodbus TC<br>ries<br>D Series<br>D/1500 ne<br>Smart Series<br>(11<br>168 . 6<br>arameters | P)<br>anel is Mas<br>v Series<br>v Series<br><u>)</u><br>. 6<br>UDP<br>0 ms<br>500 ms | Port<br>Port<br>Auto Fi<br>Word e<br>Retries | ess is 0)<br>502<br>nd<br>exchange |

For the setting of communication parameters, the communication status can be output by default: check

"output communication status", set PSW to 256, and select PSW256 ~ PSW259 as the number of communication successes, communication failures, communication timeouts and communication errors respectively. The output communication status address can be set by customers.

| Com                                                         | municate status register |  |  |  |  |
|-------------------------------------------------------------|--------------------------|--|--|--|--|
| PSW                                                         | 256                      |  |  |  |  |
| Communication state occupies address PSW[256] ~<br>PSW/2591 |                          |  |  |  |  |

After setting, click "next" to end the setting and enter the screen editing interface. Place data input part on the screen and select the corresponding equipment "XD series" in the equipment drop-down bar:

| D | ata Inpu   | t                                                 |         |        |          |       |          |  |
|---|------------|---------------------------------------------------|---------|--------|----------|-------|----------|--|
|   | Object     | Display                                           | Convert | Inputs | Font     | Color | Position |  |
|   | Ope<br>Sta | rate Object<br>ation<br>evice                     |         |        |          | ~     |          |  |
|   | Ne<br>Ob   | Net ID Local registers<br>PLC Port<br>Object XNET |         |        |          |       |          |  |
|   | Ot         | ojType [                                          | ) ~     | indire | 0<br>ect |       |          |  |

### 2.7.3 Cable making

RJ45 straight through cable (connected to hub) or RJ45 crossover cable:

| pin | colour       | pin | colour       |
|-----|--------------|-----|--------------|
| 1   | white orange | 1   | white orange |
| 2   | orange       | 2   | orange       |
| 3   | white green  | 3   | white green  |
| 4   | blue         | 4   | blue         |
| 5   | white blue   | 5   | white blue   |
| 6   | green        | 6   | green        |
| 7   | white brown  | 7   | white brown  |
| 8   | brown        | 8   | brown        |

Fig 1

| pin | colour       | pin | colour       |
|-----|--------------|-----|--------------|
| 1   | white orange | 1   | white green  |
| 2   | orange       | 2   | green        |
| 3   | white green  | 3   | white orange |
| 4   | blue         | 4   | blue         |
| 5   | white blue   | 5   | white blue   |
| 6   | green        | 6   | orange       |
| 7   | white brown  | 7   | white brown  |
| 8   | brown        | 8   | brown        |

| Fig  | 2 |
|------|---|
| 1 15 | - |

## 2.7.4 Device address

| PLC address | Range      | Object type | Notes                                        |
|-------------|------------|-------------|----------------------------------------------|
| Х           | 0~77777777 | Bit         | Input relay                                  |
| X1 xxxx     | 0~77777777 | Bit         | Extended module input relay                  |
| X2 xxxx     | 0~77777777 | Bit         | Extended BD input relay                      |
| X3XXXX      | 0~77       | Bit         | Extended ED input relay                      |
| Y           | 0~77777777 | Bit         | Output relay                                 |
| Y1 xxxx     | 0~77777777 | Bit         | Extended module output relay                 |
| Y2 xxxx     | 0~77777777 | Bit         | Extended BD output relay                     |
| Y3XXXX      | 0~77       | Bit         | Extended ED output relay                     |
| М           | 0~99999999 | Bit         | Internal relay                               |
| S           | 0~99999999 | Bit         | Flow                                         |
| SM          | 0~99999999 | Bit         | Internal relay, special using                |
| Т           | 0~99999999 | Bit         | Timer                                        |
| С           | 0~99999999 | Bit         | Counter                                      |
| ET          | 0~99999999 | Bit         | Timer, precise timer                         |
| SE          | 0~99999999 | Bit         | Sequence block wait instruction special coil |
| HM          | 0~99999999 | Bit         | Internal relay, power-off retentive          |
| HS          | 0~99999999 | Bit         | Flow, power-off retentive                    |
| HT          | 0~99999999 | Bit         | Auxiliary relay, power-off retentive         |
| НС          | 0~99999999 | Bit         | Counter, power-off retentive                 |
| HSC         | 0~99999999 | Bit         | Counter, high speed counter                  |
| D           | 0~99999999 | Word//DWord | Data register                                |
| ID          | 0~99999999 | Word//DWord | Analog input                                 |
| ID1xxxx     | 0~99999999 | Word//DWord | Extended module analog input                 |
| ID2xxxx     | 0~99999999 | Word//DWord | Extended BD analog input                     |
| ID3XXXX     | 0~99       | Word//DWord | Extended ED analog input                     |
| QD          | 0~99999999 | Word//DWord | Analog output                                |
| QD1xxxx     | 0~99999999 | Word//DWord | Extended module analog output                |
| QD2xxxx     | 0~99999999 | Word//DWord | Extended BD analog output                    |

| PLC address | Range      | Object type | Notes                                     |
|-------------|------------|-------------|-------------------------------------------|
| QD3XXXX     | 0~99       | Word//DWord | Extended ED analog output                 |
| SD          | 0~99999999 | Word//DWord | Data register, special using              |
| TD          | 0~99999999 | Word//DWord | Timer value                               |
| CD          | 0~99999999 | Word//DWord | Counter value                             |
| ETD         | 0~99999999 | Word//DWord | Timer value, precise timer                |
| HD          | 0~99999999 | Word//DWord | Data register                             |
| HSD         | 0~99999999 | Word//DWord | Data register, power-off retentive        |
| HTD         | 0~99999999 | Word//DWord | Timer value, power-off retentive          |
| HCD         | 0~99999999 | Word//DWord | Counter value, power-off retentive        |
| HSCD        | 0~99999999 | Word//DWord | Counter value, high speed counter         |
| FD          | 0~99999999 | Word//DWord | FlashROM reigster                         |
| SFD         | 0~99999999 | Word//DWord | FlashROM register, special using          |
| FS          | 0~99999999 | Word//DWord | Special security register                 |
| DM          | 0~99999999 | Word        | For data register                         |
| DX          | 0~77777777 | Word        | For data register                         |
| DX1xxxx     | 0~77777777 | Word        | For data register, extended module        |
| DX2xxxx     | 0~77777777 | Word        | For data register, extended BD            |
| DX3XXXX     | 0~77777777 | Word        | For data register, extended ED            |
| DY          | 0~77777777 | Word        | For data register                         |
| DY1xxxx     | 0~77777777 | Word        | For data register, extended module        |
| DY2xxxx     | 0~77777777 | Word        | For data register, extended BD            |
| DY3XXXX     | 0~77777777 | Word        | For data register, extended ED            |
| DS          | 0~99999999 | Word        | For data register                         |
| DSM         | 0~99999999 | Word        | For data register, special function using |
| DT          | 0~99999999 | Word        | For data register                         |
| DC          | 0~99999999 | Word        | For data register                         |
| DET         | 0~99999999 | Word        | For data register, precise timer          |
| DSE         | 0~99999999 | Word        | For data register, WAIT instruction       |
| DHM         | 0~99999999 | Word        | For data register, power-off retentive    |
| DHS         | 0~99999999 | Word        | For data register, power-off retentive    |
| DHT         | 0~99999999 | Word        | For data register, power-off retentive    |
| DHC         | 0~99999999 | Word        | For data register, power-off retentive    |
| DHSC        | 0~99999999 | Word        | For data register, high speed counter     |

## 2.8 ABB PLC

### 2.8.1 Device type

ABB PLC can communicate with Touchwin HMI by Modbus protocol.

| Series | Port        | Cable | PLC model in Touchwin software |
|--------|-------------|-------|--------------------------------|
| AC500  | PM564-T-ETH | Fig 1 | ABB (AC500) Series             |

### 2.8.2 Parameters

HMI:

| Parameters  | Recommend settings | Choices of settings                 | Note |
|-------------|--------------------|-------------------------------------|------|
| PLC type    | ABB AC500          |                                     |      |
| Port        | RS485              | RS485                               |      |
| Data bit    | 8                  | 7 or 8                              |      |
| Stop bit    | 1                  | 1 or 2                              |      |
| Parity      | No parity          | Even/odd/no parity                  |      |
| Baud rate   | 19200              | 4800/38400/9600/115200/19200/187500 |      |
| Station no. | 1                  | 0~255                               |      |

#### PLC settings:

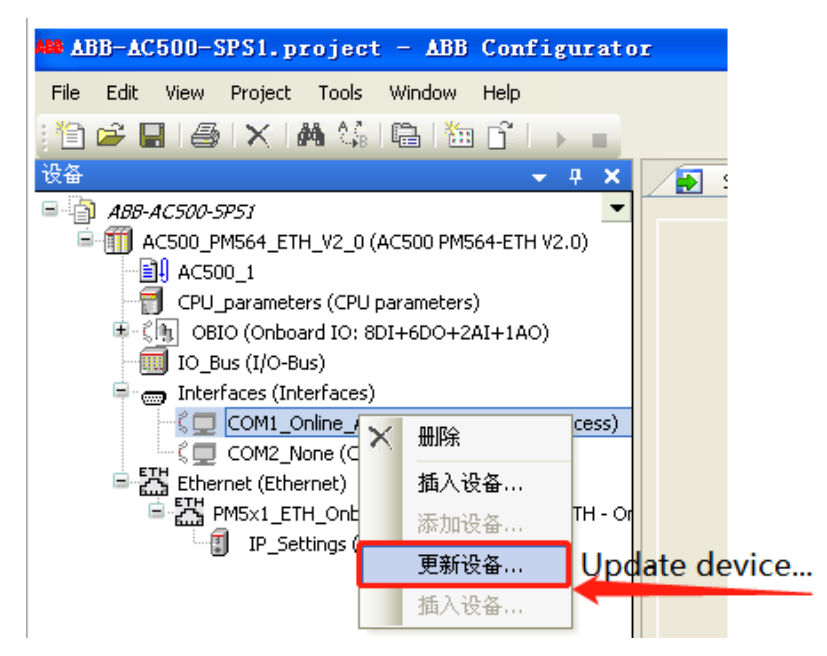

1. Choose Modbus in ABB AC500 PLC serial port:

| 名称: COM1_Online_Access 行为: C 添加设备 C 插设备 C 拔设备 ●更新设备 Update device 设备: 供应商: <全部供应商> 名称 供应商 版本 G COM1 - ASCII ABB STOTZ-KONTAKT GmbH 2.0.0.0 G COM1 - MODBUS ABB STOTZ-KONTAKT GmbH 2.0.0.0 G COM1 - Multi ABB STOTZ-KONTAKT GmbH 2.0.0.0                                                                                                    |   |           |                    |                        | Jpdate devic        | f设备   | 更新  |
|----------------------------------------------------------------------------------------------------|---|-----------|--------------------|------------------------|---------------------|-------|-----|
| 行力:     透加设备                                                                                                    |   |           |                    |                        | _Online_Access      | COM1  | 名称: |
| <ul> <li>透加设备 值设备 齿设备 更新设备 Update device</li> <li>设备:</li> <li>供应商: &lt;全部供应商&gt;</li> <li>名称 供应商 版本</li> <li>○ 公M1 - ASCII ABB STOTZ-KONTAKT GmbH 2.0.0.0</li> <li>○ COM1 - MOBUS ABB STOTZ-KONTAKT GmbH 2.0.0.0</li> <li>○ COM1 - Multi ABB STOTZ-KONTAKT GmbH 2.0.0.0</li> </ul>                                                                                                    |   |           |                    |                        |                     | r:    | 一行为 |
| 设备:<br>供应商: <全部供应商><br>名称 供应商 版本<br>● ① 杂項<br>○ COM1 - ASCII ABB STOTZ-KONTAKT GmbH 2.0.0.0<br>○ COM1 - MODBUS ABB STOTZ-KONTAKT GmbH 2.0.0.0<br>○ COM1 - Multi ABB STOTZ-KONTAKT GmbH 2.0.0.0                                                                                                    |   | te device | <sup>没备</sup> Upda | ○ <u>拔</u> 设备 ○ 更新i    | ○ <u>插</u> 设备       | 加设备   | ○添  |
| 供应商: <全部供应商><br>名称     供应商     版本<br>○ ① 余項     ○ ○ ○ ○ ○ ○ ○ ○ ○ ○ ○ ○ ○ ○ ○ ○ ○                                                                                                    |   | /         | oput               |                        |                     |       | 设备  |
| (供应商 版本     (共应商 版本     (小面)     (小面)      (小面)     (小面) |   |           |                    |                        |                     |       |     |
| 名称         供应商         版本           ・         ・         ・         ・         ・         ・         ・         ・         ・         ・         ・         ・         ・         ・         ・         ・         ・         ・         ・         ・         ・         ・         ・         ・         ・         ・         ・         ・         ・         ・         ・         ・         ・         ・         ・         ・         ・         ・         ・         ・         ・         ・         ・         ・         ・         ・         ・         ・         ・         ・         ・         ・         ・         ・         ・         ・         ・         ・         ・         ・         ・         ・         ・         ・         ・         ・         ・         ・         ・         ・         ・         ・         ・         ・         ・         ・         ・         ・         ・         ・         ・         ・         ・         ・         ・         ・         ・         ・         ・         ・         ・         ・         ・         ・         ・         ・         ・         ・         ・         ・         ・         ・         ・ </td <td>-</td> <td></td> <td></td> <td></td> <td>全部供应商&gt;</td> <td>間:  &lt;</td> <td>供应權</td>                                                                                                    | - |           |                    |                        | 全部供应商>              | 間:  < | 供应權 |
| COM1 - ASCII ABB STOTZ-KONTAKT GmbH 2.0.0.0<br>COM1 - MODBUS ABB STOTZ-KONTAKT GmbH 2.0.0.0<br>COM1 - Multi ABB STOTZ-KONTAKT GmbH 2.0.0.0                                                                                                    |   |           | 版本                 | 供应商                    |                     | 尔     | 名称  |
| COM1 - ASCII ABB STOTZ-KONTAKT GmbH 2.0.0.0<br>COM1 - MODBUS ABB STOTZ-KONTAKT GmbH 2.0.0.0<br>COM1 - Multi ABB STOTZ-KONTAKT GmbH 2.0.0.0                                                                                                    |   |           |                    |                        |                     | 🕤 杂項  | 8-6 |
| COM1 - MODBUS ABB STOTZ-KONTAKT GmbH 2.0.0.0<br>COM1 - Multi ABB STOTZ-KONTAKT GmbH 2.0.0.0                                                                                                    |   |           | 2.0.0.0 🚩          | ABB STOTZ-KONTAKT GmbH | OM1 - ASCII         | (     |     |
| COM1 - Multi ABB STOTZ-KONTAKT GmbH 2.0.0.0                                                                                                    |   |           | 2.0.0.0            | ABB STOTZ-KONTAKT GmbH | OM1 - MODBUS        | (     |     |
|                                                                                                    |   |           | 2.0.0.0            | ABB STOTZ-KONTAKT GmbH | OM1 - Multi         | (     |     |
| 💭 💭 COM1 - Online Access ABB STOTZ-KONTAKT GmbH 2.0.0.0                                                                                                    |   |           | 2.0.0.0            | ABB STOTZ-KONTAKT GmbH | OM1 - Online Access | - 🗖 🤇 |     |
| COM1 - SysLibCom ABB STOTZ-KONTAKT GmbH 2.0.0.0                                                                                                    |   |           | 2.0.0.0            | ABB STOTZ-KONTAKT GmbH | OM1 - SysLibCom     | (     |     |

2. Choose COM1 MODBUS, then set the operation mode to slave. Other parameters should be the

| same | to | HMI. |
|------|----|------|
|------|----|------|

| COM1        | OM1 - MODBUS 配置 Modbus设置 |                      |          |          |                |
|-------------|--------------------------|----------------------|----------|----------|----------------|
|             |                          |                      |          |          |                |
| 参数          |                          | 类型                   | 值        | 缺省值      | 单位             |
| - en 📢      | Enable login             | Enumeration of BYTE  | Disabled | Disabled |                |
|             | RTS control              | Enumeration of BYTE  | Telegram | None     |                |
| (           | Telegram ending value    | WORD(065535)         | 3        | 3        |                |
| (           | 👂 Baudrate               | Enumeration of DWORD | 19200    | 19200    | bits/s         |
| (           | 👂 Parity                 | Enumeration of BYTE  | even     | even     |                |
| (           | 👂 Data bits              | Enumeration of BYTE  | 8        | 8        | bits/character |
| (           | Stop bits                | Enumeration of BYTE  | 1        | 1        |                |
| (           | Run on config fault      | Enumeration of BYTE  | No       | No       |                |
|             | Operation mode           | Enumeration of BYTE  | Slave    | None     |                |
| · · · · · • | Address                  | BYTE(0255)           | 1        | 0        |                |

# 2.8.3 Cable making

ABB COM1 (RS-485):

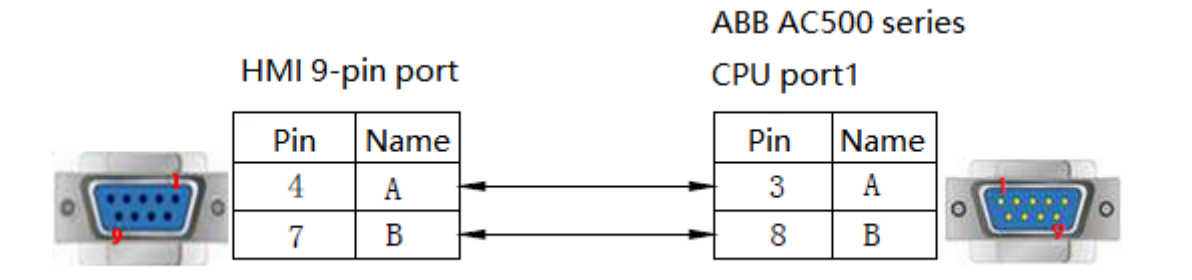

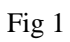

### 2.8.4 Device address

| PLC address | Range           | Data type                      | Explanation   |
|-------------|-----------------|--------------------------------|---------------|
| MX0         | 0.0.0~0.65535.7 | Bit External I/O/internal coil |               |
| MX1         | 0.0.0~0.65535.7 | Bit External I/O/internal coil |               |
| MW0         | 0~32767         | Word//DWord                    | Data register |
| MW1         | 0~32767         | Word//DWord Data register      |               |
| MD0         | 0~32767         | Word//DWord                    | Data register |
| MD1         | 0~32767         | Word//DWord                    | Data register |

# 2.9 Allen-Bradley series PLC

# 2.9.1 Device type

| Series     | CPU                 | Connected  | Port  | Cable     | PLC model in          |  |
|------------|---------------------|------------|-------|-----------|-----------------------|--|
|            |                     | module     |       |           | Touchwin software     |  |
| Micrologix | Micrologix1000      |            |       |           | AB Mircrologix,       |  |
|            | Micrologix1200      |            |       |           | SLC series (DF1       |  |
|            | Micrologix1500      |            |       |           | Full duplex protocol) |  |
|            | (1762-L40BWA)       | CDU        |       |           |                       |  |
|            | (1764-LSP,1764-LRP) | RS232 RS23 | RS232 | RS232 Fig | 2 Fig 1               |  |
|            | Micrologix1400      |            |       |           |                       |  |
|            | (1766-L32BWAA)      |            |       |           |                       |  |
|            | Micrologix1500      |            |       |           |                       |  |
|            | (1764-LRP)          |            |       |           |                       |  |
| SLC 500    | SLC5/03             | CPU        | RS232 |           |                       |  |
|            | SLC5/04             | RS232      |       | Fig 2     |                       |  |
|            | SLC5/05             |            |       |           |                       |  |
| Mciro830   | 2080-LC30           | CPU        |       |           | Modbus RTU (panel     |  |
|            |                     | RS232      | RS232 | Fig l     | is master)            |  |

### 2.9.2 Parameters

#### HMI:

| Parameters  | Recommend settings | Choices of settings                 | Note |
|-------------|--------------------|-------------------------------------|------|
| PLC type    | AB Mircrologix,    | AB Mircrologix,                     |      |
|             | SLC series (DF1    | SLC series (DF1 full-duplex)/Modbus |      |
|             | full-duplex)       | RTU(panel is master)                |      |
| Port        | RS232              | RS232                               |      |
| Data bit    | 8                  |                                     |      |
| Stop bit    | 1                  |                                     |      |
| Parity      | No parity          |                                     |      |
| Baud rate   | 9600               | 9600/19200/38400                    |      |
| Station no. | 1                  | 0~255                               |      |

The default parameters of AB Mircrologix SLC series (DF1 full-duplex): 9600, 8, 1, no parity, station no.0.

|                                                         |                                                                                                    | Communica                                                 | te parameters                        |
|---------------------------------------------------------|----------------------------------------------------------------------------------------------------|-----------------------------------------------------------|--------------------------------------|
| Device<br>- COM Device<br>- PLC Port<br>- DownLoad Port | Device mode     Single mode     Host Net     Slave Net                                                                                                    | Baud Rate<br>4800 56000<br>9600 57600<br>19200 115200     | Data bit<br>〇 7位 ④ 8位<br>Stop bit    |
| Net Device                                              | PLC Port         Modbus RTU (Panel is Master)         Modbus Slave (Panel is Slave)         Schneider (Micro/Neza/Twido)         AB Micrologic,SLC, Series (DF1 Full-duplex Protocol)         ABB AC500 Series         Emerson (EC20)         SAIA-Burgess PCD Series | 38400 187500 Checksum     No parity Cleay Send delay time | ● 11☆ ○ 21☆<br>Odd ○ Even            |
|                                                         | Parameters 9600, 8, None, 1<br>Station 0                                                                                                    | Send data  Word exchange  K                               | Virtual Station<br>y Tim 3<br>Cancel |

### PLC setting:

Condition A: in touchwin software, the PLC protocol is AB Mircrologix, SLC series:

| E→ 控制器 controller<br>二常规   | * | 控制器 - 串行端口<br>通用设置        | CIP serial        |
|----------------------------|---|---------------------------|-------------------|
| - 内存<br>- 串行舞口 serial port |   | driver驱动程序(R):<br>法结本(L): | CIP 串行 •          |
|                            | Е | 奇偶校验(P):                  | 无 •               |
| 中断<br>启动/故障                |   | 站地址(A):                   | 1 🗘               |
| Modbus 映射<br>嵌入式 I/O       |   | 协议控制                      | DEL AUT           |
| ━-运动                       |   | DFI 模式:<br>控制行:           | DFI 至双上<br>没有握手信号 |
| □ 插件模块                     | - | 错误检测(O):                  | CRC -             |

Condition B: in touchwin software, the PLC protocol is Modbus RTU (panel is master):

| □ 控制器 controller       | ▲ 控制器 - 串行端口                       |                    |
|------------------------|------------------------------------|--------------------|
| 一常规<br>一内存             | 通用设置<br>driver 驱动程序(R):            | Modbus RTU 💌       |
|                        | 波特率(U):                            | 19200 •            |
| — 日期和时间<br>— 中断        | E 奇偶校验(P):<br>Modbus Modbus 角色(L): | 无 ·<br>从 slave ·   |
| — 启动/故障<br>— Modbus 映射 | role <sup>单位地址(A):</sup>           | 1                  |
|                        | 协议控制 RS                            | 232 no handshake   |
| └──< 新轴 ><br>□· 插件模块   | Media 媒介(M): sig                   | nal RS232 没有握手信号 ▼ |

Note: for Modbus RTU communication, the address must set the mapping, PLC address 1 corresponds to Modbus address 0, PLC address 2 corresponds to Modbus address 1...

| □ 控制器 controller   | 2812 | 출 - Modbus 映射 |      |        |        |
|--------------------|------|---------------|------|--------|--------|
| - 常規               |      | 变量名           | 数据类型 | 地址     | 已用地址   |
| - 内存               |      | M1            | Bool | 000001 | 000001 |
|                    | *    |               |      |        |        |
| - 日期和时间            |      |               |      |        |        |
| - 中断               |      |               |      |        |        |
| - 启动/故障            |      |               |      |        |        |
|                    | 9    |               |      |        |        |
| - 2000,000<br>⊕ 运动 |      |               |      |        |        |
| - < 新轴 >           |      |               |      |        |        |
| □ 插件模块 ~           | _    |               |      |        |        |

## 2.9.3 Cable making

(a) AB Mircrologix series RS232:

 HMI 9-pin port
 RS232 8-pin port

 3 TX
 4 RXD

 2 RX
 7 TXD

 5 GND
 2 GND

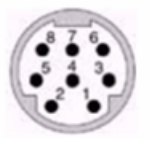

AB Micrologix CPU

8-pin Din male port

Fig1

### (b) SLC500 RJ8 modular plug:

| HMI 9-pin port | R | U8 modular plug |
|----------------|---|-----------------|
| 2 RXD          |   | 2 SDB           |
| 3 TXD          |   | 1 SDA           |
| 5 GND          |   | 7 GND           |

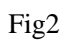

## 2.9.4 Device address

| Device address type | Range       | Object type | Explanation          |  |
|---------------------|-------------|-------------|----------------------|--|
| T4DN                | 0~999       | Bit         | Timer                |  |
| C5DN                | 0~999       | Bit         | Counter              |  |
| 0                   | 0.00~999.15 | Bit         | Output               |  |
| Ι                   | 0.00~999.15 | Bit         | Input                |  |
| S                   | 0.00~999.15 | Bit         |                      |  |
| B3                  | 0.00~999.15 | Bit         |                      |  |
| R6                  | 0.00~999.15 | Bit         |                      |  |
| N7                  | 0.00~999.15 | Bit         |                      |  |
| 0                   | 0~999       | Word        | Used as register     |  |
| Ι                   | 0~999       | Word        | Used as register     |  |
| S                   | 0~999       | Word        | Used as register     |  |
| B3                  | 0~999       | Word        | Used as register     |  |
| T4PRE               | 0~999       | Word        | Timer preset value   |  |
| T4ACC               | 0~999       | Word        | Timer actual value   |  |
| C5PRE               | 0~999       | Word        | Counter preset value |  |
| C5ACC               | 0~999       | Word        | Counter preset value |  |
| R6                  | 0~999       | Word        | Data register        |  |
| N7                  | 0~999       | Word/Dword  | Data register        |  |
| F8                  | 0~999       | Dword       | Floating number      |  |
|                     |             |             | register             |  |
| R6LEN               | 0~999       | Word        |                      |  |
| P6POS               | 0~999       | Word        |                      |  |

# 2.10 Bosch Rexroth series PLC

### 2.10.1 Device type

Bosch Rexroth IndraControl L series PLC can communicate with Xinje HMI via COM0 and COM1.

| CPU        | Connected module      | Port  | Cable | PLC model in Touchwin software |
|------------|-----------------------|-------|-------|--------------------------------|
| 1.20       |                       |       |       | Bosch Rexroth                  |
| L20<br>L40 | Direct connect to CPU | RS232 | Fig 1 | IndraControl L40               |
|            |                       |       |       | Series PLC                     |

### 2.10.2 Parameters

HMI:

| Parameters  | Recommend settings          | Choices of settings    | Note |
|-------------|-----------------------------|------------------------|------|
| PLC type    | IndraControl L40 series PLC |                        |      |
| Port        | RS232                       | RS232                  |      |
| Data bit    | 8                           | 7 or 8                 |      |
| Stop bit    | 1                           | 1 or 2                 |      |
| Parity      | No parity                   | Even/odd/no parity     |      |
| David mete  | 28400                       | 4800/38400/9600/115200 |      |
| Baud rate   | 38400                       | /19200/187500          |      |
| Station no. | 2                           | 0~255                  |      |

The default parameters of IndraControl L40 series PLC: 38400, 8, 1, no parity, station no.2

Note: To communicate with the touch screen, you need to declare the corresponding variables in Rexroth software first.

| Communicate parameters    |                 |  |  |
|---------------------------|-----------------|--|--|
| Baud Rate                 | Data bit        |  |  |
| ○ 4800 ○ 56000            | ○7位 ●8位         |  |  |
| ○ 9600 ○ 57600            |                 |  |  |
| ○ 19200 ○ 11520           | 0 Stop bit      |  |  |
| 38400                     | 0 ●1位 ○2位       |  |  |
| Checksum                  |                 |  |  |
| No parity                 | Odd O Even      |  |  |
| Delay                     |                 |  |  |
| Send delay time           | 0 ms            |  |  |
| Send data                 | Virtual Station |  |  |
| Word exchange Retry Tim 3 |                 |  |  |
| ОК                        | Cancel          |  |  |

#### PLC settings

(1) L40 hardware connection

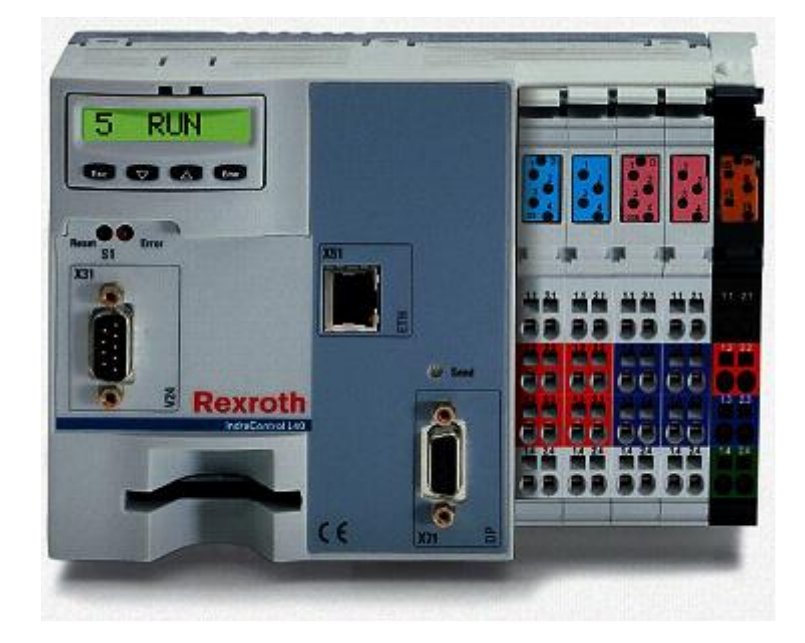

power supply terminal

1.1 and 2.1 short circut1.2 connect to +24V1.3 connect to -24V

Inline I/O Extension with Rexroth-Inline-Modules max.64 Modules max.32Byte I and O

#### (2) L40 software setting

The Rexroth software indralogic on PC communicates with Rexroth indracontrol L40 through network port (IP of PLC during test: 192.168.100.103), open Rexroth software indralogic and create a new project:

| Target Settings        |                                                                                                    |    |    |        |
|------------------------|----------------------------------------------------------------------------------------------------|----|----|--------|
| <u>D</u> onfiguration: | None                                                                                                    | -  | ОК | Cancel |
|                        | None<br>HOLLIAS LEC G3 CPU                                                                                     | ^  |    |        |
|                        | HOLLAS-LEC G3 CPU Extend<br>IndiaLogic L40 DPM 02VRS                                                           | -  |    |        |
|                        | SYNAX200-MotionLogic 11VRS (PPC-P)<br>SYNAX200-MotionLogic 11VRS (PPC-R)<br>SYNAX200-MotionLogic 12VRS (PPC-P) | μç |    |        |

#### Click OK, as shown in the figure below

| Tårget Sett            | ings                                                            | × |
|------------------------|-----------------------------------------------------------------|---|
| <u>D</u> onfiguration: | IndraLogic L40 DPM 02VFIS                                       |   |
| Target Platform        | Memory Leyout   General   Network functionality   Visuelization |   |
| <u>∃</u> ations:       | Intel 386 compatible                                            |   |
| Floating p             | oint processor                                                  |   |
| 🔽 <u>D</u> ebugging    | g in multitasking environment                                   |   |
| -                      |                                                                 |   |
| Ugtimized              | operations with constants                                       |   |
| C Optimized            | load operations                                                 |   |
|                        |                                                                 |   |
|                        |                                                                 |   |
|                        |                                                                 |   |
|                        | Default OK Cancel                                               | 1 |

| guration: InchaLogic L40 DPM C2   | VRS                                    | <b>•</b>                       |
|-----------------------------------|----------------------------------------|--------------------------------|
| get Platform Memory Layout Genera | al Network functionality Visualization |                                |
| 1/0 Configuration                 |                                        |                                |
| 🔽 Conjigurable                    |                                        |                                |
|                                   | Vo address check                       |                                |
|                                   | -                                      |                                |
|                                   | -                                      |                                |
| Support preemptive multitasking   | ✓ Download symbol file                 | ☑ YAR_IN_OUT as reference      |
|                                   | 📃 Symbol canfig from INI file          | 🔽 Initiajize inpute            |
| Byte addressing mode              | ELC Browser                            | Load bootproject automatically |
| 🔽 Initialize zero                 | Trace                                  |                                |
|                                   |                                        |                                |

Click OK, as shown in the figure below.

| New POU                  |                     | X      |
|--------------------------|---------------------|--------|
| Name of the new PDU:     | PLC_PRG             | OK     |
| Type of POU              | Language of the POU | Cancel |
| Erogram                  | Cir                 |        |
| C Function <u>B</u> lock | ទល                  |        |
| C Function               | C FB <u>D</u>       |        |
| <u>H</u> eturn Type:     | © <u>s</u> fc       |        |
| BDOL                     | CSI                 |        |
|                          | C _FC               |        |
|                          |                     |        |
|                          |                     |        |

### Build program :

| Ten PLC  | PRG (PRG- | LD)                    |        |   |
|----------|-----------|------------------------|--------|---|
| IOOO1 PR | OGRAM PLC | PRG                    |        |   |
| 0002 VA  | R         |                        |        |   |
| 0003EN   | D VAR     |                        |        |   |
| 0004     | -         |                        |        |   |
| <        | <u> </u>  |                        |        |   |
| 0001     |           |                        |        |   |
|          |           |                        |        |   |
|          |           |                        |        |   |
|          |           |                        |        | [ |
|          |           | Cu <u>t</u>            | Ctrl+X |   |
|          |           | <u>C</u> opy           | Ctrl+C |   |
|          |           | <u>P</u> azie          | Ctrl+V |   |
|          |           | <u>D</u> elete         | lel    |   |
|          |           | Hatmark (hafana)       |        |   |
|          |           | Wetholk (Derote)       |        |   |
|          |           | Network LatterJ        | Utr1+7 |   |
|          |           | Contest                | Ctrl+K |   |
|          |           | Parallel Contact       | Ctrl+R |   |
|          |           | <u>F</u> unction Block | Ctrl+B |   |

After inputting B0, a dialog box will pop up. The settings are as follows, and click OK:

| 80 |  |
|----|--|
|    |  |

| Declare Variable |                             |                         | ×            |
|------------------|-----------------------------|-------------------------|--------------|
| Commont          | Name<br> 80<br> nitialYolue | Lype<br>BOOL<br>Address | OK<br>Cancel |

Build a coil:

| B0 | 6                                                                                        |                            |                         | в1<br>()                                                                                                    |
|----|------------------------------------------------------------------------------------------|----------------------------|-------------------------|----------------------------------------------------------------------------------------------------|
|    | Declaro Variable<br>Class<br>MAR GLOHAL •<br>Symbol ist<br>Global_Variables •<br>Comment | Name<br> 81<br> nhialValue | Iype<br>BOOL<br>Address | Canos<br>Canos<br>Canos |

At the same time, you will find that two variables are automatically generated on the global variables:

| 🚮 IndraLogic - (Untitled)*                                                                                                    |                                                                                                    |
|----------------------------------------------------------------------------------------------------|----------------------------------------------------------------------------------------------------|
| Eile Edit Eroject Insert Extras Online Yindow                                                                                                    | Help                                                                                                    |
| <u>, 2 ≤ 9 2 8 8 0 0 0 0 0 0 0 0 0 0 0 0 0 0 0 0 0</u>                                                                                                    | 🙀 🙀                                                                                                    |
| Presources     Gitcle Variables     Subdet Variables     Subdet Var | GLobal, Yariables           D1 WAR_GLOBAL           D2 BO. BOOL           D3 BD. BOOL           D3 BD. BOOL           D4 END_VAR           D5           D7           D8           D9           D1           D2           D3           D1           D2           D3           D3           D3           D3           D3           D3           D3           D3           D3           D3           D3           D3           D3           D4           D5           D7           D8           D9           D1           D1           D2           D3           D4           D5           D6           D7           D8           D9           D1           D2           D3           D4           D5           D7      D2      D3      D4 |
| 📄 POUs 🃲 Data types 📰 Visualizations 🕮 Resources                                                                                                    | 1                                                                                                    |
|                                                                                                    |                                                                                                    |

Then set the communication parameters:

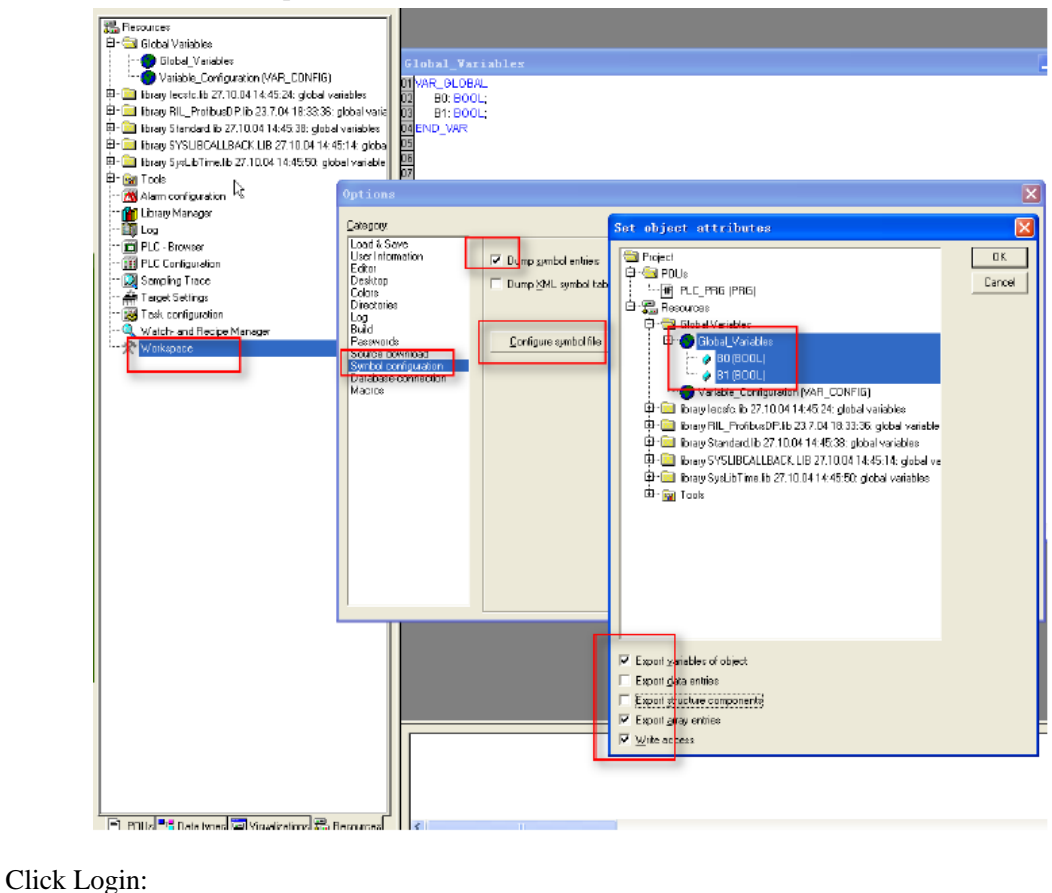

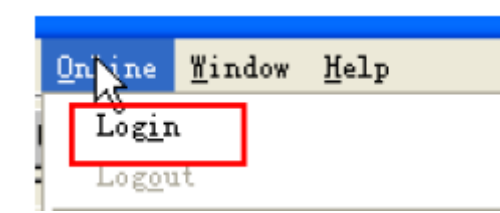

Note: the PLC panel needs to be set. Press enter, then  $\triangle$ , until RS232 is displayed, and then press enter to enter the com SERV interface (if it is not SERV, it should be changed to SERV).

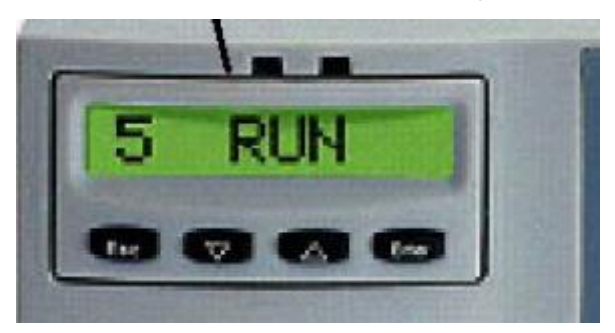

After setting, the serial communication between touch screen and PLC can be realized.

# 2.10.3 Cable making

IndraControl L40 PLC RS232:

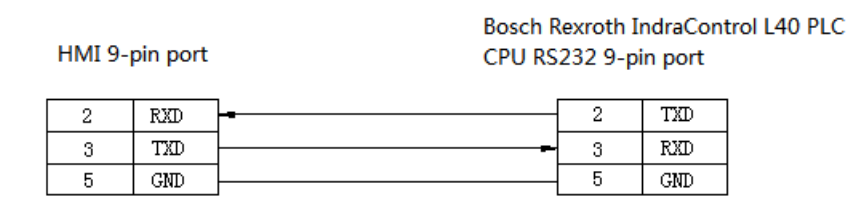

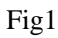

### 2.10.4 Device address

IndraControl L40 series PLC

| PLC address | Range  | Data type | Explanation       |
|-------------|--------|-----------|-------------------|
| Х           | 0~9999 | Bit       | External I/O coil |
| В           | 0~9999 | Byte      | Used as register  |
| W           | 0~9999 | Word      | Used as register  |
| D           | 0~9999 | DWord     | Used as register  |
| R           | 0~9999 | DWord     | Used as register  |
| SB          | 0~9999 | Byte      | Used as register  |
| SW          | 0~9999 | Word      | Used as register  |
| SD          | 0~9999 | DWord     | Used as register  |

# 2.11 Delta AS series PLC

# 2.11.1 Device type

| S  | eries      | CPU             | PU Connection Port Cable | Cable | PLC model in |                   |
|----|------------|-----------------|--------------------------|-------|--------------|-------------------|
|    |            |                 | module                   |       |              | Touchwin software |
|    |            | AS332T/P-A      |                          |       |              |                   |
| 20 | 300 series | AS324MT-A       | Direct                   | RS485 | Fig 1        | Delta             |
| 50 |            | AS320T/P-B      | Direct                   |       |              | ModbusRTU(AS)     |
|    |            | AS300N-A        | CDU                      |       |              |                   |
| 20 | 0 corrigo  | AS228T/P/R-A    | CPU                      | D145  | Ei~2         | Delta (AS series  |
| 20 | 200 series | AS218TX/PX/RX-A |                          | KJ43  | FIg2         | Ethernet)         |

### 2.11.2 Parameter

#### 1. RS485 communication

HMI

| Parameters  | Recommend settings  | Choices of settings                 | Notes |
|-------------|---------------------|-------------------------------------|-------|
| PLC type    | Delta ModbusRTU(AS) |                                     |       |
| Port        | RS485               | RS232 or RS485                      |       |
| Data bit    | 8                   | 7 or 8                              |       |
| Stop bit    | 1                   | 1 or 2                              |       |
| Parity      | Even parity         | Even/odd/no parity                  |       |
| Baud rate   | 9600                | 4800/38400/9600/115200/19200/187500 |       |
| Station no. | 1                   | 0~255                               |       |

### 2. RJ45 communication

#### PLC settings

(a)Open the PLC programming software, as shown in Figure 1. Double click in the project management area to open HWCONFI.

| 「项目管理区                                                                                                    | $\mathbf{u} \times  $ |
|----------------------------------------------------------------------------------------------------|-----------------------|
| 项目官理区 项目 [C: \ProgramData\Delta Industrial A<br>※ 法置注释表  ④ 法置注释表  ④ 法定任 ● CARD Utility  ■ CARD Utility  ■ CARD Utility  ■ CARD Utility  ■ CARD Utilita  ● 目定义数据类型  ● 全局符号  ● ● 全局符号  ● ● ProgO [PRG, LD]  ● 数置监控表  ● ● 数置监控表 | utom                  |
| 1                                                                                                    |                       |

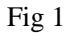

#### (b)Pop up the interface, double-click

| 借 Untitled1 - HWCONFIG                                                                                                    |           | _ |
|----------------------------------------------------------------------------------------------------|-----------|---|
| 文件(E) 编辑(E) 设置(Q) 帮助(H                                                                                                    | )         |   |
| 🛛 🖪 🛛 X 🖻 🛍 🖉 🖉 😨 🗊                                                                                                    | 1 🎇 1 📆 🛷 |   |
| 产品列表                                                                                                    |           |   |
| <ul> <li>□ AS Series</li> <li>□ 数字 I/0 模块</li> <li>□ 模块</li> <li>□ 模块</li> <li>□ 网络模块</li> <li>□ 运动控制模块</li> <li>□ 电源</li> </ul> |           |   |

Fig 2

(c)General settings-Ethernet basic settings-IP address

| 装置设定<br>General settings<br>一般设定 数据交换 -COMI 数据 | 交换 -COM2 数据交换 -Ethernet 数 | 据交换 -FEN02 <b>数据交换</b> | -功能 | と 卡1 数据交换 −功 | 能卡2       |              |
|------------------------------------------------|---------------------------|------------------------|-----|--------------|-----------|--------------|
| □-AS332T-A<br>由-系统设定                           | 以太网基本设定                   | · · · · · · · ·        |     |              |           |              |
| COM1通讯埠设定                                      | 参数名称                      | 设定值                    | - 1 | 位 默认值        | 最小值       | 最大值          |
| COMA通讯埠设定                                      | _ IP 地址                   | 192.168.1.5            |     | 192.168.1.5  | 1.1.1.1   | 223.255.255. |
| - 以太网基本设定                                      | 子网掩码                      | 255.255.255.0          |     | 255.255.255  | . 0.0.0.0 | 255.255.255. |
| 田 以太四世前定<br>市能上105年<br>Linet                   | 网关地址                      | 192.168.1.1            |     | 192.168.1.1  | 1.1.1.1   | 223.255.255. |
| □ □ ···· ·····························         | TCP联机保持时间                 | 30                     | 秒   | 30           | 1         | 65535        |
| E Sile NZ REBUSIC Sector                       | IP 地址模式                   | 静态 ▼                   |     | 静态           | -         | -            |
|                                                |                           |                        |     |              |           |              |

#### HMI settings

(a)After selecting the HMI model as TN (- ET), TG (- ET) or TE(- ET), click next, and select "Net device" in the device list. In local device, IP address: the IP address of the HMI, as long as it does not conflict with other IPS in the network. In this example, the PLC station number is 192.168.1.5, and its own device can be set to 192.168.1.11.

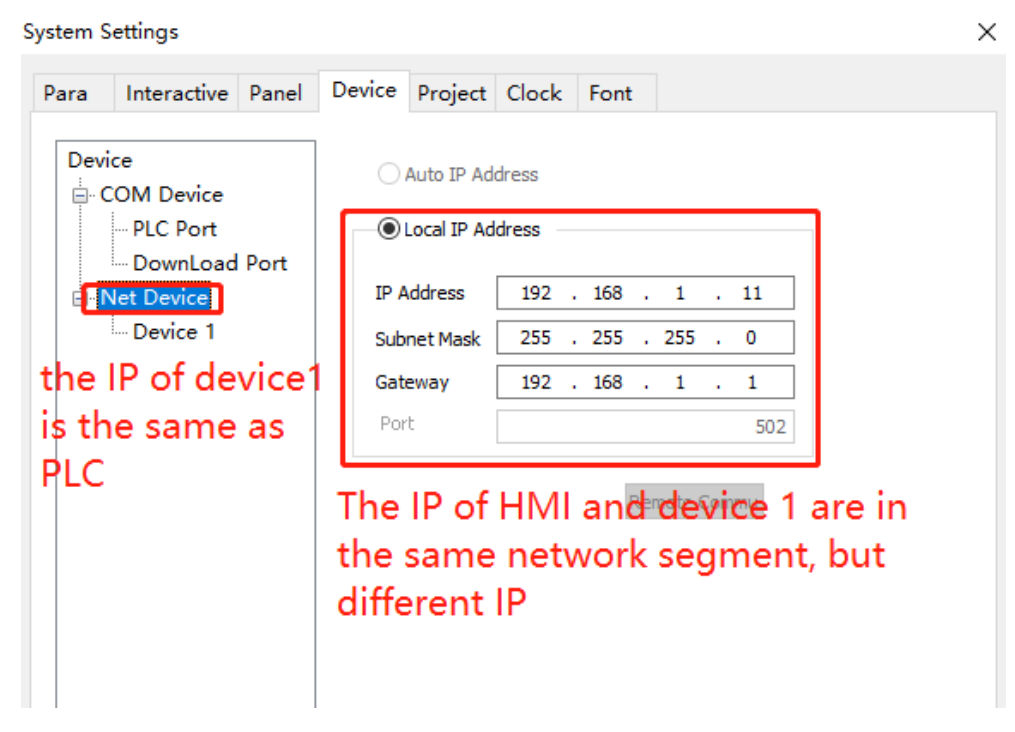

(b)Right click net device, build a new Ethernet device.

|                                                              | System S | Settings                                                               |       |                                                                                         |                                                                                                    |                                                                                                |               |   |
|--------------------------------------------------------------|----------|------------------------------------------------------------------------|-------|-----------------------------------------------------------------------------------------|----------------------------------------------------------------------------------------------------|------------------------------------------------------------------------------------------------|---------------|---|
| Device                                                       | Para     | Interactive                                                            | Panel | Device                                                                                  | Project                                                                                                    | Clock                                                                                          | Font          |   |
| COM Device<br>PLC Port<br>DownLoad Port<br>Net Povice<br>New |          | ice<br>COM Device<br>PLC Port<br>DownLoad<br>Net Device<br>Delta AS se | Port  | Mitsul<br>Keyer<br>Sieme<br>LG X0<br>Haiwe<br>Omroi<br>Delta<br>Inova<br>Omroi<br>BoffA | bishi Melse<br>hoce (KV500<br>ens S7-300<br>GT Series<br>ellbus TCP<br>h(FinsTCP)<br>(AS) Series<br>noce AM60(<br>h(FinsUDP)<br>ds (CX5120 | c Series(fx<br>10/5500/7<br>Series<br>Series<br>Series<br>Series<br>Series<br>Series<br>Series | :5u)<br>/500) | ~ |

(c)Select "Delta AS series" in the equipment list. This IP address is the IP address of Delta PLC, and the port number is the "local port number" (decimal) set in PLC software

| Para | Interactive                                                           | Panel | Device                                                                                                    | Project                                                                                                    | Clock                                                                                                    | Font                                                  |             |                 |  |
|------|-----------------------------------------------------------------------|-------|----------------------------------------------------------------------------------------------------|----------------------------------------------------------------------------------------------------|----------------------------------------------------------------------------------------------------|-------------------------------------------------------|-------------|-----------------|--|
|      | ice<br>COM Device<br>PLC Port<br>DownLoad<br>Net Device<br>Delta AS s | Port  | Sieme<br>Mitsub<br>Mitsub<br>Keyer<br>Sieme<br>LG XO<br>Haiwe<br>Omror<br>Delta(<br>Delta(<br>Proto<br>©<br>Comr<br>Wait | ns S7-200<br>isishi Melsec<br>isishi Melsec<br>isishi Melsec<br>isishi Melsec<br>isishi Melsec<br>Note:<br>Note::<br>Note:<br>Note::<br>Note:<br>Note::<br>Note:<br>Note::<br>Note::<br>Note::<br>N | Smart nev<br>c Series(11<br>c Series(sa)<br>c Series(sa)<br>c Series(sa)<br>Series<br>Series<br>Series<br>168 . 1<br>arameters<br>11 | v Series<br>=)<br>=)<br>500)<br>UDP<br>0 ms<br>500 ms | Port        | 502<br>exchange |  |
|      |                                                                       |       | PS<br>Co                                                                                                    | Commur<br>V                                                                                                    | nicate stat<br>256<br>n state oc                                                                                                    | us register                                           | Iress PSW[2 | 256] ~          |  |

(d)For the setting of communication parameters, the communication status can be output by default: check "output communication status", set PSW to 256, and select PSW256 ~ PSW259 as the number of communication successes, communication failures, communication timeouts and communication errors respectively. The output communication status address can be set by customers.

| Con                 | municate status register                      |  |
|---------------------|-----------------------------------------------|--|
| PSW                 | 256                                           |  |
| Communic<br>PSW/259 | ation state occupies address PSW[256] ~<br>II |  |

(e)After setting, click "next" to end the setting and enter the screen editing interface. Place data input part on the screen and select the corresponding equipment "XD series" in the equipment drop-down bar:

| Operate Obj<br>Station | ect                 |
|------------------------|---------------------|
| Device                 | Delta AS series 🗸 🗸 |
| VirStaNO               | 0 Station 0         |
| Object                 |                     |
| ObjType                | x ~ 0               |
|                        | indirect            |

# 2.11.3 Cable making

(1)Delta AS series CPU(RS485 port)

## HMI 9-pin port

A В

| Pin |
|-----|
| 4   |
| 7   |

| Name |  |
|------|--|
|      |  |

| Delta AS series   |
|-------------------|
| RS485 2-wire port |

| Pin | Name   | 1000 | 1       | 7     |
|-----|--------|------|---------|-------|
| .+  | RS485+ |      | 80<br>+ | COM 2 |
| -   | RS485- |      |         |       |
|     |        |      | R5-46   | 5     |

()

Fig 1

#### (2)RJ45 straight through cable (connected to hub) or RJ45 crossover cable:

| pin | colour       | pin | colour       |
|-----|--------------|-----|--------------|
| 1   | white orange | 1   | white green  |
| 2   | orange       | 2   | green        |
| 3   | white green  | 3   | white orange |
| 4   | blue         | 4   | blue         |
| 5   | white blue   | 5   | white blue   |
| 6   | green        | 6   | orange       |
| 7   | white brown  | 7   | white brown  |
| 8   | brown        | 8   | brown        |

Fig 2

### 2.11.4 Device address

| PLC address | Range     | Data type | Explanation    |
|-------------|-----------|-----------|----------------|
| X           | 0.0~63.15 | Bit       | Input          |
| Y           | 0.0~63.15 | Bit       | Output         |
| М           | 0~8191    | Bit       | Internal relay |
| S           | 0~2047    | Bit       | Step relay     |
| Т           | 0~511     | Bit       | Timer          |
| C  | 0~511   | Bit                | Counter               |
|----|---------|--------------------|-----------------------|
| НС | 0~255   | Bit 32-bit counter |                       |
| D  | 0~29999 | Word               | Data register         |
| Е  | 0~9     | Word               | Data register         |
| SR | 0~2047  | Word               | Special data register |

# 2.12 Delta DVP series PLC

### 2.12.1 Device type

| Delta DVP series | Connected module      | Port  | Cable | PLC model in Touchwin |
|------------------|-----------------------|-------|-------|-----------------------|
| CPU              |                       |       |       | software              |
| DVD EC/EU/EV     |                       | RS232 | Fig 1 |                       |
| DVP-ES/EH/EX     | Direct connect to the | RS485 | Fig 2 |                       |
|                  | CPU                   | RS232 | Fig 1 | Delta DVP series      |
| DVP-55/5A/5C/5A  |                       | RS485 | Fig 2 |                       |

#### 2.12.2 Parameters

HMI:

| Parameters  | Recommend settings | Choices of settings                 | Notes |
|-------------|--------------------|-------------------------------------|-------|
| PLC type    | Delta DVP series   |                                     |       |
| Port        | RS232              | RS232 or RS485                      |       |
| Data bit    | 7                  | 7 or 8                              |       |
| Stop bit    | 1                  | 1 or 2                              |       |
| Parity      | Even parity        | Even/odd/no parity                  |       |
| Baud rate   | 9600               | 4800/38400/9600/115200/19200/187500 |       |
| Station no. | 1                  | 0~255                               |       |

The default communication parameters of Delta DVP series PLC: 9600, 7, 1, even parity, station no.1.

#### 2.12.3 Cable making

#### (a) The RS232 port on CPU:

### HMI 9-pin port

### Delta DVP series RS232 8-pin port

|   | Pin | Name | Pin   | Name |       |
|---|-----|------|-------|------|-------|
|   | 2   | RXD  | 5     | TXD  | 40.30 |
| 0 | 3   | TXD  | <br>4 | RXD  | 07069 |
|   | 5   | GND  | <br>8 | GND  | E     |

### (b) RS485 port on CPU:

# HMI 9-pin port

## Delta DVP series

RS232 8-pin port

| Pin   | Name | Pin | Name   |
|-------|------|-----|--------|
| <br>4 | A.   | А   | RS485+ |
| 7     | В    | В   | RS485- |

Fig2

### 2.12.4 Device address

| PLC address | Range  | Data type  | Explanation              |
|-------------|--------|------------|--------------------------|
| X           | 0~377  | Bit        | External input coil      |
| Y           | 0~377  | Bit        | External output coil     |
| М           | 0~1279 | Bit        | Internal auxiliary relay |
| S           | 0~1023 | Bit        | Stepper coil             |
| Т           | 0~255  | Bit        | Timer                    |
| С           | 0~255  | Bit        | Counter                  |
| D           | 0~1279 | Word/DWord | Data register            |
| TD          | 0~255  | Word/DWord | Current value of timer   |
| CD          | 0~255  | Word/DWord | Current value of counter |
| S           | 0~1023 | Word/DWord | Data register            |
| Х           | 0~377  | Word/DWord | Data register            |
| Y           | 0~377  | Word/DWord | Data register            |
| М           | 0~127  | Word/DWord | Data register            |

# **2.13 Delta (temperature controller)**

### 2.13.1 Device type

| Series     | CPU                                        | Connected module | Port  | Cable | PLC model in<br>Touchwin software |
|------------|--------------------------------------------|------------------|-------|-------|-----------------------------------|
| DTA<br>DTC | DTA4848<br>DTA9696VR<br>DTC1000<br>DTC2000 | CPU              | RS485 | Fig 1 | Modbus RTU<br>(panel is master)   |

#### 2.13.2 Parameters

HMI settings:

| Parameters  |                   | Choices of settings                | Notes |
|-------------|-------------------|------------------------------------|-------|
| PLC type    | Modbus RTU        | -                                  | -     |
|             | (panel is master) |                                    |       |
| Data bit    | 7                 | -                                  |       |
| Stop bit    | 1                 | -                                  |       |
| Parity      | Even parity       | Even/odd/no parity                 |       |
| Baud rate   | 9600              | 4800/9600/19200/38400/56000/57600/ |       |
|             |                   | 115200/187500                      |       |
| Station no. | 1                 | -                                  |       |

Delta (temperature controller) default parameters: 9600, 7, 1, even parity, station no.1

#### 2.13.3 Cable making

DTA/DTC RS485

HMI 9-pin D-type female port

RS485 terminals

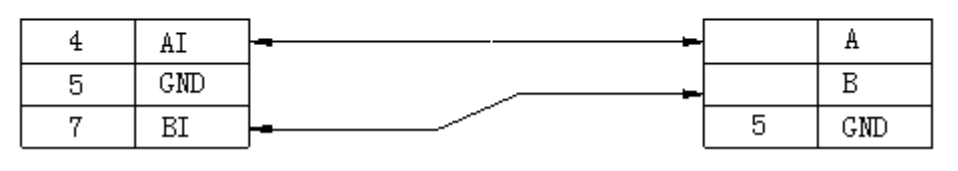

Fig1

#### 2.13.4 Device address

Please refer to Delta temperature controller Modbus address list.

The address is decimal in HMI.

0x: read/write coil 1x: only read coil 4x: read/write register 3x: only read register

# 2.14 Emerson EC20 series PLC

### 2.14.1 Device type

| Series | CPU    | Connected module | Port  | Cable | PLC model in Touchwin software |
|--------|--------|------------------|-------|-------|--------------------------------|
|        |        | COM0 port        | RS232 | Fig 1 | Emanuel EC20                   |
| EC20   | ) EC20 | EC20 COM1 port   | RS485 | Fig 2 | Emerson EC20                   |
|        |        |                  | RS232 | Fig 3 | Series PLC                     |

### 2.14.2 Parameters

HMI:

| Parameters  | recommend settings      | Choices of settings    | Note |
|-------------|-------------------------|------------------------|------|
| PLC type    | Emerson EC20 series PLC |                        |      |
| Port        | RS232                   | RS232/RS485            |      |
| Data bit    | 8                       | 7 or 8                 |      |
| Stop bit    | 1                       | 1 or 2                 |      |
| Parity      | Even parity             | Even/odd/no parity     |      |
| Baud rate   | 19200                   | 4800/38400/9600/115200 |      |
|             |                         | /19200/187500          |      |
| Station no. | 1                       | 0~255                  |      |

The default parameters of Emerson EC20 series PLC: 19200, 8, 1, even parity, station no.1

PLC settings: (1) COM0 port setting

| 系统块                                |                                        |                               |                  | X            |
|------------------------------------|----------------------------------------|-------------------------------|------------------|--------------|
| 保存范围<br>高级设置<br>PLC通讯口             | 輸出表 没<br>通讯口 特殊相<br>の一一 特殊相<br>の一 参数设置 | 置时间<br>與祝配置<br><mark>t</mark> | 输入过滤器<br>中断优先级   | 输入点<br>通信模块  |
| ○<br>(編<br>(○) 自                   | )程口协议<br> 由口协议                         | 自由                            | 口设置              |              |
| ⊚ M «<br>◯ EC                      | odbus协议<br>Dus协议                       | Hodb                          | us设置<br>1s设置     |              |
| Lodbus协议                           |                                        |                               |                  | ×            |
| PLC ser<br>PLC串口设置 -<br>波特率<br>数据位 | 19200 V                                | setting<br>奇偶校歌<br>停止位        | 2<br>【信校验<br>1   |              |
| 主/从方式<br>站号<br>传送模式<br>主模式的超       | 时时间                                    | //<br>1<br>R(                 | 站<br>20模式<br>000 | V<br>V<br>NS |
| <b>重</b> (元(天梁)                    | 确定                                     |                               | 取消               |              |

#### (2)COM1 port setting

| 系統块                                      | X              |
|------------------------------------------|----------------|
| 保存范围         輸出表           輸入点         高 | 设置时间     输入过滤器 |
| _FLL通讯口(0)参数设置——                         | Comm port      |
| ○编程口协议                                   |                |
| ○自由口协议                                   | 自由口设置          |
| ⊙Modbus协议                                | Modbus设置       |
| OEChus协议                                 | DCbus设置        |
|                                          |                |
| PLC通讯口(1)参数设置                            | Parameter      |
| ○无协议                                     | setting        |
| ○自由口协议                                   | 日由口设置          |
| ⊙ Mo dbus协议                              | Modbus设置       |
| Loubusirik                               |                |
|                                          | 野认值            |
| PLC串口设置                                  | IP VOTILA      |
| 波特率 19200 🗸                              | 奇偶校验 偶校验 💙     |
| 数据位 8 🚩                                  | 停止位 1 💌        |
| 主/从方式                                    | 从站             |
| 站号                                       | 1              |
| 传送模式                                     | XTU模式, 🔽       |
| 主模式的超时时间                                 | 1000 🗢 ms      |
| 重试次数                                     | 0              |
| 前定                                       | 取消             |

# 2.14.3 Cable making

(a) Emerson EC20 PLC COM0 (RS232):

HMI 9-pin port

Emerson-EC20 CPU COM0 RS232 8-pin port

| 2 | RXD | <br>3 | TXD |
|---|-----|-------|-----|
| 3 | TXD | <br>4 | RXD |
| 5 | GND | 5     | GND |

Fig1

(b) Emerson EC20 PLC COM1 (RS232):

#### Emerson EC20 CPU

#### HMI 9-pin port

wire port

COM1 RS232 5-

|                                       | Pin | Name | Pin   | Name |
|---------------------------------------|-----|------|-------|------|
|                                       | 2   | RXD  | <br>2 | TXD  |
| · · · · · · · · · · · · · · · · · · · | 3   | TXD  | 1     | RXD  |
| <b>L</b>                              | 5   | GND  | <br>3 | GND  |

Fig2

(c) Emerson EC20 PLC COM1 (RS485):

Emerson EC20 port CPU COM1 RS485

HMI 9-pin port

5-wire port

|   | Pin | Name | Pin | Name   |
|---|-----|------|-----|--------|
| • | 4   | Α    | 4   | RS485+ |
|   | 7   | В    | 5   | RS485- |
|   | 5   | GND  | 3   | GND    |

Fig3

Note: Emerson EC20 PLC COM1 supports RS232 and RS485.

### 2.14.4 Device address

| PLC address | Range   | Data type  | Explanation                      |
|-------------|---------|------------|----------------------------------|
| X           | 0~377   | Bit        | Input                            |
| Y           | 0~377   | Bit        | Output                           |
| М           | 0~2047  | Bit        | Internal coil                    |
| S           | 0~1023  | Bit        | Special coil                     |
| Т           | 0~255   | Bit        | Timer                            |
| С           | 0~255   | Bit        | Counter                          |
| SM          | 0~255   | Bit        | Special internal auxiliary relay |
| D           | 0~7999  | Word/DWord | Data register                    |
| SD          | 0~255   | Word/DWord | Used as register                 |
| Z           | 0~15    | Word       | Used as register                 |
| Т           | 0~255   | Word/DWord | Used as register                 |
| C16         | 0~199   | Word       | 16-bit counter                   |
| C32         | 200~255 | DWord      | 32-bit counter                   |

# 2.15 Fatek FB series PLC

### 2.15.1 Device type

| Series | CPU             | Connected module  | Port    | Cabl  | PLC model in Touchwin |
|--------|-----------------|-------------------|---------|-------|-----------------------|
|        |                 |                   |         | e     | software              |
|        | FBs -20MN       |                   | RS232   | Fig 1 |                       |
| FBs    | FBs -32MN       |                   |         | 0     |                       |
| B1     | FBs -44MN       |                   | RS485   | Fig 2 |                       |
|        | B1-10/14/20/24M | Direct correct to | 100 100 | 1152  |                       |
|        | 20MC            | CPU               | RS232   | Fig 1 | Fatek MU/MA series    |
|        | 28MC            | CrU               |         |       |                       |
|        | 40MC            |                   |         |       |                       |
| FB-MC  | 19MCT           |                   | RS485   | Fig 2 |                       |
|        | 26MCT           |                   |         |       |                       |
|        | 36MCT           |                   |         |       |                       |
|        | 20MA            |                   | RS232   | Fig 3 |                       |
| FB-MA  | 28MA            | FB-DIBK/DIBK-E    | RS232   | Fig 4 |                       |
|        | 40MA            | module            | RS485   | Fig 5 |                       |

**Note:** MA series PLC needs to configure FB-DTBR or FB-DTBR-E module, uses RS232 or RS485 connection.

#### 2.15.2 Parameters

HMI:

| Parameters  | Recommend settings       | Choices of settings    | Note |
|-------------|--------------------------|------------------------|------|
| PLC type    | Fatek (MU/MA) series PLC |                        |      |
| Port        | RS232                    | RS232 or RS485         |      |
| Data bit    | 7                        | 7 or 8                 |      |
| Stop bit    | 1                        | 1 or 2                 |      |
| Parity      | Even parity              | Even/odd/no parity     |      |
| Baud rate   | 9600                     | 4800/38400/9600/115200 |      |
|             |                          | /19200/187500          |      |
| Station no. | 1                        | 0~255                  |      |

The default parameters of Fatek MC/MA/MU series PLC: 9600, 7, 1, even parity, station no.1.

### 2.15.3 Cable making

#### (a) FBs Port0 RS232:

|   |         |          | Fatek se | eries Por | rt0 |
|---|---------|----------|----------|-----------|-----|
|   | HMI 9-p | oin port | 4-pin ro | ound      |     |
|   | Pin     | Name     | Pin      | Name      |     |
|   | 2       | RXD      | 4        | TXD       | 2 1 |
| 0 | 3       | TXD      | 2        | RXD       | 4_3 |
| 9 | 5       | GND      | 1        | GND       | N.  |

CPU port:

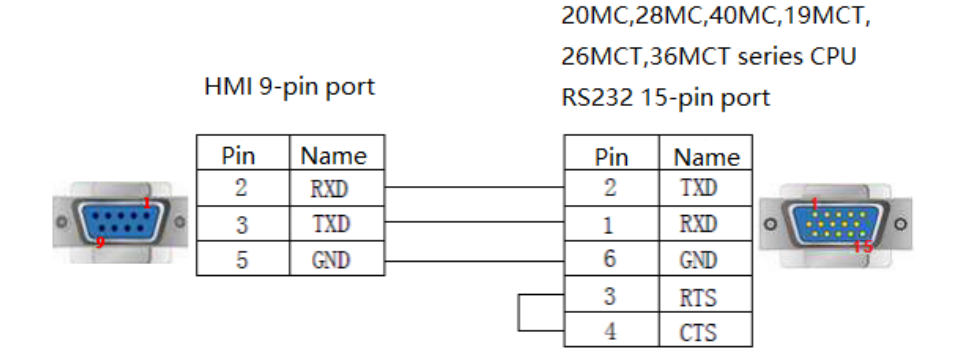

Fig1

(b)CPU RS485:

HMI 9-pin port

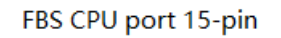

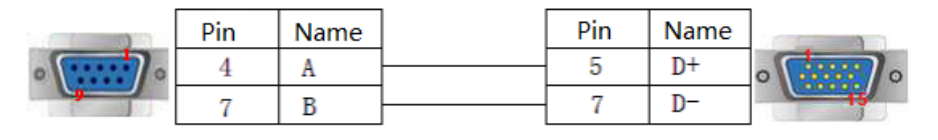

Fig2

(c)FB-DTBR/DTBR-E module RS232:

20MA/28MA/40MA series FB-DTBR/DTBR-E module

HMI 9-pin port

RS232 15-pin port

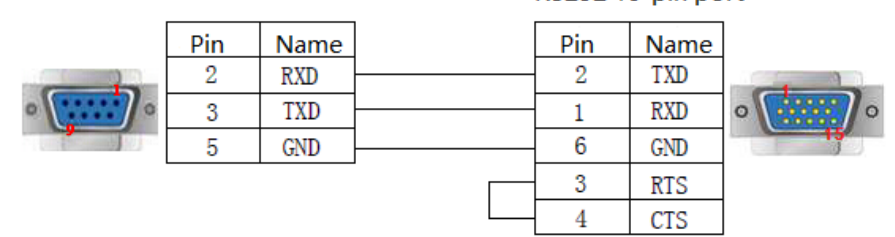

#### (d)FB-DTBR/DTBR-E module RS232:

|   | HMI 9-p | in port | FB-DTBR  | /DTBR-E  | module |
|---|---------|---------|----------|----------|--------|
|   |         |         | RS232 9- | pin port |        |
|   | Pin     | Name    | Pin      | Name     |        |
|   | 2       | RXD     | 2        | TXD      | 1      |
| • | 3       | TXD     | <br>3    | RXD      | •      |
|   | 5       | GND     | <br>7    | GND      |        |

Fig4

#### (e) FB-DTBR/DTBR-E module RS485:

HMI 9-pin port

#### FB-DTBR/DTBR-E module

#### RS485 3-pin port

20MA,28MA,40MA series

|                                        | Pin | Name | Name |
|----------------------------------------|-----|------|------|
| · ···································· | 4   | A    | D+   |
|                                        | 7   | В    | D-   |

Fig5

#### 2.15.4 Device address

#### FATEK-FB series PLC

| PLC address | Range   | Data type  | Explanation             |
|-------------|---------|------------|-------------------------|
| М           | 0~2001  | Bit        | Internal auxiliary coil |
| Х           | 0~255   | Bit        | External input coil     |
| Y           | 0~255   | Bit        | External output coil    |
| S           | 0~999   | Bit        | Sequence control coil   |
| Т           | 0~255   | Bit        | Timer                   |
| С           | 0~255   | Bit        | Counter                 |
| R           | 0~9000  | Word/Dword | Register                |
| Х           | 0~255   | Word/Dword | Used as register        |
| Y           | 0~255   | Word/Dword | Used as register        |
| М           | 0~2001  | Word/Dword | Used as register        |
| S           | 0~999   | Word/Dword | Used as register        |
| D           | 0~3071  | Word/Dword | Used as register        |
| TD          | 0~255   | Word/Dword | Used as register        |
| C16         | 0~199   | Word/Dword | 16-bit counter          |
| C32         | 200~255 | Word/Dword | 32-bit counter          |

# 2.16 Fuji SPB series PLC

### 2.16.1 Device type

| Series | CPU              | Connected module                   | Port  | Cable | PLC model in Touchwin |
|--------|------------------|------------------------------------|-------|-------|-----------------------|
|        |                  |                                    |       |       | software              |
|        | NW0P20           | Communication adapter<br>NW0LA-RS2 | RS232 | Fig 1 |                       |
| SPB    | NW0P30<br>NW0P40 | Communication adapter<br>NW0LA-RS4 | RS485 | Fig 2 | Fuji SPB series PLC   |
|        |                  | Direct connect to the CPU          | RS422 | Fig 3 |                       |
| NB     | NB2U24R-11       | Direct connect to the CPU          | RS422 | Fig 3 |                       |

Fuji MICREX-SX SPB series PLC

### 2.16.2 Parameters

#### HMI:

| Parameter   | Recommend settings  | Choices of settings                 | Note |
|-------------|---------------------|-------------------------------------|------|
| PLC type    | Fuji SPB series PLC |                                     |      |
| Port        | RS422               | RS232/RS485/RS422                   |      |
| Data bit    | 8                   | 7 / 8                               |      |
| Stop bit    | 1                   | 1/2                                 |      |
| Parity      | Odd parity          | Even/odd/no parity                  |      |
| Baud rate   | 19200               | 4800/38400/9600/115200/19200/187500 |      |
| Station no. | 0                   | 0~255                               | 1    |

### 2.16.3 Cable making

(a) NW0LA-RS2 module RS232:

HMI 9-pin port

MICREX-SX-SPB VB series NWOP20, NWOP30, NWOP40...series CPU NWOLA-RS232 communication adapter 9-pin port

| 2 | RXD |          | 3 | SD |
|---|-----|----------|---|----|
| 3 | TXD | <b>–</b> | 2 | RD |
| 5 | GND |          | 5 | SG |

#### (b) NW0LA-RS4 module RS485:

HMI 9-pin port

MICREX-SX-SPB VB series NWOP20, NWOP30, NWOP40...series CPU NWOLA-RS 485 communication adapter 5-wire port

NB/SPB series CPU

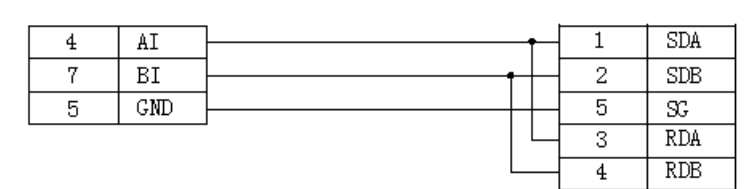

Fig2

(c) RJ-45 RS422:

|     | HMI 9- | pin port | 8-Pin RJ | 45   |          |
|-----|--------|----------|----------|------|----------|
|     | Pin    | Name     | Pin      | Name | 12345678 |
|     | 1      | TD+      | 2        | KD+  | 11771    |
|     | 6      | TD-      | 6        | RD-  | (SIN     |
| 0 0 | 8      | RD-      | 4        | TD-  |          |
|     | 9      | RD+      | 3        | TD+  |          |

Fig3

### 2.16.4 Device address

| PLC address | Range       | Data type  | Explanation             |
|-------------|-------------|------------|-------------------------|
| X           | 0~15        | Bit        | External input coil     |
| Y           | 0~15        | Bit        | External output coil    |
| М           | 0~15        | Bit        | Internal auxiliary coil |
| L           | 0~15        | Bit        | Special auxiliary coil  |
| Т           | 0~511       | Bit        | Timer                   |
| С           | 0~255       | Bit        | Counter                 |
| SM          | 0~15        | Bit        | Special auxiliary coil  |
| WX          | 0~63        | Word/DWord | Used as register        |
| WY          | 0~63        | Word/DWord | Used as register        |
| WM          | 0~63        | Word/DWord | Used as register        |
| WL          | 0~255       | Word/DWord | Used as register        |
| WSM         | 32768~33023 | Word/DWord | Used as register        |
| D           | 0~8191      | Word/DWord | Data register           |
| TW          | 0~511       | Word/DWord | Used as register        |
| CW          | 0~255       | Word/DWord | Used as register        |
| LD          | 0~10000     | Word/DWord | Used as register        |
| SD          | 32768~33023 | Word/DWord | Used as register        |

# 2.17 HaiWell PLC

# 2.17.1 Device type

| Series | CPU           | Connected<br>module | Port  | Cable | PLC model in<br>Touchwin software |
|--------|---------------|---------------------|-------|-------|-----------------------------------|
| E/S    | UW \$167D220D | CDU                 | RS232 | Fig 1 | Modbus RTU                        |
| E/3    | пw-310ZK220K  | CrU                 | RS485 | Fig 2 | (Panel is Master)                 |

## 2.17.2 Parameters

HMI settings:

| Parameter   | Recomme           | nd setti | ngs    |    | Choices of settings    | Notes |
|-------------|-------------------|----------|--------|----|------------------------|-------|
| PLC type    | Modbus<br>master) | RTU      | (panel | is | -                      | -     |
| Data bit    | 8                 |          |        |    | -                      |       |
| Stop bit    | 2                 |          |        |    | -                      |       |
| Parity      | No parity         |          |        |    | Even/odd/no parity     |       |
| Baud rate   | 9600              |          |        |    | 4800/9600/19200/38400/ |       |
|             |                   |          |        |    | 56000/                 |       |
|             |                   |          |        |    | 57600/115200/187500    |       |
| Station no. | 1                 |          |        |    | -                      |       |

Haiwell E/S series default communication parameters: 9600, 8, 2, no parity, station no.1

#### PLC settings:

Communication protocol: Modbus RTU.

# 2.17.3 Cable making

(a) E/S series PLC RS232:

| Haiwell PLC port                                      | RS232 connection                                                                                | HMI port                 |
|-------------------------------------------------------|-------------------------------------------------------------------------------------------------|--------------------------|
| 4-pin S-type male port<br>(same to programming cable) | TX       2       RXD         RX       1       3       TXD         GND       3       5       GND | 9-pin D-type female port |

(b)E/S series PLC RS485:

| Haiwell PLC port | RS485 connection | HMI port                 |
|------------------|------------------|--------------------------|
| A+ B-            | A+ 4 AI          |                          |
|                  | B- 7 BI          | 9-pin D-type female port |

Fig 2

# 2.17.4 Device address

| g and |
|-------|
|       |
| og    |
| alog  |
|       |
|       |
|       |
|       |
|       |

# 2.18 Haiwell bus TCP

#### 2.18.1 Device type

| Series name | Communication type | Cable making | PLC model in Touchwin software |
|-------------|--------------------|--------------|--------------------------------|
| Haiwell PLC | RJ45               | Fig 1 or 2   | Haiwellbus TCP protocol        |

#### 2.18.2 Parameters

Take Haiwell PLC as an example to explain the communication settings.

PLC settings:

Open the PLC software, set the PLC IP to 192.168.1.111 for example.

HMI settings:

1.choose HMI model TN(-ET), TG(-ET) or TE(-ET), click next, then choose net device, fill in the IP address of HMI. The HMI IP cannot be conflict with other devices in the network. For example, the HMI IP is set to 192.168.1.11.

| evice                                                   |               |       |      |   |     |     |   |     |
|---------------------------------------------------------|---------------|-------|------|---|-----|-----|---|-----|
| Device<br>- COM Device<br>- PLC Port<br>- DownLoad Port | O Auto IP Ada | dress |      |   |     |     |   |     |
| Net Device                                              | IP Address    | 192   | . 16 | 8 | •   | 1   | • | 11  |
|                                                         | Subnet Mask   | 255   | . 25 | 5 | . 2 | 255 |   | 0   |
|                                                         | Gateway       | 192   | . 16 | 8 |     | 1   |   | 1   |
|                                                         | Port          |       |      |   |     |     |   | 502 |

2.right click the net device, build a new project, and name it as Haiwellbus TCP.

Device

3.choose Haiwellbus TCP protocol in the list, and fill in the PLC IP address, the port is PLC port no. set in the PLC software.

| naiweilous ree             | IP 192 . 168 . 1 . 111 Port                                                                                           | 502 |
|----------------------------|----------------------------------------------------------------------------------------------------|-----|
| Net Device Haiwellburg TCD | LG XGT Series<br>Haiwellbus TCP Series<br>Omron(FinsTCP) Series<br>Det z(AS) Series                                   |     |
| COM Device                 | Mitsubishi Melsec Series(3E)<br>Mitsubishi Melsec Series(#x5u)<br>Keyence (KV5000/5500/7500)<br>Siemens S7-300 Series |     |

4. Please keep the communication parameters as default, if the communicate status regsiter is selected, PSW256~PSW259 respectively indicate communication successful times, failed times, overtime times, error times. User can set the register address as needs.

| Com                 | municate status register                      |  |
|---------------------|-----------------------------------------------|--|
| PSW                 | 256                                           |  |
| Communic<br>PSW/259 | ation state occupies address PSW[256] ~<br>11 |  |

5. click next to finish the settings and enter screen edit interface. Put a data input button on the screen, and choose the Haiwellbus tcp in the device list.

|        | Data Input            |           |        |          |       | ×        |  |  |
|--------|-----------------------|-----------|--------|----------|-------|----------|--|--|
| Object | Display               | Convert   | Inputs | Font     | Color | Position |  |  |
| -Op    | erate Obje<br>Station | ect       |        |          |       |          |  |  |
| (      | Device                | Haiwellbu | us top |          |       | ~        |  |  |
| N N    | VirStaNO              |           | 0 9    | tation   |       | 1        |  |  |
| -0     | Object<br>ObjType     | CR        | ¥      | indirect | 0     |          |  |  |

#### 2.18.3 Cable making

RJ45 Straight Through Cable (connect HUB) or RJ45 Crossover Cable:

| Pin no. | Color        | Pin no. | Color        |
|---------|--------------|---------|--------------|
| 1       | White orange | 1       | White orange |
| 2       | orange       | 2       | orange       |
| 3       | White green  | 3       | White green  |
| 4       | blue         | 4       | blue         |
| 5       | White blue   | 5       | White blue   |
| 6       | Green        | 6       | Green        |
| 7       | White brown  | 7       | White brown  |
| 8       | Brown        | 8       | Brown        |

| Pin no. | Color        |   | Pin no. | Color        |
|---------|--------------|---|---------|--------------|
| 1       | White orange |   | 1       | White green  |
| 2       | orange       |   | 2       | Green        |
| 3       | White green  |   | 3       | White orange |
| 4       | blue         |   | 4       | blue         |
| 5       | White blue   |   | 5       | White blue   |
| 6       | Green        | - | 6       | orange       |
| 7       | White brown  | 1 | 7       | White brown  |
| 8       | Brown        | 1 | 8       | Brown        |

# Fig 2

# 2.18.4 Device address

| PLC address | Range   | Object type | Notes                     |
|-------------|---------|-------------|---------------------------|
| Х           | 0~1023  | Bit         | Digital input             |
| Y           | 0~1023  | Bit         | Digital output            |
| М           | 0~12287 | Bit         | Internal relay            |
| Т           | 0~1023  | Bit         | Timer                     |
| С           | 0~255   | Bit         | Counter                   |
| SM          | 0~215   | Bit         | System status bit         |
| S           | 0~2047  | Bit         | Step relay                |
| CR          | 0~255   | Word/DWord  | Extended module parameter |
| AI          | 0~255   | Word/DWord  | Analog input              |
| AQ          | 0~255   | Word/DWord  | Analog output             |
| V           | 0~14847 | Word/DWord  | Internal register         |
| TV          | 0~1023  | Word/DWord  | Timer                     |
| CV          | 0~255   | Word/DWord  | Timer                     |
| SV          | 0~900   | Word/DWord  | Step driver               |

# 2.19 Hollsys PLC

#### 2.19.1 Device type

| Series | CPU    | Connected<br>module | Port  | Cable<br>making | PLC model in<br>Touchwin software |
|--------|--------|---------------------|-------|-----------------|-----------------------------------|
| IM     | LM3109 | CPU                 | RS232 | Fig 1           | Modbus RTU                        |
| LM     | LM3107 | LM3107 CPU          |       | Fig 2           | (panel is master)                 |

#### 2.19.2 Parameters

#### HMI settings:

| Parameters  | Recommend settings           | Choices of settings          | Note |
|-------------|------------------------------|------------------------------|------|
| PLC type    | Modbus RTU (panel is master) | -                            | -    |
| Data bit    | 8                            | -                            |      |
| Stop bit    | 1                            | -                            |      |
| Parity      | No parity                    | Even/odd/no parity           |      |
| Baud rate   | 38400                        | 4800/9600/19200/38400/56000/ |      |
|             |                              | 57600/115200/187500          |      |
| Station no. | 51                           | -                            | 1    |

Hollsys LM series PLC default parameters: 38400, 8, 1, no parity, station no.51

#### 2.19.3 Cable making

(a) LM series PLC RS232:

HMI 9-pin D-type female port

#### Controller RS232 9-pin D-type male port

| 2 | RXD1 |   | 2 | RXD |
|---|------|---|---|-----|
| 3 | TXD1 |   | 3 | TXD |
| 5 | GND  | } | 5 | GND |

Fig1

(b) LM series PLC RS485:

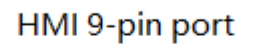

# LM series CPU RS485 9-pin port

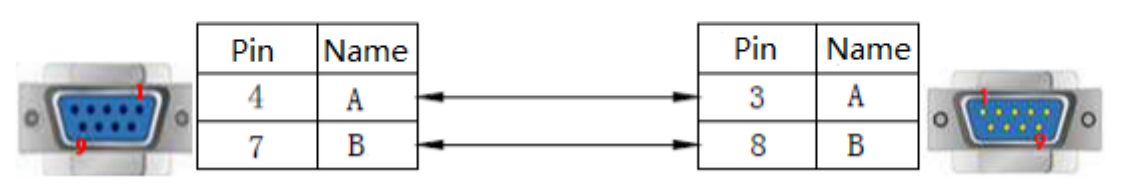

### 2.19.4 Device address

Please refer to Hollias PLC Modbus address list.The address is decimal value in HMI.0x: read/write coil1x: only read coil4x: read/write register3x: only read register

# **2.20 IDEC**

# 2.20.1 Device type

| Series     | Connected module                 | Port  | Cable | PLC model in      |
|------------|----------------------------------|-------|-------|-------------------|
|            |                                  |       |       | Touchwin software |
| Micro3     | Direct connect to CPU            | RS485 | Fig 1 |                   |
| Micro3C    | Direct connect to CPU            | RS232 | Fig 2 |                   |
|            | RS485                            | RS485 | Fig 3 |                   |
| MicroSmart | MicroSmart Direct connect to CPU |       | Fig 2 |                   |
|            | Communication adapter RS         |       | Fig 1 |                   |
|            | FC4A-PC2 RS485                   |       | Fig I | IDEC MicroSmart   |
|            | Communication adapter            | RS485 | Fig 2 |                   |
|            | FC4A-PC3 RS485                   |       | Fig 5 |                   |
| Open Net   | Direct connect to CPU            | RS232 | Fig 2 |                   |
|            | RS485                            | RS485 | Fig 3 |                   |

### 2.20.2 Parameters

HMI settings:

| Parameters  | Recommend       | Choices of settings                 | Note |
|-------------|-----------------|-------------------------------------|------|
|             | settings        |                                     |      |
| PLC type    | IDEC MicroSmart |                                     |      |
| Port        | RS232           | RS232                               |      |
| Data bit    | 7               | 7/8                                 |      |
| Stop bit    | 1               | 1/2                                 |      |
| Parity      | Even parity     | Even /odd /no parity                |      |
| Baud rate   | 9600            | 4800/38400/9600/115200/19200/187500 |      |
| Station no. | 0               |                                     |      |

### 2.20.3 Cable making

(a)RS485 connection:

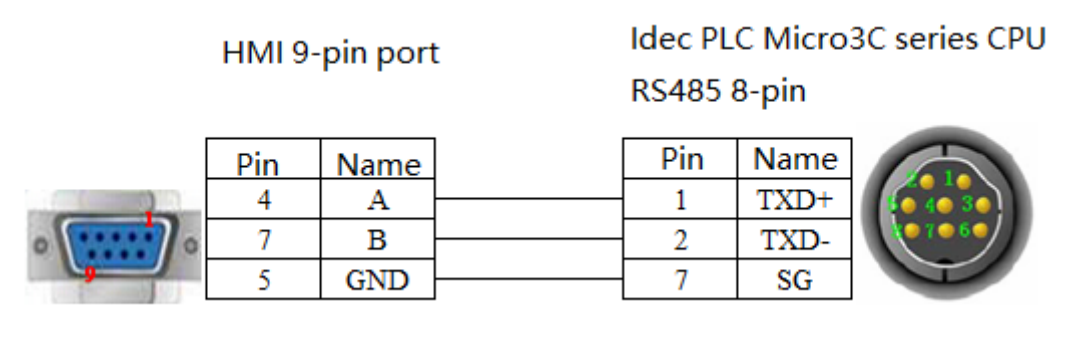

Fig 1

(b)RS232 connection

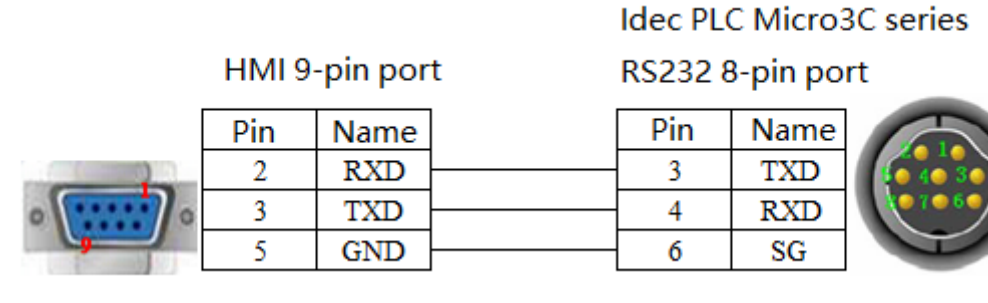

Fig 2

(c)RS485 terminal block wiring mode

Idec PLC Micro3C series

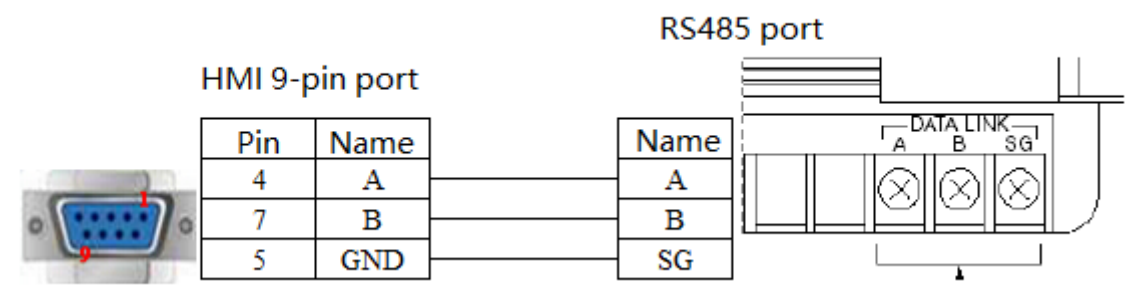

## 2.20.4 Device address

| Device address | Range     | Data type  | Explanation     |
|----------------|-----------|------------|-----------------|
| D              | 0~8199    | Word/DWord | Data register   |
| W              | 0~6       | Word       | Data register   |
| Т              | 0~99      | Word       | Timer           |
| t              | 0~99      | Word       | Timer           |
| С              | 0~99      | Word       | Counter         |
| с              | 0~99      | Word       | Counter         |
| R              | 0~127     | Word       | Data register   |
| X              | 0.0~30.7  | Bit        | Input           |
| у              | 0.0~30.7  | Bit        | Output          |
| m              | 0.0~807.7 | Bit        | Auxiliary relay |
| r              | 127       | Bit        | Auxiliary relay |

# 2.21 Inovance AM600 PLC

### 2.21.1 Device type

| Series | CPU   | Connected<br>module | Port  | Cable | PLC model in<br>Touchwin software |
|--------|-------|---------------------|-------|-------|-----------------------------------|
| AM600  | AM600 | CPU                 | RS485 | Fig 1 | Inovance AM600<br>series PLC      |

#### 2.21.2 Parameters

HMI settings:

| Parameters  | Recommend settings        | Choices of settings       | Note |
|-------------|---------------------------|---------------------------|------|
| PLC type    | Inovance AM600 series PLC |                           |      |
| Data bit    | 8                         | 7/8                       |      |
| Stop bit    | 1                         | 1/2                       |      |
| Parity      | Even parity               | Even /odd /no parity      |      |
| Baud rate   | 19200                     | 4800/38400/9600/115200/19 |      |
|             |                           | 200/187500                |      |
| Station no. | 1                         |                           |      |

#### PLC settings:

(a)Serial port protocol settings

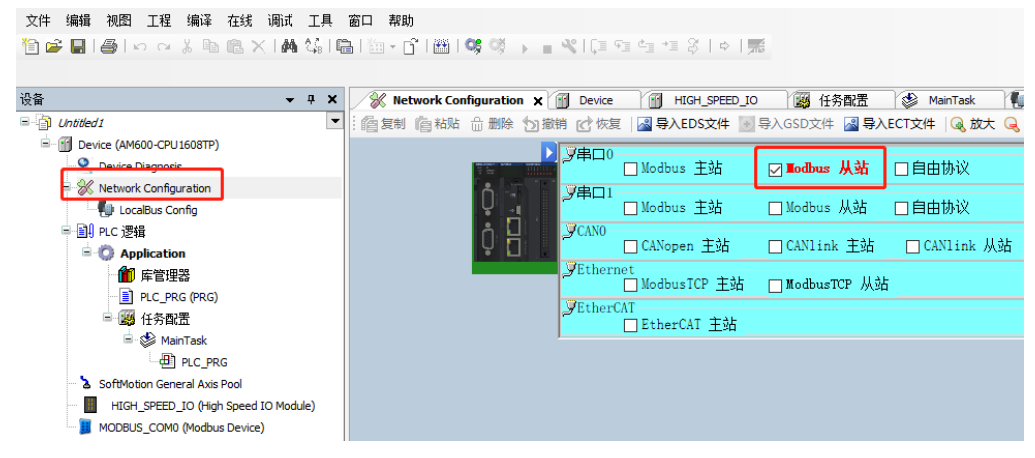

(b)Communication parameters

| д <b>*</b> b X                                                                                                    | Device 🔂 HIGH    | speed_10 网络新聞              | MainTat                  | k 🛃            | Hardware Configuratio              | n | Device Diagnos |
|----------------------------------------------------------------------------------------------------|------------------|----------------------------|--------------------------|----------------|------------------------------------|---|----------------|
| Untried I     Orice (AM600-CPU 1608TP)                                                                                                    | Modbus从站取置       |                            |                          |                |                                    |   |                |
| Device Diagnoss     Wetwork Configuration     DecaBus Config     Dig PLC 358     Dig PLC 358                                                                                     | 设备诊断<br>状态<br>信愿 | 串口配置                       | 19200                    | ¢              | Modbus 从站配置<br>站号[1247]<br>帧间隔(ms) | 1 | •              |
| ● 床管理器<br>■ PLC_PRG (PRG)<br>■ 愛 任务配置<br>■ 愛 MainTask:<br>④ PLC_PRG<br>→ SoftMotion General Avis Pool<br>■ HIGH SPEED 10 (High Speed 10 Module)<br>■ MODBLS_COM0 (Modbus Device) |                  | 奇偶校验<br>新抓位<br>停止位<br>传输模式 | 「現代知識<br>P<br>1<br>● RTU | ÷<br>€<br>SCII |                                    |   |                |

### 2.21.3 Cable making

RS485 connection

 Inovance H1U/2U series PLC COM0/COM1 RS485

 Pin
 Name

 4
 A

 7
 B

Fig 1

Note: For example, the serial port 0 is used for 485 communication, connect pin 1 and 2, and connect pin 6 and 9 when using serial 1.

### 2.21.4 Device address

| PLC address | Range   | Object     | Explanation       |
|-------------|---------|------------|-------------------|
| Ι           | 0~8191  | Bit        | input             |
| Q           | 0~8191  | Bit        | output            |
| М           | 0~65535 | Word/DWord | Data register     |
| SM          | 0~7999  | BIT        | System variable   |
| SD          | 0~7999  | Word/DWord | Register variable |

# 2.22 Inovance AM600(Ethernet) PLC

#### 2.22.1 Device type

| Series | CPU   | Connected<br>module | Port | Cable | PLC model in<br>Touchwin software |
|--------|-------|---------------------|------|-------|-----------------------------------|
| AM600  | AM600 | CPU                 | RJ45 | Fig 1 | Inovance AM600<br>series PLC      |

#### 2.22.2 Parameters

#### PLC settings

```
文件 编辑 视图 工程 编译 在线 调试 工具 窗口 帮助
设备
                           🗸 井 🗙 📝 Network Configuration 🗙 🗃 Device 🏻 🗃 HIGH_SPEED_IO 🛛 🥁 任务配置 🛛 & MainTask 🛛 🐌 Hardware Configuration
                                  · 信 复制 信 粘贴 🗄 删除 🖄 撤销 🗹 恢复 📓 导入EDS文件 🐻 导入GSD文件 📓 导入ECT文件 🔍 放大 🔍 缩小 80
 👌 Untitled 1
                               •
                                                                                                                  - %
  Device (AM600-CPU1608TP)
                                                      Q Device Diagnosis
                                                              □ Modbus 主站
                                                                             □ Modbus 从站
                                                                                          □自由协议
    Network Configuration
                                                        (学串ロ)
                                                              □ Modbus 主站
                                                                             □ Modbus 从站
                                                                                          □自由协议
       - 🗐 LocalBus Config
                                                  ■ 🗐 PLC 逻辑
                                                        CANO
                                                              □ CANopen 主站
                                                                             □ CANlink 主站
                                                                                           □CANlink 从站
      Application
                                                        VEthe
         🎁 库管理器
                                                              et
□ModbusTCP 主站
                                                                             ☑ IodbusTCP 从站
          PLC PRG (PRG)
                                                        JEtherCA
         🚽 💹 任务配置
                                                              ...

____EtherCAT 主站
          🖹 🍪 MainTask
             🍐 SoftMotion General Axis Pool
      HIGH_SPEED_IO (High Speed IO Module)
     MODBUS_TCP (ModbusTCP Device)
```

```
文件编辑 视图 工程编译 在线 调试 工具 窗口 帮助
🛍 📽 🔜 🕼 이 이 강 🕸 🕲 🗙 🛤 🕼 🛍 • 압 🕮 💖 🔖 📲 📽 💷 맨 법 양 (히 ) 🛒
                                                                                                                                2
设备
                              7 X Network Configuration
                                                          🗑 Device 🗙 💮 HIGH_SPEED_IO 🛛 🛞 任务配置 🛛 🤣 MainTask 🛛 🐌 Hardware Configuration

Untitled1

Untitled1

Device (AM600-CPU1608TP)
                                                              错误时的运行模式
                                      通讯设置
                                                                                                   □ 系统错误时停机
                                                                □ 组态错误时停机
      Cevice Diagnosis
                                      应用
    🗏 💥 Network Configuration
                                                                🗌 Flash错误时停机
                                                                                                   🗌 SD卡错误时停机
                                      备份与还原
       LocalBus Config
     III PLC 逻辑
                                                              掉电保存
                                      文件
       Application
                                                                保存位置:
                                                                         本地存储器
          🎁 库管理器
                                      PLC 设罟
          PLC_PRG (PRG)
                                                              网络
         😑 👿 任务配置
                                      PLC外壳
                                                                🗄 🍪 MainTask
                                      用户和组
             PLC_PRG
                                                                ● 手动分配 IP
                                                                                                              读取
      SoftMotion General Axis Pool
                                      日志
                                                                         192 . 168 . 6
                                                                IP地址:
                                                                                            . 6
      HIGH_SPEED_IO (High Speed IO Module)
                                                                                                             写入
                                      系统设置
                                                                                    . 255
      MODBUS_TCP (ModbusTCP Device)
                                                                子阿掩码:
                                                                         255
                                                                              . 255
                                                                                            . 0
                                                                                                            识别设备
                                      升级
                                                              RTC配置
                                      任务配置
                                                                PLC时间:
                                                                                                             读取
                                      状态
                                                               写入时间
```

#### HMI settings

After selecting the human-machine interface model as TG(-ET), click next, and select "Net device" in the device list. In Local IP address: the IP address ,as long as it does not conflict with other IP address in the network. In this example, the IP of PLC is 192.168.6.6, and it can be set to 192.168.6.10.

| Device        | O Auto IP Ad | dress |   |     |     |        |     |     |  |  |
|---------------|--------------|-------|---|-----|-----|--------|-----|-----|--|--|
| DownLoad Port | IP Address   | 192   |   | 168 |     | 6      |     | 10  |  |  |
|               | Subnet Mask  | 255   |   | 255 | •   | 255    | •   | 0   |  |  |
|               | Port         | 192   | • | 100 | •   | 0      | •   | 502 |  |  |
|               |              |       |   | F   | Ren | note ( | Com | mu  |  |  |

Right click net device, build a new Ethernet device.

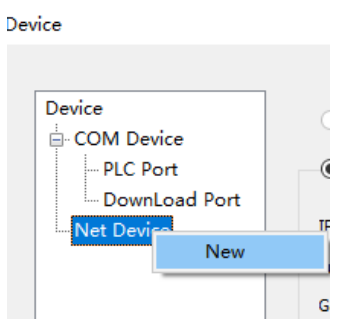

Select "Inovance AM600 series" in the equipment list.

| System Settings                                                                   |                                                                                                    |  |
|-----------------------------------------------------------------------------------|----------------------------------------------------------------------------------------------------|--|
| Para Interactive Panel                                                            | Device Project Clock Font                                                                                                    |  |
| Device<br>COM Device<br>PLC Port<br>DownLoad Port<br>Net Device<br>Inovance AM600 | Mitsubishi Melsec Series(fx5u)<br>Keyence (KV5000/5500/7500)<br>Siemens S7-300 Series<br>LG XGT Series<br>Haiwellbus TCP Series<br>Omron(Fins TCP) Series<br>Dolto(XS) Series<br>Dolto(XS) Series<br>Omron(FinsUDP) Series<br>BoffAds (CX5120) Series ✓ |  |
|                                                                                   | IP 192 . 168 . 1 . 88 Port 502                                                                                                    |  |
|                                                                                   | Protocol<br>TCP UDP Word exchange                                                                                                    |  |

For the setting of communication parameters, the communication status can be output by default: check "output communication status", set PSW to 256, and select PSW256 ~ PSW259 as the number of

communication successes, communication failures, communication timeouts and communication errors respectively. The output communication status address can be set by customers.

| Cor                 | nmunicate status register                       |
|---------------------|-------------------------------------------------|
| PSW                 | 256                                             |
| Communi<br>PSW/1250 | cation state occupies address PSW[256] ~<br>חוו |

### 2.22.3 Cable making

AS200/300 series PLC RS485:

| pin | colour       | pin | colour       |
|-----|--------------|-----|--------------|
| 1   | white orange | 1   | white green  |
| 2   | orange       | 2   | green        |
| 3   | white green  | 3   | white orange |
| 4   | blue         | 4   | blue         |
| 5   | white blue   | 5   | white blue   |
| 6   | green        | 6   | orange       |
| 7   | white brown  | 7   | white brown  |
| 8   | brown        | 8   | brown        |

Fig 1

#### 2.22.4 Device address

| PLC address | Range   | Object     | Explanation       |
|-------------|---------|------------|-------------------|
| Ι           | 0~8191  | Bit        | input             |
| Q           | 0~8191  | Bit        | output            |
| М           | 0~65535 | Word/DWord | Data register     |
| SM          | 0~255   | BIT        | System variable   |
| SD          | 0~7999  | Word/DWord | Register variable |

# 2.23 Inovance H2U/H1U PLC

# 2.23.1 Device type

| Series | CPU                          | Connected module | Port  | Cable | PLC model in<br>Touchwin software |
|--------|------------------------------|------------------|-------|-------|-----------------------------------|
| TTTT   | H1U-0806MR/T                 |                  | RS422 | Fig 1 |                                   |
| ніс    | H1U-1410MR/T<br>H1U-1614MR/T | CPU -            | RS485 | Fig 2 | Mitsubishi FX                     |
|        | H2U-1616MR/T                 |                  | RS422 | Fig 1 | series PLC                        |
| H2U    | H2U-2416MR/T<br>H2U-3624MR/T |                  | RS485 | Fig 2 |                                   |

### 2.23.2 Parameter

HMI settings

| Parameter   | Recommended settings | Choices of settings          | Notes |
|-------------|----------------------|------------------------------|-------|
| PLC type    | FX series            | -                            | -     |
| Data bit    | 7                    | -                            |       |
| Stop bit    | 1                    | -                            |       |
| Parity      | Even parity          | Even/odd/no parity           |       |
| Baud rate   | 9600                 | 4800/9600/19200/38400/56000/ |       |
|             |                      | 57600/                       |       |
|             |                      | 115200/187500                |       |
| Station no. | 0                    | -                            |       |

Inovance H1U/H2U series default communication parameters: 9600, 7, 1, even, statio no.0.

PLC settings:

(1) COM0:

| 內存容重设置 掉电保存范围 系                           | 统 COMO设置 COM1设置                               |
|-------------------------------------------|-----------------------------------------------|
| 协议选择                                      | -H/W类型                                        |
| 下载/HMI监控协议 ▼                              | RS232C/RS422 v                                |
| <mark>协议配置</mark><br>通讯速室 <b>protocol</b> | ad /HMI monitor<br>站号: 1 (1 <sup>~</sup> 255) |
| 数据长度: 7位 ▼                                | 通讯超时: 10 ×10ms (1~255)                        |
| 奇偶校验位: 📕 👻                                |                                               |
|                                           | -                                             |

Note: Short circuit JP0, representing COM0 RS422 (Mini DIN8 female ). Short circuit JP0, set D8116 as H01 in the program, download the program, disconnect JP0 and power on again, which means COM0 RS485 (screw terminal) is used.

(2)COM1:

| 系统参 | 数                                 |                          |                                                                        | X |
|-----|-----------------------------------|--------------------------|------------------------------------------------------------------------|---|
| 内存  | 容重设置 掉电                           | 保存范围系统                   | を COMO设置 COM1设置                                                        |   |
|     | ☑ 通信设置操<br>协议选择<br>HMI监控协议        | 作<br>2                   | H/₩类型<br>RS485 ▼                                                       |   |
|     | <b>协议配置</b><br>通讯速率:              | HMI n<br>9600 -          | nonitor protocol<br>站号: 1 1~255                                        |   |
|     | 数据长度:<br>奇偶校验位:<br>停止位:<br>□ 起始符: | 7位 ▼<br>偶 ▼<br>1位 ▼<br>2 | 通讯超时: 10 ×10ms (1 <sup>~</sup> 255)<br>传送顺序: 格式1 ▼<br>□和数检查<br>□结束符: 3 | ) |

Note:Short circuit jp0, set D8126 to 1 in the PLC program, download the program, and use COM1 RS485 (screw terminal).

#### 2.23.3 Cable making

#### (a) H1U/2U series PLC RS422 port:

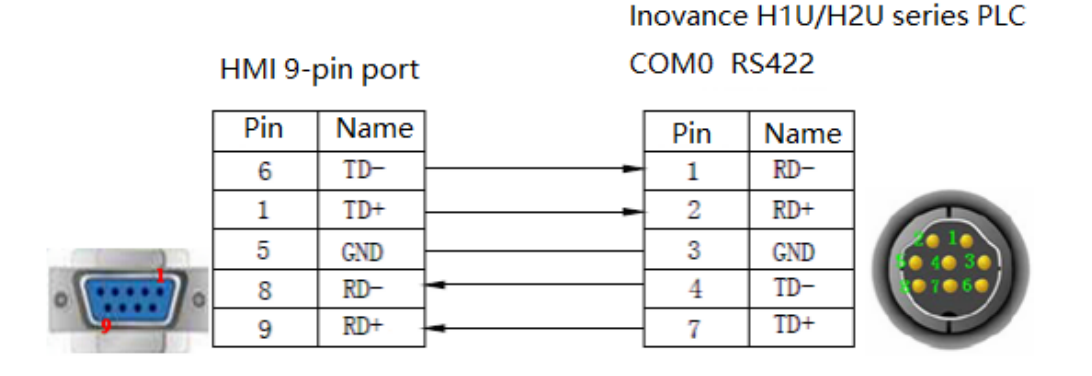

Fig1

(b) H1U/2U series PLC RS485 port:

HMI 9-pin port

#### Inovance H1U/H2U series PLC COM0/COM1 RS485

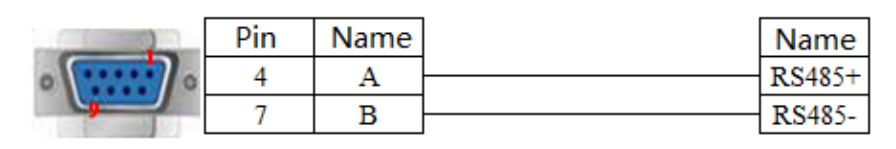

## 2.23.4 Device address

| PLC address | Range   | Object     | Explanation              |
|-------------|---------|------------|--------------------------|
| X           | 0~177   | Bit        | External input terminal  |
| Y           | 0~177   | Bit        | External output terminal |
| М           | 0~8255  | Bit        | Internal auxiliary coil  |
| S           | 0~999   | Bit        | Stepper coil             |
| Т           | 0~255   | Bit        | Timer                    |
| С           | 0~255   | Bit        | Counter                  |
| C16         | 0~199   | Word/DWord | 16-bit counter           |
| C32         | 200~255 | DWord      | 32-bit counter           |
| D           | 0~8255  | Word/DWord | Data register            |
| Т           | 0~255   | Word/DWord | Current value            |
| Х           | 0~177   | Word/DWord | Used as data register    |
| Y           | 0~177   | Word/DWord | Used as data register    |
| М           | 0~8255  | Word/DWord | Used as data register    |
| S           | 0~999   | Word/DWord | Used as data register    |

# 2.24 Keyence KV series PLC

### 2.24.1 Device type

| CPU     | Connected module          | Port  | Cable        | PLC model in<br>Touchwin software |
|---------|---------------------------|-------|--------------|-----------------------------------|
| KV-10DR |                           |       |              |                                   |
| KV-24   |                           |       |              |                                   |
| KV-16   |                           |       |              |                                   |
| KV-40   | Direct connect to the CPU | RS232 | Fig 1        | Keyence KV series                 |
| KV-1000 |                           |       |              |                                   |
| KV-3000 |                           |       |              |                                   |
| KV-5000 |                           |       |              |                                   |
| K7 200  | Sorial port module K7 L2  | RS232 | Fig 2, fig 3 |                                   |
| KZ-300  | Senar port module KZ-L2   | RS422 | Fig 4        |                                   |
| XXI 700 |                           | RS232 | Fig 5, fig 6 |                                   |
| Kv-700  | Serial port module KZ-L20 | RS422 | Fig 7        | 1                                 |

## 2.24.2 Parameters

HMI:

| Parameters  | Recommend settings | Choices of settings                 | Note |
|-------------|--------------------|-------------------------------------|------|
| PLC type    | Keyence KV series  |                                     |      |
| Port        | RS232 port         | RS232/RS422                         |      |
| Data bit    | 8                  | 7 or 8                              |      |
| Stop bit    | 1                  | 1 or 2                              |      |
| Parity      | Even parity        | Even/odd/no parity                  |      |
| Baud rate   | 9600               | 4800/38400/9600/115200/19200/187500 |      |
| Station no. | 1                  | 0~255                               |      |

The default parameters of Keyence KV series PLC: 9600, 8, 1, even parity, station no.1

# 2.24.3 Cable making

(a) CPU RS232 RJ-11:

Keyence KV-10/16/24/40 series PLC

HMI 9-pin port

# CPU RS232 6-pin RJ11 port

|   | Pin | Name | Pin   | Name |          |
|---|-----|------|-------|------|----------|
|   | 2   | RXD  | <br>2 | TXD  | 1 6      |
| 0 | 3   | TXD  | <br>4 | RXD  | llinnill |
| 9 | 5   | GND  | <br>3 | GND  |          |

(b) Serial port module KZ-L2(Port1, RS232)connects to Keyence KZ-300 PLC:

|                |     |      |                   | Keyence | e KZ-300 | 0 PLC serial port |
|----------------|-----|------|-------------------|---------|----------|-------------------|
|                |     |      |                   | module  | KZ-L2(p  | oort1)            |
| HMI 9-pin port |     |      | RS232 25-pin port |         |          |                   |
|                | Pin | Name |                   | Pin     | Name     |                   |
|                | 2   | RXD  | -                 | 2       | SD       |                   |
|                | 3   | TXD  |                   | 3       | RD       | 0                 |
|                | 5   | GND  |                   | 7       | SG       | 25                |

Fig2

(c) Serial port module KZ-L2(Port2, RS232)connects to Keyence KZ-300 PLC:

| HMI 9-pin port |     |       | serial port module KZ-L2 (Port2)<br>RS232 port |     |      |  |
|----------------|-----|-------|------------------------------------------------|-----|------|--|
|                | Pin | name  |                                                | Pin | name |  |
|                | 2   | RXD · | -                                              | 3   | SD   |  |
| · ······       | 3   | TXD   |                                                | 5   | RD   |  |
|                | 5   | GND   |                                                | 1   | SG   |  |

Fig3

(d) Serial port module KZ-L2(Port2, RS422)connects to Keyence KZ-300 PLC:

| HMI 9- | pin port | se<br>RS | rial port r<br>422 port | nodule K | Z-L2 (port2) |
|--------|----------|----------|-------------------------|----------|--------------|
| 1      | TD+      | <b>–</b> | 5                       | RDA      |              |
| 6      | TD-      |          | 4                       | RDB      |              |
| 5      | GND      |          | 1                       | SG       |              |
| 8      | RDD-     | }-       | 2                       | SDB      | ]            |
| 9      | RDD+     |          | 3                       | SDA      |              |

Fig4

(e) Serial port module KV-L20(Port1, RS232)connects to Keyence KV-700 PLC:

Keyence KV-700 PLC

Keyence KZ-300 PLC

serial port module KV-L20 (port2)

Keyence KZ-300 PLC

| HMI 9-pin port |  |
|----------------|--|
|----------------|--|

|                                       | 111011 3- | pinport | RS232 p | port |          |
|---------------------------------------|-----------|---------|---------|------|----------|
|                                       | Pin       | Name    | Pin     | Name |          |
|                                       | 2         | RXD     | 3       | SD   |          |
| · · · · · · · · · · · · · · · · · · · | 3         | TXD     | 2       | RD   | 0 000000 |
| <b>_</b>                              | 5         | GND     | 5       | SG   |          |

(f) Serial port module KV-L20(Port2, RS232)connects to Keyence KV-700 PLC:

| HMI 9-p | oin port |   | Keyence<br>KV-L20(p | KV-700 F<br>oort2) RS | PLC serial module<br>232 <sup>°</sup> port |
|---------|----------|---|---------------------|-----------------------|--------------------------------------------|
| Pin     | Name     |   | Pin                 | Name                  |                                            |
| 2       | RXD      | - | 3                   | SD                    |                                            |
| <br>3   | TXD      |   | 5                   | RD                    |                                            |
| 5       | GND      |   | 1                   | SG                    |                                            |

#### Fig6

(g) Serial port module KV-L20(Port2, RS422)connects to Keyence KV-700 PLC:

|          |          |        | neyence i |          |
|----------|----------|--------|-----------|----------|
|          | HMI 9-pi | n port | KV-L20(p  | ort2)RS4 |
|          | Pin      | Name   | Pin       | Name     |
|          | 1        | TD+    | <br>2     | RDA      |
|          | 6        | TD-    | <br>4     | RDB      |
|          | 5        | GND    | <br>1     | SG       |
| · ······ | 8        | RD-    | <br>5     | SDB      |
|          | 9        | RD+    | <br>3     | SDA      |

keyence KV-700 PLC serial port module KV-L20(port2)RS422 port

#### Fig7

### 2.24.4 Device address

| PLC address | Range       | Data type  | Explanation            |
|-------------|-------------|------------|------------------------|
| D           | 0.00~999.15 | Bit        | Input relay            |
| ĸ           | 5.0~999.15  | Bit        | Output ralay           |
| MR          | 0.00~999.15 | Bit        | Internal relay         |
| LR          | 0.00~999.15 | Bit        |                        |
| CR          | 0.00~39.15  | Bit        |                        |
| Т           | 0~3999      | Bit        | Timer                  |
| С           | 0~3999      | Bit        | Counter                |
| DM          | 0~65534     | Word/DWord | Data register          |
| ТМ          | 0~11998     | Word       | Temporary data storage |
| EM          | 0~511       | Word       | Extended data storage  |
| FM          | 0~65534     | Word       | Flash data storage     |
| СМ          | 0~32766     | Word       |                        |
| TDC         | 0~3999      | Word       |                        |
| CDC         | 0~3999      | Word       |                        |
| TS          | 0~3999      | Word       | Timer                  |
| CS          | 0~3999      | Word       | counter                |

# 2.25 Keyence KV5000/5500/7500 (Ethernet) series PLC

### 2.25.1 Device type

| Series         | Port | Cable      | PLC model in Touchwin software |
|----------------|------|------------|--------------------------------|
| Keyence KV5000 |      |            |                                |
| KV5500         | RJ45 | Fig 1 or 2 | Keyence KV5000/5500/7500       |
| KV7500         |      |            |                                |

### 2.25.2 Parameter setting

Take Keyence KV5000 PLC as an example to explain the settings of communication device.

#### PLC software settings:

Startup KV STUDIO, click the unit edit, choose KV 5000, set the label in the unit, execute the Ethernet settings of KV5000, shown as below figure:

| KV STUDIO -[Editor: KV-5000 | 0] - [KV *]      |            |                     |                                    |               |          |                 |        |   |   |    | J X   |
|-----------------------------|------------------|------------|---------------------|------------------------------------|---------------|----------|-----------------|--------|---|---|----|-------|
| File(F) Edit(E) View(V) Pro | gram(M) Script(S | Convert(A) | Monitor/Simulator(N | <li>Debug(D) Tool(</li>            | (T) Window(W) | Help(H)  |                 |        |   |   |    |       |
| i 🗅 🤒 🔛 📾 👘 🕵 🗑             | 🕯 🗟 🕜 🗄 🚮 Us     | В          | - 🗈 💕 📲             | 🗈 😥 🗾 🖏 🖬                          | 🕻 💷 🔛 🖽       | 다 많 많 뭐  | 7 F0 SF0 F0 SF0 |        |   |   |    |       |
| 1 🖉 🗄 🗄 🐹 📾 🖏 🎝             | i 💀 🗈 冕 🌒 🌒      | ● ► Ⅲ Ⅰ ₩  |                     | >03501                             | Editor        |          | Comments Comme  | nt 1 - |   |   |    |       |
| Project 🛛 🗘 🗙               | Main 🗙           |            |                     |                                    |               |          |                 |        |   |   |    |       |
| Unit configuration          |                  | 1          | 2                   | 3                                  | 4             | 5        | 6               | 7      | 8 | 9 | 10 | ÷     |
| Duit configuratio           |                  |            |                     |                                    |               |          |                 |        |   |   |    | ^     |
| Tevice comment              |                  |            |                     | Comm sottings                      |               |          | × I             |        |   |   |    |       |
| Label                       | 00001            |            |                     | commactinga                        |               |          |                 |        |   |   |    |       |
| 🔳 🚔 Program: KV             |                  |            |                     | PC comm port                       |               |          |                 |        |   |   |    |       |
| Every-scan execut           |                  |            |                     | O USB(U)                           | O Serial(     | 5)       |                 |        |   |   |    |       |
| Initialize module           |                  |            |                     | Ethernet(E)                        | OBluetos      | th(H)    | (Modem(M)       |        |   |   |    |       |
| Standby module              | 00002            |            |                     |                                    |               |          |                 |        |   |   |    |       |
| Fixed-period modu           |                  |            |                     | Ethernet settings                  |               |          |                 |        |   |   |    |       |
| - 🛃 Subroutine macro        |                  |            |                     | P address(I)                       | 192 . 168 . 0 | . 10 See | rch deet (E)    |        |   |   |    |       |
| Self-hold macro             |                  |            |                     |                                    |               |          |                 |        |   |   |    |       |
| File register settir        | 00003            |            |                     | Port No.(P)                        | 5000          | Co       | nn. test(T)     |        |   |   |    |       |
|                             | 00003            |            |                     |                                    |               |          |                 |        |   |   |    |       |
|                             |                  |            |                     |                                    |               |          |                 |        |   |   |    |       |
|                             |                  |            |                     |                                    |               |          |                 |        |   |   |    |       |
|                             |                  |            |                     | Routing setting                    | a(R)          |          |                 |        |   |   |    |       |
|                             | 00004            |            |                     | PC comm port : U<br>via VT/DT : No | JSB           |          |                 |        |   |   |    |       |
|                             |                  |            |                     | via network : No<br>Connected mode | i<br>N -      |          |                 |        |   |   |    |       |
|                             |                  |            |                     |                                    |               |          | Detai(A)        |        |   |   |    |       |
|                             |                  |            |                     |                                    |               |          |                 |        |   |   |    |       |
|                             | 00005            |            |                     | Destinations(L)                    |               | ОК       | Cancel          |        |   |   |    |       |
|                             |                  |            |                     |                                    |               |          |                 |        |   |   |    |       |
|                             |                  |            |                     |                                    |               |          |                 |        |   |   |    |       |
|                             |                  |            |                     |                                    |               |          |                 |        |   |   |    |       |
|                             | 00006            |            |                     |                                    |               |          |                 |        |   |   |    |       |
|                             | 00006            |            |                     |                                    |               |          |                 |        |   |   |    |       |
| < >                         |                  |            |                     |                                    |               |          |                 |        |   |   |    |       |
| Project Library             |                  |            |                     |                                    |               |          |                 |        |   |   |    | ~     |
| Ready                       |                  |            |                     |                                    |               |          |                 |        |   |   |    | 🖶 USB |

| Comm settings                                                                                  |                    | ×               |
|------------------------------------------------------------------------------------------------|--------------------|-----------------|
| PC comm port                                                                                   |                    |                 |
| O USB(U)                                                                                       | ◯ Serial(S)        |                 |
| Ethernet(E)                                                                                    | O Bluetooth(H)     | O Modem(M)      |
| Ethernet settings                                                                              |                    |                 |
| IP address(I)                                                                                  | 192 . 168 . 0 . 10 | Search dest.(F) |
| Port No.(P)                                                                                    | 5000               | Conn. test(T)   |
| Routing setting(<br>PC comm port : US<br>via VT/DT : No<br>via network : No<br>Connected model | R)                 |                 |
| Destinations(L)                                                                                | ок                 | Detail(A)       |
| Doomano(2)                                                                                     | U.                 |                 |

HMI settings:

- 1. choose HMI model TN(-ET), TG(-ET) or TE(-ET), click next, then choose net device, fill in the IP address of HMI. The HMI IP cannot be conflict with other devices in the network.
- 2. right click the net device, build a new project, and name it as Keyence KV5000.

| vstem Settings                                    |                                |                                      |               | Device                                            |  |
|---------------------------------------------------|--------------------------------|--------------------------------------|---------------|---------------------------------------------------|--|
| Para Interactive Panel                            | Device Project                 | Clock Font                           |               |                                                   |  |
| Device<br>COM Device<br>PLC Port<br>DownLoad Port | Auto IP Add                    | dress                                | 1             | Device<br>COM Device<br>PLC Port<br>DownLoad Port |  |
| E Keyence KV5000                                  | Subnet Mask<br>Gateway<br>Port | 255 . 255 . 255 .<br>192 . 168 . 0 . | 0<br>1<br>502 | Net Device New                                    |  |

3. choose Keyence (KV5000/5500/7500) protocol in the list, and fill in the PLC IP address, the port is PLC port no. set in the PLC software.

| System Setting                                 | s                                             |       |                                                                                                    |                                                                                                    |                                                                                                    |                                                                                                    |                                |                          |    |
|------------------------------------------------|-----------------------------------------------|-------|----------------------------------------------------------------------------------------------------|----------------------------------------------------------------------------------------------------|----------------------------------------------------------------------------------------------------|----------------------------------------------------------------------------------------------------|--------------------------------|--------------------------|----|
| Para Inter                                     | active                                        | Panel | Device                                                                                                    | Project                                                                                                    | Clock                                                                                                    | Font                                                                                                    |                                |                          |    |
| Device<br>COM I<br>PLC<br>Dov<br>Net De<br>Key | Device<br>Port<br>vnLoad F<br>vice<br>ence KV | Port  | Modbu<br>Thinge<br>Sieme<br>Sieme<br>Sieme<br>Mitsub<br>Mitsub<br>Mitsub<br>IP<br>Proto<br>Proto<br>Om<br>Wait<br>Time | us RTU Ov<br>et XNet Ser<br>ns S7-1200<br>ns S7-1200<br>ns S7-200<br>isshi Melsec<br>isshi Melsec<br>isshi Melsec<br>ce (KV500<br>192 .<br>col<br>TCP<br>nunicate Pr<br>ing time [<br>cout [<br>Commur<br>/ | er TCP(Pa<br>ies<br>) Series<br>Smart Seri<br>Smart Seri<br>Smart new<br>Series(1E<br>Series(3E<br>Series(3E<br>Series(4)<br>0/5500/7<br>168 0<br>arameters<br>100<br>nicate statu<br>256<br>n status in | anel is Mas<br>w Series<br>es<br>/ Series<br>=)<br>500)<br>. 10<br>UDP<br>0 ms<br>000 ms<br>us register | Port Port Retries s not export | dress is 0) 500 exchange | 20 |

4. Please keep the communication parameters as default, if the communicate status regsiter is selected, PSW256~PSW259 respectively indicate communication successful times, failed times, overtime times, error times. User can set the register address as needs.

| ✓                                                           | Communicate status register |     |  |  |  |  |
|-------------------------------------------------------------|-----------------------------|-----|--|--|--|--|
| PSV                                                         |                             | 256 |  |  |  |  |
| Communication state occupies address PSW[256] ~<br>PSW[256] |                             |     |  |  |  |  |

5. click next to finish the settings and enter screen edit interface. Put a data input button on the screen, and choose the keyence KV5000 in the device list.

| Object | Display           | Convert                  | Inputs            | Font     | Color | Position |  |
|--------|-------------------|--------------------------|-------------------|----------|-------|----------|--|
| - Op   | erate Obi         | ect                      |                   |          |       |          |  |
| S      | itation           |                          |                   |          |       |          |  |
| [      | Device            | PLC Port                 |                   |          |       | ~        |  |
| ١      | /irStaNO          | Local reg<br>DownLoa     | isters<br>ad Port |          |       |          |  |
| -0     | )bject<br>)bjType | PLC Fort<br>Keyence<br>D | KV5000            | indirect | 0     |          |  |
| -V     | /alue             |                          |                   |          |       |          |  |

# 2.25.3 Cable making

| Pin no. | Color        |   | Pin no. | Color        |
|---------|--------------|---|---------|--------------|
| 1       | White orange |   | 1       | White orange |
| 2       | orange       |   | 2       | orange       |
| 3       | White green  |   | 3       | White green  |
| 4       | blue         |   | 4       | blue         |
| 5       | White blue   |   | 5       | White blue   |
| 6       | Green        |   | 6       | Green        |
| 7       | White brown  |   | 7       | White brown  |
| 8       | Brown        | 1 | 8       | Brown        |

#### RJ45 Straight Through Cable (connect HUB) or RJ45 Crossover Cable:

Fig 1

| Pin no. | Color        |   | Pin no. | Color        |
|---------|--------------|---|---------|--------------|
| 1       | White orange |   | 1       | White green  |
| 2       | orange       |   | 2       | Green        |
| 3       | White green  |   | 3       | White orange |
| 4       | blue         |   | 4       | blue         |
| 5       | White blue   |   | 5       | White blue   |
| 6       | Green        |   | 6       | orange       |
| 7       | White brown  |   | 7       | White brown  |
| 8       | Brown        | 1 | 8       | Brown        |

Fig 2

### 2.25.4 Device address

| PLC address | Range        | Object type    | Notes                |
|-------------|--------------|----------------|----------------------|
| R           | 0.0~0.15     | Bit            | Input relay          |
| R           | 5.0~5.07     | Bit            | Output relay         |
| R           | 5.08~9.15    | Bit            | Internal relay       |
|             | 100.0~994.15 |                |                      |
| MR          | 0.00~999.15  | Bit            | Internal relay       |
| LR          | 0.00~999.15  | Bit            | Latch register       |
| CR          | 0.00~39.15   | Bit            | Control register     |
| TS          | 0~3999       | Bit(only read) | Timer                |
| CS          | 0~3999       | Bit(only read) | Counter              |
| В           | 0~16383      | Bit            | Link relay           |
| DM          | 0~32767      | Word/DWord     | Data register        |
| EM          | 0~32767      | Word           | Expanded data memory |
| PLC address | Range   | Object type | Notes               |
|-------------|---------|-------------|---------------------|
| W           | 0~16383 | Word        | Link register       |
| СМ          | 0~15999 | Word        | Control memory      |
| TN          | 0~3999  | Word        | Timer               |
| CN          | 0~3999  | Word        | Counter             |
| ZF          | 0~32767 | Word        | Flash data register |
| FM          | 0~32767 | Word        | Flash data register |

# 2.26 Koyo Click series PLC

## 2.26.1 Device type

| Koyo Direct Logic series DL05, DL250 | . (connect to CPU unit directly) |
|--------------------------------------|----------------------------------|
|--------------------------------------|----------------------------------|

| Series | CPU | Connected module                       | Port  | Cable | PLC model in<br>Touchwin software |
|--------|-----|----------------------------------------|-------|-------|-----------------------------------|
| Click  |     | Connect to CPU RJ-11 port (RS232 port) | RS232 | Fig 1 | Koyo Click series                 |

## 2.26.2 Parameter setting

1. HMI setting

| Parameter   | Recommended setting | Optional settings | Notes |
|-------------|---------------------|-------------------|-------|
| PLC type    | Koyo Click series   |                   |       |
| Port type   | RS232               | RS232/RS422       |       |
| Data bit    | 8                   |                   |       |
| Stop bit    | 1                   |                   |       |
| Parity      | Odd parity          |                   |       |
| Baud rate   | 38400               | 9600/19200/38400  |       |
| Station no. | 1                   | 1~247             |       |

Koyo Click series default communication parameters:

| Baud Rate Data bit                                                                                                    |  |
|----------------------------------------------------------------------------------------------------|--|
| <ul> <li>○ 4800 ○ 56000</li> <li>○ 9600 ○ 57600</li> <li>○ 19200 ○ 115200</li> <li>Stop bit</li> <li>○ 20402 ○ 197502</li> <li>● 11位 ○ 20位</li> </ul>                                                                                                    |  |
| State     State     S |  |
| Delay     0     ms       Send delay time     0     ms       ✓ Send data     Virtual Station       Word exchange     Retry Tim 3       OK     Cancel                                                                                                    |  |

2. PLC setting Please refer to Koyo S series PLC settings.

## 2.26.3 Cable making

### RS232 wiring:

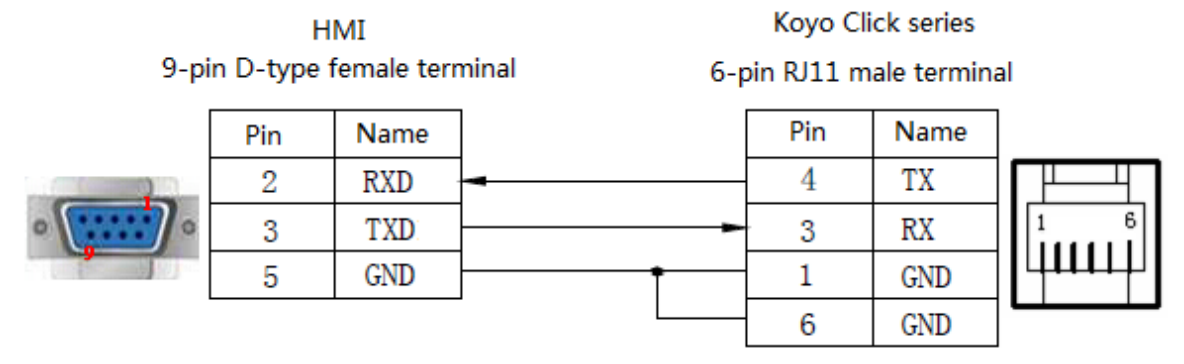

Fig1

## 2.26.4 Device address

| Device type | Range  | Object type | Explanation                              |
|-------------|--------|-------------|------------------------------------------|
| X0          | 1~16   | Bit         | Input                                    |
| X1          | 1~16   | Bit         | I/O module 1 input                       |
| X2          | 1~16   | Bit         | I/O module 2 input                       |
| Y0          | 1~16   | Bit         | Output                                   |
| Y1          | 1~16   | Bit         | I/O module 1 output                      |
| Y2          | 1~16   | Bit         | I/O module 2 output                      |
| С           | 1~2000 | Bit         | Control bit                              |
| Т           | 1~500  | Bit         | Timer                                    |
| СТ          | 1~250  | Bit         | Counter                                  |
| SC          | 1~1000 | Bit         | System control bit                       |
| DS          | 1~4500 | Word        | Data temporary storage register, support |
|             |        |             | double words                             |
| DD          | 1~1000 | Word/DWord  | Data temporary storage register, support |
|             |        |             | double words                             |
| TD          | 1~500  | Word        | Timer present value                      |
| CTD         | 1~250  | Word/DWord  | Counter present value, support double    |
|             |        |             | words                                    |
| SD          | 1~1000 | Word        | System data temporary storage register   |
| DH          | 1~500  | Word/DWord  | Data temporary storage register          |
| DF          | 1~500  | DWord       | Data temporary storage register (double  |
|             |        |             | words)                                   |
| XD          | 0      | Word/DWord  | Input state temporary storage register   |
| YD          | 0      | Word/DWord  | Input state temporary storage register   |
| ТХТ         | 1~1000 | Word/DWord  | texts temporary storage register         |

# 2.27 Koyo Direct Logic (DL) series PLC

## 2.27.1 Device type

| Series          | CPU                             | Connected                    | Port   | Cable | PLC model in Touchwin |  |
|-----------------|---------------------------------|------------------------------|--------|-------|-----------------------|--|
|                 |                                 | module                       |        |       | software              |  |
|                 | DL05<br>DL105<br>DL230<br>DL240 | Connect to CPU<br>RJ-11 port | RS232  | Fig 1 |                       |  |
| Direct<br>Logic | DL250                           |                              |        |       | Koyo DL series        |  |
| -8-             | DL350                           |                              |        |       |                       |  |
|                 | DL430                           | Connect to CPU               | DC 400 | Fig 2 |                       |  |
|                 | DL440                           | com port                     | N3422  | rig Z |                       |  |
|                 | DL450                           |                              |        |       |                       |  |

Koyo Direct Logic series DL05, DL250 PLC (direct connect to CPU)

Note: the port2 of DL250 has RS232 and RS422, please indentify the cable connection for them.

## 2.27.2 Parameters

HMI settings:

| Parameters  | Recommend      | Choices of settings                 | Note |
|-------------|----------------|-------------------------------------|------|
|             | settings       |                                     |      |
| PLC type    | Koyo DL series |                                     |      |
| Port        | RS232          | RS232/RS422                         |      |
| Data bit    | 8              | 7/8                                 |      |
| Stop bit    | 1              | 1/2                                 |      |
| Parity      | Odd parity     | Even /odd /no parity                |      |
| Baud rate   | 9600           | 4800/38400/9600/115200/19200/187500 |      |
| Station no. | 0              | 0-255                               |      |

PLC settings:

Please refer to Koyo S series PLC .

## 2.27.3 Cable making

RS232 Connection:

#### DL05/105/230/250 6-pin RJ-11 male port

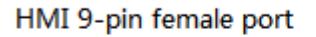

HMI 9-pin female port

| 2 | RXD1 | <br>4 | TX  |
|---|------|-------|-----|
| 3 | TXD1 | <br>3 | RX  |
| 5 | GND  | <br>1 | GND |
|   |      | 6     | GND |

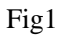

#### RS422 connection:

DL250 RS422 15-pin SVGA male port

| 8 | RD- |            | 10 | TX-  |
|---|-----|------------|----|------|
| 9 | RD+ | <b></b>    | 9  | TX+  |
| 5 | GND |            | 7  | GND  |
| 6 | TD- |            | 6  | RX-  |
| 1 | TD+ | } <b>_</b> | 13 | RX+  |
|   |     |            | 11 | RTS+ |
|   |     |            | 12 | RTS- |
|   |     | L          | 14 | CTS+ |
|   |     |            | 15 | CTS- |

Fig2

### 2.27.4 Device address

| Device address | Range        | Data type  | Explanation     |
|----------------|--------------|------------|-----------------|
| V              | 0~41200      | Word/DWord | Data register   |
| С              | 0~777        | Bit        | Counter         |
| Х              | 0~777        | Bit        | Input           |
| Y              | 0~777        | Bit        | Output          |
| SP             | 0~777        | Bit        | Auxiliary relay |
| Т              | 0~777        | Bit        | Timer           |
| СТ             | 0~777        | Bit        | Counter         |
| S              | 0~777        | Bit        | Auxiliary relay |
| V              | 0.0~41200.15 | Bit        | Auxiliary relay |

## 2.28 Koyo S series PLC

Koyo KOSTA-S and Direct-Logic series PLC

## 2.28.1 Device type

| (a) | Kostac | S  | series | SH/SN  | 1/SN F | PLC | (direct | connect | to th | e CPU | module) |
|-----|--------|----|--------|--------|--------|-----|---------|---------|-------|-------|---------|
| (u) | rostac | 0, | 501105 | 011/01 |        | LC  | uncer   | connect | to th |       | module  |

| Series    | CPU                     | Connected module | Port  | Cable | PLC model in Touchwin software |
|-----------|-------------------------|------------------|-------|-------|--------------------------------|
| SH series | SH-48RS                 |                  |       |       |                                |
| SM series | SM24-T<br>SM-16R<br>SM1 | CPU              | RS232 | Fig1  | Koyo S series                  |
| SN series |                         |                  |       |       |                                |

Note: Koyo SH-48RS doesn't have Run, Stop switch, but only have one AMP port.

(b) Koyo Kostac S series SG-8, SU-5, SU-6, SR-21, SR-22... PLC (use communication module)

| Series    | CPU   | Connected module     | Port  | Cable        | Device        |
|-----------|-------|----------------------|-------|--------------|---------------|
| SG series | SC 8  | G01-DM communication | RS232 | Fig 2        |               |
| SU series | 50-6  | unit                 | RS422 | Fig 3        |               |
| SU series | SU-5  | U01-DM communication |       |              |               |
|           |       | unit                 | DGOOO | <b>T</b> : 0 | V G ·         |
|           | SU-6  | U01-DM communication | RS232 | F1g 2        | Koyo S series |
|           | SU-6B | unit                 |       |              |               |
| SR series | SR-21 | E-02DM-R1            | RS422 | Fig 3        |               |
|           |       | communication unit   | 10422 | 11g J        |               |

### 2.28.2 Parameters

HMI:

| Parameter   | Recommend settings | Choices of settings                 | Notes |
|-------------|--------------------|-------------------------------------|-------|
| PLC         | Koyo S series PLC  |                                     |       |
| Port        | RS232              | RS232 or RS422                      |       |
| Data bit    | 8                  | 7 or 8                              |       |
| Stop bit    | 1                  | 1 or 2                              |       |
| Parity      | Odd parity         | Even/odd/no parity                  |       |
| Baud rate   | 9600               | 4800/38400/9600/115200/19200/187500 |       |
| Station no. | 0                  | 0~255                               |       |

The default communication parameters of Koyo S series PLC: 9600, 8, 1, odd parity, station no.0. PLC:

| 连接向导           | X                                                                                |              |
|----------------|----------------------------------------------------------------------------------|--------------|
| DirectNET      | 选择使用的通信协议.<br>如果选择了一个PLC家族,需要选择一个通信协议.<br>如果选择的通信协议支持节点地址,输入局号.如果不<br>确定,保持默认选项. |              |
| K-<br>Sequence | 通信协议 (ᢧ):<br>CCM<br><u>K protocol</u><br>局号 ( <u>k</u> ): 1 ●                    | station no.1 |
| 连接编辑器          | < 上一个 下一个 (Q) > 取消 取消                                                            | ļ            |

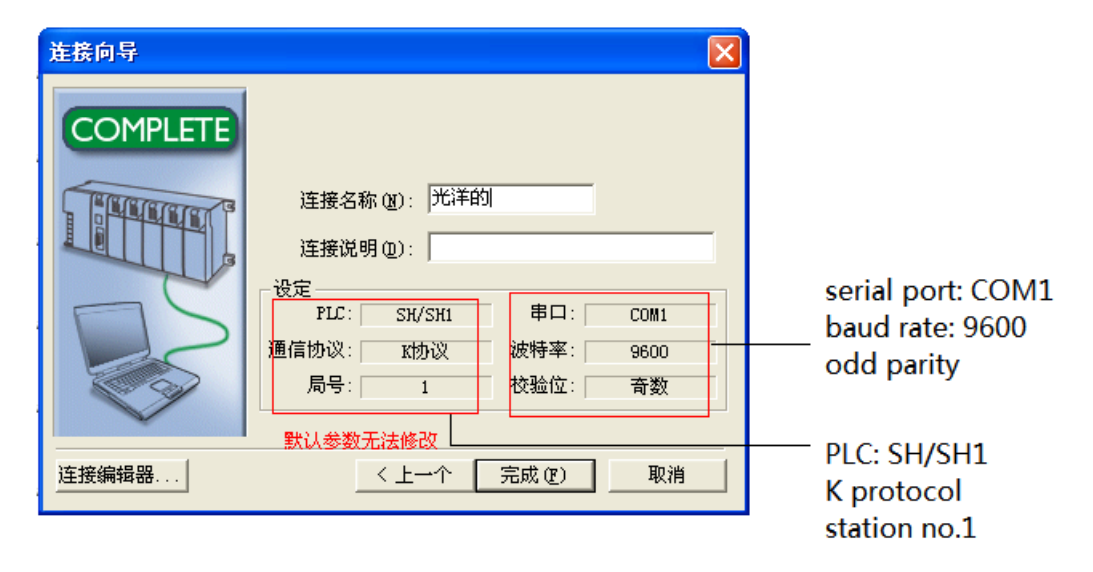

Note: 1. Koyo K protocol cannot modify station no., the station no. is 0 in the HMI.

2. The register address starts from R2000.

3. The security password function must be cancelled.

4.CPU unit with working mode setting switch must set the switch to term state.

## 2.28.3 Cable making

(a) RS232 25-pin port on CPU or communication unit:

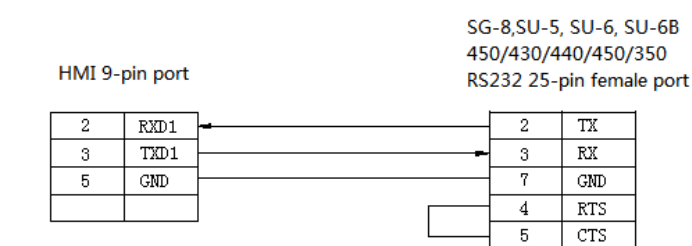

Fig1

#### RJ-11 6-pin RS232 female port on the CPU:

#### HMI 9-pin port

SZ-4, DL05/105/230/250 RS232 6-pin RJ-11 male port

| 2 | RXD1 |   | 4 | TX  |
|---|------|---|---|-----|
| 3 | TXD1 |   | 3 | RX  |
| 5 | GND  | + | 1 | GND |
|   |      |   | 6 | GND |

| ( | 354321  |
|---|---------|
|   | ┞┸┸┸┸╀┘ |

Fig2

#### RS422 connection:

SU-6B, SG-8(G01-DM), SR-21/SR-22(E-02DM-R1),DL250 RS422 15-pin SVGA port

#### HMI 9-pin female port

| 8 | RD- |         | 10 | TX-  |
|---|-----|---------|----|------|
| 9 | RD+ |         | 9  | TX+  |
| 5 | GND | }       | 7  | GND  |
| 6 | TD- | <b></b> | 6  | RX-  |
| 1 | TD+ | ]       | 13 | RX+  |
|   |     | -       | 11 | RTS+ |
|   |     |         | 12 | RTS- |
|   |     |         | 14 | CTS+ |
|   |     |         | 15 | CTS- |
|   |     |         |    |      |

Fig3

### 2.28.4 Device address

| PLC address | Range   | Data type  | Explanation             |
|-------------|---------|------------|-------------------------|
| М           | 0~777   | Bit        | Internal auxiliary coil |
| Ι           | 0~777   | Bit        | External input coil     |
| Q           | 0~777   | Bit        | External output coil    |
| SP          | 0~777   | Bit        | Internal auxiliary coil |
| Т           | 0~777   | Bit        | Timer                   |
| С           | 0~777   | Bit        | Counter                 |
| S           | 0~777   | Bit        | Stepper coil            |
| R           | 0~41200 | Word/DWord | Data register           |

# 2.29 LG Master-K series PLC

LG Master-K series PLC support CPU(RS232) and CNet module communication mode. This chapter will introduce CPU mode.

### 2.29.1 Device type

| Series                | Connected module           | Port  | Cable | PLC model in Touchwin software |
|-----------------------|----------------------------|-------|-------|--------------------------------|
| K80                   | CPU RS232 port             | RS232 | Fig 1 | LS Master-K CPU Direct         |
| K120<br>K200-K3P-07AS | CNat communication module  | RS232 | Fig 2 | L C Magtar V CNat              |
|                       | Civet communication module | RS485 | Fig 3 | LS Master-K CNet               |

### 2.29.2 Parameters

1. Programming port communication

#### HMI:

| Parameters  | Recommend settings           | Choices of settings                 | Notes |
|-------------|------------------------------|-------------------------------------|-------|
| PLC type    | LG Master-K80/120 series PLC |                                     |       |
| Port        | RS232                        | RS232                               |       |
| Dat bit     | 8                            | 7 or 8                              |       |
| Stop bit    | 1                            | 1 or 2                              |       |
| Parity      | No parity                    | Even/odd/no parity                  |       |
| Baud rate   | 38400                        | 4800/38400/9600/115200/19200/187500 |       |
| Station no. | 0                            | 0~255                               |       |

The default communication parameters of LG Master K: 38400, 8, 1, no parity, station no.0.

PLC:

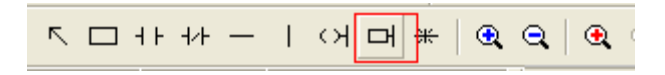

|                  | Com                                                                      | munication                                                                                                    |               |            |
|------------------|--------------------------------------------------------------------------|----------------------------------------------------------------------------------------------------|---------------|------------|
| Communication:   | 基本 中断 通讯 PID整定 PII<br>通信: 允许 ✓<br>通信方式<br>站号: 0 ✓<br>波特容: 100 ✓ 数据位: 8 ✓ | D运算         脉冲输出         模拟量           block与模式             生站模式时起时:             专用             C         上         □ 读取从站台 | 500 <b>ns</b> | dedicated: |
| station no.0     | 校验位: 无校验 ▼ 停止位: 1 ▼                                                      |                                                                                                    |               | slave      |
| baud rate: 38400 | 通信通道<br>G 192220 天语电输动 192422/405                                        | ■odbus<br>○ 主<br>○ 川 传送方式:                                                                                                  | ASCII         |            |
|                  | (* h52520 )_0445447098 (# H48)                                           |                                                                                                    |               |            |
| stop bit: 1      |                                                                          | に主<br>こ.人                                                                                                    | 列衷            |            |
|                  |                                                                          | 总线<br>○ 主<br>○ 从                                                                                                    | 列表            |            |

#### Note:

before communicating, please write "END" instruction to the PLC. Otherwise, the PLC will report an error and the ERR LED will light.

### 2.CNET port communication

#### HMI:

| Parameters  | Recommend settings                 | Choices of settings | Notes |
|-------------|------------------------------------|---------------------|-------|
| PLC type    | LG Master-K80/120 series PLC(CNet) |                     |       |
| Port        | RS232                              | RS232               |       |
| Dat bit     | 8                                  | 7 or 8              |       |
| Stop bit    | 1                                  | 1 or 2              |       |
| Parity      | Even parity                        | Even/odd/no parity  |       |
| Baud rate   | 9600                               | 9600/19200/38400    | 1     |
| Station no. | 1                                  | 0~31                |       |

PLC:

(a) RS232

#### Communication 0

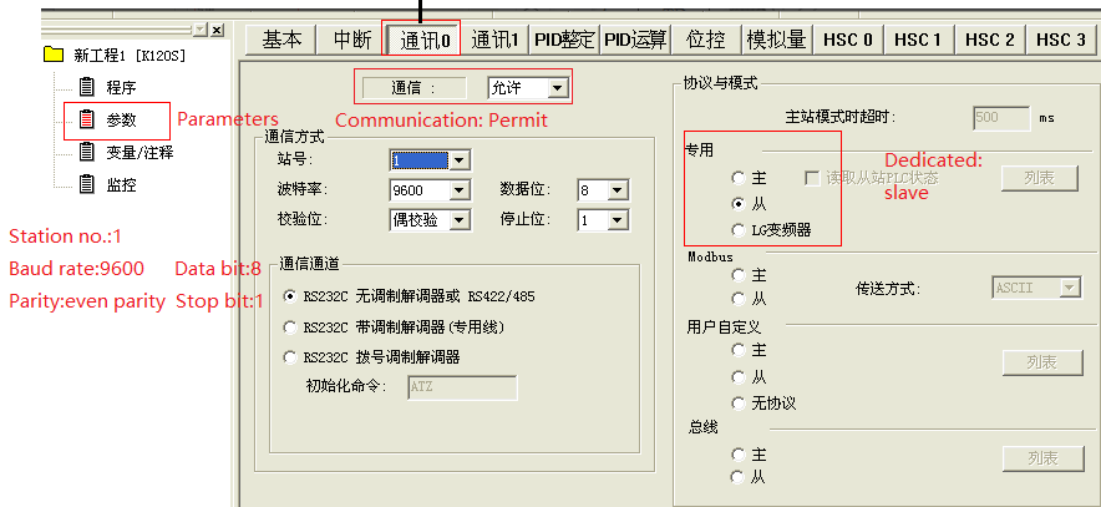

### (b) RS485

| Communication 1   |                                   |                             |  |  |  |  |  |
|-------------------|-----------------------------------|-----------------------------|--|--|--|--|--|
|                   | 基本 中断 通讯0 通讯1 PID整定 PID运算 位控      | 模拟量 HSC 0 HSC 1 HSC 2 HSC 3 |  |  |  |  |  |
|                   | 通信: 九许 ▼ 协议与移                     | 试                           |  |  |  |  |  |
| - 🗐 参数 Parame     | ters Communication: permit        | 主站模式时超时: 500 ms             |  |  |  |  |  |
| □ 变量/注释<br>□ □ 监控 | 站号: 1 ▼<br>  決昧家: 0000 ▼ 数据位: 2 ▼ | ● 主 「读取从站PLC状态 列表           |  |  |  |  |  |
|                   | 校验位: 偶校验 ▼ 停止位: 1 ▼               | ・从<br>Dedicated: slave      |  |  |  |  |  |
|                   | 通信通道 Modbus                       | 2 ±                         |  |  |  |  |  |
|                   |                                   | エ 传送方式: ASCII I             |  |  |  |  |  |
|                   | ○ RS485                           |                             |  |  |  |  |  |
|                   |                                   | <u></u>                     |  |  |  |  |  |
|                   |                                   | 元即以                         |  |  |  |  |  |

Notes:

(1) Set the build-in CNET switch of PLC body to the on state.

(2) Select the correct channel and set the correct communication channel, protocol and mode.

(3) Before PLC communication, write an end command to PLC, otherwise PLC will give an error and err will be on.

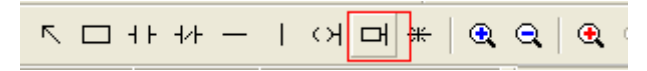

### 2.29.3 Cable making

Master-K 80/120 RS232:

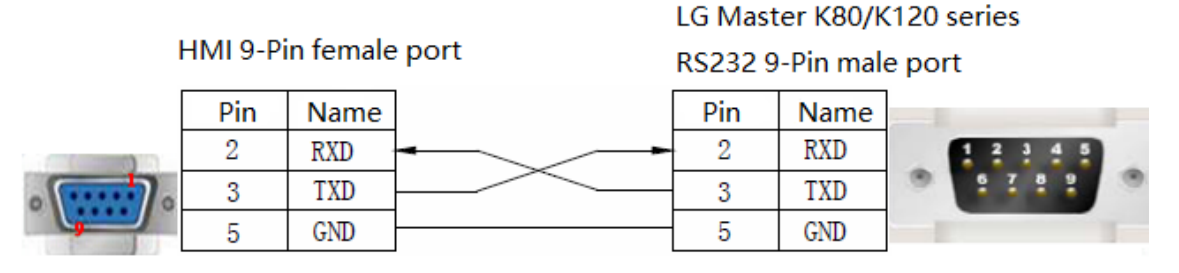

Fig1

Master K-CNet RS232:

LG Master K80/120 series

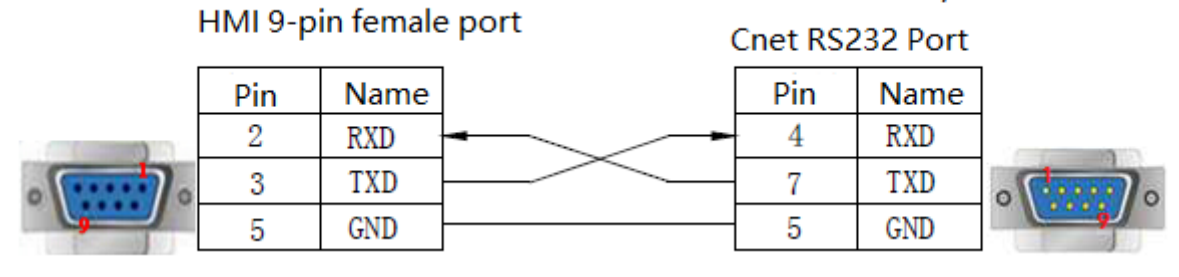

Fig 2

# LG Master K80/K120 series

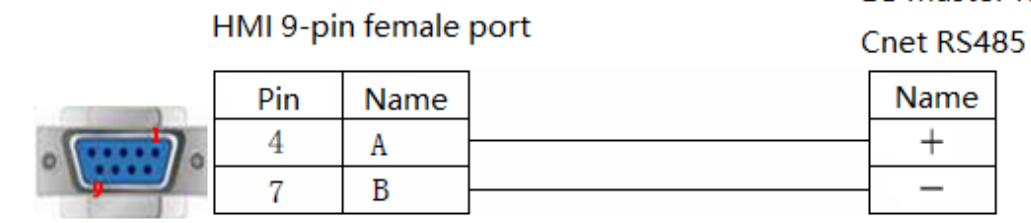

Fig 3

## 2.29.4 Device address

LGMaster-K80/120 series PLC

| PLC address | Range   | Data type  | Explanation              |
|-------------|---------|------------|--------------------------|
| М           | 0~9999F | Bit        | Internal auxiliary relay |
| L           | 0~9999F | Bit        | Link relay               |
| K           | 0~9999F | Bit        | Holding relay            |
| Т           | 0~9999  | Bit        | Timer                    |
| С           | 0~9999  | Bit        | Counter                  |
| Р           | 0~9999F | Bit        | I/O coil                 |
| D           | 0~9999  | Word/DWord | Data register            |
| TD/T        | 0~9999  | Word/DWord | Timer                    |
| CD/C        | 0~9999  | Word/DWord | Counter                  |
| S           | 0~9999  | Word/DWord | Used as register         |
| K           | 0~9999  | Word/DWord | Used as register         |
| М           | 0~9999  | Word/DWord | Used as register         |
| L           | 0~9999  | Word/DWord | Used as register         |
| F           | 0~9999  | Word/DWord | Used as register         |
| Р           | 0~9999  | Word/DWord | Used as register         |

## 2.30 LG Glofa(Cnet) series PLC

## 2.30.1 Device type

| Series | CPU       | Connected module | Port  | Cable | PLC model in Touchwin software |
|--------|-----------|------------------|-------|-------|--------------------------------|
| Glofa  | G7M-DR20A | CPU RS232        | RS232 | Fig 1 | LS Glofa(Cnet)series           |

Note: please turn on DIP switch2 and turn off switch1 for LG Glofa -cnet communication.

### 2.30.2 Parameters

HMI:

| Parameters  | Recommend settings | Choices of settings                 | Note |
|-------------|--------------------|-------------------------------------|------|
| PLC type    | LG Glofa (cnet)    |                                     |      |
| Port        | RS232              | RS232                               |      |
| Data bit    | 8                  | 7 or 8                              |      |
| Stop bit    | 1                  | 1 or 2                              |      |
| Parity      | No parity          | Even/odd/no parity                  |      |
| Baud rate   | 19200              | 4800/38400/9600/115200/19200/187500 |      |
| Station no. | 0                  | 0~255                               |      |

The default parameters of LG Glofa -Cnet: 19200, 8, 1, no parity, station no.0.

### PLC:

Note:

- 1. Turn on the switch BUILT-IN CNET on the PLC.
- 2. "Dedicated-slave" must be choosed in the PLC programming software.
- 3. The communication area of M must be set in the PLC programming software.

M area size:

| - Cot %M area cizo |  |  |  |  |  |
|--------------------|--|--|--|--|--|
| Det Jom area size  |  |  |  |  |  |
| %M area size:      |  |  |  |  |  |
| 8 💌 KByte          |  |  |  |  |  |
| 4                  |  |  |  |  |  |
| as Retain          |  |  |  |  |  |

Protocol and mode settings:

| [ Project Pro | gram <u>E</u> dit | <u>V</u> iew | <u>C</u> ompile | <u>O</u> nline | Debug I | 00] |
|---------------|-------------------|--------------|-----------------|----------------|---------|-----|
| [문] 🔛 🐼 🚯     | · 🕮 🛞             | 2            | <b>X</b> 4      | n 🕼 🏅          | ۵.      | đ   |
|               |                   |              |                 |                |         | ×   |
| 🖃 🕞 PARAMETI  | RS                |              |                 |                |         | 1   |
| BAS           | SIC PARAMET       | TERS         | _               |                |         |     |
| Comr          | nunication        | parame       | ter             |                |         |     |
|               |                   |              |                 |                |         |     |
|               |                   |              |                 |                |         |     |
|               |                   |              |                 |                |         |     |
|               |                   |              |                 |                |         |     |
|               |                   |              |                 |                |         |     |
|               |                   |              |                 |                |         |     |
|               |                   |              |                 |                |         |     |
|               |                   |              |                 |                |         |     |
|               |                   |              |                 |                |         |     |
|               |                   |              |                 |                |         |     |
|               |                   |              |                 |                |         |     |
|               |                   |              |                 |                |         |     |
|               |                   |              |                 |                |         |     |
|               |                   |              |                 |                |         |     |
|               |                   |              |                 |                |         |     |
|               |                   |              |                 |                |         |     |
|               |                   |              |                 |                |         |     |
|               |                   |              |                 |                |         |     |
|               |                   |              |                 |                |         |     |
|               |                   |              |                 |                |         |     |
|               |                   |              |                 |                |         |     |
| Project 🔹     | 🖏 Parame          | eter 📱       | / Librar        | У              |         |     |

| C | ommunication Par                  | ameter                              |   |  |  |  |  |
|---|-----------------------------------|-------------------------------------|---|--|--|--|--|
| 1 | -Communication meth               | od                                  |   |  |  |  |  |
|   | Station No.:                      | 0 🔽                                 |   |  |  |  |  |
|   | Baud rate:                        | 19200 💌 Data bit: 8 💌               |   |  |  |  |  |
|   | Parity bit:                       | None 💌 Stop bit: 1 💌                |   |  |  |  |  |
|   | Communication ch                  | annel                               |   |  |  |  |  |
|   |                                   | odem or RS422/485                   |   |  |  |  |  |
|   | C RS232C Mode                     | n (Dedicated Line) Initial command: | _ |  |  |  |  |
|   | C RS232C Dial-u                   | p Modem ATZ                         |   |  |  |  |  |
|   | Protocol and mode                 |                                     |   |  |  |  |  |
|   |                                   | Timeout in master mode: 500 ms      |   |  |  |  |  |
|   | Dedicated                         |                                     |   |  |  |  |  |
|   | 🔿 Master                          | E Read Status of Slave PLC List     |   |  |  |  |  |
|   | Slave                             |                                     |   |  |  |  |  |
|   | Modbus                            |                                     | _ |  |  |  |  |
|   | C Master Transmission mode: ASCII |                                     |   |  |  |  |  |
|   | C Slave                           |                                     |   |  |  |  |  |

# 2.30.3 Cable making

LG Glofa –Cnet RS232:

HMI 9-pin female port

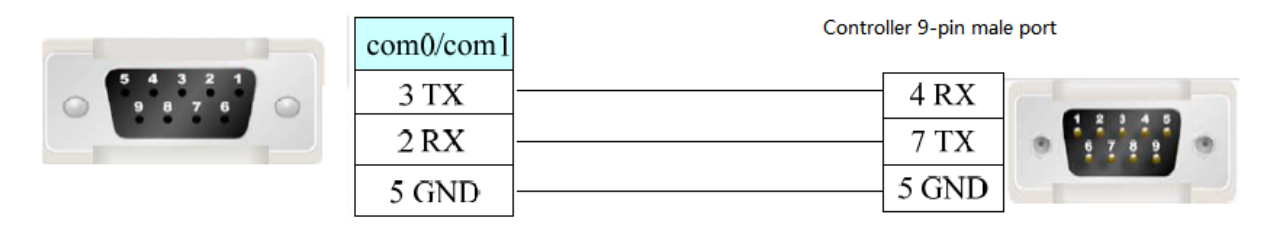

Fig 1

## 2.30.4 Device address

| PLC type | Range         | Data type  | Explanation                    |
|----------|---------------|------------|--------------------------------|
| М        | 0~16383       | Bit        | Internal auxiliary relay       |
| IX       | 0.0.00.0.11   | Bit        | External input coil            |
|          | 0.0.12~0.0.63 | Bit        | Internal auxiliary input coil  |
|          | 0.1.0~0.1.63  | Bit        | Internal auxiliary input coil  |
|          | 0.2.0~0.2.63  | Bit        | Internal auxiliary input coil  |
|          | 0.3.0~0.3.63  | Bit        | Internal auxiliary input coil  |
|          | 0.4.0~0.4.63  | Bit        | Internal auxiliary input coil  |
|          | 0.5.0~0.5.63  | Bit        | Internal auxiliary input coil  |
|          | 0.6.0~0.6.63  | Bit        | Internal auxiliary input coil  |
|          | 0.7.0~0.7.63  | Bit        | Internal auxiliary input coil  |
| QX       | 0.0.0~0.0.11  | Bit        | External output coil           |
|          | 0.0.12~0.0.63 | Bit        | Internal auxiliary output coil |
|          | 0.1.0~0.1.63  | Bit        | Internal auxiliary output coil |
|          | 0.2.0~0.2.63  | Bit        | Internal auxiliary output coil |
|          | 0.3.0~0.3.63  | Bit        | Internal auxiliary output coil |
|          | 0.4.0~0.4.63  | Bit        | Internal auxiliary output coil |
|          | 0.5.0~0.5.63  | Bit        | Internal auxiliary output coil |
|          | 0.6.0~0.6.63  | Bit        | Internal auxiliary output coil |
|          | 0.7.0~0.7.63  | Bit        | Internal auxiliary output coil |
| IW       | 0.0.0~0.0.3   | Word/DWord | Data register                  |
|          | 0.1.0~0.1.3   | Word/DWord | Data register                  |
|          | 0.2.0~0.2.3   | Word/DWord | Data register                  |
|          | 0.3.0~0.3.3   | Word/DWord | Data register                  |
|          | 0.4.0~0.4.3   | Word/DWord | Data register                  |
|          | 0.5.0~0.5.3   | Word/DWord | Data register                  |
|          | 0.6.0~0.6.3   | Word/DWord | Data register                  |
|          | 0.7.0~0.7.3   | Word/DWord | Data register                  |

| QW | 0.0.0~0.0.3 | Word/DWord | Data register |
|----|-------------|------------|---------------|
|    | 0.1.0~0.1.3 | Word/DWord | Data register |
|    | 0.2.0~0.2.3 | Word/DWord | Data register |
|    | 0.3.0~0.3.3 | Word/DWord | Data register |
|    | 0.4.0~0.4.3 | Word/DWord | Data register |
|    | 0.5.0~0.5.3 | Word/DWord | Data register |
|    | 0.6.0~0.6.3 | Word/DWord | Data register |
|    | 0.7.0~0.7.3 | Word/DWord | Data register |
| MW | 0~4095      | Word       | Data register |
|    | 0~4095      | Regs       | Data register |
| MD | 0~2047      | DWord      | Data register |
|    | 0~2038      | Regs       | Data register |

# 2.31 LG XGB(CPU Direct) series PLC

## 2.31.1 Device type

| Series | CPU                    | Connected   | Port           | Cable | PLC model in Touchwin |
|--------|------------------------|-------------|----------------|-------|-----------------------|
|        |                        | module      |                |       | software              |
|        |                        | Programming | <b>D</b> \$232 | Fig1  | LG XGT/XGK/XGB        |
| XGB    | XBC-DR20E<br>XBC-DR30E | port        | K3232          | rigi  | CPU Direct            |
|        |                        | CN at most  | RS232          | Fig2  | LG Master-K           |
|        |                        | Civet port  | RS485          | Fig3  | CNet                  |

## 2.31.2 Parameters

1.Programming port communication HMI:

| Parameters  | Recommend settings            | Choices of settings | Note |
|-------------|-------------------------------|---------------------|------|
| PLC type    | LG XGT/XGK series(CPU Direct) |                     |      |
| Port        | RS232                         |                     |      |
| Data bit    | 8                             |                     |      |
| Stop bit    | 1                             |                     |      |
| Parity      | No parity                     |                     |      |
| Baud rate   | 115200                        |                     |      |
| Station no. | 0                             |                     |      |

Note:XGB series (CPU direct) only supports 115200 baud rate, and the station number cannot be modified.

2.CNET port communication

HMI:

| Parameters  | Recommend settings             | Choices of settings | Note |
|-------------|--------------------------------|---------------------|------|
| PLC type    | LG Master-K80/120 series(CNet) |                     |      |
| Port        | RS232                          | RS232/RS485         |      |
| Data bit    | 8                              |                     |      |
| Stop bit    | 1                              |                     |      |
| Parity      | No parity                      |                     |      |
| Baud rate   | 9600                           | 9600/19200/38400    |      |
| Station no. | 1                              | 0~31                |      |

PLC settings:

(a) RS232

Tools network manager set communication parameters:

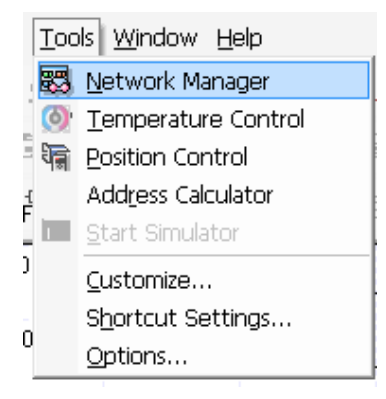

|                                                   | Sta | andard Settings                 | - Cnet     |   |                               | X      |
|---------------------------------------------------|-----|---------------------------------|------------|---|-------------------------------|--------|
|                                                   | l r | Communication se                | ettings    |   | -                             |        |
| Eile Edit View Online EDS Tools Window            | 1   |                                 | Channel 1  |   | Channel 2                     |        |
|                                                   |     | Туре:                           | RS232C     | • | RS485                         | -      |
| Project window v x                                |     | Speed:                          | 9600       | • | 9600                          | -      |
| Wer 222     MomPLC(XGB-XBCE)     MomPLC(XGB-XBCE) |     | Data bit:                       | 8          | • | 8                             | T      |
| 이야 Embedded Cnet                                  |     | Stop bit:                       | 1          | • | 1                             | -      |
|                                                   |     | Parity bit:                     | NONE       | • | NONE                          | -      |
|                                                   |     | Modem type:                     | Null Modem | • | Null Modem                    | -      |
|                                                   |     | Modem<br>Initialization:        |            |   |                               |        |
|                                                   |     | Station Number:                 | 0          |   | 0                             |        |
|                                                   |     | Time settings                   |            |   |                               |        |
|                                                   |     | Time out:                       | 1          |   | 1                             |        |
|                                                   |     | (0-50)(*100ms)                  | L          |   |                               |        |
|                                                   |     | Delay time:                     | 0          |   | 0                             |        |
| Standa                                            |     | (U-255)[*1Ums]                  |            |   |                               |        |
| ×                                                 |     | Waiting time:<br>(0-255)(*10ms) | 1          |   | 1                             |        |
| ae Mil                                            | ſ   | Active mode                     |            |   | _                             |        |
| Messa                                             |     | Channel 1:                      | XGT server |   | <ul> <li>Modbus Se</li> </ul> | ttings |
|                                                   |     | Channel 2:                      | XGT server |   | <ul> <li>Modbus Se</li> </ul> | ttings |
| Ready                                             |     |                                 |            |   |                               |        |
| <u></u>                                           | 1   |                                 |            |   | OK (                          | Cancel |

#### (b) RS485

Tools network manager set communication parameters:

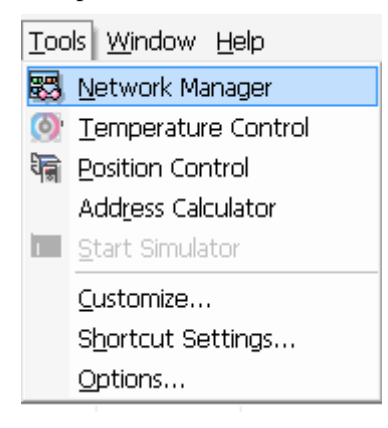

| 222 - XG-PD                            | Standard Settings               | - Cnet       | X               |
|----------------------------------------|---------------------------------|--------------|-----------------|
| D 📽 🛛 🕾     ⊇ ⊆ 🐰 🖻 🖻 🗙                | Communication se                | attings      |                 |
| Eile Edit View Online EDS Tools Window |                                 | Channel 1    | Channel 2       |
|                                        | Туре:                           | RS485 🗸      | RS485 💌         |
| Project window                         | Speed:                          | 9600         | 9600 💌          |
| ▲ 🔮 222<br>▲ 🗃 NewPLC(XGB-XBCE)        | Data bit:                       | 8 💌          | 8               |
| Builded Cnet                           | Stop bit:                       | 1 -          | 1               |
|                                        | Parity bit:                     | NONE         | NONE            |
|                                        | Modem type:                     | Null Modem 💌 | Null Modem 💌    |
|                                        | Modem                           |              |                 |
|                                        | Station Number:                 | 0            |                 |
|                                        |                                 | -            |                 |
|                                        | Time settings                   |              |                 |
|                                        | Time out:                       | 1            | 1               |
|                                        | (U-5U)(^1UUms)<br>Delau time:   |              |                 |
| 🔲 Standa 🔟 High-sp 🗐 P2P(EIP)          | (0-255)(*10ms)                  | 0            | 0               |
| ×                                      | Waiting time:<br>(0.255)(*10ms) | 1            | 1               |
|                                        | (0-200)( roms)                  |              |                 |
| 121<br>121<br>121                      | Channel 1:                      |              |                 |
| ₩<br> -<br> 0                          |                                 | Xul server   | Modbus Settings |
|                                        | Channel 2:                      | XGT server   | Modbus Settings |
| Ready                                  |                                 |              |                 |
|                                        |                                 |              | OK Cancel       |
|                                        |                                 |              |                 |

## 2.31.3 Cable making

RS232 port

HMI 9-pin female port

|                                       | Pin | Name |  |
|---------------------------------------|-----|------|--|
|                                       | 2   | RXD  |  |
| · · · · · · · · · · · · · · · · · · · | 3   | TXD  |  |
|                                       | 5   | GND  |  |

LG XGT/XGK series

RS232 6-pin port

| Pin   | Name |      |
|-------|------|------|
| <br>6 | TXD  |      |
| <br>2 | RXD  | 6 59 |
| <br>3 | GND  |      |

Cnet RS232 port

HMI 9-pin female port

LG XGT/XGK series

| F | HMI 9-pin female port |      |  |      |  |
|---|-----------------------|------|--|------|--|
|   | Pin                   | Name |  | Name |  |
|   | 2                     | RXD  |  | TX   |  |
| 0 | 3                     | TXD  |  | RX   |  |
| 9 | 5                     | GND  |  | SG   |  |

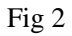

Fig 1

## HMI 9-pin port

### LG XGT/XGK series

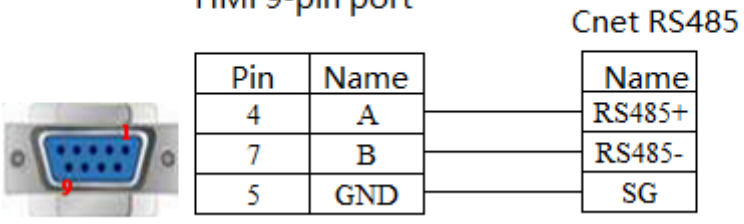

Fig3

## 2.31.4 Device address

| PLC address | Range       | Data type  | Explanation                    |
|-------------|-------------|------------|--------------------------------|
| Р           | 0.0~65535.F | Bit        | External I/O coil              |
|             | 65535       | Word/DWord | Data register                  |
| М           | 0.0~65535.F | Bit        | Internal auxiliary output coil |
|             | 65535       | Word/DWord | Data register                  |
| L           | 0.0~65535.F | Bit        | External output coil           |
|             | 65535       | Word/DWord | Data register                  |
| F           | 0.0~65535.F | Bit        | Data register                  |
|             | 65535       | Word/DWord | Data register                  |
| Т           | 65535       | Word/DWord | Data register                  |
|             | 65535       | Bit        | Counter                        |
| С           | 65535       | Word/DWord | Data register                  |
|             | 65535       | Bit        | Counter                        |
| D           | 65535       | Word/DWord | Data register                  |
|             | 0.0~65535.F | Bit        | Relay                          |
| S           | 65535       | Bit        | Relay                          |
| K           | 65535       | Word/DWord | Data register                  |
|             | 0.0~65535.F | Bit        | Relay                          |
| Z           | 65535       | Word/DWord | Data register                  |
|             | 0.0~65535.F | Bit        | Relay                          |
| Ν           | 65535       | Word/DWord | Data register                  |
|             | 0.0~65535.F | Bit        | Relay                          |
| R           | 65535       | Word/DWord | Data register                  |
|             | 0.0~65535.F | Bit        | Relay                          |
| ZR          | 65535       | Word/DWord | Data register                  |
|             | 0.0~65535.F | Bit        | Relay                          |
| TS          | 65535       | Word       | Data register                  |
| CS          | 65535       | DWord      | Data register                  |

# 2.32 LG XGT/XGK(CPU Direct) series PLC

## 2.32.1 Device type

| Series | CPU      | Connected module | Port  | Cable          | PLC model in Touchwin software |
|--------|----------|------------------|-------|----------------|--------------------------------|
| XGT    |          |                  | DG222 | <b>D</b> : - 1 |                                |
| XGK    | XGK-CPUS | CPU K5252        | K3232 | rig I          | LG AG1/AGK/AGB CPU Direct      |

## 2.32.2 Parameters

HMI:

| Parameter | Recommend settings        | Choices of settings                 | Note |
|-----------|---------------------------|-------------------------------------|------|
| PLC type  | LG XGT/XGK/XGB series(CPU |                                     |      |
|           | Direct)                   |                                     |      |
| Port      | RS232                     | RS232                               |      |
| Data bit  | 8                         | 7 or 8                              |      |
| Stop bit  | 1                         | 1 or 2                              |      |
| Parity    | No parity                 | Even/odd/no parity                  |      |
| Baud rate | 115200                    | 4800/38400/9600/115200/19200/187500 |      |
| Station   | 1                         | 0~255                               |      |
| no.       |                           |                                     |      |

The default parameters of LG XGT series PLC(CPU Direct): 115200, 8, 1, no parity, station no.1

Note: XGT series(CPU Direct)only supports the baud rate 115200 and cannot modify the station no.

## 2.32.3 Cable making

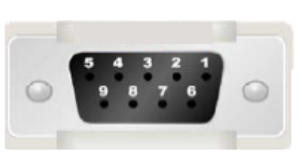

HMI 9-pin female port

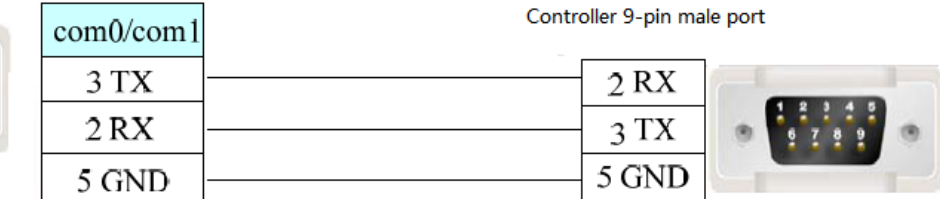

Fig1

## 2.32.4 Device address

| PLC address | Range       | Data type  | Explanation                    |
|-------------|-------------|------------|--------------------------------|
| Р           | 0.0~65535.F | Bit        | External I/O coil              |
|             | 65535       | Word/DWord | Data register                  |
| М           | 0.0~65535.F | Bit        | Internal auxiliary output coil |
|             | 65535       | Word/DWord | Data register                  |
| L           | 0.0~65535.F | Bit        | External output coil           |
|             | 65535       | Word/DWord | Data register                  |
| F           | 0.0~65535.F | Bit        | Data register                  |
|             | 65535       | Word/DWord | Data register                  |
| Т           | 65535       | Word/DWord | Data register                  |
|             | 65535       | Bit        | Counter                        |
| С           | 65535       | Word/DWord | Data register                  |
|             | 65535       | Bit        | Counter                        |
| D           | 65535       | Word/DWord | Data register                  |
|             | 0.0~65535.F | Bit        | Relay                          |
| S           | 65535       | Bit        | Relay                          |
| K           | 65535       | Word/DWord | Data register                  |
|             | 0.0~65535.F | Bit        | Relay                          |
| Z           | 65535       | Word/DWord | Data register                  |
|             | 0.0~65535.F | Bit        | Relay                          |
| Ν           | 65535       | Word/DWord | Data register                  |
|             | 0.0~65535.F | Bit        | Relay                          |
| R           | 65535       | Word/DWord | Data register                  |
|             | 0.0~65535.F | Bit        | Relay                          |
| ZR          | 65535       | Word/DWord | Data register                  |
|             | 0.0~65535.F | Bit        | Relay                          |
| TS          | 65535       | Word       | Data register                  |
| CS          | 65535       | DWord      | Data register                  |

## 2.33 LG XGT(Ethernet) series PLC

## 2.33.1 Device type

| Series name   | Communication type | Cable making | PLC model in Touchwin software |
|---------------|--------------------|--------------|--------------------------------|
| LG XGT series | RJ45               | Fig 1 or 2   | LG XGT protocol                |

### 2.33.2 Parameter setting

Take LG XGT series PLC as an example to explain the communication settings.

PLC settings:

Open the PLC software, set the PLC IP to 192.168.6.10 for example.

HMI settings:

1.choose HMI model TN(-ET), TG(-ET) or TE(-ET), click next, then choose net device, fill in the IP address of HMI. The HMI IP cannot be conflict with other devices in the network. The HMI IP is set to 192.168.6.11 for example.

|                                                                 | De                                                                                                    | evice                                                                                   | × |
|-----------------------------------------------------------------|----------------------------------------------------------------------------------------------------|-----------------------------------------------------------------------------------------|---|
| Device<br>COM Device<br>PLC Port<br>DownLoad Port<br>Net Device | <ul> <li>Auto IP Add</li> <li>Local IP Add</li> <li>IP Address</li> <li>Subnet Mask</li> <li>Gateway</li> <li>Port</li> </ul> | dress<br>dress<br>192 . 168 . 6 . 11<br>255 . 255 . 255 . 0<br>192 . 168 . 6 . 1<br>502 |   |

2.right click the net device, build a new project, and name it as LG XGT.

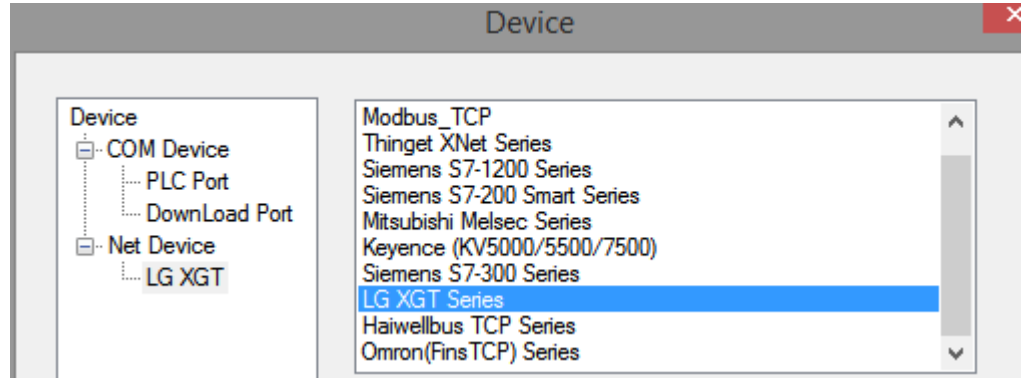

3. choose LG XGT series protocol in the list, and fill in the PLC IP address, the port is PLC port no. set in the

PLC software.

| Device                                                                                                    | × |
|----------------------------------------------------------------------------------------------------|---|
| Device       Modbus_TCP         PLC Port       DownLoad Port         Image: Net Device       Stemens S7-1200 Series         Image: Net Device       Mitsubishi Melsec Series         Mitsubishi Melsec Series       Mitsubishi Melsec Series         Mitsubishi Melsec Series       Mitsubishi Melsec Series         Mitsubishi Melsec Series       Mitsubishi Melsec Series         Mitsubishi Melsec Series       Mitsubishi Melsec Series         Mitsubishi Melsec Series       Mitsubishi Melsec Series         Modbus_TCP       Mitsubishi Melsec Series         Mitsubishi Melsec Series       Mitsubishi Melsec Series         Mitsubishi Melsec Series       Mitsubishi Melsec Series         Mitsubishi Melsec Series       Mitsubishi Melsec Series         Omron(Fins TCP) Series       Mitsubishi TCP Series         Omron(Fins TCP) Outp       Word exchange         Communicate Parameters       Waiting time       0 ms         Matting time       0 ms       Retries       3         Theout       1500 ms       Theout       Series         Communicate status register       PSV       256       Communication is not exported |   |
| < Back Next > Finish Cancel Help                                                                                                    |   |

4. Please keep the communication parameters as default, if the communicate status regsiter is selected, PSW256~PSW259 respectively indicate communication successful times, failed times, overtime times, error times. User can set the register address as needs.

| ✓ Com                 | Communicate status register |                      |  |  |  |  |
|-----------------------|-----------------------------|----------------------|--|--|--|--|
| PSV                   | 256                         |                      |  |  |  |  |
| Communic<br>PSW/[259] | ation state occupie         | s address PSW[256] ~ |  |  |  |  |

5. click next to finish the settings and enter screen edit interface. Put a data input button on the screen, and choose the LG XGT in the device list.

|        |             |                      | [                 | Data In  | put   |         |    |
|--------|-------------|----------------------|-------------------|----------|-------|---------|----|
| Object | Display     | Convert              | Inputs            | Font     | Color | Positio | on |
| Op     | perate Obje | ect                  |                   |          |       |         |    |
|        | Device      | PLC Port             |                   |          |       | *       |    |
|        | VirStaNO    | Local reg<br>DownLoa | isters<br>ad Port |          |       |         |    |
|        |             | LG XGT               | $\supset$         |          |       |         |    |
|        | ObjType     | D                    | · ·               | indirect | 0     |         |    |
| -      | Value       |                      |                   |          |       |         |    |
|        | Data Tuno   | Mand                 |                   |          |       |         |    |

# 2.33.3 Cable making

RJ45 Straight Through Cable (connect HUB) or RJ45 Crossover Cable:

| Pin no. | Color        | Pin no. | Color        |
|---------|--------------|---------|--------------|
| 1       | White orange | 1       | White orange |
| 2       | orange       | 2       | orange       |
| 3       | White green  | 3       | White green  |
| 4       | blue         | 4       | blue         |
| 5       | White blue   | 5       | White blue   |
| 6       | Green        | <br>6   | Green        |
| 7       | White brown  | 7       | White brown  |
| 8       | Brown        | 8       | Brown        |

Fig 1

| Pin no. | Color        |   | Pin no. | Color        |
|---------|--------------|---|---------|--------------|
| 1       | White orange |   | 1       | White green  |
| 2       | orange       |   | 2       | Green        |
| 3       | White green  |   | 3       | White orange |
| 4       | blue         |   | 4       | blue         |
| 5       | White blue   |   | 5       | White blue   |
| 6       | Green        | - | 6       | orange       |
| 7       | White brown  |   | 7       | White brown  |
| 8       | Brown        | ] | 8       | Brown        |

Fig 2

## 2.33.4 Device address

| PLC address | Range       | Object type | Notes                          |
|-------------|-------------|-------------|--------------------------------|
| Р           | 0.0~65535.F | Bit         | Input/output                   |
|             | 0~65535     | Word/DWord  | Data register                  |
| М           | 0.0~65535.F | Bit         | Internal auxiliary relay       |
|             | 0~65535     | Word/DWord  | Data register                  |
| L           | 0.0~65535.F | Bit         | Communication output           |
|             | 0~65535     | Word/DWord  | Communication register         |
| F           | 0.0~65535.F | Bit         | Internal special relay         |
|             | 0~65535     | Word/DWord  | Internal special data register |
| Т           | 0~65535     | Word/DWord  | Timer present value            |
|             | 0~65535     | Bit         | Timer                          |
| С           | 0~65535     | Word/DWord  | Counter present value          |
|             | 0~65535     | Bit         | Counter                        |
| D           | 0~65535     | Word/DWord  | Data register                  |
|             | 0.0~65535.F | Bit         | Bit of Data register           |
| S           | 0~65535     | Bit         | Step relay                     |
| К           | 0~65535     | Word/DWord  | Retentive data register        |
|             | 0.0~65535.F | Bit         | Retentive relay                |
| Ζ           | 0~65535     | Word/DWord  | Index data register            |
|             | 0.0~65535.F | Bit         | Index relay                    |
| Ν           | 0~65535     | Word/DWord  | Communication register         |
|             | 0.0~65535.F | Bit         | Communication relay            |
| R           | 0~65535     | Word/DWord  | Data register                  |
|             | 0.0~65535.F | Bit         | Relay                          |
| ZR          | 0~65535     | Word/DWord  | Data register                  |
|             | 0.0~65535.F | Bit         | Relay                          |
| TS          | 0~65535     | Word/DWord  | Timer set value                |
| CS          | 0~65535     | Word/DWord  | Counter set value              |

## 2.34 Mitsubishi FX series PLC

## 2.34.1 Device type

| Series | CPU                                                  | Connected<br>module   | Port  | Cable | PLC type in touchwin software |
|--------|------------------------------------------------------|-----------------------|-------|-------|-------------------------------|
| FX     | FX0<br>FX1<br>FX1S/3S<br>FX0N/1N/2N<br>FX3SA-14MR-CM | CPU direct connection | RS422 | Fig1  | Mitsubishi FX<br>series PLC   |
|        | FX2                                                  | CPU direct connection | RS422 | Fig2  |                               |

### 2.34.2 Parameters

#### HMI settings:

| Parameter   | Recommend   | Choices of settings                      | Item |
|-------------|-------------|------------------------------------------|------|
|             | settings    |                                          |      |
| PLC type    | FX series   |                                          |      |
| Dat bit     | 7           | 7 or 8                                   |      |
| Stop bit    | 1           | 1 or 2                                   |      |
| Parity      | Even parity | Even/odd/no parity                       |      |
| Baud rate   | 9600        | 4800/9600/19200/38400/56000/57600/115200 |      |
|             |             | /187500                                  |      |
| Station No. | 0           | 0~255                                    |      |

The default parameters of Mitsubishi FX series PLC: 9600, 7, 1, even, station No.0.

#### PLC settings:

|                                                                                                    | FX parameter                                                                                                    |
|----------------------------------------------------------------------------------------------------|----------------------------------------------------------------------------------------------------|
|                                                                                                    | Memory capacity PLC name I/O assignment PLC system(1) PLC system(2)           Operate         Operate         If the box is not checked, the parameters will be cleared.           Image: Setting         Operate         Operate         Operate                                                                                                    |
| <ul> <li>Image: Parameter</li> <li>Image: Place parameter</li> <li>Image: Place parameter</li></ul> | Protocol<br>Non-procedural Control line                                                                                                    |
|                                                                                                    | Data length    7bit      Image: Constraint of the second second s |

**Note**: Mitsubishi software parity is odd by default. However, when communicating with the Xinje HMI, the parity should choose even parity. Otherwise,the communication will not be available. After the communication parameters are written into the PLC, power off and then power on to take effect.

## 2.34.3 Cable making

### (a) FX0/FX1/FX1S/FX0N/FX1N/FX2N series PLC, RS422 port:

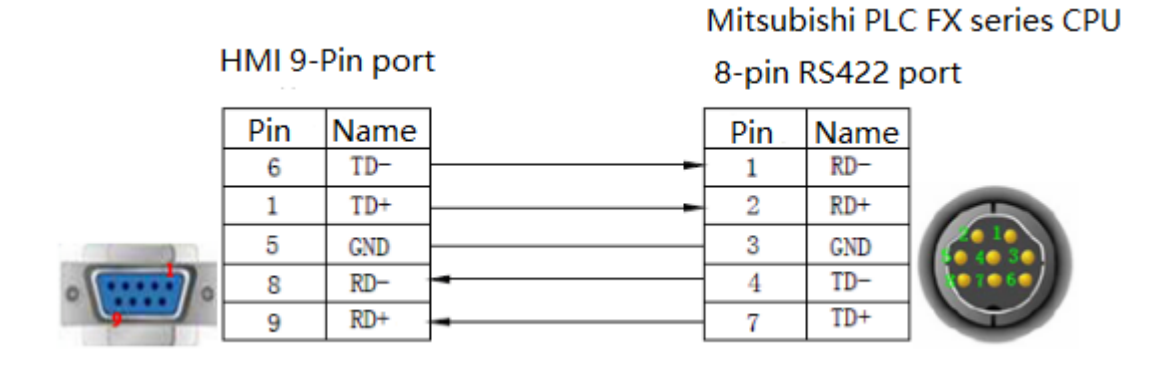

Fig1

### (b) FX2 series PLC:

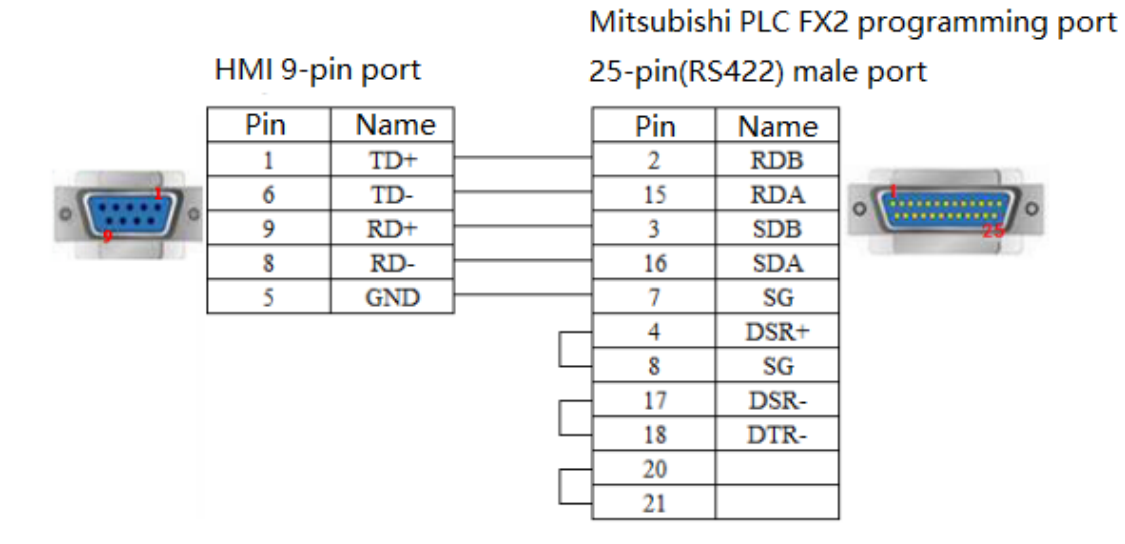

Fig2

## 2.34.4 Device address

| PLC address | Range   | Data type  | Explanation          |  |
|-------------|---------|------------|----------------------|--|
| Х           | 0~177   | Bit        | External input coil  |  |
| Y           | 0~177   | Bit        | External output coil |  |
| М           | 0~8255  | Bit        | Internal coil        |  |
| S           | 0~999   | Bit        | Stepper coil         |  |
| Т           | 0~255   | Bit        | Timer                |  |
| С           | 0~255   | Bit        | Counter              |  |
| C16         | 0~199   | Word/DWord | 16-bit counter       |  |
| C32         | 200~255 | DWord      | 32-bit counter       |  |
| D           | 0~8255  | Word/DWord | Data register        |  |
| Т           | 0~255   | Word/DWord | Current value        |  |

| Х | 0~177  | Word/DWord | Data register |
|---|--------|------------|---------------|
| Y | 0~177  | Word/DWord | Data register |
| М | 0~8255 | Word/DWord | Data register |
| S | 0~999  | Word/DWord | Data register |

# 2.35 Mitsubishi FX BD series PLC (RS232/485)

## 2.35.1 Device type

| Series | CPU        | Connected module | Port  | Cable | PLC model in<br>Touchwin software |
|--------|------------|------------------|-------|-------|-----------------------------------|
| EV     | FX0N/1N/2N | 232-BD           | RS232 | Fig1  | Mitsubishi FX                     |
| ГА     | FX3U/3G    | 485-BD           | RS485 | Fig2  | BD(232/485)                       |

Note:

- 1. Do not hot plug the device!
- 2. The driver of 485-BD supports multi-station.

### 2.35.2 Parameters

HMI settings:

| Parameters  | Recommend settings        | Choices of settings           | Notes |
|-------------|---------------------------|-------------------------------|-------|
| PLC type    | Mitsubishi FX BD(232/485) |                               |       |
| Data bit    | 7                         |                               |       |
| Stop bit    | 1                         |                               |       |
| Parity      | Even parity               |                               | -     |
| Baud rate   | 9600                      | 9600/19200/38400/56000/57600/ |       |
|             |                           | 115200/187500                 |       |
| Station no. | 0                         | 0~255                         | -     |

The default parameters of Mitsubishi FX BD (232/485): 9600, 7, 1, even parity, station no.0

| Communicate parameters    | ×            |  |  |  |  |
|---------------------------|--------------|--|--|--|--|
| Baud Rate                 | Data bit     |  |  |  |  |
| ○ 4800 ○ 56000            | ● 7位 ○ 8位    |  |  |  |  |
| ● 9600 ○ 57600            | 0. J.        |  |  |  |  |
| ○ 19200 ○ 115200          | Stop bit     |  |  |  |  |
| ○ 38400 ○ 187500          | ● 1位 ○ 2位    |  |  |  |  |
| Checksum                  |              |  |  |  |  |
| ◯ No parity ◯ Oc          | id 💿 Even    |  |  |  |  |
| Delay                     |              |  |  |  |  |
| Send delay time           | 0 ms         |  |  |  |  |
| Send data                 | tual Station |  |  |  |  |
| Word exchange Retry Tim 3 |              |  |  |  |  |
| ОК                        | Cancel       |  |  |  |  |
|                           |              |  |  |  |  |

#### PLC settings:

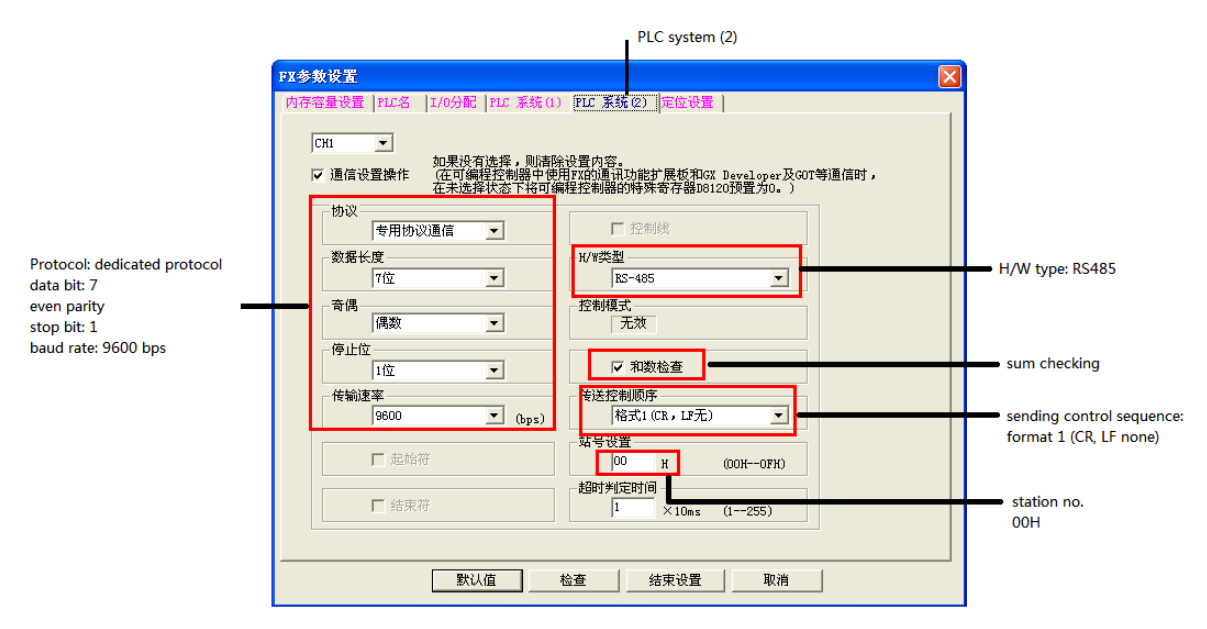

Note:

- 1. Please choose RS232 as H/W type when using 232-BD.
- 2. Please re-power on the PLC after changing the parameters.

### 2.35.3 Cable making

(a) FX series PLC RS232-BD:

HMI 9-pin D-type female port Mitsubishi PLC FX RS232-BD module 9-pin D-type male port

| 2 | RXD | <br>2 | RX  |
|---|-----|-------|-----|
| 3 | TXD | <br>3 | TX  |
| 5 | GND | 5     | GND |

Fig1

(b) FX series PLC RS485-BD:

HMI 9-pin D-type female port

### Mitsubishi PLC FX series RS485-BD RS485 5-wire port

| 3 | TXD |          | 1 | SDA |
|---|-----|----------|---|-----|
| 4 | AI  |          | 2 | SDB |
| 5 | GND |          | 3 | RDA |
| 6 | TD- | <b>↓</b> | 4 | RDB |
| 7 | BI  |          | 5 | SG  |

Fig2

## 2.35.4 Device address

| PLC address | Range   | Data type  | Explanation              |
|-------------|---------|------------|--------------------------|
| Х           | 0~177   | Bit        | External input terminal  |
| Y           | 0~177   | Bit        | External output terminal |
| М           | 0~8255  | Bit        | Internal auxiliary coil  |
| S           | 0~999   | Bi         | Stepper coil             |
| Т           | 0~255   | Bit        | Timer                    |
| С           | 0~255   | Bit        | Counter                  |
| C16         | 0~199   | Word/DWord | 16-bit counter           |
| C32         | 200~255 | DWord      | 32-bit counter           |
| D           | 0~8255  | Word/DWord | Data register            |
| Т           | 0~255   | Word/DWord | Current value            |
| Х           | 0~177   | Word/DWord | Used as data register    |
| Y           | 0~177   | Word/DWord | Used as data register    |
| М           | 0~8255  | Word/DWord | Used as data register    |
| S           | 0~999   | Word/DWord | Used as data register    |

# 2.36 Mitsubishi FX3U/G/GA series PLC

## 2.36.1 Device type

| Series | CPU                   | Connected<br>module | Port  | Cable | PLC model in<br>Touchwin software |
|--------|-----------------------|---------------------|-------|-------|-----------------------------------|
| FX     | FX3U<br>FX3G<br>FX3GA | CPU                 | RS422 | Fig 1 | Mitsubishi FX3U/G                 |

### 2.36.2 Parameters

HMI settings:

| Parameter   | Recommended settings | Choices of settings                             | Notes |
|-------------|----------------------|-------------------------------------------------|-------|
| PLC type    | Mitsubishi FX3U/G    |                                                 |       |
|             | series               |                                                 |       |
| Data bit    | 7                    |                                                 |       |
| Stop bit    | 1                    |                                                 | -     |
| Parity      | Even parity          |                                                 |       |
| Baud rate   | 9600                 | 4800/9600/19200/38400/56000/57600/115200/187500 |       |
| Station no. | 0                    |                                                 | _     |

The default parameters of Mitsubishi FX3U/G series PLC: 9600, 7, 1, even parity, station no.0

PLC settings:

| *李费戊重            | Parameter                                     | La marco an m                                      | Luci de protocomo de com                                 |                     |
|------------------|-----------------------------------------------|----------------------------------------------------|----------------------------------------------------------|---------------------|
| 特殊視块设置<br>存储器容量设 | 置 軟元件                                         | 内貴定位设置<br>受置  PLC名i                                | 以太阿瑞口设置<br>發置 PLC系统设置(1)                                 | PLC系统设置(2)          |
| 이<br>되<br>prote  | H1 可<br>取<br>进行通信设置 (使<br>通(<br>DCOI: non-pro | 肖选中时,将清除设置<br>用FX用的选配插板等,<br>言时,在不选中状态下<br>Cedural | 內容。<br>并通过可编程控制器与GX Works2和GOT等<br>将可编程控制器例的特殊寄存器O8120清零 | 进行<br>• )           |
|                  | 一协议                                           | •                                                  | □ 控制线                                                    |                     |
|                  | 数据长度<br>7bit                                  | •                                                  | -H/W类型<br>曾通/RS-232C ▼                                   | regular<br>/RS-232C |
|                  | -奇偶校验<br>偶数 even                              | par <u>it</u> y                                    | 控制模式                                                     |                     |
|                  | 停止位<br>1bit                                   | •                                                  | ☑ 和校验 sum check                                          |                     |
|                  | 传送速度<br>9600                                  | • (bps)                                            |                                                          |                     |
|                  | □ 帧头                                          |                                                    | 站号设置<br>00 H (00H~0FH)                                   |                     |
|                  | □ 结束符                                         |                                                    | 超时判定时间<br>1 ×10ms (1~255)                                |                     |

## 2.36.3 Cable making

FX3U/3G series PLC RS422:

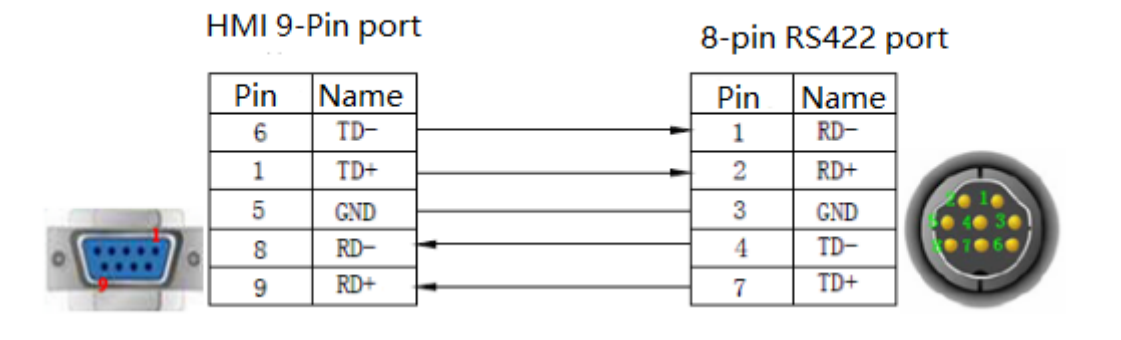

Mitsubishi PLC FX series CPU

### Fig 1

## 2.36.4 Device address

| PLC address | Range     | Туре       | Explanation              |
|-------------|-----------|------------|--------------------------|
| X           | 0~177     | Bit        | External input terminal  |
| Y           | 0~177     | Bit        | External output terminal |
| М           | 0~8255    | Bit        | Internal auxiliary coil  |
| S           | 0~999     | Bit        | Stepper coil             |
| Т           | 0~255     | Bit        | Timer                    |
| С           | 0~255     | Bit        | Counter                  |
| C16         | 0~199     | Word/DWord | 16-bit counter           |
| C32         | 200~255   | DWord      | 32-bit counter           |
| D           | 0~8255    | Word/DWord | Data register            |
| SD          | 8000~9999 | Word/DWord | Special data register    |
| TD          | 0~511     | Word/DWord | Timer                    |
| R           | 0~32767   | Word/DWord | Extended data register   |

# 2.37 Mitsubishi FX5U series PLC

## 2.37.1 Device type

| Series         | CPU | Connected<br>module          | Port  | Cable | PLC model in<br>Touchwin software |
|----------------|-----|------------------------------|-------|-------|-----------------------------------|
| FX5U<br>series |     | CPU unit connect<br>directly | RS485 | Fig 1 | Mitsubishi FX5U<br>series         |

## 2.37.2 Parameter setting

HMI setting

| Parameter   | Recommended setting | Optional setting        | Notes                 |
|-------------|---------------------|-------------------------|-----------------------|
| PLC type    | Mitsubishi FX5U     | Mitsubishi FX5U series/ | When choose Q series, |
|             | series              | Mitsubishi Q series     | the I/O is decimal    |
|             |                     |                         | format                |
| Port type   | RS485               |                         |                       |
| Data bit    | 8                   |                         |                       |
| Stop bit    | 1                   |                         |                       |
| Parity      | Odd                 |                         |                       |
| Baud rate   | 19200               |                         |                       |
| Station no. | 0                   |                         | Please use the        |
|             |                     |                         | recommended settings  |

Mitsubishi FX5U series communication parameter setting

|                                                         | Device                                                                                                    | Communicate parameters                      |
|---------------------------------------------------------|----------------------------------------------------------------------------------------------------|---------------------------------------------|
| Device<br>- COM Device<br>- PLC Port<br>- Download Port | Device mode     Single mode     Host Net     Slave Net                                                                      | Baud Rate<br>○ 4800 ○ 56000 ○ 7(☆ ● 8(☆     |
| Download i for                                          | PLC Port Thinget XNet Series Thinget FC Series Mtsubilis FX Series                                                          | ○ 9600 ○ 57600<br>● 19200 ○ 115200 Stop bit |
|                                                         | Mtsubish FX3U/G Series<br>Mtsubish I XSU/G Series<br>Mtsubish Q Series<br>Mtsubish I X BD(232/485)<br>Siemens S7-200 Series | ○ 38400 ○ 187500 ● 1位 ○ 2位                  |
|                                                         | Parameters 19200, 8, Odd, 1                                                                                                 | ○ No parity                                 |
|                                                         | Station 0                                                                                                    | Delay<br>Send delay time 0 ms               |
|                                                         |                                                                                                    | ✓ Send data Virtual Station                 |
| < Back                                                  | Next > Finish Cancel Help                                                                                                   | OK Cancel                                   |

#### Note: the HMI station no. is 0, it cannot change

#### PLC setting

#### (1)MC protocol communication

Please set the protocol format to MC protocol in RS485 serial port. The trasfer mode is set to mode 5.

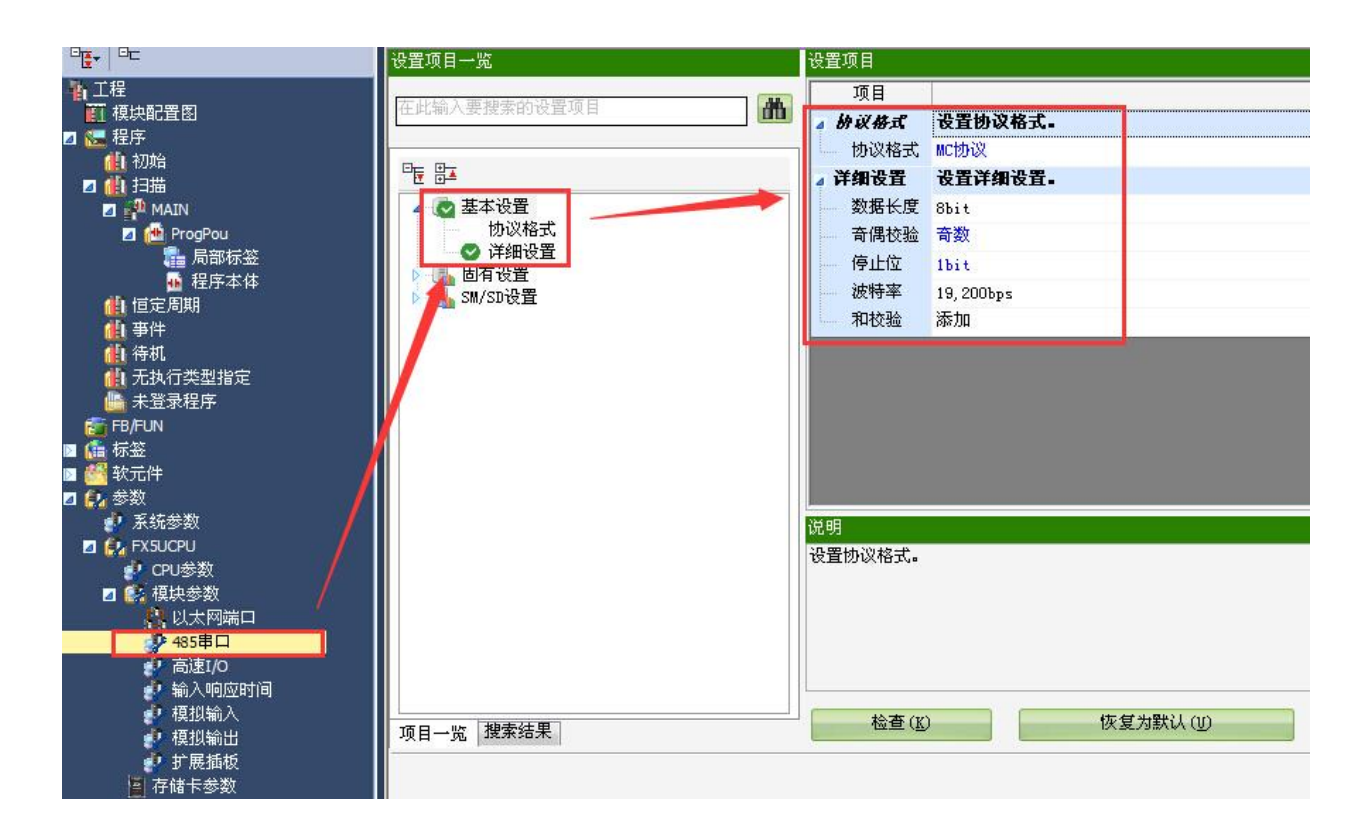

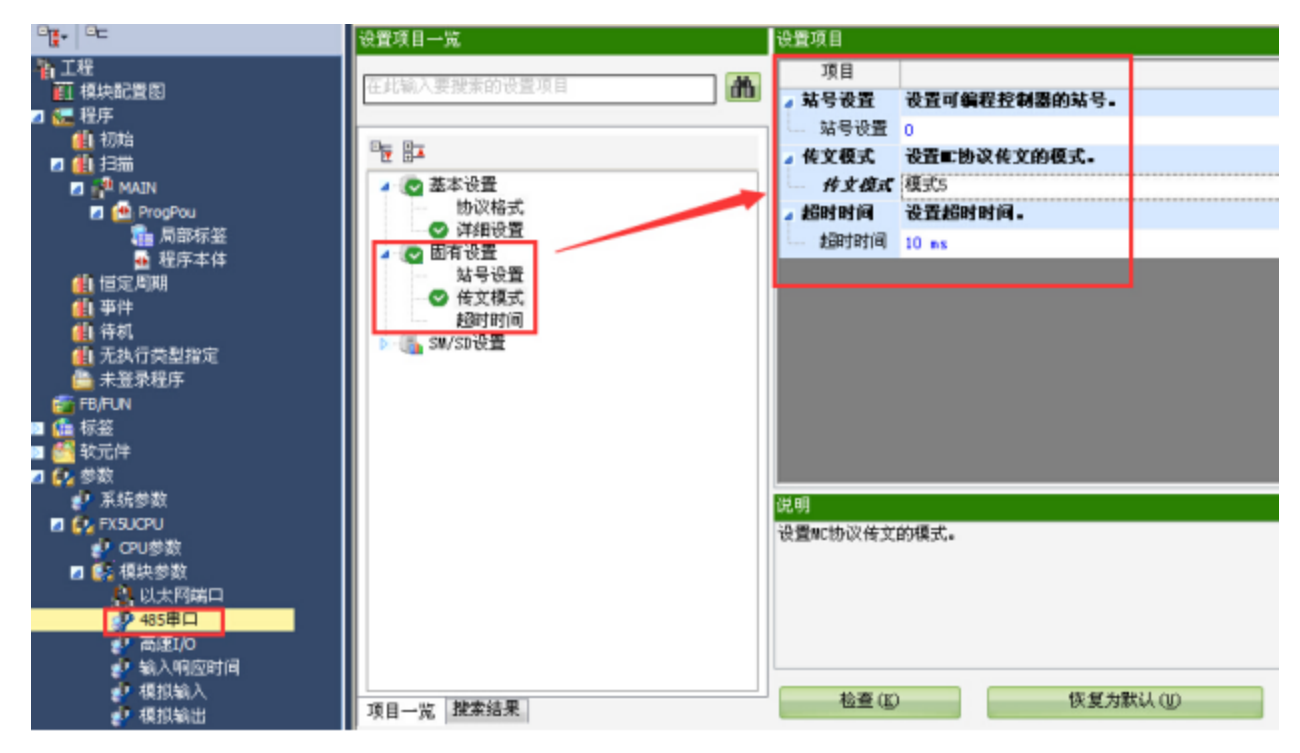
#### (2)Modbus RTU communication

The HMI please choose "Modbus RTU" protocol.

Please set the protocol format to Modbus RTU in RS485 serial port, and set the Modbus station no. to non-zero number, the HMI parameters must be same to PLC settings.

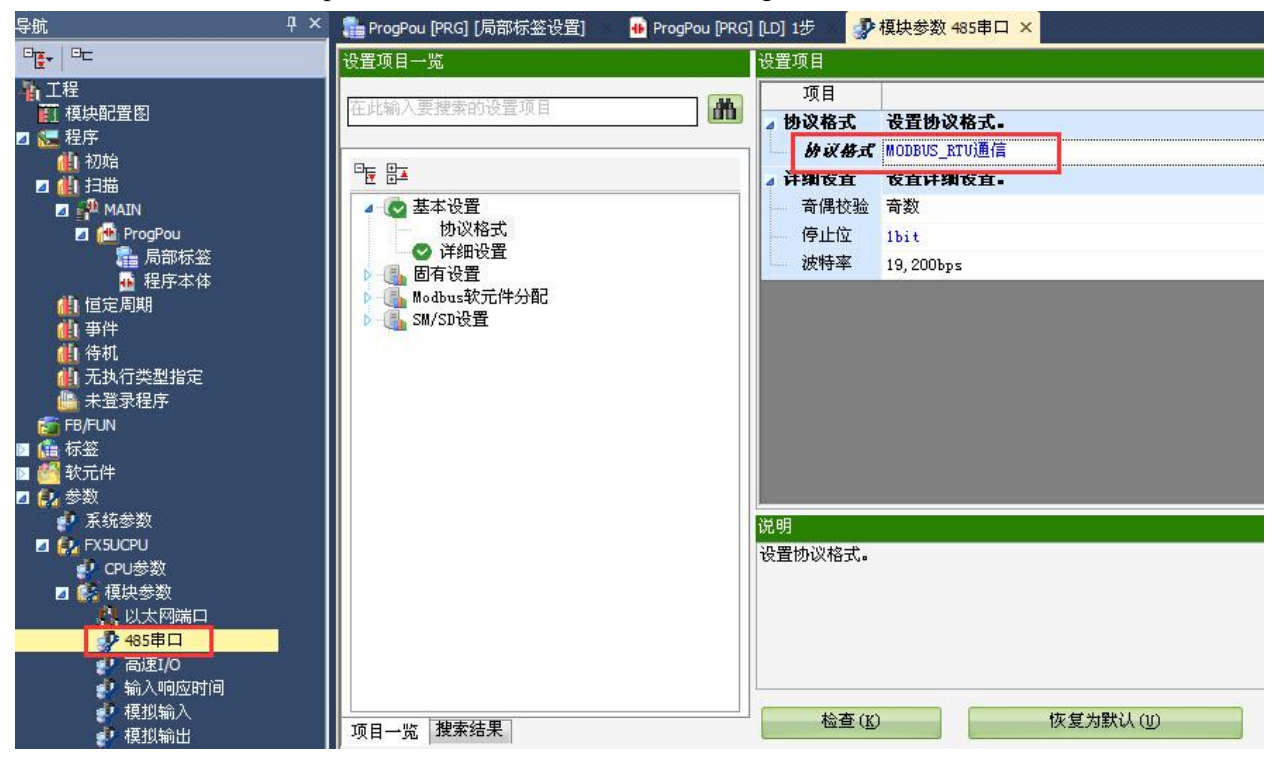

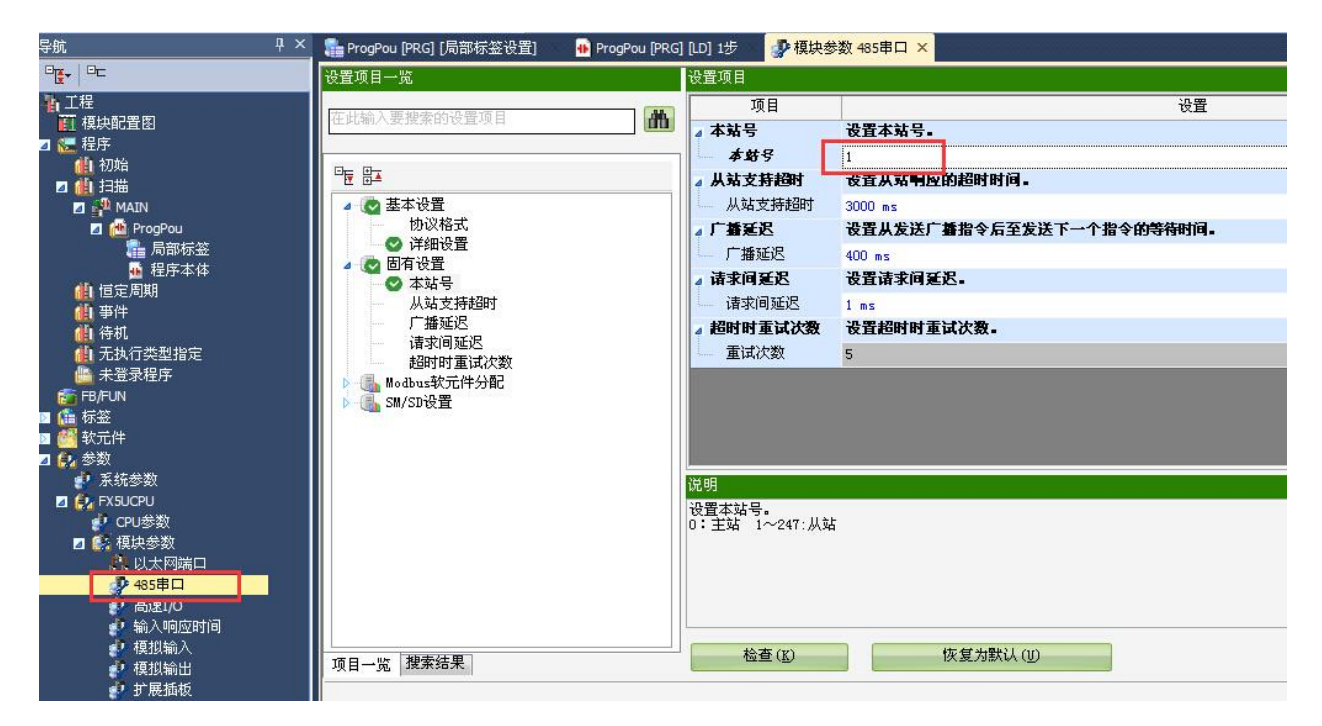

Notes: PLC has fixed Modbus address in Modbus communication, it will read and write as the address.

#### 🚟 MODBUS(R)软元件分配参数

| 項目                                 | 线圈                       | 输入                         | 输入寄存器         | 保持寄存器        |  |
|------------------------------------|--------------------------|----------------------------|---------------|--------------|--|
| NDBUSR教元件分配参数                      | 将可编程控制器CPU<br>可编程控制器CPU的 | (内置、扩展插板、扩展扩<br>数元件存储器的参数。 | 碱()作为从站,设置用于将 | ODBUSR软元件关联至 |  |
| ▲ 分配1                              |                          |                            |               |              |  |
| 款元件                                | YO                       | xo                         |               | D0           |  |
|                                    | 0                        | 0                          | 0             | 0            |  |
| 分配点数                               | 1024                     | 1024                       | 0             | 8000         |  |
| ▲ 分配2                              |                          |                            |               |              |  |
| 軟元件                                | MO                       |                            |               | SD0          |  |
| 起始MODBUSE 软元件号                     | 8192                     | 0                          | 0             | 20480        |  |
| 分配点数                               | 7680                     | 0                          | 0             | 10000        |  |
| ▲ 分配3                              |                          |                            |               |              |  |
| 軟元件                                | 580                      |                            |               | NO           |  |
| 起始MODBUSE软元件号                      | 20480                    | 0                          | 0             | 30720        |  |
| 分配点数                               | 2048                     | 0                          | 0             | 512          |  |
| ▲ 分配4                              |                          |                            |               |              |  |
|                                    | LO                       |                            |               | SWO          |  |
| 起始MODBUSE软元件号                      | 22528                    | 0                          | 0             | 40960        |  |
| 分配点数                               | 7680                     | 0                          | 0             | 512          |  |
| ✓ 分配5                              |                          |                            |               |              |  |
| 软元件                                | BO                       |                            |               | TEO          |  |
|                                    | 30720                    | 0                          | 0             | 53248        |  |
| 分配点数                               | 256                      | 0                          | 0             | 512          |  |
| . (1)#7e                           |                          |                            |               |              |  |
| 「编程控制器CPU(内置、扩展排<br>線を制器CPU的放売住存储器 | 插板、扩展插板)作为从:<br>的参数。     | 站,设置用于将MODBUSB软分           | 元件关联至         |              |  |
|                                    |                          |                            |               |              |  |
|                                    |                          |                            |               |              |  |
|                                    |                          |                            |               |              |  |
|                                    |                          |                            |               |              |  |

## 2.37.3 Cable making

Please use the RS485 port on FX5U CPU unit.

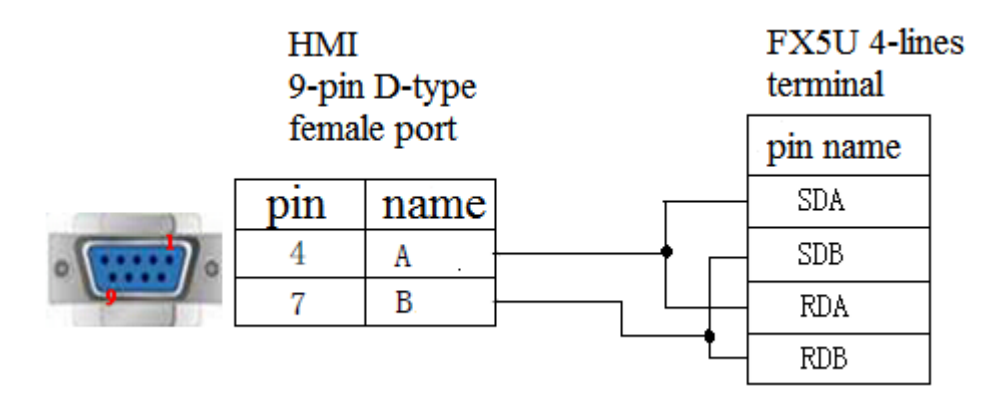

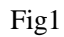

## 2.37.4 Device address

| PLC addres | s Range   | Object type | Explanation                       |
|------------|-----------|-------------|-----------------------------------|
| type       |           |             |                                   |
| X          | 0~8191    | Bit         | Input                             |
| Y          | 0~8191    | Bit         | Output                            |
| М          | 0~8191    | Bit         | Internal auxiliary relay          |
| В          | 0~8191    | Bit         | Linkage relay                     |
| SB         | 0~2047    | Bit         | Internal special linkage relay    |
| DX         | 0~8191    | Bit         | Direct input                      |
| DY         | 0~8191    | Bit         | Direct output                     |
| S          | 0~8191    | Bit         | Step relay                        |
| SM         | 0~2047    | Bit         | Internal special step relay       |
| L          | 0~8191    | Bit         | Locking relay                     |
| F          | 0~2047    | Bit         | Alarm                             |
| V          | 0~2047    | Bit         | Variable address relay            |
| TS         | 0~2047    | Bit         | Timer contactor                   |
| TC         | 0~2047    | Bit         | Timer coil                        |
| SS         | 0~2047    | Bit         | Accumulated timer contactor       |
| SC         | 0~2047    | Bit         | Accumulated timer coil            |
| CS         | 0~1023    | Bit         | Counter contactor                 |
| CC         | 0~1023    | Bit         | Counter coil                      |
| D          | 0~12287   | Word/DWord  | Data register                     |
| W          | 0~8191    | Word/DWord  | Linkage register                  |
| SW         | 0~2047    | Word/DWord  | Internal special linkage register |
| ZR         | 0~1042431 | Word/DWord  | File register                     |
| SD         | 0~2047    | Word/DWord  | Internal special register         |

| TN | 0~2047  | Word/DWord | Timer             |
|----|---------|------------|-------------------|
| SN | 0~2047  | Word/DWord | Accumulated timer |
| CN | 0~1023  | Word/DWord | Counter           |
| Z  | 0~15    | Word/DWord | Variable register |
| R  | 0~32767 | Word/DWord | File register     |

## 2.38 Mitsubishi Q series PLC

## 2.38.1 Device type

MELSEC-Q series include the CPU unit of Q00, Q01, Q00U and so on. They can connect to the HMI via programmable port or communication module (QJ71C24N).

| Series | CPU                                    | Connected module              | Port  | Cable | PLC model in<br>Touchwin<br>software |
|--------|----------------------------------------|-------------------------------|-------|-------|--------------------------------------|
|        | Q00<br>Q01<br>Q00U<br>Q00UJ            | CPU direct connection         | RS232 | Fig 1 |                                      |
|        | Q01U                                   | CPU direct connection         | RS232 | Fig 1 |                                      |
| Q      | Q00J<br>Q02<br>Q03<br>Q02H             | Serial communication          | RS232 | Fig 2 | Mitsubishi Q<br>series               |
|        | Q06H<br>Q12H<br>Q25H<br>Q12PH<br>Q25PH | module<br>QJ71C24<br>QJ71C24N | RS422 | Fig 3 |                                      |
| L      | L02CPU<br>L02SCPU-CM                   | CPU direct connection         | RS422 | Fig 3 |                                      |

### 2.38.2 Parameters

#### HMI settings:

| Parameter | Recommend  | Choices of settings                             | Item |
|-----------|------------|-------------------------------------------------|------|
|           | setting    |                                                 |      |
| PLC type  | Q series   |                                                 |      |
| Data bit  | 8          | 7 or 8                                          |      |
| Stop bit  | 1          | 1 or 2                                          |      |
| Parity    | Odd parity | Even/odd/no parity                              |      |
| Baud rate | 19200      | 4800/9600/19200/38400/56000/57600/115200/187500 |      |
| Station   | 0          | 0~255                                           |      |
| No.       |            |                                                 |      |

The default parameter of Q series PLC: 19200, 8, 1, odd parity, station No.0.

PLC settings:

#### 1.Q01/Q00/Q00U/Q00UJ PLC:

| paran    | neter setting                  |                       |         |        |         |              |                |        |
|----------|--------------------------------|-----------------------|---------|--------|---------|--------------|----------------|--------|
| PLC na   | ame PLC system                 | n PLC file            | PLC RAS | Device | Program | Bootfile SFC | l/O assignment | Serial |
|          |                                |                       |         |        |         |              |                |        |
| <b>v</b> | Use serial comm                | nunication            |         |        |         |              |                |        |
|          | Transmission s                 | peed                  | ]       |        |         |              |                |        |
|          | Sum check                      |                       |         |        |         |              |                |        |
|          | Transmission w                 | vait time<br>g time 💌 | ]       |        |         |              |                |        |
|          | - RUN write settin<br>I Permit | ng                    |         |        |         |              |                |        |

#### 2.QJ71C24N serial port module

QJ71C24N can connect to CPU and communicate with other devices. Such as Q02CPU, the settings are as the following:

PLC software version v8.26

#### (a)Double click PLC parameter, choose I/O assignment:

|                     | 0 | paran  | neter settin | a         |      |                     |          |     |         |               |   |
|---------------------|---|--------|--------------|-----------|------|---------------------|----------|-----|---------|---------------|---|
| 🖃 🙆 (Unset project) |   |        |              | <u> </u>  |      |                     |          |     |         |               |   |
| 🖻 🔤 Program         |   | PLC na | ame PLC sy   | /stem PLC | file | PLC RAS Device Prog | ram Boot | ile | SFC     | /O assignment | L |
| MAIN                |   |        |              |           |      |                     |          |     | · •     |               | • |
| 🖻 🐮 Device comment  | ſ | -I/O A | ssignment(*) |           |      |                     |          |     |         |               |   |
|                     |   |        | Slot         | Type      |      | Model name          | Points   |     | StartXY |               |   |
| 🖻 🖉 Parameter       |   | 0      | PLC          | PLC       | •    |                     |          | •   |         |               |   |
| PLC parameter       |   | 1      | 0(*-0)       |           | -    | Ì                   |          | •   |         |               |   |
| 🛛 🔊 Network param   |   | 2      | 1(*-1)       |           | •    |                     |          | •   |         |               | 1 |
| 🔄 🔊 Remote pass     |   | 3      | 2(*-2)       |           | •    |                     |          | •   |         |               | 1 |
| Device memory       |   | 4      | 3(*-3)       |           | -    |                     |          | -   |         |               |   |

#### (b)Change the type of item1 to intelli.

| Q                                   | parameter setting                                                                |        |          |   |  |              |  |        |  |  |  |  |  |  |
|-------------------------------------|----------------------------------------------------------------------------------|--------|----------|---|--|--------------|--|--------|--|--|--|--|--|--|
|                                     | PLC name PLC system PLC file PLC RAS Device Program Boot file SFC I/O assignment |        |          |   |  |              |  |        |  |  |  |  |  |  |
|                                     |                                                                                  |        |          |   |  |              |  |        |  |  |  |  |  |  |
|                                     | _ I/O Assignment(*)                                                              |        |          |   |  |              |  |        |  |  |  |  |  |  |
| Slot Type Model name Points StartXY |                                                                                  |        |          |   |  |              |  |        |  |  |  |  |  |  |
|                                     | 0                                                                                | PLC _  | PLC      | - |  | -            |  |        |  |  |  |  |  |  |
|                                     | 1                                                                                | 0(*-0) | Intelli. | - |  | 32points 🛛 👻 |  | Select |  |  |  |  |  |  |
|                                     | 2                                                                                | 1(*-1) |          | - |  | -            |  |        |  |  |  |  |  |  |
|                                     | 3                                                                                | 2(*-2) |          | - |  | -            |  |        |  |  |  |  |  |  |
|                                     | 4                                                                                | 204 23 |          |   |  |              |  |        |  |  |  |  |  |  |

#### (c)Click "switch setting" :

#### Q parameter setting

| 1 | PLC na  | ame PLC sy   | stem PLC f | ile | PLC RAS Device Prog | gram Bootfil | le | SFC     | I/O assignment |   |                  |
|---|---------|--------------|------------|-----|---------------------|--------------|----|---------|----------------|---|------------------|
|   |         |              |            |     |                     |              |    |         |                |   |                  |
| Γ | - I/O A | ssignment(*) |            |     | •                   |              | _  |         | •              |   |                  |
|   |         | Slot         | Туре       |     | Model name          | Points       |    | StartXY |                | ٠ |                  |
|   | 0       | PLC          | PLC        | •   |                     |              | •  |         |                |   | Switch setting   |
|   | 1       | 0(*-0)       | Intelli.   | •   |                     | 32points     | •  |         | Select         |   |                  |
|   | 2       | 1(*-1)       |            | •   |                     |              | •  |         |                |   | Detailed setting |
|   | 2       | 0.04 01      |            |     |                     |              | _  |         |                |   |                  |

#### (d)Set the parameter as the following window:

| Swit | ch setting f      | for I/O and i | ntelligent function m | odule    |          |          |          |          |   |  |  |  |
|------|-------------------|---------------|-----------------------|----------|----------|----------|----------|----------|---|--|--|--|
|      | Input format HEX. |               |                       |          |          |          |          |          |   |  |  |  |
|      | Slot              | Туре          | Model name            | Switch 1 | Switch 2 | Switch 3 | Switch 4 | Switch 5 | • |  |  |  |
| 0    | PLC               | PLC           |                       |          |          |          |          |          |   |  |  |  |
| 1    | 0(*-0)            | Intelli.      |                       | 07E6     | 0004     |          |          | 0000     |   |  |  |  |
| 2    | 1(*-1)            |               |                       |          |          |          |          |          |   |  |  |  |

#### (e)Click End button to finish the settings, then repower on the PLC.

**Note:** the set value combination of switch 1 to switch 5 is 16 bit binary data, and the transmission specification and communication protocol of each interface can be set.

**Switch 1:** communication speed and transmission setting of CH1. 07E6 represents that the communication parameters are 19200 baud rate, 8 data bits, 1 stop bit, odd check, writing and setting are allowed during operation, and there is sum check.

Switch 2: communication protocol setting of ch1, 0004 represents MC protocol format 4.

**Switch 3:** the communication speed and transmission setting of CH2 should be set when RS232 of QJ71C24 (N) module is used.

**Switch 4:** communication protocol setting of CH2. This item shall be set when RS232 of QJ71C24 (N) module is used.

**Switch 5:** CH1 and CH2 are shared for station number setting of MC protocol communication, and 0000 represents station number 0.

#### Q parameter setting PLC name PLC system PLC file PLC RAS Device Program Boot file SFC I/O assignment I/O Assignment(\*) Model name StartXY Slot Туре Points . PLC Π IPLC -Switch setting • ▼ QJ71C24N 0(\*-0) Intelli. 32points Select Ŧ 1 Detailed setting 1(\*-1) -Ŧ 2(\*-2) Switch SettingNo set:QJ71C24N × 3(\*-3) 4(\*-4) 5(\*-5) ltem CH1 CH2 6(\*-6) Operation setting Independence Independence Data Bit 8 8 Assigning the I/O a Parity Bit Exist Exist Leaving this setting Odd Odd|Even Parity Odd Transmission Base setting(\*) Settina Stop Bit 1 1 Sum Check Code Exist Exist Base mod **Online Change** Enable Enable Main Change Enable Enable Ext.Base1 Communication rate setting 19200bps 19200bps Ext.Base2 MC protocol (Type4) MC protocol (Type4) Communication protocol setting Ext.Base3 Station number setting (0 to 31) 0 Ext.Base4

#### PLC software version v8.8:

For QJ71C24 module RS232, please set the parameter of CH1:

| ) para                              | meter settin    | g        |                 |                    |        |              |            |               |       |                |         |  |  |
|-------------------------------------|-----------------|----------|-----------------|--------------------|--------|--------------|------------|---------------|-------|----------------|---------|--|--|
| PLC                                 | ame Í PLC sv    | /stem IF |                 | S Device Progr     | ram Ìl | Boot file    | ISEC       | I/O assignmer | t l   |                |         |  |  |
|                                     |                 |          |                 |                    |        |              |            |               |       |                |         |  |  |
| _ I/O Assignment(*)                 |                 |          |                 |                    |        |              |            |               |       |                |         |  |  |
| Slot Type Model name Points StartXY |                 |          |                 |                    |        |              |            |               |       |                |         |  |  |
| 0                                   | PLC             | PLC      | •               |                    |        | -            |            |               |       | Switch s       | etting  |  |  |
| 1                                   | 0(*-0)          | Intelli. | 👻 QJ71C2        | 4N 3               | 32poir | nts 💌        |            | Select        |       |                |         |  |  |
| 2                                   | 1(*-1)          |          | -               |                    |        | •            |            |               |       | Detailed :     | setting |  |  |
| 3                                   | 2(*-2)          | Sv       | vitch SettingNo | set:0J71C24N       |        |              |            |               |       |                | ×       |  |  |
| 4                                   | <br>            |          |                 |                    |        |              |            |               |       |                |         |  |  |
| 6                                   | 5(*-5)          |          |                 | Item               |        |              | CH1        |               |       | CH2            |         |  |  |
| 7                                   | 6(*-6)          |          |                 | Operation setti    | ing    | Independence |            |               | Ind   | lependence     |         |  |  |
|                                     | Assianing the l | /0 a     |                 | Data Bit           |        | 8            |            |               | 8     |                |         |  |  |
| í                                   | eaving this se  | etting   |                 | Parity Bit         |        |              | Exist      |               | Exist |                |         |  |  |
| - Per                               | +in - (*)       |          | Transmission    | Odd Even Pari      | ity    |              | Odd        |               |       | Odd            |         |  |  |
| - bas                               | e seung()-      |          | Setting         | Stop Bit           |        |              | 1          |               |       | 1              |         |  |  |
|                                     | Base            | mod      |                 | Sum Check Co       | de     |              | Exist      |               |       | Exist          |         |  |  |
|                                     | lain            | _        |                 | Online Change      | e      |              | Enable     | 9             |       | Enable         | _       |  |  |
| Evt                                 | Baco1           | _        |                 | Change             |        |              | Enable     | 9             |       | Enable         | _       |  |  |
| Ext                                 | ExtBase? Commu  |          |                 | ation rate setting | _      |              | 19200bj    | ps<br>T ()    |       | 19200bps       |         |  |  |
| Ext                                 | Ext Base3       |          |                 | on protocol settin | ng i   | MC p         | protocol ( | Type4)        | MC pr | otocol (Type4) |         |  |  |
| Ext.                                | Base4           | _        | Station numb    | er setting (0 to 3 | 1)     |              | 0          |               |       |                |         |  |  |

For QJ71C24 module RS422, please set the parameter of CH2:

### 2.38.3 Cable making

(a) Q series PLC CPU unit, RS232 port:

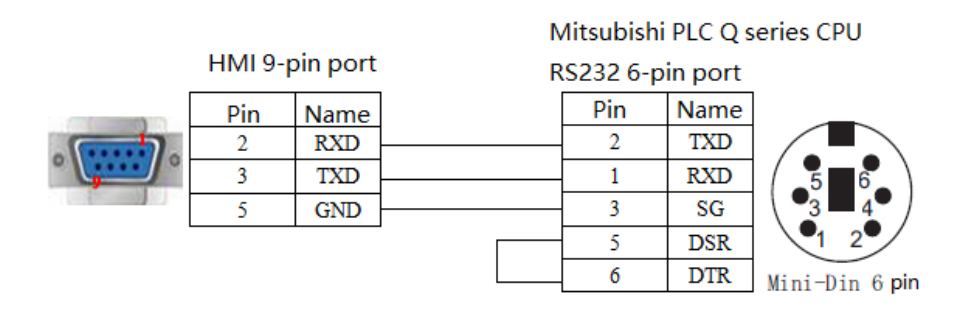

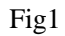

#### (b) Q series PLC uses QJ71C24(N) module RS232:

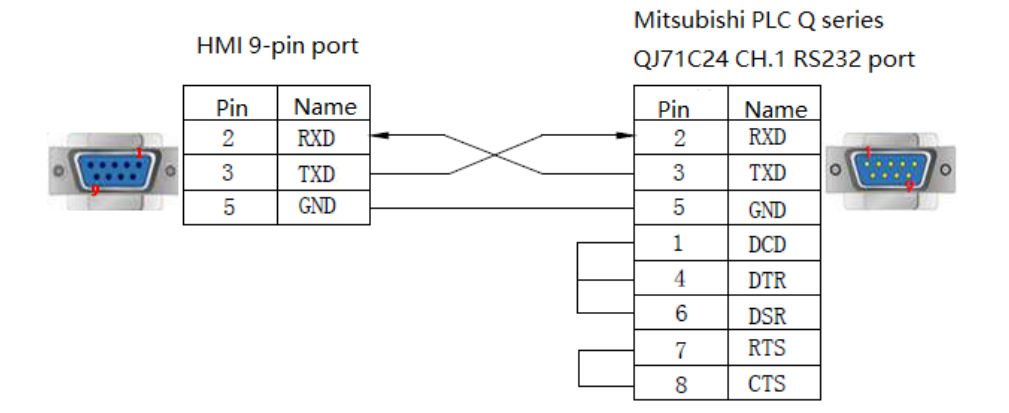

(c) Q series PLC uses QJ71C24(N) module RS422:

### Mitsubishi PLC Q series QJ71C24 CH.2 RS422 port

|   | HMI 9-j | oin port | C | J71C24 CH |
|---|---------|----------|---|-----------|
|   | Pin     | Name     | ] | Name      |
|   | 1       | TD+      | - | RDA       |
| • | 5       | GND      |   | GND       |
|   | 6       | TD-      |   | RDB       |
|   | 8       | RD-      | - | SDB       |
|   | 9       | RD+      | - | SDA       |

#### Fig3

### 2.38.4 Device address

| PLC address | Range   | Data type  | Explanation              |  |  |
|-------------|---------|------------|--------------------------|--|--|
| Х           | 0~8191  | Bit        | External input coil      |  |  |
| Y           | 0~8191  | Bit        | External output coil     |  |  |
| М           | 0~8191  | Bit        | Internal coil            |  |  |
| В           | 0~8191  | Bit        | Link Relay               |  |  |
| SB          | 0~2047  | Bit        | Internal special link    |  |  |
|             |         |            | Relay                    |  |  |
| DX          | 0~8191  | Bit        | Direct input             |  |  |
| DY          | 0~8191  | Bit        | Direct output            |  |  |
| S           | 0~8191  | Bit        | Step relay               |  |  |
| SM          | 0~2047  | Bit        | Internal special step    |  |  |
|             |         |            | relay                    |  |  |
| L           | 0~8191  | Bit        | Latching relay           |  |  |
| F           | 0~2047  | Bit        | Alarm                    |  |  |
| V           | 0~2047  | Bit        | Variable address relay   |  |  |
| TS          | 0~2047  | Bit        | Timer contactor          |  |  |
| TC          | 0~2047  | Bit        | Timer coil               |  |  |
| SS          | 0~2047  | Bit        | Accumulated timer        |  |  |
|             |         |            | contactor                |  |  |
| SC          | 0~2047  | Bit        | Accumulated timer coil   |  |  |
| CS          | 0~1023  | Bit        | Counter contactor        |  |  |
| CC          | 0~1023  | Bit        | Counter coil             |  |  |
| D           | 0~12287 | Word/DWord | Data register            |  |  |
| W           | 0~8191  | Word/DWord | Linkage register         |  |  |
| SW          | 0~2047  | Word/DWord | Internal special linkage |  |  |
|             |         |            | register                 |  |  |

| PLC address | Range     | Data type  | Explanation               |
|-------------|-----------|------------|---------------------------|
| ZR          | 0~1042431 | Word/DWord | File register             |
| SD          | 0~2047    | Word/DWord | Internal special register |
| TN          | 0~2047    | Word/DWord | Timer                     |
| SN          | 0~2047    | Word/DWord | Accumulated timer         |
| CN          | 0~1023    | Word/DWord | Counter                   |
| Ζ           | 0~15      | Word/DWord | Variable register         |
| R           | 0~32767   | Word/DWord | File register             |

## 2.39 Mitsubishi Q02H series

## 2.39.1 Device type

| Series | CPU         | Connected module      | Port  | Cable | PLC model in<br>Touchwin software |
|--------|-------------|-----------------------|-------|-------|-----------------------------------|
| Q      | Q02<br>Q02H | CPU direct connection | RS232 | Fig 1 | Mitaukiaki 002U                   |
| т      | L02         | L 171C24 CM           | RS232 | Fig 2 | Mitsudishi Q02H                   |
| L      | L06CPU-CM   | LJ / 1C24-CIVI        | RS422 | Fig 3 |                                   |

### 2.39.2 Parameters

HMI settings

| Parameter   | Recommended setting | Optional setting              | Notes |
|-------------|---------------------|-------------------------------|-------|
| PLC type    | Q02H series         |                               |       |
| Data bit    | 8                   |                               |       |
| Stop bit    | 1                   |                               |       |
| Parity      | Odd parity          |                               |       |
| Baud rate   | 115200              | 9600/19200/38400/57600/115200 |       |
| Station no. | 0                   | 0~255                         |       |

PLC settings:

1) Mitsubishi Q02 series PLC default communication parameters: 115200, 8, 1, odd, station No.: 0, no need to modify.

2) L series LJ71C24 module communication, serial port settings are as follows (PLC software version is GX works 2 version 1.555D):

|                                                                           |   | Communicate parameters                           | × |
|---------------------------------------------------------------------------|---|--------------------------------------------------|---|
|                                                                           |   | Baud Rate Data bit<br>○ 4800 ○ 56000 ○ 71☆ ● 81☆ |   |
| PLC Port                                                                  |   | ○ 9600 ○ 57600<br>○ 19200 ● 115200 Stop bit      |   |
| Mitsubishi FX3U/G Series<br>Mitsubishi FX5U Series<br>Mitsubishi Q Series | ^ | ○ 38400 ○ 187500 ● 1位 ○ 2位                       |   |
| Mitsubishi Q02H<br>Mitsubishi FX BD(232/485)<br>Siemens S7-200 Series     |   | Checksum<br>O No parity  O Odd  O Even           |   |
| Omron CPM/CQM Series                                                      | ~ | Delay<br>Send delay time 0 ms                    |   |
|                                                                           |   | Send data                                        |   |
| Parameters 115200, 8, Odd, 1                                              |   | Word exchange Retry Tim 3                        |   |
| Station                                                                   | 0 | OK Cancel                                        |   |

Add module information to PLC software:

| <mark>]]]</mark> IELSOFT系列 GX Works2  | 2 C:\) | Documents and   | Settings\Ad | lministrator\桌  | 面\1\2 - [[PR    | G]写入 TAIN 1771   |
|---------------------------------------|--------|-----------------|-------------|-----------------|-----------------|------------------|
| : 工程(P) 编辑(E) 搜索/替挑                   | 4 (E)  | 转换/编译(C) 视      | 图(V) 在线(Q)  | 调试 @) 诊断 @)     | 工具(T) 窗口(       | 测 帮助(H)          |
| i 🗅 🖻 💾 🚭 I 🕐                         |        | . X B B I       | o 🗠   🕎 🔄 E | 🙀 📪 🐙 👧         | R R R R R R     | a 🕸 🚚 🖳 🗒        |
| 1 🔁 🖃 🖃 🔡 📲                           | - 1a-  | 😲   🚻   参数      |             | •               |                 | ₩<br>= F5 SF5 F6 |
| 导航 平 ×                                |        | ][PRG]写入 ∎AI    | ■ 1步 ×      |                 |                 |                  |
| 工程                                    |        | _               |             |                 |                 |                  |
| 📌 🖬 🖪 🖥 🗿 🦄                           |        | o               |             |                 |                 |                  |
| □ 🚯 参数                                |        |                 |             |                 |                 |                  |
| 正 🚱 网络参数 Intelligent                  | uncti  | on module       |             |                 |                 |                  |
| 远程口令 right cli                        | ck     | 添加新模块           |             |                 |                 |                  |
|                                       |        | 模块选择——          |             |                 |                 |                  |
| ● 🚰 程序设置                              |        | 模块类型(K)         | 串行通信模場      | 央 Serial commur | nication module | -                |
| □ 🚰 程序部件                              |        | <b>植</b> 中刑号(T) | 171024      |                 | -1              |                  |
|                                       |        | 1465 - 5(1)     | JE57 162 1  |                 | J               |                  |
| □                                     |        | 安装位置            |             |                 |                 |                  |
| · · · · · · · · · · · · · · · · · · · |        | 基板号(B)          | -           | ✓ 安装插槽号(S)      | 0               | I/O分配确认(A)       |
|                                       |        | ☑ 指定起始x         | Y地址(X) 0010 | (出) 占用1模块[3     | 32点]            |                  |
|                                       |        | 标题设置            |             |                 |                 |                  |
|                                       |        | 标题(Y)           |             |                 |                 |                  |
|                                       |        |                 |             |                 |                 | TT No.           |
|                                       |        |                 |             |                 |                 |                  |

There are two methods to configure module parameters: in module parameters and in PLC parameters. The two parts are related to each other. For example, if the parameter is modified in the module parameter, the corresponding parameter in the PLC parameter will be modified automatically.

Method 1:Configure in module parameters:

| 导航 Navigate 中× 🔒 [PRG] 写入 MAIN 1步 🗙    |       |                                                                 |              |                |           |  |
|----------------------------------------|-------|-----------------------------------------------------------------|--------------|----------------|-----------|--|
| 工程                                     |       | 开关设置 00                                                         | 10:LJ71C24   |                |           |  |
| 📑 da da 🍋 🗿 👫                          |       |                                                                 | 项目           | CH1            | CH2       |  |
| 🖃 🛃 参数                                 |       |                                                                 | 动作设置         | 独立・            | 独立        |  |
| PLC参数                                  |       |                                                                 | 数据位          | 8              | 8         |  |
| ⊡ 🚯 网络参数                               |       |                                                                 | 奇偶校验位        | 有              | 有         |  |
|                                        |       | 在迷边界                                                            | 奇数/偶数校验      | 奇数 odd         | 奇数 odd    |  |
| E 🚳 智能功能模块 double and                  |       |                                                                 | 停止位          | 1              | 1         |  |
| □ 10010:LJ71C24                        |       |                                                                 | 和校验代码        | 有              | 有         |  |
| ── <u>▲</u> 开关设置 Switch s              | ettin | gs                                                              | RUN中写入       | 允许             | 允许        |  |
| · 谷种控制指定                               |       |                                                                 | 设置更改         | 允许             | 允许        |  |
| → ディング 可编程控制器CPU监                      |       | 通信                                                              | 速度设置         | 19200bps       | 19200bps  |  |
| 🧊 调制解调器功能                              |       | 通信                                                              | 协议设置         | MC协议(格式5)      | MC协议(格式5) |  |
| ·····································  |       | 站号设置 <mark>(</mark> O                                           | H1,2通用:0~31) | 0              |           |  |
| 12 用尸登录框指定                             |       |                                                                 |              |                |           |  |
|                                        |       |                                                                 |              |                |           |  |
| 1 全局软元件注释                              |       |                                                                 |              |                |           |  |
| 日 🎦 程序改直                               |       |                                                                 |              |                |           |  |
| 日 101 柱序部件                             |       | ※PIC券数的共力                                                       | 白滑器片术对连框沿船   | 昱 <b>庄 联</b> 升 |           |  |
|                                        |       | WPLC参数的开关设置中设置了超出范围的值时,<br>PLC参数的开关设置中设置了超出范围的值时,<br>本对话框显示默认值。 |              |                |           |  |
|                                        |       |                                                                 |              |                |           |  |
| ◎ / 同部状元1年注释                           |       |                                                                 |              |                |           |  |
| 出 🥘 软元计存储器                             |       |                                                                 |              |                | 朋友        |  |
| ************************************** |       |                                                                 |              |                |           |  |

Note:CH1 is the 232 channel of LJ71C24-CM module, and CH2 is the 422 channel of LJ71C24-CMmodule.

Method 2:Configure in PLC parameters.

(a)Click "I/O assignment" in the upper right corner of the "I/O allocation" panel to open the following dialog box:

| ·导航 · · · ×                                                                                                    | L参数设置                                                                                                    |                                                                |                                                                                                    | X                                                                                                |
|----------------------------------------------------------------------------------------------------|----------------------------------------------------------------------------------------------------|----------------------------------------------------------------|----------------------------------------------------------------------------------------------------|--------------------------------------------------------------------------------------------------|
| 工程<br>1 2 2 2 2 2 4                                                                                                    | <u>PLC名设置<br/>和C名设置<br/>同一名統设置</u><br>内型以大射<br>「I/O allocation<br>「I/O 分配                                                                                                    | #设置  PLC RAS设置   31등<br>9端口设置   内置I/0功                         | 內洋设置  程序设置<br>均能设置  道師                                                                             | SFC设置   软元件设置<br>IS器串行设置<br>switch settings click                                                |
| (四) 网络参数     (加) 法规 法程口令     (加) 法规 法程口令     (加) 法规 法程口令     (加) 法规 计正式     (加) 计划 计 正式     (加) 新闻 新闻 建立动 加)     (加) 新闻 新闻 新加     (加) 新闻 新闻 新加     (加) 新闻 新闻 新加     (加) 新闻 新闻     (加) 并示 社     (加) 新闻     (加) 并示 社     (加) 并示 社     (加) 新闻     (加) 并示 社     (加) 并示 社     (加) 并示 社     (加) 并示 社     (加) 并示 社     (加) 并示     (加) 并示     (加)      (加)      (加)      (加)      (加)      (加)      (加)      (加)      (加)      (加)      (加)      (加)      (加)      ( | No.         抽槽         类型           0         CPU         CPU           1         CPU         内型//O功能           2         0(~-0)         智能 intelliger           3         1(~-1)         4           4         2(~-2)         5           5         3(~-3)         6           6         4(~-4)         7           7         5(~-5)         5           起始\v;+输入时可能检查不出错误。         基版型号 | 型号<br>▼<br>↓<br>↓<br>↓<br>↓<br>↓<br>↓<br>↓<br>↓<br>↓<br>↓<br>↓ | 点数 起始vv<br>16点 ▼<br>32点32 point (<br>・<br>・<br>・<br>・<br>・<br>・<br>・<br>・<br>・<br>・<br>・<br>・<br>・ | ● 并关设置 单击<br>详细设置<br>PLC类型选择<br>很快添加                                                             |
| ● RALB<br>● 局部软元件注释<br>● 國 软元件存储器<br>● 愛 软元件初始值                                                                                                    | 基本         2.02.5           扩展1         扩展2           扩展3         5           扩展5         5           扩展6         5           扩展7         5                                                                                                    |                                                                |                                                                                                    | <ul> <li>● 目动</li> <li>● 详细</li> <li>○ 详细</li> <li>□は共固定</li> <li>□2块固定</li> <li>型号选择</li> </ul> |
| <<br>1<br>1<br>日<br>2<br>年<br>1<br>1<br>1<br>1<br>1<br>1<br>1<br>1<br>1<br>1<br>1<br>1<br>1                                                                                                    |                                                                                                    | CSV文件输出                                                        |                                                                                                    | PLC数据请取                                                                                          |
| 🤩 连接目标                                                                                                    | 显示画面打印 显示画面预览                                                                                                    | X/Y分配确认                                                        | 默认 检查                                                                                              | 设置结束 取消                                                                                          |

(b)Click "I/O allocation"-"switch settings", open the following dialog box.

| 1/0 | I/0模块、智能功能模块开关设置  |                           |                         |         |      |      |      |       |   |
|-----|-------------------|---------------------------|-------------------------|---------|------|------|------|-------|---|
|     | 输入格式 16进制数 ▼      |                           |                         |         |      |      |      |       |   |
|     | 插槽                | 类型                        | 型号                      | 开关1     | 开关2  | 开关3  | 开关4  | 开关5 4 | • |
| 0   | CPU               | CPU                       |                         |         |      |      |      |       |   |
| 1   | CPU               | 内置I/O功能                   |                         |         |      |      |      |       |   |
| 2   | 0(*-0)            | 智能 intelligent            | LJ71C24                 | 07E6    | 0005 | 07E6 | 0005 | 0000  |   |
| 3   | 1(*-1)            |                           |                         |         |      |      |      |       |   |
| 4   | 2(*-2)            |                           |                         |         |      |      |      |       |   |
| 5   | 3(*-3)            |                           |                         |         |      |      |      |       |   |
| 6   | 4(~-4)<br>E(* E)  |                           |                         |         |      |      |      |       |   |
| -   | 5(*-5)            |                           |                         |         |      |      |      |       |   |
| 0   | 7(*-7)            |                           |                         |         |      |      |      | _     |   |
| 10  | 8(*-8)            |                           |                         |         |      |      |      |       |   |
| 11  | 9(*-9)            |                           |                         |         |      |      |      |       |   |
| 12  | 10(*-10)          |                           |                         |         |      |      |      |       |   |
| 13  | 11(*-11)          |                           |                         |         |      |      |      |       |   |
| 14  | 12(*-12)          |                           |                         |         |      |      |      |       |   |
| 15  | 13(*-13)          |                           |                         |         |      |      |      | •     | - |
|     | 类型为智能时<br>·工程树状结构 | ,在以下功能中各模块:<br>的智能功能模块开关设 | 按照下拉式格式可进行简单设置<br>置设置结束 | •<br>取消 |      |      |      |       |   |

Set the parameters in the "smart" line:

The set values of switch 1 to switch 5 are combined into 16 bit binary data, and the transmission

specifications and communication protocols of each interface can be set:

Switch 1:set communication speed and transmission of CH1. 07E6 represents 19200 baud rate, 8 data bit, 1 stop bit, odd check, writing and setting are allowed during operation, and sum check. Switch 2:set communication protocol of CH1, 0005 represents MC protocol format 5.

Switch 3: the communication speed and transmission setting of CH2 should be set when RS422 of LJ71C24 module is used.

Switch 4: communication protocol setting of CH2. This item should be set when RS422 of LJ71C24 module is used.

Switch 5: CH1 and CH2 are shared for station number setting of MC protocol communication, and 0000 represents station number 0.

Please refer to relevant descriptions of Mitsubishi L series serial communication module for details.

Note:CH1 is the 232 channel of LJ71C24-CM module, and CH2 is the 422 channel of LJ71C24-CMmodule.

(c)Click the "end of setting" button to download the parameters to the PLC, and then power on the PLC again.

### 2.39.3 Cable making

(a) Q series PLC CPU unit, RS232 port:

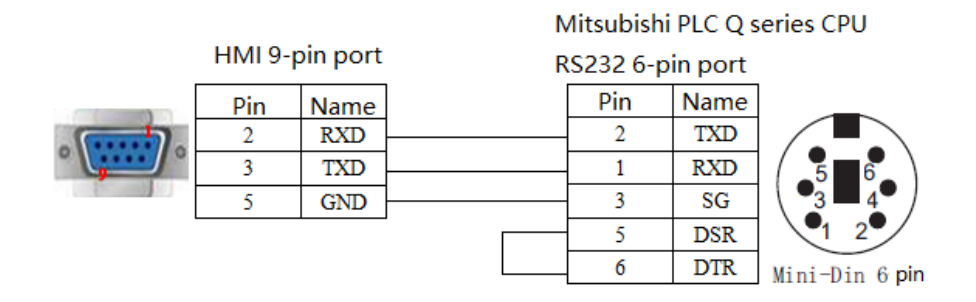

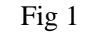

(b) L series PLC uses LJ71C24 module RS232:

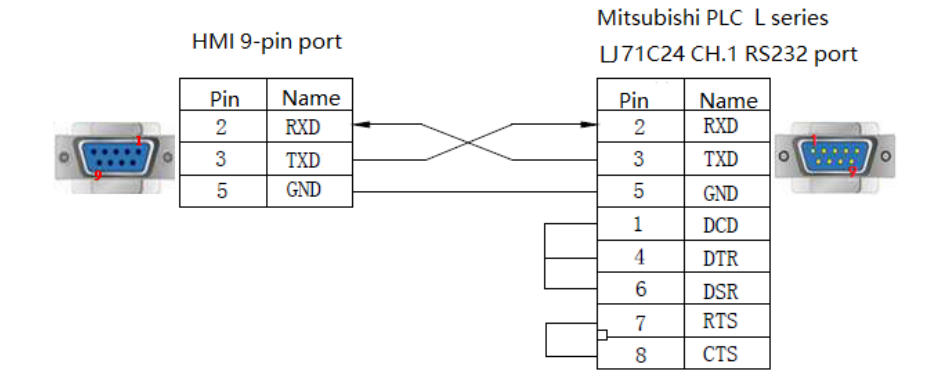

#### (c) L series PLC uses LJ71C24 module RS422:

#### Mitsubishi PLC L series LJ71C24 CH.2 RS422 port

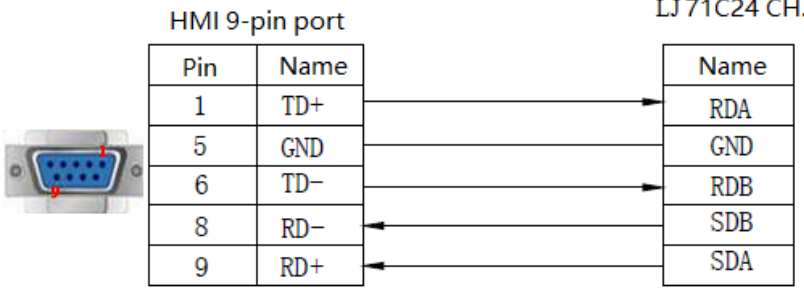

| <b>T</b> . | $\mathbf{a}$  |
|------------|---------------|
| HIO        | - 1           |
| 115        | $\mathcal{I}$ |

### 2.39.4 Device address

| PLC address | Range     | Data type  | Explanation                       |
|-------------|-----------|------------|-----------------------------------|
| X           | 0~8191    | Bit        | External input coil               |
| Y           | 0~8191    | Bit        | External output coil              |
| М           | 0~8191    | Bit        | Internal coil                     |
| В           | 0~8191    | Bit        | Link Relay                        |
| SB          | 0~2047    | Bit        | Internal special link Relay       |
| DX          | 0~8191    | Bit        | Direct input                      |
| DY          | 0~8191    | Bit        | Direct output                     |
| S           | 0~8191    | Bit        | Step relay                        |
| SM          | 0~2047    | Bit        | Internal special step relay       |
| L           | 0~8191    | Bit        | Latching relay                    |
| F           | 0~2047    | Bit        | Alarm                             |
| V           | 0~2047    | Bit        | Variable address relay            |
| TS          | 0~2047    | Bit        | Timer contactor                   |
| TC          | 0~2047    | Bit        | Timer coil                        |
| SS          | 0~2047    | Bit        | Accumulated timer contactor       |
| SC          | 0~2047    | Bit        | Accumulated timer coil            |
| CS          | 0~1023    | Bit        | Counter contactor                 |
| CC          | 0~1023    | Bit        | Counter coil                      |
| D           | 0~12287   | Word/DWord | Data register                     |
| W           | 0~8191    | Word/DWord | Linkage register                  |
| SW          | 0~2047    | Word/DWord | Internal special linkage register |
| ZR          | 0~1042431 | Word/DWord | File register                     |
| SD          | 0~2047    | Word/DWord | Internal special register         |
| TN          | 0~2047    | Word/DWord | Timer                             |
| SN          | 0~2047    | Word/DWord | Accumulated timer                 |
| CN          | 0~1023    | Word/DWord | Counter                           |
| Z           | 0~15      | Word/DWord | Variable register                 |
| R           | 0~32767   | Word/DWord | File register                     |

# 2.40 Mitsubishi FR series inverter

## 2.40.1 Device type

| Series | Connected module | Port   | Cable | PLC model in Touchwin software |
|--------|------------------|--------|-------|--------------------------------|
| ED     | RS485 port on    | DC 495 | Ein 1 | Mitsubishi FR series inverter  |
| ГК     | CPU unit         | K3483  | Fig I | Modbus RTU (panel is Master)   |

## 2.40.2 Parameters

### 1.Select Mitsubishi FR series drive protocol:

HMI:

| Parameters  | Recommended          | Choices of settings      | Notes |
|-------------|----------------------|--------------------------|-------|
|             | setting              |                          |       |
| PLC type    | Mitsubishi FR series | -                        | -     |
| Port type   | RS485                | RS485                    |       |
| Data bit    | 8                    | -                        |       |
| Stop bit    | 2                    | -                        |       |
| Parity      | Even parity          | -                        |       |
| Baud rate   | 19200                | 9600/115200/19200/187500 |       |
| Station no. | 0                    | 0~31                     |       |

#### Inverter parameters:

| Function | Name        | Default  | Range                       | Debug parameters          |
|----------|-------------|----------|-----------------------------|---------------------------|
| (FR)     |             | value    |                             |                           |
| P117     | Station no. | 0        | 0~31, 0~247                 | 0                         |
| P118     | Baud rate   | 19.2kbps | 4800bps,9600bps,38400bps    | 19200                     |
| P119     | Stop bit,   | 1        | 0: 1 stop bit, 8 data bit   | 1: 2 stop bit, 8 data bit |
|          | data bit    |          | 1: 2 stop bit, 8 data bit   |                           |
|          |             |          | 10: 1 stop bit, 7 data bit  |                           |
|          |             |          | 11: 2 stop bit, 7 data bit  |                           |
| P120     | Parity      | 2        | 0: no parity                | 2: even parity            |
|          |             |          | 1: odd parity               |                           |
|          |             |          | 2: even parity              |                           |
| P121     | Retry times | 9999     |                             | 9999                      |
| P122     | Test time   | 0        | 0: RS485                    | 0                         |
|          |             |          | 9999: no communication test |                           |
| P123     | Wait time   | 150ms    |                             | 125                       |
| P124     | R/LF        | 0        | 0: without CR, LF           | 0                         |
|          |             |          | 1: with CR                  |                           |
|          |             |          | 2: with R, LF               |                           |

| P549 | Protocol       | 0 | 0:Mitsubishi Inverter  | Effective after restarting |
|------|----------------|---|------------------------|----------------------------|
|      | selection      |   | protocol               | the frequency converter    |
|      |                |   | 1: Modbus RTU protocol |                            |
| P79  | Mode selection | 0 | 0~7                    | Set to 2, external         |
|      |                |   |                        | communication mode,        |
|      |                |   |                        | please cut off the power   |
|      |                |   |                        | of inverter after setting  |
|      |                |   |                        | the parameters             |
| P340 | Communication  | 0 | 0, 1, 10               | Set to 1, start in network |
|      | start mode     |   |                        | running mode               |

#### 2.Select Modbus RTU (Panel is Master):

HMI:

| Parameter   | Recommended settings         | Choices of settings      | Note |
|-------------|------------------------------|--------------------------|------|
| PLC type    | Modbus Rtu (Panel is Master) | -                        | -    |
| Port type   | RS485                        | RS485                    |      |
| Data bit    | 8                            | -                        |      |
| Stop bit    | 2                            | -                        |      |
| Parity      | Even parity                  | -                        |      |
| Baud rate   | 19200                        | 9600/115200/19200/187500 |      |
| Station no. | 1                            | 0~31                     |      |

| Communicatio                            | n Parameter                                              | -             | <b>X</b> |
|-----------------------------------------|----------------------------------------------------------|---------------|----------|
| Baudrate<br>C 4800<br>C 9600<br>C 19200 | <ul> <li>56000</li> <li>57600</li> <li>115200</li> </ul> | Data Bit      | © 8Bits  |
| C 38400                                 | C 187500                                                 | Odd           | • 2bits  |
| Wait<br>Communica                       | ation Time                                               | 0             | MSEL     |
| Send Dat                                | a                                                        | on Retry time | s  3     |
|                                         | UN                                                       | Can           |          |

Inverter parameters:

| Function | Name        | Default  | Range                 | Debug parameters      |
|----------|-------------|----------|-----------------------|-----------------------|
| (FR)     |             | value    |                       |                       |
| P117     | Station no. | 1        | 0~31, 0~247           | 1 (Modbus station no. |
|          |             |          |                       | can not be 0)         |
| P118     | Baud rate   | 19.2kbps | 4800bps,9600bps,38400 | 19200                 |

|      |                 |       | bps                        |                            |
|------|-----------------|-------|----------------------------|----------------------------|
| P119 | Stop bit        | 1     | 0: 1 stop bit, 8 data bit  | 1: 2 stop bit, 8 data bit  |
|      |                 |       | 1: 2 stop bit, 8 data bit  |                            |
|      |                 |       | 10: 1 stop bit, 7 data bit |                            |
|      |                 |       | 11: 2 stop bit, 7 data bit |                            |
| P120 | Parity          | Even  | 0: no parity               | 2: even parity             |
|      |                 |       | 1: odd parity              |                            |
|      |                 |       | 2: even parity             |                            |
| P121 | Retry times     | 9999  |                            | 9999                       |
| P122 | Communication   | 0     | 0: RS485                   | 0                          |
|      | test            |       | 9999: no communication     |                            |
|      |                 |       | test                       |                            |
| P123 | Waiting time    | 150ms |                            | 125                        |
| P124 | CR/LF selection | 0     | 0: without CR, LF          | 0                          |
|      |                 |       | 0: with CR                 |                            |
|      |                 |       | 0: with R, LF              |                            |
| P549 | Protocol        | 1     | Modbus-RTU                 | Be valid after restarting  |
|      | selection       |       |                            | the inverter               |
| P79  | Mode selection  | 0     | 0~7                        | Set to 2, external         |
|      |                 |       |                            | communication mode,        |
|      |                 |       |                            | please cut off the power   |
|      |                 |       |                            | of inverter after setting  |
|      |                 |       |                            | the parameters             |
| P340 | Communication   | 0     | 0, 1, 10                   | Set to 1, start in network |
|      | start mode      |       |                            | running mode               |

## 2.40.3 Cable making

RS485 cable:

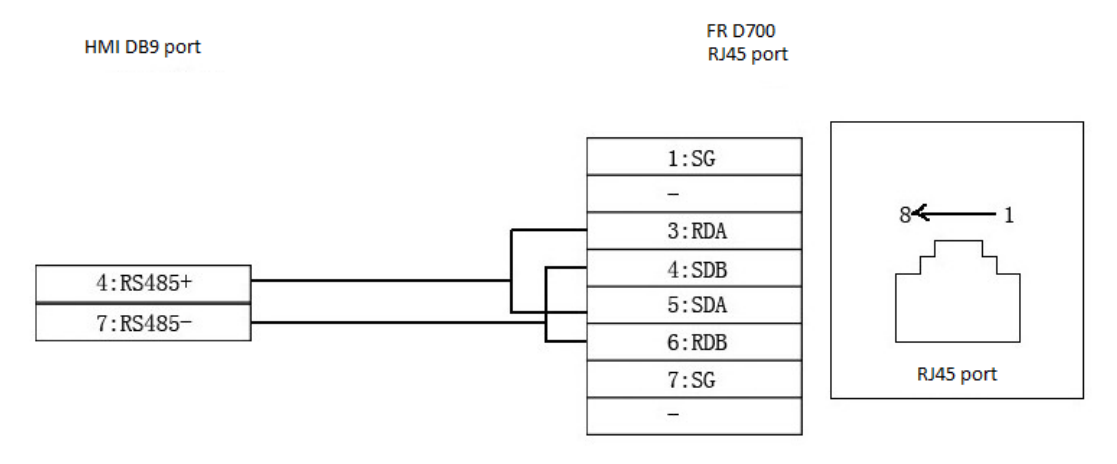

## 2.41 Mitsubishi Melsec 1E(Ethernet) series PLC

### 2.41.1 Device type

| Series | CPU  | Connected<br>module | Port | Cable       | PLC model in Touchwin software |
|--------|------|---------------------|------|-------------|--------------------------------|
| FX     | FX3U | FX3U-ENET-L         | RJ45 | Fig1or Fig2 | Mitsubishi Melsec(1E)          |

### 2.41.2 Parameters

Take Mitsubishi FX3U series module FX3U-ENET-L as an example to explain the communication settings of Mitsubishi MELSEC (1E) protocol equipment.

PLC software settings

1.Open the FX3U-ENET-L configuration software, and select the module number to be configured in the software, as shown in the following figure:

| FX3U-ENET-L Configura       | tion Tool (Unset file) - [Et | hernet settings] |                 |
|-----------------------------|------------------------------|------------------|-----------------|
| Ele View Help               |                              |                  |                 |
| D 📽 🖬 🖨                     |                              |                  |                 |
| Ethernet Mo                 | odule settings               |                  |                 |
|                             | Module 0                     | •                |                 |
|                             | Operational settings         |                  |                 |
|                             | Initial settings             |                  |                 |
|                             | Open settings                |                  |                 |
|                             | Router relay parameter       |                  |                 |
|                             | E-mail settings              |                  |                 |
| Set if it is needed( No set | ting / Already set )         | Check            |                 |
| Transfer setup              | PLC remote operation         | Diagnostics      |                 |
| Write                       | Read                         | Verify           |                 |
|                             |                              |                  |                 |
|                             |                              |                  |                 |
|                             |                              |                  |                 |
| Ready                       |                              |                  | FX3U-ENET-L NUM |

2.Select "operational settings" and double click the left mouse button to open the following window to add the IP address of the station. Other parameters are set as shown in the following figure:

| FX3U-ENET-L Configuration Tool (Unset file) - [Ethernet operational settings]                                                                                                    |                |   |
|----------------------------------------------------------------------------------------------------|----------------|---|
| <u>File V</u> iew <u>H</u> elp                                                                                                    |                |   |
|                                                                                                    |                |   |
| Communication data code<br>C Binary code<br>C ASCII code<br>C ASCII code<br>C AS |                |   |
| P address Send frame setting                                                                                                    |                |   |
| Input format DEC.                                                                                                    |                |   |
| IP address 192 168 1 10 C IEEE802.3                                                                                                    |                |   |
| TCP Existence confirmation setting<br>© Use the KeepAlive<br>© Use the Ping<br>End<br>Cancel                                                                                                    |                |   |
| Ready                                                                                                    | FX3U-ENET-L NU | M |

3.Select "open Settings", double click the left mouse button to open the window as shown below, select "TCP" as the protocol, select "MC Protocol" as the opening method, and set the port number of this site:

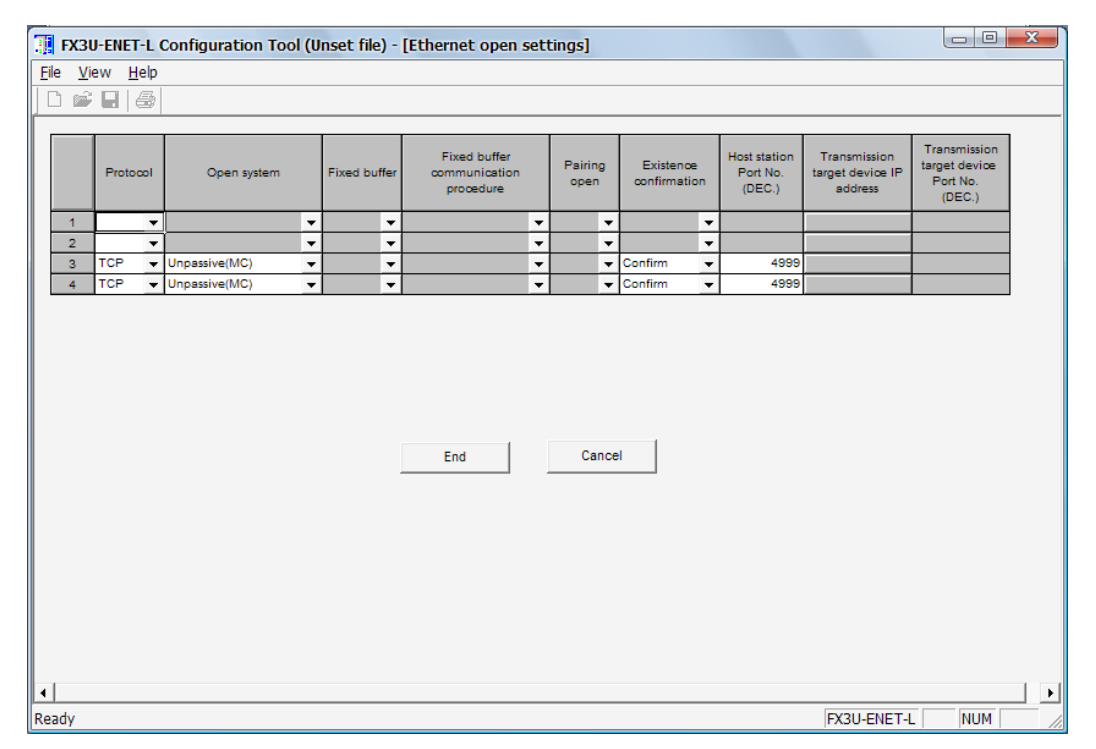

4.Select "Router relay parameter" and double click the left mouse button to open the following window to set the subnet mask and default gateway of the site:

| FX3U-ENET-L Configuration Tool (Unset file) - [Ethernet router relay parameter] |                 |
|---------------------------------------------------------------------------------|-----------------|
| Ele View Help                                                                   |                 |
|                                                                                 |                 |
|                                                                                 |                 |
| Router relay function                                                           |                 |
| Sub-net mask pattern & DEC.                                                     |                 |
| Sub-net mask pattern 255 255 0                                                  |                 |
| Router IP address 192 168 1 1                                                   |                 |
| End Cancel                                                                      |                 |
|                                                                                 |                 |
|                                                                                 |                 |
|                                                                                 |                 |
|                                                                                 |                 |
|                                                                                 |                 |
|                                                                                 |                 |
| Ready                                                                           | FX3U-ENET-L NUM |

#### HMI settings

(a)Choose the HMI type TN(-ET), TG(-ET) or TE(-ET), click next, choose Net device in the list, please input the HMI IP address in the own devices.

#### System Settings

| Para | Interactive                        | Panel  | Device | Project    | Clock | Fon   | t |     |     |
|------|------------------------------------|--------|--------|------------|-------|-------|---|-----|-----|
| Devi | COM Device<br>PLC Port<br>DownLoad | Port   |        | Auto IP Ad | dress |       |   |     |     |
|      | Net Device                         |        | IP A   | ddress     | 192   | . 168 |   | 1   | 1   |
|      | Mitsubishi                         | Melsec | Sub    | net Mask   | 255   | . 255 |   | 255 | 0   |
|      |                                    |        | Gat    | eway       | 192   | . 168 |   | 0   | 1   |
|      |                                    |        | Por    | t          |       |       |   |     | 502 |

(b)Choose the net device, right click it, choose new, and name it as Mitsubishi Melsec(1E).

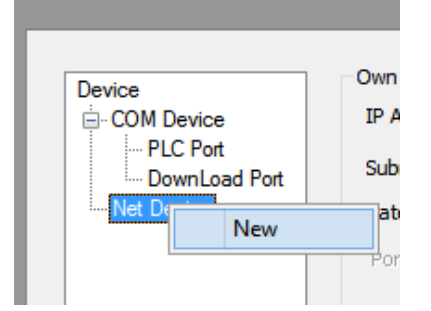

(c)Set the local IP address of HMI and set the touch screen address to the same network segment as the PLC and cannot be the same as the PLC IP address, such as 192.168.1.11.

| Device            | O Auto IP Add | dress |   |     |     |     |
|-------------------|---------------|-------|---|-----|-----|-----|
| - PLC Port        | Local IP Ad   | dress |   |     |     |     |
| - DownLoad Port   |               |       |   |     |     |     |
|                   | IP Address    | 192   | • | 168 | 1   | 11  |
| Mitsubishi Melsec | Subnet Mask   | 255   |   | 255 | 255 | 0   |
|                   | Gateway       | 192   |   | 168 | 1   | 1   |
|                   | Port          |       |   |     |     | 502 |
|                   |               |       |   |     |     |     |

(d)Select "Mitsubishi MELSEC (1E) protocol" in the equipment list. This IP address is the IP address of Mitsubishi PLC, and the port number is the "local port number" (decimal) set in PLC software:

| Para | Interactive                                                           | Panel          | Device                                                                                                    | Project                                                                                                    | Clock                                                                                                    | Font                                                                                                    |                |            |
|------|-----------------------------------------------------------------------|----------------|----------------------------------------------------------------------------------------------------|----------------------------------------------------------------------------------------------------|----------------------------------------------------------------------------------------------------|----------------------------------------------------------------------------------------------------|----------------|------------|
| Dev  | ice<br>COM Device<br>PLC Port<br>DownLoad<br>Net Device<br>Mitsubishi | Port<br>Melsec | xinje X<br>Modbu<br>Modbu<br>Sieme<br>Sieme<br>Sieme<br>Mitsub<br>Mitsub<br>IP<br>Proto<br>©<br>Comr<br>Wait<br>Time<br>PS' | (S serials(M<br>us_TCP<br>us RTU Ov<br>et XNet Se<br>ns S7-1200<br>ns S7-200<br>ns S7-200<br>ns S | Iodbus TC<br>rer TCP(Pa<br>ries<br>D Series<br>D/1500 ner<br>Smart Seri<br>Smart new<br>Series(3E<br>Series(3E<br>168 . 1<br>168 . 1<br>168 . 1<br>168 . 1<br>11<br>arameters<br>15<br>nicate statu<br>256 | P)<br>anel is Mas<br>w Series<br>s / Series<br>)<br>)<br>)<br>)<br>)<br>)<br>)<br>)<br>)<br>)<br>)<br>)<br>)<br>)<br>)<br>)<br>)<br>)<br>) | ster,start add | ress is 0) |

(e)Please keep the communication parameters as default, if the communicate status regsiter is selected, PSW256~PSW259 respectively indicate communication successful times, failed times, overtime times, error times. User can set the register address as needs.

| ✓ Con               | municate status register                     |  |
|---------------------|----------------------------------------------|--|
| PSV                 | 256                                          |  |
| Communic<br>PSW/259 | ation state occupies address PSW[256] ~<br>I |  |

(f)Click next to finish the settings and enter screen edit interface. Put a data input button on the screen, and choose the Mitsubishi melsec(1E)in the device list.

| Station  |                 |              |      |
|----------|-----------------|--------------|------|
| Device   | Mitsubishi Mels | ec Series(1E | E) ~ |
| VirStaNO | 0               | Station      | 1    |

## 2.41.3 Cable making

| Pin no. | Color        |   | Pin no. | Color        |
|---------|--------------|---|---------|--------------|
| 1       | White orange |   | 1       | White orange |
| 2       | orange       |   | 2       | orange       |
| 3       | White green  |   | 3       | White green  |
| 4       | blue         |   | 4       | blue         |
| 5       | White blue   |   | 5       | White blue   |
| 6       | Green        | - | 6       | Green        |
| 7       | White brown  | 1 | 7       | White brown  |
| 8       | Brown        | 1 | 8       | Brown        |

Fig 1

| Pin no. | Color        | Pin no. | Color        |
|---------|--------------|---------|--------------|
| 1       | White orange | 1       | White green  |
| 2       | orange       | 2       | Green        |
| 3       | White green  | 3       | White orange |
| 4       | blue         | 4       | blue         |
| 5       | White blue   | 5       | White blue   |
| 6       | Green        | 6       | orange       |
| 7       | White brown  | 7       | White brown  |
| 8       | Brown        | 8       | Brown        |

## 2.41.4 Device address

| PLC address | Range   | Object type | Explanation              |
|-------------|---------|-------------|--------------------------|
| X           | 0~377   | Bit         | Input                    |
| Y           | 0~377   | Bit         | Output                   |
| М           | 0~8511  | Bit         | Internal auxiliary relay |
| CS          | 0~255   | Bit         | Counter relay            |
| TS          | 0~511   | Bit         | Timer relay              |
| S           | 0~4095  | Bit         | Status relay             |
| D           | 0~8511  | Bit         | Data register            |
| R           | 0~32767 | Bit         | Extended register        |
| TN          | 0~511   | Bit         | Timer present value      |
| CN          | 0~199   | Bit         | 16-bit counter           |
| LCN         | 200~255 | Bit         | 32-bit counter           |

## 2.42 Mitsubishi Melsec 3E(Ethernet) series PLC

### 2.42.1 Device type

| Series              | Port | Cable      | PLC model in Touchwin software |
|---------------------|------|------------|--------------------------------|
| Mitsubishi L series | D145 | Eig 1 og 2 | Mitayhishi Malaaa aariag(2E)   |
| Mitsubishi Q series | KJ43 | Fig 1 of 2 | Mitsubishi Meisec series(3E)   |

### 2.42.2 Parameter settings

Take Mitsubishi L series PLC as an example to explain the Melsec(3E) protocol device parameter settings.

1.PLC software settings

Select project area-PLC parameter-Ethernet terminal setting, set the PLC IP address. The communication data code please set to binary code communication. Select "permit write (FTP & MC protocol) when running.

| L参数设置                                                                                        |                       |                                          |             |
|----------------------------------------------------------------------------------------------|-----------------------|------------------------------------------|-------------|
| PLC名设置         PLC系统设置         PLC文件设置         PLC RAS设置           1/0分配设置         内置以太网端口设置 | 引导文件设置                | │程序设置                                    | C设置   软元件设置 |
| 正地址设置     三菱L系列PLC <sub>輸入格式</sub> 10进制数 」       IP地址     192     168     3     2            | 打开设置<br>FTP设置<br>时间设置 | F 在以太阿配置窗口中                              | 设置打开设置      |
| 第代込む由器中地址       通信数据代码设置       で 二进制印題信       C ASCII印通信                                     |                       |                                          |             |
| ✓ 允许RUN中写入(FTP与MC协议) 「禁止与MELSOFT直接连接 「不响应网络上的以太网内置型CPU的搜索                                    |                       |                                          |             |
| 简单CPU通信设置                                                                                    |                       | 必要时设置                                    | (默认 / 有更改)  |
| 显示画面打印 显示画面预览 X,                                                                             | Y分配确认 默               | ひんしん しん しん しん しん しん しん しん しん しん しん しん しん | 设置结束    取消  |

click "open the setting", select 'TCP" protocol and "MC" open mode, and set the station port no. (range is 0401H~1387H, 1392H~FFFEH).

|    | 协议  |   | 打开方式       |   | TCP连接方式 |   | 本站<br>岩口岩 | 通信对象<br>IP地址 | 通信对露<br>端口号 |
|----|-----|---|------------|---|---------|---|-----------|--------------|-------------|
| 1  | TCP | - | MCHIN      | - |         | • | 0401      |              |             |
| 2  | UDP |   | MC协议       |   |         | - |           |              |             |
| 3  | TCP | - | MELSOFT连接  |   |         | - |           |              | 1           |
| 4  | TCP | - | MELSOF 1注按 | - |         | - |           |              | 1           |
| 5  | TCP | - | MELSOFT连接  | - | 1       | - |           |              |             |
| 6  | TCP | - | MELSOFT连接  | - |         | - |           |              |             |
| 7  | TCP | - | MELSOFT连接  | - |         | - |           |              | 00          |
| 8  | TCP | + | MELSOFT连接  | - |         | - |           | 3            |             |
| 9  | TCP | - | MELSOFT连接  | - |         | - |           |              |             |
| 10 | TCP | - | MELSOFT连接  | - |         | - |           |              |             |
| 11 | TCP | - | MELSOFT连接  | - |         | - |           |              | 1           |
| 12 | TCP | - | MELSOFT连接  | - |         | - |           |              | 1           |
| 13 | TCP | - | MELSOFT连接  | - | 1       | - |           |              |             |
| 14 | TCP | - | MELSOFT连接  | - |         | - |           |              |             |
| 15 | TCP | - | MELSOFT连接  | - |         | - |           |              |             |
| 16 | TCP | - | MELSOFT连接  | - | U       | - |           |              |             |

Note:In the network parameter setting of L series network module, the initial time shall be always open wait.

|                                       |                      |                                                                                                    |               | L. Math         | ₽ K K .        |        |   |
|---------------------------------------|----------------------|----------------------------------------------------------------------------------------------------|---------------|-----------------|----------------|--------|---|
| 🔁 B 🗖 🗱 🖀 🖉 😵 🗛                       | 2 M =                | -                                                                                                    | -             | 3.              |                |        |   |
| 导航                                    | (PRG)读取 MAIN (只)     | 刻 3步 🔛 软元件/重中存                                                                                                    | 储器批量监视-1 段 网络 | 参数 以太阿/CC IE/ME | ×              |        |   |
| 16                                    | C CC IE Field配示窗口中设备 | 网络配置设置                                                                                                    |               |                 |                |        |   |
| 📬 🕰 🖄 🔁 🔊 🕅 🕸 -                       |                      | (B12)1                                                                                                    |               | 續持2             | (長)(本3)        | i音:0-4 |   |
| 日 🔮 参数                                | 网络类型                 | 以太网                                                                                                    | • 无           | • 无             |                | 无      |   |
| PLC参数                                 | 起始1/0号               |                                                                                                    | 0010          |                 |                |        |   |
| 回 4 网络参数                              | 网络号                  |                                                                                                    | 1             |                 |                |        |   |
| - 段 以太网 / CC IE Field                 | 总(从)站数               |                                                                                                    | 以太网 运行设置      |                 | ×              |        |   |
| CC-Link                               | 組号                   |                                                                                                    | 通信數据代码设置      | 初始时间设置          |                | 1      |   |
|                                       |                      | trif                                                                                                    | • 二进制码通信      | C 不进行OPEN等待(S   | TOP状态下不可通信)    |        |   |
| ····································· |                      | 法行设置                                                                                                    | C ASCII码通信    | ● 始终OPEN等待(STO) | P状态下可通信)       |        |   |
| 日 4回 程序沿着                             |                      | 30Mbii(28                                                                                                    |               | always op       | en wait        |        |   |
| 日 《 程序部件                              |                      | 打开设置                                                                                                    | 即地址设置         |                 | 发送帧设置          |        |   |
| 白白程序                                  |                      | 路由書中继續                                                                                                    | 输入格式 10进制     | tt <u>-</u>     | ◎ 以太网(v2.0)    |        |   |
| MAIN                                  |                      | 站号<->即相约                                                                                                    | IPH01/        | 92 168 3        | 2 C 1666802.3  | -      |   |
| 📄 局部软元件注释                             |                      | 中国政策                                                                                                    |               |                 |                |        |   |
| 田 👼 软元件存储器                            | -                    | 中断设置                                                                                                    |               |                 | TCP生存确认设置一     | 1      |   |
| 一 微                                   |                      |                                                                                                    | 1. Manual 2)  |                 | ④ 使用KeenAlive  |        |   |
|                                       | •                    |                                                                                                    | -             |                 | DChillopethane |        | 1 |
|                                       |                      |                                                                                                    |               |                 | ○ 使用Ping       |        |   |
|                                       |                      |                                                                                                    |               | and the second  |                |        |   |
|                                       |                      |                                                                                                    |               | 设置结束    取消      |                |        |   |
|                                       |                      |                                                                                                    |               |                 |                |        |   |
|                                       |                      | 必须设置(未设置/已设                                                                                                    | 一 必要时设        | 昱(未设置/已设置)      |                |        |   |
|                                       | 「日本語目の注: 「記録い        | 0号:                                                                                                    |               | 其他站访问时的有        | 自效模块 第1块 🗾     |        |   |
|                                       | 请以14                 | 6点为单位(16进制数)输入安排                                                                                                    | 装了模块的起始1/0号。  |                 |                |        |   |
|                                       | X/Y分配确认 路由           | 分費問題                                                                                                    | 组设置           | 检查 设置结束         | 取消             |        |   |
| 16                                    |                      | manin                                                                                                    |               |                 |                |        |   |
| Row                                   | 至小咖啡们印 近小咖           | Deprint of the second second s |               |                 |                |        |   |

#### 2.HMI setting

Please select the HMI type, click next.

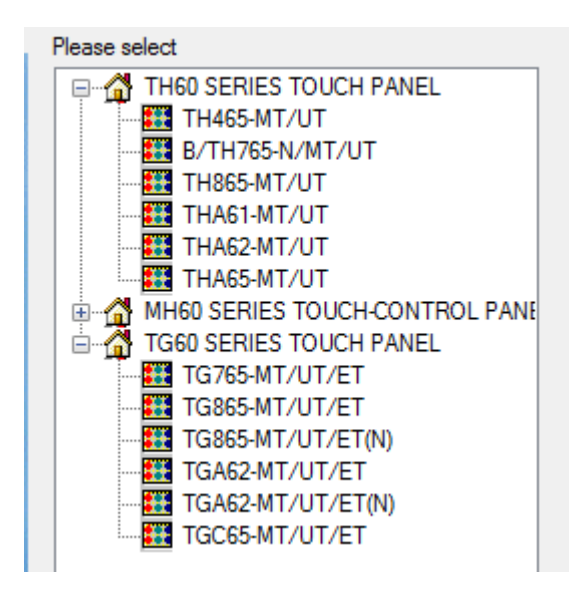

Select Net device. The IP address in own devices is HMI IP address.

| Own devices |                                                             |                                                                         |                                                                               |                                                                                           |                                                                                                 |                                                                                                    |                                                                                                    |
|-------------|-------------------------------------------------------------|-------------------------------------------------------------------------|-------------------------------------------------------------------------------|-------------------------------------------------------------------------------------------|-------------------------------------------------------------------------------------------------|----------------------------------------------------------------------------------------------------|----------------------------------------------------------------------------------------------------|
| IP Address  | 192                                                         |                                                                         | 168                                                                           |                                                                                           | 0                                                                                               |                                                                                                    | 100                                                                                                    |
| Subnet Mask | 255                                                         |                                                                         | 255                                                                           |                                                                                           | 255                                                                                             |                                                                                                    | 0                                                                                                    |
| Gateway     | 192                                                         |                                                                         | 168                                                                           |                                                                                           | 0                                                                                               |                                                                                                    | 1                                                                                                    |
| Port        |                                                             |                                                                         |                                                                               |                                                                                           |                                                                                                 |                                                                                                    | 502                                                                                                    |
|             | Own devices<br>IP Address<br>Subnet Mask<br>Gateway<br>Port | Own devices<br>IP Address 192<br>Subnet Mask 255<br>Gateway 192<br>Port | Own devices<br>IP Address 192 .<br>Subnet Mask 255 .<br>Gateway 192 .<br>Port | Own devices<br>IP Address 192 . 168<br>Subnet Mask 255 . 255<br>Gateway 192 . 168<br>Port | Own devices<br>IP Address 192 . 168 .<br>Subnet Mask 255 . 255 .<br>Gateway 192 . 168 .<br>Port | Own devices           IP Address         192         168         0           Subnet Mask         255         255         255           Gateway         192         168         0           Port | Own devices           IP Address         192         168         0         .           Subnet Mask         255         255         255         .           Gateway         192         168         0         .           Port         .         .         .         . |

Right click Net device, click New. Then input the project name.

| Device                                                                 |                                                     |                   |  |                   |   |               |   |                    |
|------------------------------------------------------------------------|-----------------------------------------------------|-------------------|--|-------------------|---|---------------|---|--------------------|
| Device<br>COM Device<br>PLC Port<br>DownLoad Port<br>Net Device<br>New | Own devices<br>IP Address<br>Subnet Mask<br>Cateway | 192<br>255<br>192 |  | 168<br>255<br>168 | • | 0<br>255<br>0 | • | 1<br>0<br>1<br>502 |
| Name                                                                   |                                                     | ×                 |  |                   |   |               |   |                    |
| Name Mitsubishi Melsec Se                                              | eries(3E)                                           |                   |  |                   |   |               |   |                    |
| OK Cancel                                                              |                                                     |                   |  |                   |   |               |   |                    |

Select Mitsubishi Melsec series(3E) in the device list. The IP address is Mitsubishi PLC IP address, the port 1025 is the station port no. setting in the Mitsubishi PLC.

| - |     |    |
|---|-----|----|
| υ | evi | ce |

| Device<br>COM Device<br>PLC Port                         | Siemens S7-1200 Series<br>Siemens S7-1200/1500 new Series<br>Siemens S7-200 Smart Series<br>Siemens S7-200 Smart new Series<br>Mitsubishi Melsec Series(1E) |
|----------------------------------------------------------|----------------------------------------------------------------------------------------------------|
| ···· DownLoad Port<br>-· Net Device<br>Mitsubishi Melsec | Mitsubishi Melsec Series(3E)<br>Mitsubishi Melsec Series(fx5u)<br>Keyence (KV5000/5500/7500)<br>Siemens S7-300 Series<br>LG XGT Series                      |
|                                                          | IP 192 . 168 . 3 . 2 Port 1025                                                                                                    |
|                                                          | TCP     UDP     Word exchange                                                                                                    |
|                                                          | Communicate Parameters<br>Waiting time 0 ms Retries 3                                                                                                    |
|                                                          | Timeout 1500 ms                                                                                                    |
|                                                          | Communicate status register PSV 256                                                                                                    |

Communication parameters: please use the default parameters. Communication status register: if select this item, the status will occupy 4 registers. The register address can be set by user. If set the address to PSW256, the register meanings are shown as the following.

PSW256: communication succeeded times

PSW257: communication failed times

PSW258: timeout times

PSW259: communication error times.

| <b>V</b> | Communicate status r           | egister                |
|----------|--------------------------------|------------------------|
| PSV      | 256                            |                        |
| Comm     | unication state occup<br>วรจาเ | ies address PSW[256] ~ |

Then click next to finish the project setup.

In the editing screen, when user defines the button object, please select Mitsubishi Melsec Series(3E).

| Station  |                                |  |
|----------|--------------------------------|--|
| Device   | Mitsubishi Melsec Series(3E) ~ |  |
| VirStaNO | Local registers<br>PLC Port    |  |
| Object   | Mitsubishi Melsec Series(3E)   |  |
| ObjType  | D ~ 0                          |  |
|          | indirect                       |  |

## 2.42.3 Cable making

| Pin no. | Color        |   | Pin no. | Color        |
|---------|--------------|---|---------|--------------|
| 1       | White orange |   | 1       | White orange |
| 2       | orange       |   | 2       | orange       |
| 3       | White green  |   | 3       | White green  |
| 4       | blue         | · | 4       | blue         |
| 5       | White blue   |   | 5       | White blue   |
| 6       | Green        |   | 6       | Green        |
| 7       | White brown  |   | 7       | White brown  |
| 8       | Brown        |   | 8       | Brown        |

RJ45 straight through cable (connect HUB) or RJ45 crossover cable:

Fig 1

| Pin no. | Color        | Pin no. | Color        |
|---------|--------------|---------|--------------|
| 1       | White orange | 1       | White green  |
| 2       | orange       | 2       | Green        |
| 3       | White green  | 3       | White orange |
| 4       | blue         | 4       | blue         |
| 5       | White blue   | 5       | White blue   |
| 6       | Green        | 6       | orange       |
| 7       | White brown  | 7       | White brown  |
| 8       | Brown        | 8       | Brown        |

Fig 2

### 2.42.4 Device address

| PLC address | Range  | Object type     | Explanation              |
|-------------|--------|-----------------|--------------------------|
| Х           | 0~1fff | Bit             | Input                    |
| Y           | 0~1fff | Bit             | Output                   |
| М           | 0~8191 | Bit             | Internal auxiliary relay |
| L           | 0~8191 | Bit             | Lock relay               |
| F           | 0~2047 | Bit             | Alarm relay              |
| V           | 0~2047 | Bit             | Variable address relay   |
| В           | 0~1fff | Bit             | Link relay               |
| TS          | 0~2047 | Bit Timer relay |                          |

| SS | 0~2047  | Bit        | Holding delay timer relay         |  |
|----|---------|------------|-----------------------------------|--|
| CS | 0~1023  | Bit        | Counter relay                     |  |
| SB | 0~7ff   | Bit        | Special link relay                |  |
| S  | 0~2047  | Bit        | Stepper relay                     |  |
| SM | 0~2047  | Bit        | Special relay                     |  |
| D  | 0~65535 | Word/DWord | Data register                     |  |
| W  | 0~1fff  | Word/DWord | Link register                     |  |
| TC | 0~2047  | Word/DWord | Timer coil                        |  |
| TN | 0~2047  | Word/DWord | Timer present value               |  |
| SC | 0~2047  | Word/DWord | Holding delay timer coil          |  |
| SN | 0~2047  | Word/DWord | Holding delay timer present value |  |
| CC | 0~1023  | Word/DWord | Counter coil                      |  |
| CN | 0~1023  | Word/DWord | Counter coil                      |  |
| SW | 0~7ff   | Word/DWord | Special link register             |  |
| SD | 0~2047  | Word/DWord | Special register                  |  |
| Z  | 0~19    | Word/DWord | Variable address register         |  |

## 2.43 Mitsubishi SLMP FX5U(Ethernet) series PLC

## 2.43.1 Device type

| Series                    | Communication<br>type | Cable        | PLC model in Touchwin software |
|---------------------------|-----------------------|--------------|--------------------------------|
| Mitsubishi<br>FX5U series | RJ45                  | Fig1 or Fig2 | Mitsubishi FX5U series         |

### 2.43.2 Parameters

#### PLC software settings

1.Open the engineering area parameters---PLC parameters---built-in Ethernet port setting interface, set the PLC IP address, set the communication data code to "binary code communication", and check "write in run (FTP and MC protocol)", as shown in the following figure:

2.Select "open setting" and click the left mouse button to open the window as shown below. Select "TCP" as the protocol, select "MC Protocol" as the opening method, and set the port number of the station (setting range: 0401H~1387H, 1392H~FFFEH):

#### FX5U series

(a)Click: Navigate - Parameters - FX5UCPU - Module - Ethernet port, set the IP address of the PLC and the gateway. In this case, set the IP address of the PLC to 192.168.3.251

| <mark>釂</mark> MELSOFT GX Works3 (工程未设           | 置)- [模块参数 以太网端口]                      |                        |                                      |                 |
|--------------------------------------------------|---------------------------------------|------------------------|--------------------------------------|-----------------|
| : 工程 (E) 编辑 (E) 搜索/替换 (E) 料                      | 9换℃) 视图 (Y) 在线 (Q) 调试 (B) 诊断 (D) 工    | 具(E) 智口(W) 帮助(H)       |                                      |                 |
| i 🗅 📂 💾 🎒 😐 🔹                                    | . 🗄 🗈 🖺 🗠 🛥 🔤 🖼 🖼 🖉 🖉                 | 🛤 🔜 🐘 🐘 🔎 🥔 🖗          | l R №   ⊕ Θ 🔤                        | - 📲 🐨 🖬 🖉 🖉 最大: |
| 12 3 🗆 🖬 🦍 🖛 🚟 🗄                                 | 2 🖓 🌮 🐨 🛊                             |                        |                                      |                 |
| 导航 早×                                            | 💼 ProgPou [PRG] [局部标签设置] 👘 ProgPou    | [PRG] [LD] 1步 🛛 🤮 模块参数 | 以太网端口 ×                              |                 |
|                                                  | 设置项目一览                                | 设置项目                   |                                      |                 |
|                                                  | 広止絵入画物を防辺器項目                          | 项目                     |                                      | 设置              |
| ■ 保決配直回<br>■ 🚛 程序                                |                                       | 3 自节点说置                |                                      | ant the ID      |
| 創初始                                              |                                       | □ IP地址设置               |                                      | set the IP      |
|                                                  | · · · · · · · · · · · · · · · · · · · | 工 IP地址<br>子 网络私        | 192 . 168 . 3 . 251<br>DEE DEE DEE D | address of the  |
| 🖬 🚰 ProgPou                                      |                                       | 默认网关                   | 192.168.3.1                          | PLC to          |
| ■ 局部标查                                           | □ □ □ □ □ □ □ □ □ □ □ □ □ □ □ □ □ □ □ | 通信数据代码                 | 二进制                                  | FLC IO          |
| ▲ 恒定周期                                           | 安全性                                   | □ 对象设备连接配置设置           |                                      | 192.168.3.251   |
| ●[1] 争注<br>●]) 待机                                |                                       | 动象设备连接配置设置             | 〈洋细设置〉                               |                 |
| ▲ 无执行类型指定                                        |                                       |                        |                                      |                 |
| 🔛 未全求柱序<br>🚰 FB/FUN                              |                                       |                        |                                      |                 |
| ■「「「「「「」」」                                       |                                       |                        |                                      |                 |
| ■ (冊 至向你亟<br>● Global                            |                                       |                        |                                      |                 |
| a Hill ob al.                                    |                                       |                        |                                      |                 |
| 🗈 🤮 结构体<br>🖬 🌌 教元件                               |                                       | 说明                     |                                      |                 |
| ■ 🔂 参数                                           |                                       | 设置与自节点相关的IP地址等。        |                                      |                 |
| <ul> <li>              ・             ・</li></ul> |                                       |                        |                                      |                 |
| 🔮 CPU参数                                          |                                       |                        |                                      |                 |
|                                                  | arnet port                            |                        |                                      |                 |
| 485串口                                            | enerport                              |                        |                                      | _               |
| 書 高速I/0<br>■ 輸入協会時間                              | 項目一览 搜索结果                             | 检查(K)                  | 恢复为默认 (1)                            |                 |
| · 模拟输入                                           |                                       |                        |                                      | _               |

(b)Click Detailed Settings, select Ethernet Devices (General) -SLMP connected devices in the right window,

and drag and drop directly to the network configuration interface. The IP address is the respective address of PLC, and the default port number is 4999. Save it and download it to PLC. Select PLC parameters when downloading.

|       |                   | コ 対                               | 象设备                     | Y 连接配               | 置设      | 置            |               |       |        |                                                                                                    |
|-------|-------------------|-----------------------------------|-------------------------|---------------------|---------|--------------|---------------|-------|--------|----------------------------------------------------------------------------------------------------|
|       |                   |                                   | 对象设                     | 备连接醒                | 记置过     | 置到           | 〈详约           | 田设置)  | >      |                                                                                                    |
|       |                   |                                   |                         |                     |         |              | Det           | ailed | Sett   | tings                                                                                                    |
| 101 0 |                   |                                   |                         |                     |         |              |               |       |        |                                                                                                    |
| ALA V | 大同記書の             | (内面以)<br>信号(7)                    | <u>新聞新日)</u><br>細関の) 取過 | ·迟果并关闭(4) 反射        | 设器并关闭   | ( <b>a</b> ) |               |       |        |                                                                                                    |
| : 64  | (U) 100000 (U)    | ्याचनम् ( <u>म</u> )              | 0.00 (V) 4K/19          | 100 EFF-FAI (6) 200 | 0.87770 | i w          |               |       |        | · 桓坤一覧 ×                                                                                                    |
|       |                   |                                   |                         |                     |         |              |               |       |        | 以太网选择 操索模块 收藏夹                                                                                                    |
|       |                   |                                   |                         | 100 100 100         | 14.345  | 固定缓冲发        | 可编程           | 控制器   | 传感器·设备 |                                                                                                    |
|       | No.               |                                   | 초号                      | 通信手段                | 协议      | 送援收设置        | IP地址          | 端口号   | MAC地址  | 回 以太网设备(通用)<br>画 MELSOFT <sup>2</sup>                                                                                                    |
| Ţ     |                   | 本站                                |                         |                     |         |              | 192.168.3.251 |       |        | SLMP连接社                                                                                                    |
|       | <                 |                                   | -11                     |                     |         |              |               |       | 2      | ▲ Active连接 -<br>Unpassive社 -<br>結 Fulpassive社 -<br>目 以太阿设备(COGNEX)<br>□ COGNEX Vision System<br>□ 以太阿设备(Panasonic Industrial Devi<br>□ 激光位移传感器 |
| 本達    | <b>站</b><br>接台数:1 | 连接<br>No.1<br>SLMF<br>SLMF连捂<br>备 | E设                      |                     |         |              |               |       |        | [ <b>概要]</b><br>[ <b>概要]</b><br>[ <b>3</b> [林中国]<br>[ <b>3</b> ]<br>将打开方式指定为SLMP连接时使用                                                          |

#### HMI setting

(a)set the HMI model to TN (-ET), TG (-ET), or TE (-ET), and click Next. In the Device list, select Net Device. In 'Local IP Address', set the IP address of the HMI, as long as it does not conflict with other IP addresses on the network.

| Dev | ice           |   |
|-----|---------------|---|
|     |               |   |
|     | Device        |   |
|     | COM Device    |   |
|     | PLC Port      |   |
|     | DownLoad Port |   |
|     | Net Device    | ] |
|     | New           |   |
|     |               |   |

| Device                                                                     |                                                                                                    |
|----------------------------------------------------------------------------|----------------------------------------------------------------------------------------------------|
| Device<br>COM Device<br>PLC Port<br>DownLoad Port<br>Net Device<br>Device1 | Auto IP Address         IP Address         IP Address         Subnet Mask         255       255         Gateway         192       168         Port |
|                                                                            | Remote Commu                                                                                                    |

(b)Select "Mitsubishi SLMP (FX5U) " from the equipment list. This IP address is the IP address of Mitsubishi PLC, and the port number is the "Port number of this site" set in PLC software (decimal).

| Siemens S7-1200<br>Siemens S7-1200<br>Siemens S7-200<br>Siemens S7-200<br>Mitsubishi Melsec<br>Mitsubishi Melsec<br>Mitsubishi Melsec<br>Keyence (KV5000<br>Siemens S7-300<br>LG XGT Series | Series<br>/1500 new Series<br>Smart Series<br>Series(1E)<br>Series(3E)<br>Series( <b>x</b> 5u)<br>2/5500/7500)<br>Series |                |         |
|----------------------------------------------------------------------------------------------------|----------------------------------------------------------------------------------------------------|----------------|---------|
| IP 192 .                                                                                                    | 168 . 3 . <mark>2</mark> 51                                                                                              | Port           | 4999    |
| O TCP                                                                                                    |                                                                                                    | Word e         | xchange |
| Communicate Pa                                                                                                    | arameters                                                                                                    |                |         |
| Waiting time                                                                                                    | 0 ms                                                                                                    | Retries        | 3       |
| Timeout                                                                                                    | 1500 ms                                                                                                    |                |         |
| Commun                                                                                                    | icate status register                                                                                                    |                |         |
| PSV                                                                                                    | 256                                                                                                    |                |         |
| Communication                                                                                                    | n status information                                                                                                    | is not exporte | d!      |

(c)Please keep the communication parameters as default, if the communicate status regsiter is selected, PSW256~PSW259 respectively indicate communication successful times, failed times, overtime times, error times. User can set the register address as needs.

| ✓ Con                                                       | Communicate status register |  |  |  |  |  |
|-------------------------------------------------------------|-----------------------------|--|--|--|--|--|
| PSV                                                         | 256                         |  |  |  |  |  |
| Communication state occupies address PSW[256] ~<br>PSW(259) |                             |  |  |  |  |  |

(d)Click next to finish the settings and enter screen edit interface. Put a data input button on the screen, and choose the Mitsubishi melsec series(fx5u)in the device list.

## 2.43.3 Cable making

RJ45 Straight Through Cable (HUB) or Crossover Cable (Crossover Cable)

| Pin no. | Color        |   | Pin no. | Color        |
|---------|--------------|---|---------|--------------|
| 1       | White orange |   | 1       | White orange |
| 2       | orange       |   | 2       | orange       |
| 3       | White green  |   | 3       | White green  |
| 4       | blue         |   | 4       | blue         |
| 5       | White blue   |   | 5       | White blue   |
| 6       | Green        |   | 6       | Green        |
| 7       | White brown  |   | 7       | White brown  |
| 8       | Brown        | 1 | 8       | Brown        |

Fig 1

| Pin no. | Color        |   | Pin no. | Color        |
|---------|--------------|---|---------|--------------|
| 1       | White orange |   | 1       | White green  |
| 2       | orange       |   | 2       | Green        |
| 3       | White green  |   | 3       | White orange |
| 4       | blue         |   | 4       | blue         |
| 5       | White blue   |   | 5       | White blue   |
| 6       | Green        | · | 6       | orange       |
| 7       | White brown  |   | 7       | White brown  |
| 8       | Brown        |   | 8       | Brown        |

Fig 2

## 2.43.4 Device address

| PLC address | Range   | Object type | Explanation                       |
|-------------|---------|-------------|-----------------------------------|
| type        |         |             |                                   |
| X           | 0~1fff  | Bit         | Input                             |
| Y           | 0~1fff  | Bit         | Output                            |
| Μ           | 0~8191  | Bit         | Internal auxiliary relay          |
| L           | 0~8191  | Bit         | Locking relay                     |
| F           | 0~2047  | Bit         | Alarm                             |
| V           | 0~2047  | Bit         | Variable address relay            |
| В           | 0~1fff  | Bit         | Linkage relay                     |
| TS          | 0~2047  | Bit         | Timer contactor                   |
| SS          | 0~2047  | Bit         | Accumulated timer contactor       |
| CS          | 0~1023  | Bit         | Counter contactor                 |
| SB          | 0~7fff  | Bit         | Internal special linkage relay    |
| S           | 0~2047  | Bit         | Step relay                        |
| SM          | 0~2047  | Bit         | Internal special step relay       |
| D           | 0~65535 | Word/DWord  | Data register                     |
| W           | 0~1fff  | Word/DWord  | Linkage register                  |
| TC          | 0~2047  | Bit         | Timer coil                        |
| TN          | 0~2047  | Word/DWord  | Timer                             |
| SC          | 0~2047  | Bit         | Accumulated timer coil            |
| SN          | 0~2047  | Word/DWord  | Accumulated timer                 |
| CC          | 0~1023  | Bit         | Counter coil                      |
| CN          | 0~1023  | Word/DWord  | Counter                           |
| SW          | 0~7fff  | Word/DWord  | Internal special linkage register |
| SD          | 0~2047  | Word/DWord  | Internal special register         |
| Z           | 0~19    | Word/DWord  | Variable register                 |

## 2.44 Modbus ASCII (Panel is Master)

## 2.44.1 Device type

| Series             | Port  | Cable | PLC model in Touchwin software |
|--------------------|-------|-------|--------------------------------|
| The device support | RS485 | Fig 1 | Modbus ASCII (Panel is Master) |
| Modbus ASCII       | RS232 | Fig 2 |                                |
| protocol           | RS422 | Fig 3 |                                |

### 2.44.2 Parameters

HMI

| Parameters  | Recommend settings | Choices of settings                 | Note |
|-------------|--------------------|-------------------------------------|------|
| PLC type    | Modbus ASCII       |                                     |      |
|             | (panel is Master)  |                                     |      |
| Port        | RS485              | RS485/RS232/RS422                   |      |
| Data bit    | 7                  | 7 or 8                              |      |
| Stop bit    | 1                  | 1 or 2                              |      |
| Parity      | Even parity        | Even/odd/no parity                  |      |
| Baud rate   | 9600               | 4800/38400/9600/115200/19200/187500 |      |
| Station no. | 1                  | 0~255                               |      |

PLC:

Please choose Modbus ASCII (Slave) protocol in the software.

## 2.44.3 Cable making

Modbus RS485:

HMI 9-Pin port

Modbus ASCII

RS485

| • | Pin | Name | Name |
|---|-----|------|------|
|   | 4   | A.   | А    |
|   | 7   | В    | В    |

Fig1

Modbus RS232:
| Mod | bus | <b>ASCII</b> |
|-----|-----|--------------|
|     |     |              |

| HMI 9-Pi | n port |     | RS232 |
|----------|--------|-----|-------|
| Pin      | Name   | ] [ | Name  |
| 2        | RXD    | -   | TXD   |
| <br>3    | TXD    |     | RXD   |
| 5        | GND    | ]   | GND   |

Fig2

Modbus RS422:

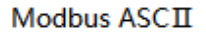

|                                        | HMI 9- | Pin Port | I        | RS422 |
|----------------------------------------|--------|----------|----------|-------|
|                                        | Pin    | Name     |          | Name  |
|                                        | 8      | RD-      | -        | TX-   |
|                                        | 9      | RD+      |          | TX+   |
|                                        | 5      | GND      |          | GND   |
| · ···································· | 6      | TD-      |          | RX-   |
|                                        | 1      | TD+      | <b>_</b> | RX+   |

Fig3

# 2.44.4 Device address

| Device address | Range   | Data type  | Explanation                |
|----------------|---------|------------|----------------------------|
| 0x             | 0~65535 | Bit        | External I/O/internal coil |
| 1x             | 0~65535 | Bit        | External I/O/internal coil |
| 4x             | 0~65535 | Word/Dword | Used as data register      |
| 3x             | 0~65535 | Word/Dword | Used as data register      |

# 2.45 Modbus RTU (Panel is Master)

# 2.45.1 Device type

| Series          | Port  | Cable | PLC model in Touchwin        |
|-----------------|-------|-------|------------------------------|
|                 |       |       | software                     |
| Devices support | RS485 | Fig 1 | Modbus RTU (Panel is Master) |
| Modbus RTU      | RS232 | Fig 2 |                              |
| protocol        | RS422 | Fig 3 |                              |

### 2.45.2 Parameters

HMI:

| Parameters  | Recommend settings | d settings Choices of settings      |  |
|-------------|--------------------|-------------------------------------|--|
| PLC type    | Modbus RTU         |                                     |  |
|             | (panel is Master)  |                                     |  |
| Port        | RS485              | RS485/RS232/RS422                   |  |
| Data bit    | 8                  | 7 or 8                              |  |
| Stop bit    | 1                  | 1 or 2                              |  |
| Parity      | Even parity        | Even/odd/no parity                  |  |
| Baud rate   | 9600               | 4800/38400/9600/115200/19200/187500 |  |
| Station no. | 1                  | 0~255                               |  |

Note:

1. Modbus RTU protocol supports broadcast function, station no is 0.

2. Using the broadcast function in the touch screen: the broadcast function only sends command but not receives. It sends command by "function field", "function button" or "function block" in Touchwin software. The operand must has no feedback command, such as "set on coil", "setting data", "reset coil".

PLC:

Please choose Modbus RTU (Slave) in the software.

## 2.45.3 Cable making

(a) Modbus RS485:

| HMI 9-Pin port |          |           | Modbus A<br>RS485 | SCII |
|----------------|----------|-----------|-------------------|------|
| ( <b>1</b> )   | Pin<br>4 | Name<br>A | Name<br>A         |      |
|                | 7        | В         | В                 |      |

#### (b) Modbus RS232:

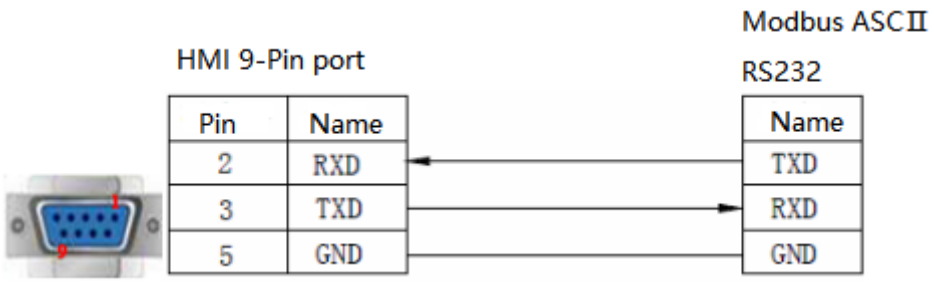

Fig2

#### (c) Modbus RS422:

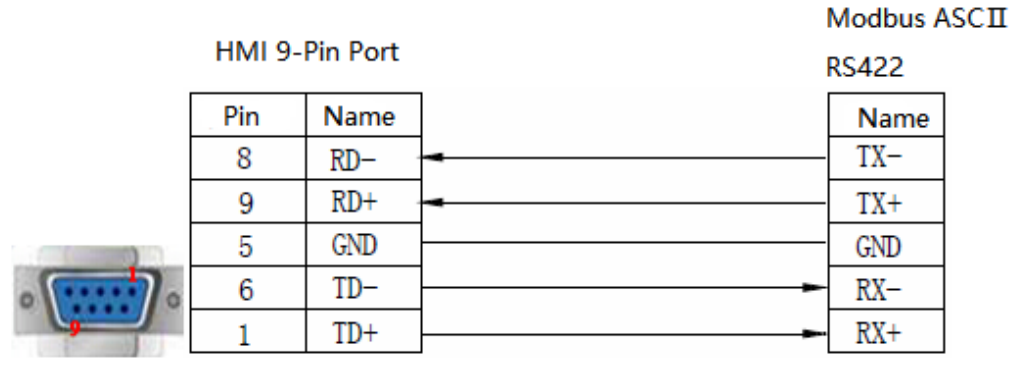

Fig3

## 2.45.4 Device address

| Device address | Range         | Data type  | Feature | Explanation                 |
|----------------|---------------|------------|---------|-----------------------------|
| Ox             | 0~65535       | Bit        | R/W     | External I/O /internal coil |
| 1x             | 0~65535       | Bit        | R       | External I/O /internal coil |
| 4x             | 0~65535(0~15) | Bit        | R/W     | External I/O /internal coil |
| 4x             | 0~65535       | Word/Dword | R/W     | Used as data register       |
| 3x             | 0~65535       | Word/Dword | R       | Used as data register       |

# 2.46 Modbus RTU (Panel is Slave)

# 2.46.1 Device type

| Series             | Port  | Cable | PLC model in Touchwin software |
|--------------------|-------|-------|--------------------------------|
| The device support | RS485 | Fig 1 | Modbus slave (Panel is Slave)  |
| Modbus protocol    | RS232 | Fig 2 |                                |
|                    | RS422 | Fig 3 |                                |

## 2.46.2 Parameters

HMI:

| Parameters  | Recommend settings | Choices of settings                 | Note |
|-------------|--------------------|-------------------------------------|------|
| PLC type    | Modbus slave       |                                     |      |
|             | (panel is slave)   |                                     |      |
| Port        | RS485              | RS485/RS232/RS422                   |      |
| Data bit    | 8                  | 7 / 8                               |      |
| Stop bit    | 1                  | 1 / 2                               |      |
| Parity      | Even parity        | Even/odd/no parity                  |      |
| Baud rate   | 9600               | 4800/38400/9600/115200/19200/187500 |      |
| Station no. | 1                  | 0~255                               |      |

## 2.46.3 Cable making

Modbus RS485:

| HMI 9-Pin port |               |                | Modbus ASCI<br>RS485 | I |
|----------------|---------------|----------------|----------------------|---|
| •              | Pin<br>4<br>7 | Name<br>A<br>B | Name<br>A<br>B       |   |

Fig1

Modbus RS232:

Modbus ASCII

| HMI 9-Pi | n port |   | RS232 |
|----------|--------|---|-------|
| Pin      | Name   | ] | Name  |
| 2        | RXD    | - | TXD   |
| <br>3    | TXD    |   | RXD   |
| 5        | GND    | ] | GND   |

Fig2

#### Modbus RS422:

|   |        |          |   | Modbus A | \SCⅡ |
|---|--------|----------|---|----------|------|
|   | HMI 9- | Pin Port |   | RS422    |      |
|   | Pin    | Name     |   | Name     |      |
|   | 8      | RD-      | - | TX-      |      |
|   | 9      | RD+      |   | TX+      |      |
|   | 5      | GND      |   | GND      |      |
|   | 6      | TD-      |   | RX-      |      |
| 9 | 1      | TD+      |   | RX+      |      |

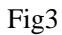

## 2.46.4 Device address

| Device address | Range           | Data type  | Features | Explanation       |
|----------------|-----------------|------------|----------|-------------------|
| PSB            | 256~1023        | Bit        | R/W      | 256~1023          |
| PSW            | 256.00~8191.15  | Bit        | R/W      | 256.00~8191.15    |
| PFW            | 256.00~64535.15 | Bit        | R/W      | 10256.00~64535.15 |
| PSW            | 256~8191        | Word/Dword | R/W      | 256~8191          |
| PFW            | 256~55535       | Word/Dword | R/W      | 10256~65535       |
| PSB            | 256~1023        | Bit        | R/W      | 256~1023          |

a. The internal objects of the touchwin screen include PSB, PSW and PFW:

| objects | Explanation                              |
|---------|------------------------------------------|
| PSB     | Represent bit object                     |
| PSW     | Represent non outage hold word object    |
| PFW     | Represent power failure hold word object |

b. Range of internal objects available for each model:

| model<br>object | TH465                  | TH series  | TG/TN series |  |  |
|-----------------|------------------------|------------|--------------|--|--|
| PSB             | 256~1023               |            |              |  |  |
| PSW             | 256~8191               |            |              |  |  |
| PFW             | 8M-Picture occupation, | 256~246015 | 256~400000   |  |  |
| F1 W            | System occupancy       | 250*240015 | 230~400000   |  |  |

c. Use of special address inside the touch screen

The address range 0~255 of internal objects of PSW, PFW and PSB is used as a special function of the system.

# 2.47 Modbus-TCP device

## 2.47.1 Device type

| Series                     | Port | Cable making  | PLC model in Touchwin software |  |
|----------------------------|------|---------------|--------------------------------|--|
| Ethernet device supporting | RJ45 | Fig1 or Fig 2 | Modbus TCP                     |  |
| Modbus TCP protocol        |      | Fig1 of Fig 2 | Modbus TCF                     |  |

### 2.47.2 Parameter setting

Take Xinje XD5E as an example to explain the Modbus TCP parameter setting.

#### PLC settings

connect the PLC to the computer, open the PLC programming software, open the PLC configuration in the engineering column on the left side of the software, double-click the "Ethernet port" below, manually set the Ethernet parameters of PLC in the pop-up configuration window, and click "write to PLC" after setting:

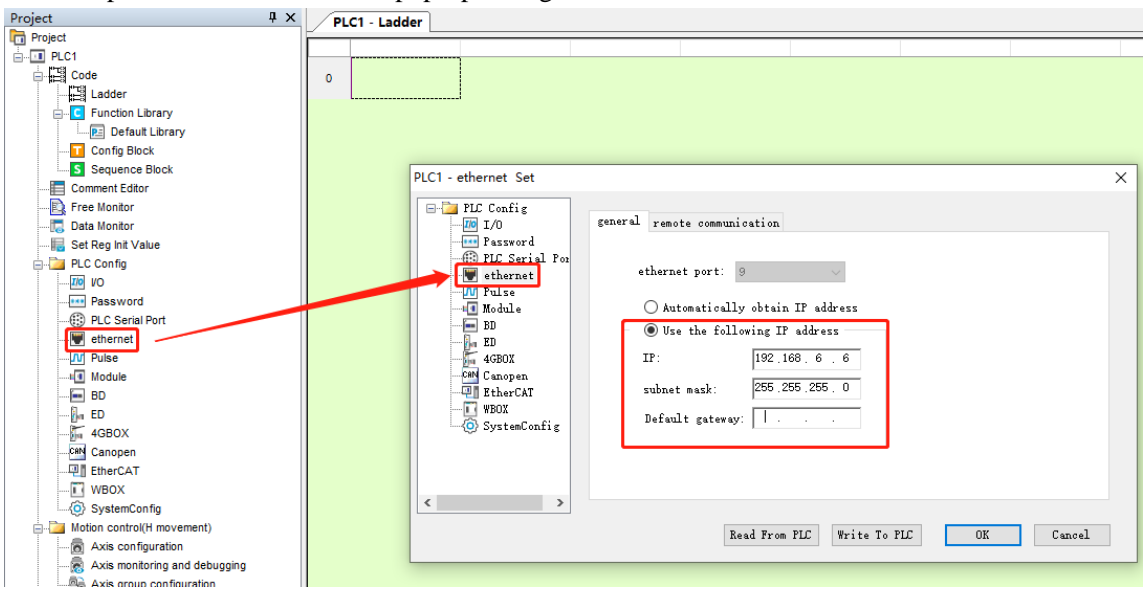

Note: After the parameter is written, the PLC needs to be restarted to take effect.

#### HMI settings

After selecting the human-machine interface model as TN(-ET),TG(-ET) or TE(ET), click next, and select "Net device" in the device list. In Local IP address: the IP address ,as long as it does not conflict with other IP address in the network.

| Local IP Address |     |       |       |  |     |  |
|------------------|-----|-------|-------|--|-----|--|
| IP Address       | 192 | . 168 | . 6   |  | 1   |  |
| Subnet Mask      | 255 | . 255 | . 255 |  | 0   |  |
| Gateway          | 192 | . 168 | . 6   |  | 1   |  |
| Port             |     |       |       |  | 502 |  |

Right click net device, build a new Ethernet device.

| Dev | vice      |           |    |
|-----|-----------|-----------|----|
|     |           |           |    |
|     | Device    |           | 0  |
|     | 🖶 COM Dev | ice       |    |
|     | - PLC Po  | ort       |    |
|     | Downl     | Load Port |    |
|     | Net Devi  |           | TF |
|     |           | New       |    |
|     |           |           |    |
|     |           |           | G  |

Select "Modbus\_TCP" in the equipment list. This IP address is the IP address of XD5E, and the port number is 502 by default. It cannot be modified:

| xinje XD/XG serials<br>xinje XS serials(Modbus TCP)<br>Modbus TCP<br>Modbus RTU Over TCP(Panel is Master,start address is 0)<br>Thinget XNet Series<br>Siemens S7-1200 Series<br>Siemens S7-1200 /1500 new Series<br>Siemens S7-200 Smart Series<br>Siemens S7-200 Smart New Series |   |  |  |  |  |  |
|----------------------------------------------------------------------------------------------------|---|--|--|--|--|--|
| IP 192.168.0.1 Port 502                                                                                                    | 2 |  |  |  |  |  |
| Protocol     O UDP     Word exchange                                                                                                    |   |  |  |  |  |  |
| Communicate Parameters                                                                                                    | _ |  |  |  |  |  |
| Waiting time 0 <sup>ms</sup> Retries                                                                                                    | 3 |  |  |  |  |  |
| Timeout 1500 ms                                                                                                    |   |  |  |  |  |  |
| Communicate status register                                                                                                    |   |  |  |  |  |  |
| <b>PSV</b> 256                                                                                                    |   |  |  |  |  |  |
| Communication status information is not exported!                                                                                                    |   |  |  |  |  |  |

The communication parameters please keep defaulted. If selecting communicate status register, the PSW256~PSW259 represents communicate successful times, communication failure times, communication overtime times, communication error times. User can change the PSW address.

| Communicate Parameters                                       |                        |         |   |  |  |  |  |
|--------------------------------------------------------------|------------------------|---------|---|--|--|--|--|
| Waiting time                                                 | () ms                  | Retries | 3 |  |  |  |  |
| Timeout                                                      | 1500 ms                |         |   |  |  |  |  |
| Commu                                                        | nicate status register |         |   |  |  |  |  |
| PSV 256                                                      |                        |         |   |  |  |  |  |
| Communication state occupies address PSW[256] ~<br>PSW/25911 |                        |         |   |  |  |  |  |

Click next to finish the setting. Then enter the editing screen, put a data input button on the screen, select "device 1", the object type includes 4x(read and write, word object), 3x(read only, word object), 0x(bit object, read and write), 1x(read only, bit object).

| Data I | Input             |               |         |         |          |       |          |  |
|--------|-------------------|---------------|---------|---------|----------|-------|----------|--|
| Obj    | ect D             | isplay        | Convert | Inputs  | Font     | Color | Position |  |
|        | Operate<br>Statio | e Object<br>n |         |         |          |       |          |  |
|        | Devic             | e D           | evice 1 |         |          | ~     |          |  |
|        | VirSta            | NO            | 0       | Station |          | 1     |          |  |
|        | Objec<br>ObjTy    | t<br>/pe 4)   | ( ~     | indire  | 0<br>ect |       |          |  |
|        | - Value<br>Data   | Type W        | /ord ∨  | ]       |          |       |          |  |

Download the program in the HMI. Then the touch screen can control remote PLC and other equipment through Ethernet.

## 2.47.3 Cable making

RJ45 straight through cable (connect HUB) or RJ45 crossover cable:

| Pin no. | Color        |   | Pin no. | Color        |
|---------|--------------|---|---------|--------------|
| 1       | White orange |   | 1       | White orange |
| 2       | orange       |   | 2       | orange       |
| 3       | White green  |   | 3       | White green  |
| 4       | blue         |   | 4       | blue         |
| 5       | White blue   |   | 5       | White blue   |
| 6       | Green        |   | 6       | Green        |
| 7       | White brown  |   | 7       | White brown  |
| 8       | Brown        | ] | 8       | Brown        |

Fig 1

| Pin no. | Color        |   | Pin no. | Color        |
|---------|--------------|---|---------|--------------|
| 1       | White orange |   | 1       | White green  |
| 2       | orange       |   | 2       | Green        |
| 3       | White green  |   | 3       | White orange |
| 4       | blue         |   | 4       | blue         |
| 5       | White blue   |   | 5       | White blue   |
| 6       | Green        | - | 6       | orange       |
| 7       | White brown  |   | 7       | White brown  |
| 8       | Brown        | ] | 8       | Brown        |

## Fig 2

# 2.47.4 Device address

| Address | Range         | Object type | property | Notes             |
|---------|---------------|-------------|----------|-------------------|
| 0x      | 0~65535       | Bit         | R/W      | I/O internal coil |
| 1x      | 0~65535       | Bit         | R        | I/O internal coil |
| 4x      | 0.00~65535.15 | Bit         | R/W      | I/O internal coil |
| 4x      | 0~65535       | Word/Dword  | R/W      | Data register     |
| 3x      | 0~65535       | Word/Dword  | R        | Data register     |

## 2.48 OEMax NX7 series PLC

## 2.48.1 Device type

| Series | CPU      | Connected module | Port  | Cable     | PLC model in Touchwin software |
|--------|----------|------------------|-------|-----------|--------------------------------|
|        |          |                  | RS232 | Fig 1     |                                |
|        | COMO por | RS232            | Fig 2 | OEMax NX7 |                                |
| INA /  | NX/      | COM1 port        | RS485 | Fig 3     | Series PLC                     |
|        |          |                  | RS232 | Fig 4     |                                |

### 2.48.2 Device address

HMI:

| Parameter  | Recommend settings    | Choices of settings    | Note |
|------------|-----------------------|------------------------|------|
| PLC type   | OEMax NX70 series PLC |                        |      |
| Port       | RS232                 | RS232/RS485            |      |
| Data bit   | 8                     | 7 or 8                 |      |
| Stop bit   | 1                     | 1 or 2                 |      |
| Parity     | No parity             | Even/odd/no parity     |      |
| Baud rate  | 9600                  | 4800/38400/9600/115200 |      |
|            |                       | /19200/187500          |      |
| Staion no. | 1                     | 0~255                  |      |

The default parameters of OEMax NX7 PLC: 9600, 8, 1, no parity, station no.1.

## 2.48.3 Cable making

(a) OEMax NX7 PLC COM1 (RS232):

HMI 9-pin port

OEMax NX7 series CPU COM1 RS232 9-pin port

| 2 | RXD | <b></b> | 2 | TXD |
|---|-----|---------|---|-----|
| 3 | TXD |         | 3 | RXD |
| 5 | GND |         | 5 | GND |

Fig1

(b) OEMax NX7 PLC COM1 (RS485):

#### HMI 9-pin port

OEMax NX7 series CPU COM1 RS485 9-pin port

| 4 | AI  | 6 | 485+ |
|---|-----|---|------|
| 7 | BI  | 7 | 485- |
| 5 | GND | 5 | GND  |

Fig2

#### (c) OEMax NX7 PLC COM2 RJ-45 (RS232):

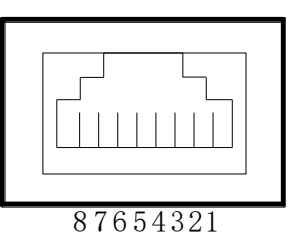

HMI 9-pin port

OEMax NX7 series CPU COM2 RS232 RJ45 8-pin port

| 2 | RXD |  | 7 | 232C/RXD |
|---|-----|--|---|----------|
| 3 | TXD |  | 8 | 232C/TXD |
| 5 | GND |  | 6 | GND      |

Fig3

(d) OEMax NX7 PLC COM2 is RJ-45 8-pin port, short pin1 and 3 means RS485+, short pin2 and 4 means RS485- :

HMI 9-pin port

OEMax NX7 series CPU COM2 RS485 RJ45 8-pin port

| 4 | AI  | 1 | 485+ |
|---|-----|---|------|
| 7 | BI  | 2 | 485- |
| 5 | GND | 6 | GND  |

Fig4

HMI 9-pin port

OEMax NX7 series CPU COM2 RS485 RJ45 8-pin port

| 4 | AI  | 3 | 485+ |
|---|-----|---|------|
| 7 | BI  | 4 | 485- |
| 5 | GND | 6 | GND  |

Fig5

## 2.48.4 Device address

| PLC address | Range           | Data type | Explanation             |
|-------------|-----------------|-----------|-------------------------|
| R           | R000.00~R31.15  | Bit       | External I/O coil       |
|             | R32.00~R127.15  | Bit       | Special coil            |
| L           | L000.00~L063.15 | Bit       | Internal coil           |
| М           | M000.00~M127.15 | Bit       | Internal auxiliary coil |
| K           | K000.00~K127.15 | Bit       | Internal holding coil   |
| F           | F000.00~F015.15 | Bit       | Special coil            |
| TC          | TC0~TC255       | Bit       | Timer /counter coil     |

| W  | 0~6000 | Word/DWord | Data register               |
|----|--------|------------|-----------------------------|
| R  | 0~127  | Word/DWord | Used as register            |
| L  | 0~63   | Word/DWord | Used as register            |
| М  | 0~127  | Word/DWord | Used as register            |
| K  | 0~127  | Word/DWord | Used as register            |
| F  | 0~15   | Word/DWord | Used as register            |
| SV | 0~255  | Word/DWord | Timer/counter settings      |
| PV | 0~255  | Word/DWord | Timer/counter current value |
| SR | 0~511  | Word/DWord | Special register            |

# 2.49 OMRON SYSMAC CP series PLC

OMRON CPM1A, CQM1-CPU series CPU cannot support RS232. It can connect to the Touchwin HMI via CPM1-CIF01 adapter and modules including C500-LK203, C120-LK201-V1, C500-LK201-V1. The PLC uses Hostlink protocol when communicating. Please change the PLC startup choice to MONITOR RUN.

## 2.49.1 Device type

| 1.OMRON | CP/CJ/CS | series |
|---------|----------|--------|
|         |          |        |

| Series | CPU                                                                                                    | Connected module      | Port  | Cable | PLC model in<br>Touchwin<br>software |
|--------|----------------------------------------------------------------------------------------------------|-----------------------|-------|-------|--------------------------------------|
| СР     | CP1E-30N                                                                                                    | CPU direct connection | RS232 | Fig 1 |                                      |
|        | CP1H<br>CP1I                                                                                                    | Module CP1W-CIF11     | RS485 | Fig 2 |                                      |
|        |                                                                                                    | Module CP1W-CIF11     | RS422 | Fig 3 |                                      |
| CJ     | CJ1<br>CJ1G-CPU44<br>CJ1G-CPU45<br>CJ2M-CPU11                                                                                                    | CPU direct connection | RS232 | Fig 1 |                                      |
| CS1    | CS1H-CPU63/64/65/66/67<br>CS1G-CPU42/43/44/45<br>CS1G-CPU42H<br>CS1G-CPU43H<br>CS1G-CPU44H<br>CS1G-CPU45H<br>CS1H-CPU63H<br>CS1H-CPU64H<br>CS1H-CPU65H<br>CS1H-CPU66H<br>CS1H-CPU67H | CPU direct connection | RS232 | Fig 1 | Omron<br>CP/CJ/CS                    |

### 2.OMORN CPM/CQM series

| Series | CPU              | Connected module                     | Port  | Cable | The PLC<br>device in<br>TouchWin |
|--------|------------------|--------------------------------------|-------|-------|----------------------------------|
| С      | C200HE<br>C200HX | CPU direct connection                |       |       | _                                |
|        | C1000HF          | C500-LK203 (communication module)    | RS232 | Fig 1 | CPM/CQM                          |
|        | C2000            | C120-LK201-V1(communicatio n module) |       |       |                                  |

|     |                                            | C500-LK201-V1(communicatio n module)         |       |       |  |
|-----|--------------------------------------------|----------------------------------------------|-------|-------|--|
|     |                                            | C500-LK203(communication                     | -     |       |  |
|     |                                            | module)                                      |       |       |  |
| СРМ | CPM2A<br>CPM2AE<br>CPM2AH-40CDR-A<br>CPM1H | CPU direct connection                        |       |       |  |
|     | CPM1A                                      | OMRON CIF01 (RS232)<br>Communication adapter | RS232 | Fig 1 |  |
| CQM | CQM1H-CPU21                                | CPU direct connection                        |       |       |  |
|     | CQM1-CPU                                   | OMRON CIF01 (RS232)<br>Communication adapter |       |       |  |

Note:Omron CPMIA and CQM1-CPU series units do not support RS232 serial port communication. They can communicate by configuring CPM1-CIF01 adapter (supplied by OMRON) or by using communication modules C500-LK203, C120-LK201-V1 and C500-LK201-V1.

## 2.49.2 Parameters

HMI:

The default parameters of OMRON CP/CJ/CS series PLC: 9600, 7, 2, even parity, station no.0. The default parameters of OMRON CPM/CQM series PLC: 9600, 7, 2, even parity, station no.0.

| Parameter   | Recommended settings  | Choices of settings    | Notes |
|-------------|-----------------------|------------------------|-------|
| PLC type    | OMRON CPM/CQM series  | OMRON CP/CJ/CS series  |       |
|             | OMRON CP/CJ/CS series | OMRON CPM/CQM series   |       |
| Port        | RS232                 | RS232/RS485            |       |
| Data bit    | 7                     | 7 or 8                 |       |
| Stop bit    | 2                     | 1 or 2                 |       |
| Parity      | Even parity           | Even/odd/ no parity    |       |
| Baud rate   | 9600                  | 4800/38400/9600/115200 |       |
|             |                       | /19200/187500          |       |
| Station no. | 0                     | 0~255                  |       |

PLC:

| 文件(E) 选项(Q) 帮助(H)                                                                                                    |                                                |
|----------------------------------------------------------------------------------------------------|------------------------------------------------|
| [启动]] 设置   时序   输入常数 串口1   串口2   外部服务  内置输入设置  脉:                                                                                                    | ▶ ● ● ● ● ● ● ●                                |
| fable## <t< td=""><td></td></t<>                                                                                                    |                                                |
| 1 PLC 设定 - 新PLC1                                                                                                    |                                                |
| 文件(F) 选项(O) 帮助(H)                                                                                                    |                                                |
| 自动 设置 时序 输入常数 串口1 串口2 外部服务 内置输入设置<br>通信设置<br>「 新准 (9600 : 1,7,2,E)]     Standard(9600,1,7,2,E)     「 新推 (9600 : 1,7,2,E)]     私式                                                                                                    | k中輸出0 脉中 ↓ ↓ A) _ 」 PC链接模式 C 全部 C 主体 _ PC链接单元号 |
| ( 读省 5000ms)<br>( 读省 5000ms)<br>( 本)<br>( 本) |                                                |
|                                                                                                    | CP1H-XA 產线                                     |

Note:

(1) The PLC startup mode in the startup item is set as monitor.

(2) Set host link in the setting of serial port 1. Do not power off when changing this setting.

(3) The default station number of OMRON is 0, not 1 when making the picture.

(4) Select the DIP4 switch as off on the PLC body, so that the serial port 1 is in the setup state.

## 2.49.3 Cable making

(a) CPU RS232 port:

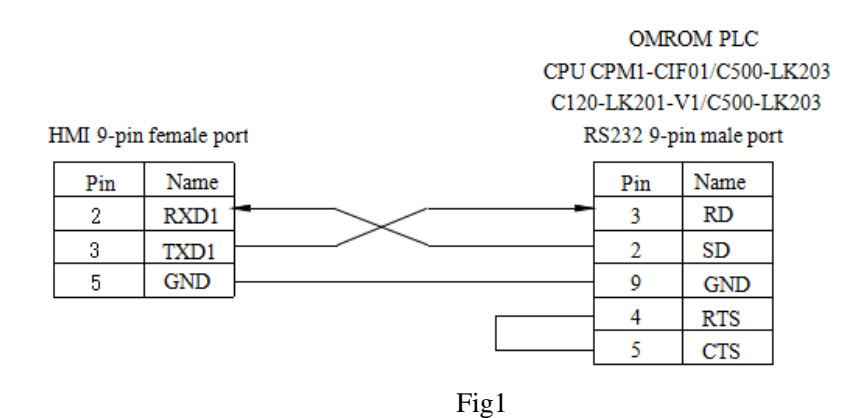

(b) Through module CP1W-CIF11 RS485:

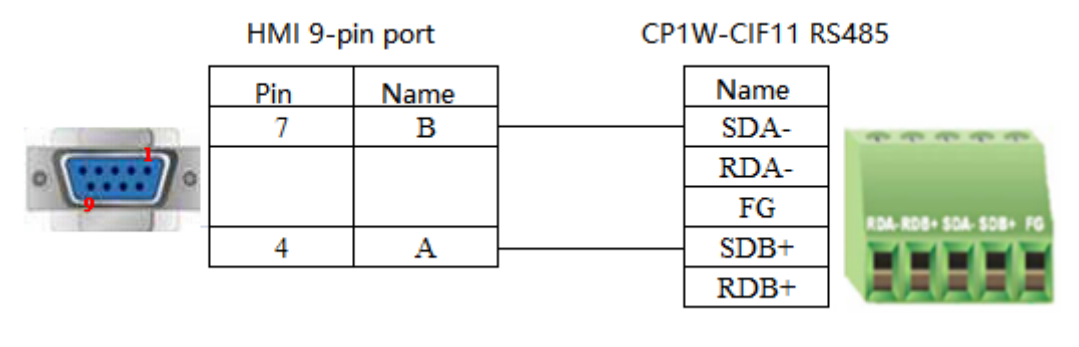

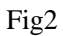

**Note:** If OMRON PLC uses communication module CP1W-CIF11 RS485 for communication, turn OFF the SW1 switch on the module, turn ON SW2, 3, 5, 6 and SW4 is selectable.

(c) Through the module CP1W-CIF11 RS422:

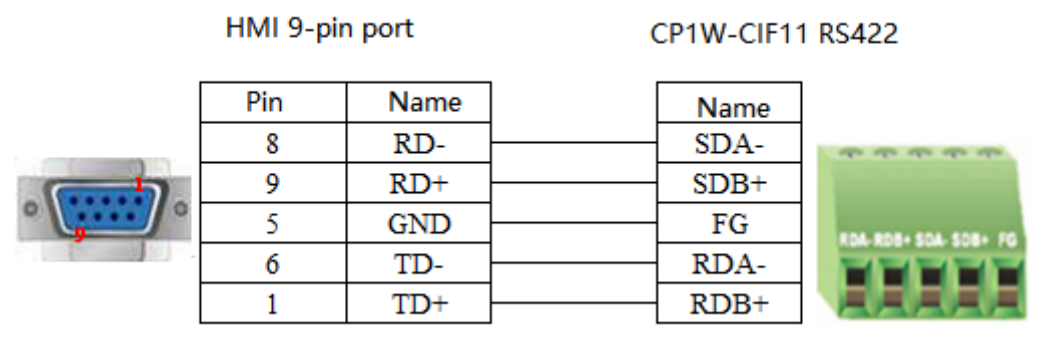

Fig3

Note: If OMRON module CP1W-CIF11 uses RS422 connection mode, turn OFF the SW1~6 on the module.

### 2.49.4 Device address

(a) SYSMAC CPM/CQM series

| PLC address | Range        | Data type  | Explanation                        |
|-------------|--------------|------------|------------------------------------|
| IR          | 0~65535.15   | Bit        | I/O and internal relay             |
| SR          | 244~65535.15 | Bit        | Relay                              |
| HR          | 0~65535.15   | Bit        | Holding relay                      |
| AR          | 0~65535.15   | Bit        | Auxiliary relay                    |
| LR          | 0~65535.15   | Bit        | Link relay                         |
| PV          | 0~65535.15   | Bit        | Current value of timer and counter |
| TC          | 0~65535      | Bit        | Timer and counter                  |
| IR          | 0~65535      | Word/DWord | Register                           |
| SR          | 244~65535    | Word/DWord | Register                           |
| HR          | 0~65535      | Word/DWord | Register                           |
| AR          | 0~65535      | Word/DWord | Register                           |

| LR | 0~65535 | Word/DWord | Register                            |
|----|---------|------------|-------------------------------------|
| PV | 0~65535 | Word/DWord | Register                            |
| TC | 0~65535 | Word/DWord | Register                            |
| DM | 0~65535 | Word/DWord | Data register (single/double words) |

### (b) SYSMAC CP/CJ/CS series

| PLC address | Range      | Data type  | Explanation                          |
|-------------|------------|------------|--------------------------------------|
| CIO         | 0~9999.15  | Bit        | Input / output, CIO 100.00 as output |
| D           | 0~99999.15 | Bit        | Intermediate relay                   |
| Н           | 0~9999.15  | Bit        | Power off hold relay                 |
| W           | 0~9999.15  | Bit        | Work area relay                      |
| А           | 0~9999.15  | Bit        | Auxiliary relay                      |
| Т           | 0~9999     | Bit        | Timer                                |
| С           | 0~9999     | Bit        | Counter                              |
| CIO         | 0~9999     | Word/DWord | Register                             |
| D           | 0~99999    | Word/DWord | Register                             |
| Н           | 0~9999     | Word/DWord | Register                             |
| W           | 0~9999     | Word/DWord | Register                             |
| А           | 0~9999     | Word/DWord | Register                             |
| Т           | 0~9999     | Word/DWord | Register                             |
| С           | 0~9999     | Word/DWord | Register                             |

## 2.50 OMRON FinsTCP(Ethernet) CP series PLC

| Series | CPU    | Connected         | Port | Cable        | PLC model in Touchwin |
|--------|--------|-------------------|------|--------------|-----------------------|
|        |        | module            |      |              | software              |
|        | СР1Н   | Communication     |      | Fig1 or Fig2 | Omron(FinsTCP)series  |
|        |        | module            |      |              |                       |
| CP系列   |        | CP1W-CIF41        | RJ45 |              |                       |
|        |        | Direct connect to |      |              |                       |
|        | CFIL-E | CPU               |      |              |                       |

### 2.50.1 Device type

### 2.50.2 Parameters

Take CP1L-E series PLC as an example to illustrate the communication settings of Omron (FinsTCP) protocol.

PLC settings

Open the PLC software and configure the network module. The default IP address for communication is 192.168.250.1, and the default port number is 9600. This example sets default parameters for communication

| PHEN IP addres |           |               |               |
|----------------|-----------|---------------|---------------|
| IP地址 192.16    | 8.250.1   | , mark        | Ins           |
| 子网掩码 255.25    | 5.255.0   |               | Del           |
| node n         | umber ,   | -18           |               |
| <u> </u>       |           | ☞ 所有1(4.3BSD) | ○ 所有0(4.2BSD) |
| 节点号            | 鉄认值(120)] | ④ 所有1(4.3BSD) | ○ 所有0(4.2BSD) |

Note: if the IP address is modified in the PLC, the "fins node number" should also be changed, otherwise the communication will fail.

HMI settings

(a)set the HMI model to TG (-ET) and click Next. In the Device list, select Net Device. In "Local IP Address", set the IP address of the HMI, as long as it does not conflict with other IP addresses on the network.

| Device                                            |                                                                |   |
|---------------------------------------------------|----------------------------------------------------------------|---|
|                                                   | evice<br>COM Device<br>PLC Port<br>DownLoad Port<br>Net Device |   |
| Device                                            |                                                                |   |
| Device<br>COM Device<br>PLC Port<br>DownLoad Port | Auto IP Address     Local IP Address                           |   |
|                                                   | IP Address 192 . 168 . 250 . 10                                |   |
|                                                   | Subnet Mask 255 . 255 . 255 . 0                                |   |
|                                                   | Gateway 192 . 168 . 250 . 1                                    |   |
|                                                   | Port 50                                                        | 2 |
|                                                   | Remote Commu                                                   |   |

(b)Select "Omron(Fins TCP) Series" from the equipment list. This IP address is the IP address of Omron PLC, and the port number is the "Port number of this site" set in PLC software (decimal).

Device

| Device<br>COM Device<br>PLC Port<br>DownLoad Port<br>Net Device<br>Omron (finsTCP) | Mitsubishi Melsec Series(fx5u)<br>Keyence (KV5000/5500/7500)<br>Siemens S7-300 Series<br>LG XGT Series<br>Haiweilbus TCP Series<br>Omron(FinsTCP) Series<br>Delta(AS) Series<br>Inovance AM600 Series<br>Omron(FinsUDP) Series<br>BoffAds (CX5120) Series | ~       |
|------------------------------------------------------------------------------------|----------------------------------------------------------------------------------------------------|---------|
|                                                                                    | IP 192 . 168 . 250 . 1 Port                                                                                                    | 9600    |
|                                                                                    | Protocol<br>TCP<br>UDP<br>Word ex<br>Communicate Parameters<br>Waiting time<br>Timeout<br>3000 ms                                                                                                    | xchange |

(c)Please keep the communication parameters as default, if the communicate status regsiter is selected, PSW256~PSW259 respectively indicate communication successful times, failed times, overtime times, error times. User can set the register address as needs.

| Com      | municate status register                     |  |
|----------|----------------------------------------------|--|
| PSV      | 256                                          |  |
| Communic | ation state occupies address PSW[256] $\sim$ |  |

(d)Click next to finish the settings and enter screen edit interface. Put a data input button on the screen, and choose the Omron(fins TCP) in the device list.

| Station  |                             |
|----------|-----------------------------|
| Device   | Omron (finsTCP)             |
| VirStaNO | Local registers<br>PLC Port |
| Object   | Omron (finsTCP)             |
| ObjType  | CIO ~ 0 ~ ~                 |

## 2.50.3 Cable making

RJ45 straight through cable (connect HUB) or RJ45 crossover cable:

| Pin no. | Color        |   | Pin no. | Color        |
|---------|--------------|---|---------|--------------|
| 1       | White orange |   | 1       | White orange |
| 2       | orange       |   | 2       | orange       |
| 3       | White green  |   | 3       | White green  |
| 4       | blue         |   | 4       | blue         |
| 5       | White blue   |   | 5       | White blue   |
| 6       | Green        |   | 6       | Green        |
| 7       | White brown  |   | 7       | White brown  |
| 8       | Brown        | ] | 8       | Brown        |

| <b>T</b> . | 1 |
|------------|---|
| F19        |   |
| 0          | - |

| Pin no. | Color        |   | Pin no. | Color        |
|---------|--------------|---|---------|--------------|
| 1       | White orange |   | 1       | White green  |
| 2       | orange       |   | 2       | Green        |
| 3       | White green  |   | 3       | White orange |
| 4       | blue         |   | 4       | blue         |
| 5       | White blue   |   | 5       | White blue   |
| 6       | Green        | - | 6       | orange       |
| 7       | White brown  |   | 7       | White brown  |
| 8       | Brown        | ] | 8       | Brown        |

## Fig 2

# 2.50.4 Device address

| PLC address | Range      | Data type  | Explanation                          |
|-------------|------------|------------|--------------------------------------|
| CIO         | 0~9999.15  | Bit        | Input / output, CIO 100.00 as output |
| D           | 0~99999.15 | Bit        | Intermediate relay                   |
| Н           | 0~9999.15  | Bit        | Power off hold relay                 |
| W           | 0~9999.15  | Bit        | Work area relay                      |
| А           | 0~9999.15  | Bit        | Auxiliary relay                      |
| Т           | 0~9999     | Bit        | Timer                                |
| С           | 0~9999     | Bit        | Counter                              |
| CIO         | 0~9999     | Word/DWord | Register                             |
| D           | 0~99999    | Word/DWord | Register                             |
| Н           | 0~9999     | Word/DWord | Register                             |
| W           | 0~9999     | Word/DWord | Register                             |
| А           | 0~9999     | Word/DWord | Register                             |
| Т           | 0~9999     | Word/DWord | Register                             |
| С           | 0~9999     | Word/DWord | Register                             |

## 2.51 OPTO 22 SNAP series PLC

# 2.51.1 Device type

| Series  | CPU  | Connected module      | Port  | Cable        | PLC model in Touchwin software |
|---------|------|-----------------------|-------|--------------|--------------------------------|
|         | CNAD | Direct correct to CDU | RS232 | Fig 1, fig 2 | ODTO 22 sories                 |
| OP10 22 | SNAP | Direct connect to CPU | RS485 | Fig 3        | OPTO 22 series                 |

## 2.51.2 Parameters

HMI:

| Parameters  | Recommend settings | Choices of settings                 | Note |
|-------------|--------------------|-------------------------------------|------|
| PLC type    | OPTO 22 series PLC |                                     |      |
| Port        | RS232              | RS232/RS485                         |      |
| Data bit    | 8                  | 7 or 8                              |      |
| Stop bit    | 1                  | 1 or 2                              |      |
| Parity      | No parity          | Even/odd/no parity                  |      |
| Baud rate   | 115200             | 4800/38400/9600/115200/19200/187500 | 1    |
| Station no. | 1                  | 0~255                               | 1    |

The default parameters of OPTO 22 series PLC: 115200, 8, 1, no parity, station no.1

## 2.51.3 Cable making

(a) RS232 connection:

HMI 9-pin port

OPTO 22 SNAP series PLC CPU RS232 9-pin port

| 2 | RXD | • • • | 2 | RX  |
|---|-----|-------|---|-----|
| 3 | TXD |       | 3 | TX  |
| 5 | GND |       | 5 | COM |

Fig1

(b) RS485 connection:

#### OPTO 22 SNAP PLC CPU RS232 or RS485 9-pin port

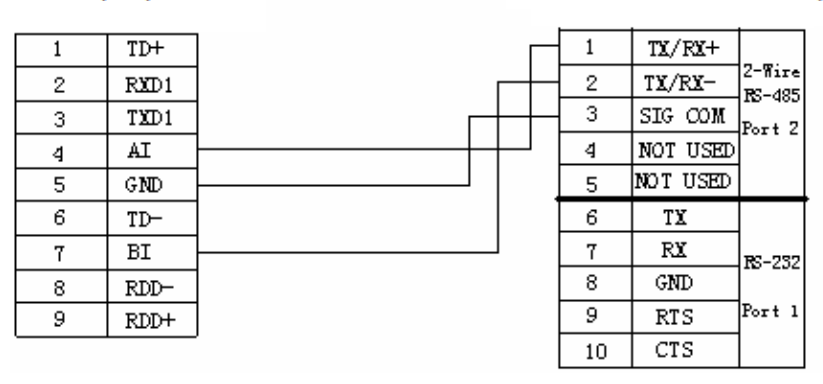

Fig2

#### (c) RS232 connection:

HMI 9-pin port

HMI 9-pin port

### OPTO 22 SNAP PLC CPU RS232 or RS485 9-pin port

| 1 | TD+  |    |
|---|------|----|
| 2 | RXD1 | -• |
| 3 | TXD1 |    |
| 4 | AI   |    |
| 5 | GND  |    |
| 6 | TD-  |    |
| 7 | BI   |    |
| 8 | RDD- |    |
| 9 | RDD+ |    |

|          | 1                | TX/RX+                 |                  |
|----------|------------------|------------------------|------------------|
| ٦        | 2                | TX/RX-                 | 2-Wire<br>RS-485 |
|          | 3                | SIG COM                | Port 7           |
|          | 4                | NOT USED               | 1011.2           |
|          | Б                | NOT USED               | 1                |
|          | J                |                        |                  |
|          | 6                | TX                     |                  |
|          | 6<br>7           | TX<br>RX               | R2-737           |
| •        | 6<br>7<br>8      | TX<br>TX<br>GND        | RS-232           |
| <b>e</b> | 6<br>7<br>8<br>9 | TX<br>TX<br>GND<br>RTS | RS-232<br>Port 1 |

Fig3

## 2.51.4 Device address

| PLC address   | Range  | Data type | Explanation          |
|---------------|--------|-----------|----------------------|
| DI            | 0~9999 | Bit       | External input coil  |
| DO            | 0~9999 | Bit       | External output coil |
| PID000~PID031 | 0~6    | Bit       |                      |
| Ι             | 0~9999 | DWord     | Used as register     |
| F             | 0~9999 | DWord     | Used as register     |
| AI            | 0~9999 | DWord     | Used as register     |
| AO            | 0~9999 | DWord     | Used as register     |
| PID000~PID031 | 0~5    | DWord     | PID parameters       |

# 2.52 Panasonic FP series PLC

# 2.52.1 Device type

| Series | CPU        | Connected module      | Port  | Cable | PLC model in |
|--------|------------|-----------------------|-------|-------|--------------|
|        |            |                       |       |       | Touchwin     |
|        |            |                       |       |       | software     |
|        | $FP\Sigma$ |                       |       |       |              |
|        | FP0        |                       |       |       |              |
|        | FP0R-C32CT |                       |       |       |              |
|        | FPG        | Direct connect to CPU | RS232 | Fig 1 |              |
|        | FP-X       |                       |       |       |              |
|        | FP-M       |                       |       |       |              |
|        | FP-E       |                       |       |       |              |
| ED     | FP2        | Direct connect to CPU | RS232 | Fig 1 | Matsushita   |
| FP     | FP2SH      | CPU RS232 port        | RS232 | Fig 2 | (FP0/FP1)    |
|        |            | CPU RS232 port        | RS232 | Fig 2 |              |
|        | FP1        | CPU RS422             | RS422 | Fig 3 |              |
|        |            | programming port      |       | 115 5 |              |
|        | FP3        | CPU RS422             | RS422 | Fig 4 |              |
| _      |            | programming port      |       | 115 7 |              |
|        | FP10SH     | CPU RS232 port        | RS232 | Fig 2 |              |
|        | FPI05      |                       |       |       |              |

Note: FP-XH protocol is different from FP-X. If the PLC model is FP-XH, only Modbus RTU (Panel is Master) can be selected.

## 2.52.2 Parameters

HMI settings

| Parameters  | Recommend settings   | Choices of settings           | Note |
|-------------|----------------------|-------------------------------|------|
| PLC type    | Matsushita (FP0/FP1) |                               |      |
| Port        | RS232                | RS232/RS422                   |      |
| Data bit    | 8                    |                               |      |
| Stop bit    | 1                    |                               |      |
| Parity      | Odd parity           |                               |      |
| Baud rate   | 9600                 | 9600/19200/38400/57600/115200 |      |
| Station no. | 1                    | 0~255                         |      |

#### PLC settings

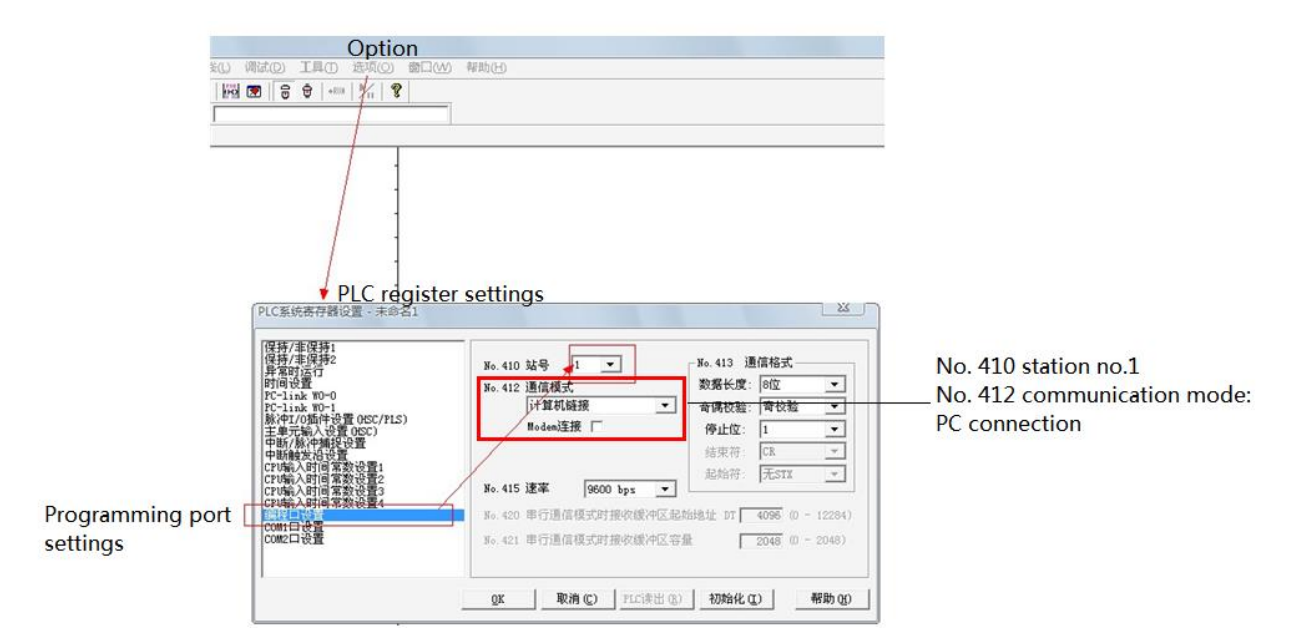

Note:

(1)PLC soft element input mode:

| LC  | screen   |
|-----|----------|
| R45 | R 💌 45 💌 |
| Y1  | Y • 01 • |

(2)When writing the PLC program, turn the dial switch to the PPOG status. During communication, the dial switch should be set to RUN status.

(3) Set the PLC station number and communication parameters, and do not select < general communication mode >, otherwise the communication will be abnormal.

(4) The default station number of FP series PLC is 1, but the FP3 model must be set to 0.

### 2.52.3 Cable making

(a)CPU 5-pin port:

#### Matsushita mewnet-FP series CPU

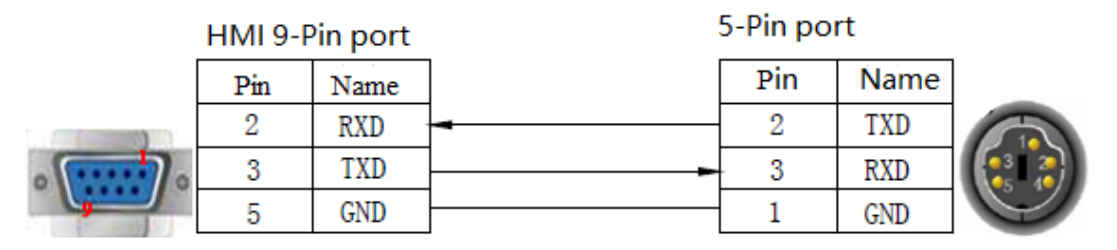

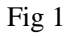

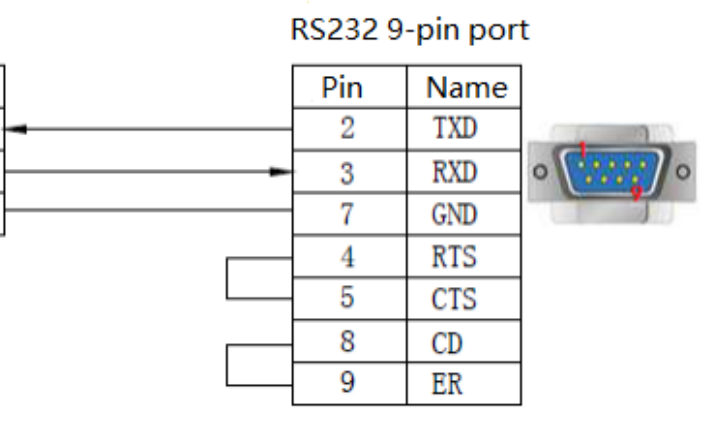

### HMI 9-Pin port

RXD

TXD

GND

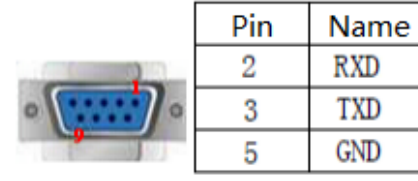

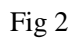

(c)CPU RS422 8-pin port

### Matsushita mewnet-FP series CPU

Matsushita mewnet-FP series

|   | HMI 9-Pin port |      | RS422 8-pin port |     |      |  |
|---|----------------|------|------------------|-----|------|--|
|   | Pin            | Name |                  | Pin | Name |  |
|   | 1              | TD+  |                  | 6   | RXD+ |  |
|   | 6              | TD-  |                  | 3   | RXD- |  |
|   | 5              | GND  |                  | 1   | GND  |  |
|   | 8              | RD-  | -                | 2   | TXD- |  |
| 9 | 9              | RD+  | -                | 5   | TXD+ |  |

Fig 3

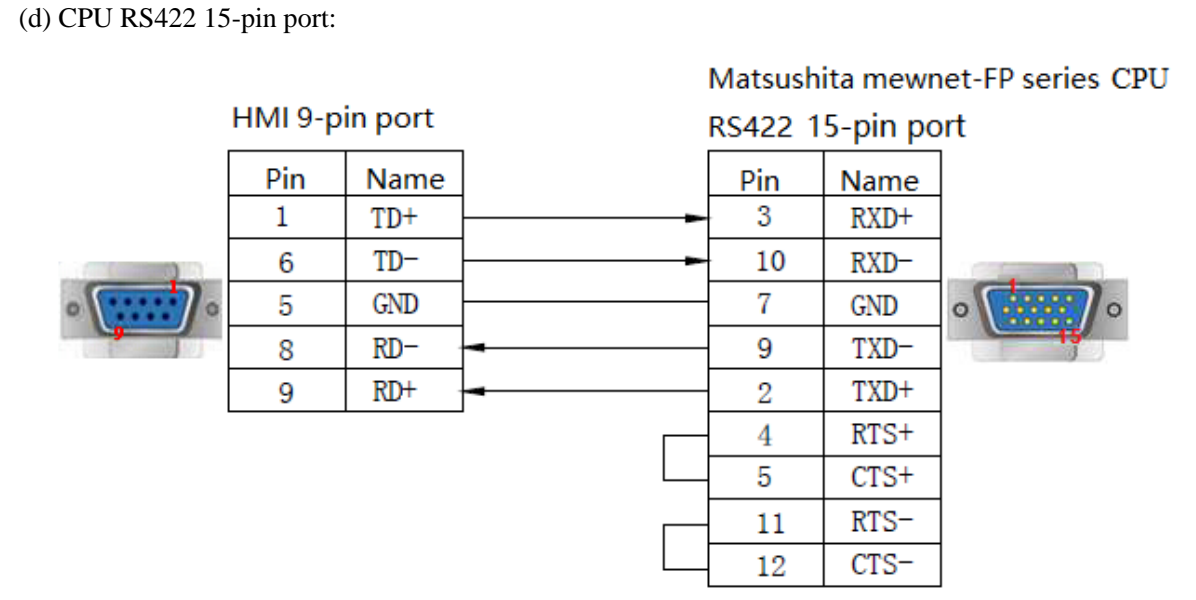

## 2.52.4 Device address

| PLC address | Range       | Data type  | Explanation                         |  |  |
|-------------|-------------|------------|-------------------------------------|--|--|
| X           | 0.0~12.F    | Bit        | Input (bit operation)               |  |  |
| Y           | 0.0~12.F    | Bit        | Output (bit operation)              |  |  |
| R           | 0.0~65535.F | Bit        | Internal auxiliary relay (bit       |  |  |
|             |             |            | operation)                          |  |  |
| Т           | 0~99        | Bit        | timer                               |  |  |
| L           | 0.0~65535.F | Bit        | Connecting the control relay        |  |  |
| С           | 100~143     | Bit        | Counter                             |  |  |
| WX          | 0~12        | Word/DWord | Single word/double word register    |  |  |
| WY          | 0~12        | Word/DWord | Single word/double word register    |  |  |
| WR          | 0~65535     | Word/DWord | Single word/double word register    |  |  |
| FL          | 0~65535     | Word/DWord | Connection control register         |  |  |
| SV          | 0~143       | Word/DWord | Timer or counter set value register |  |  |
| EV          | 0~143       | Word/DWord | Timer or counter actual value       |  |  |
|             |             |            | register                            |  |  |
| DT          | 0~65535     | Word/DWord | Single word/double word data        |  |  |
|             |             |            | register                            |  |  |

# 2.53 SAIA-Burgess PCD series PLC

# 2.53.1 Device type

SAIA—Burgess PCD series PLC communicates with Xinje HMI via socket A or socket B port.

| CPU       | Connected module | Port  | Cable | PLC model in Touchwin software |
|-----------|------------------|-------|-------|--------------------------------|
| PCD1.M110 |                  |       |       |                                |
| PCD1.M125 | CPU PORT #0      | RS232 | Fig 1 |                                |
| PCD1.M135 |                  |       |       |                                |
| PCD2.M120 |                  |       |       | SAIA—Burgess PCD               |
| PCD2.M150 | CPU PORT #0      |       |       | series                         |
| PCD2.M170 |                  | RS485 | Fig 2 |                                |
| PCD2.M480 | CPU PORT #6      |       |       |                                |

(a) Direct connect to CPU

### (b) Through serial port

| CPU       | J            | Connected        | Port           | Cable        | PLC model in Touchwin    |
|-----------|--------------|------------------|----------------|--------------|--------------------------|
|           |              | module           |                |              | software                 |
| PCD1.M125 |              |                  | DC105          | Fig 4        |                          |
| PCD1.M    | M135         | PCD7 E110        | К5465          | Fig 4        |                          |
| PCD1.N    | M110         | PCD/.FII0        | DC422          | Eig 5        |                          |
| PCD1.N    | M120         |                  | K5422          | Fig 5        |                          |
| PCD2.N    | <b>M</b> 480 |                  |                |              |                          |
| PCD2.N    | <b>M</b> 170 | PCD7 E120        | <b>B</b> \$737 | Fig 3        |                          |
| PCD2.N    | M150         | 1 CD7.1120       | K5252          | 11g 5        |                          |
| Socke     | et A         |                  |                |              |                          |
|           | Socket       | PCD2 F520        | RS232          | Fig 6        | SALA Dungage DCD series  |
|           | B1           | PCD7.F772/F802   | RS485          | Fig 7        | SAIA—burgess r CD series |
|           |              |                  | RS422          | Fig 10       |                          |
| PCD2.M170 | Socket       | DCD2 E520/E530   | RS232          | Fig 6        |                          |
|           | B2           | TCD2.1'520/1'550 | RS485          | Fig 7        |                          |
|           |              | PCD7.F772/F802   | RS485          | Fig 8        |                          |
| PCD2.M480 | Socket A     |                  | <b>D</b> \$737 | Fig 9 or fig |                          |
|           | SUCKELA      | PCD2.F520/F522   | K3232          | 11           |                          |
|           | Socket B     |                  | RS422          | Fig 10       |                          |

### 2.53.2 Parameters

### HMI:

| Parameters  | Recommend settings | Choices of settings                 | Note |
|-------------|--------------------|-------------------------------------|------|
| DL C turns  | SAIA—Burgess PCD   |                                     |      |
| PLC type    | Series PLC         |                                     |      |
| Port        | RS232              | RS232/RS485                         |      |
| Data bit    | 8                  | 7 or 8                              |      |
| Stop bit    | 1                  | 1 or 2                              |      |
| Parity      | No parity          | Even/odd/no parity                  |      |
| Baud rate   | 19200              | 4800/38400/9600/115200/19200/187500 |      |
| Station no. | 0                  | 0~255                               |      |

SAIA—Burgess PCD series PLC: 19200, 8, 1, no parity, station no.0

## 2.53.3 Cable making

(a) Direct connect to PGU RS232:

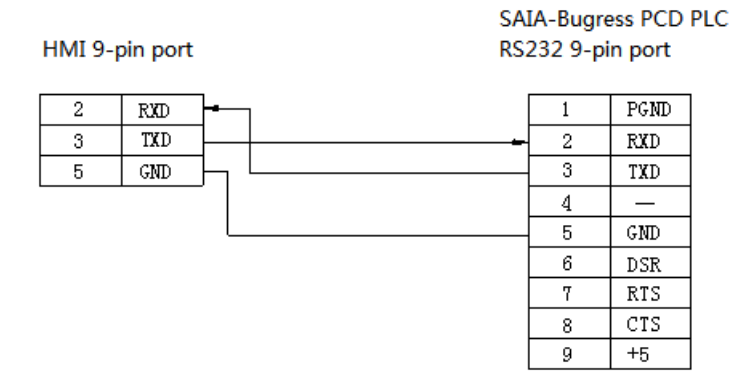

Fig1

(b) Direct PGU RS485:

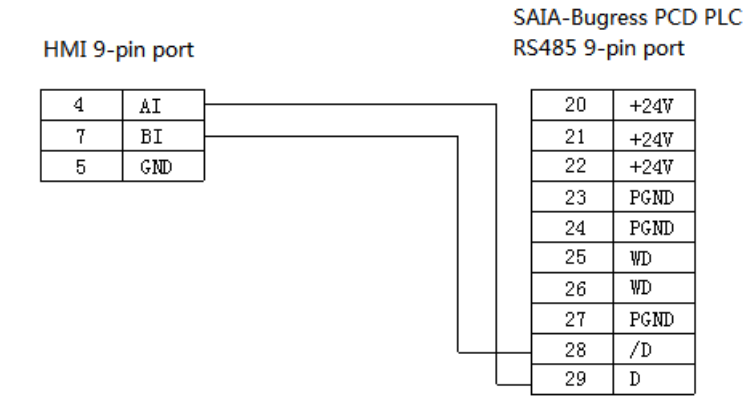

Fig2

#### (c) Socket A port (PCD7.F120):

#### HMI 9-pin port

#### SAIA-Bugress PCD PLC (PCD7.F120) Socket A RS232 screw terminal

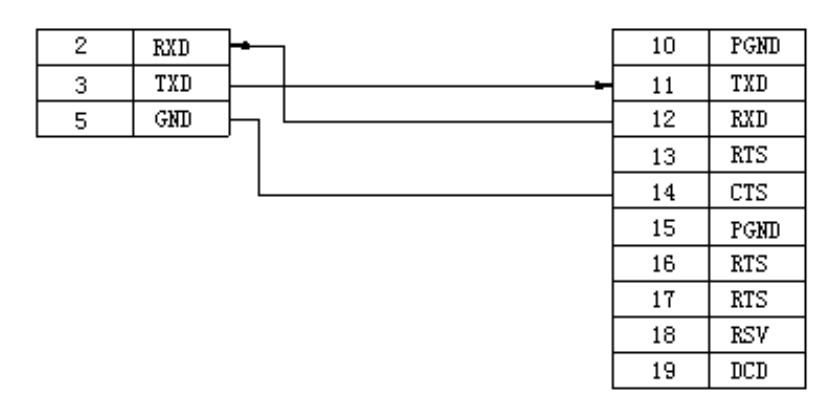

Fig3

(d) Through Socket A port (PCD7.F110):

### HMI 9-pin port

### SAIA-Bugress PCD PLC (PCD7.F110) Socket A RS485 screw terminal

| 4 | AI  |   | 10 | PGND    |
|---|-----|---|----|---------|
| 7 | BI  | L | 11 | RX-TX   |
| 5 | GND |   | 12 | /RX-/TX |

Fig4

(e) Socket A port (PCD7.F110):

HMI 9-pin port

### SAIA-Bugress PCD PLC (PCD7.F110) Socket A RS422 screw terminal

| 1 | TD+  | 13 | RX   |
|---|------|----|------|
| 6 | TD-  | 14 | /RX  |
| 5 | GND  | 10 | PGND |
| 8 | RDD- | 11 | ТХ   |
| 9 | RDD+ | 12 | /TX  |
|   |      | 15 | PGND |
|   |      | 16 | DTR  |
|   |      | 17 | DSR  |
|   |      | 18 | RSV  |
|   |      | 19 | DCD  |

Fig5

(f) Socket B/B1 and B2 port (PCD2.F520/F530):

#### SAIA-Bugress PCD PLC (PCD2.F520/F530) Socket B/B1 and B2 RS232 screw terminal

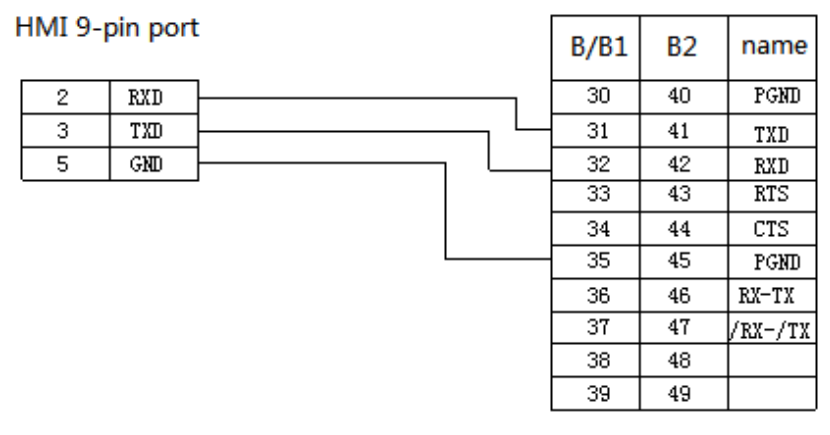

Fig6

(g) Socket B/B1 and B2 port (PCD2.F520/F530):

SAIA-Bugress PCD PLC (PCD2.F520/F530) Socket B/B1 and B2 RS485 screw terminals

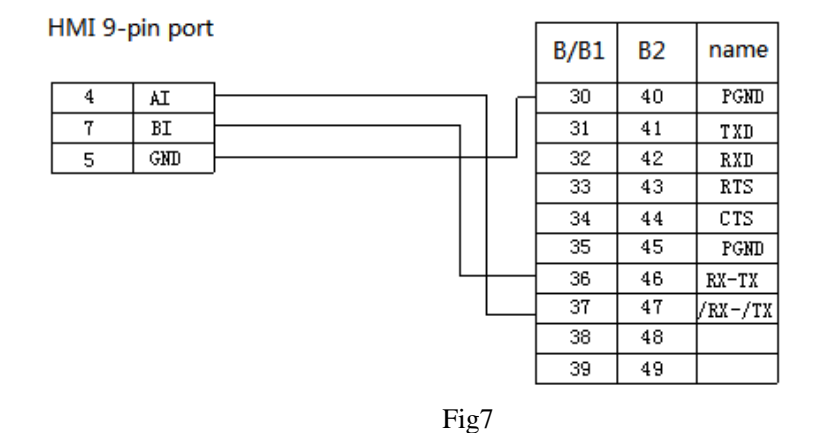

(h) Socket B/B1&B2 port (PCD7.F772/F802):

SAIA-Bugress PCD PLC (PCD7.F772/F802) Socket B/B1&B2 RS485 screw terminals

| HMI 9- | pin port | B/B1 | B2 | name    |
|--------|----------|------|----|---------|
| 4      | AI       | 31   | 41 | RX-T X  |
| 7      | BI       | 32   | 42 | /RX-/TX |
| 5      | GND      | 30   | 40 | PGND    |

Fig8

#### (i) Socket B/B1&B2 port (PCD2.520/F530):

#### SAIA-Bugress PCD PLC (PCD2.F520/F530) Socket B/B1&B2 RS232 screw terminals

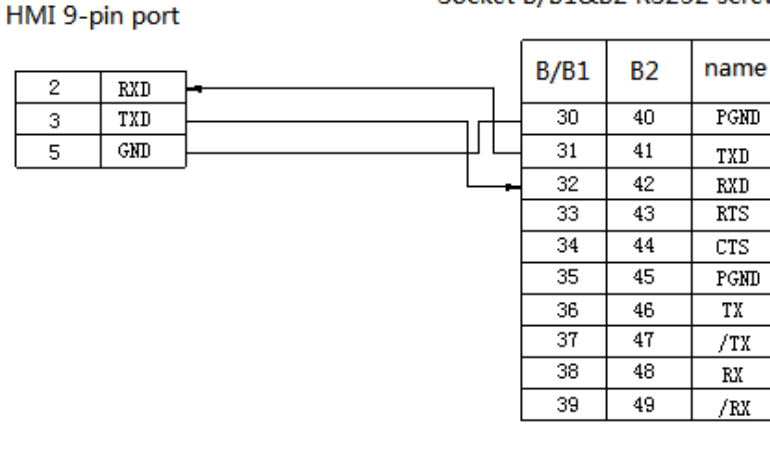

Fig9

#### (j) Socket B/B1&B2 port (PCD2.F520/F530):

HMI 9-pin port

SAIA-Bugress PCD PLC (PCD2.F520/F530) Socket B/B1&B2 RS422 screw terminals

| 1 | TD+  | <u> </u> | B/B1 | B2 | name |
|---|------|----------|------|----|------|
| 2 | RXD1 |          | 30   | 40 | PGND |
| 3 | TXD1 |          | 31   | 41 | TXD  |
| 4 | AI   |          | 32   | 42 | RXD  |
| 5 | GND  |          | 33   | 43 | RTS  |
| 6 | TD-  |          | 34   | 44 | CTS  |
| 7 | BI   |          | 35   | 45 | PGND |
| 8 | RDD- | $\vdash$ | 36   | 46 | TX   |
| 9 | RDD+ | $\vdash$ | 37   | 47 | /TX  |
|   |      |          | - 38 | 48 | RX   |
|   |      |          | 39   | 49 | /RX  |

Fig10

#### (k) Socket B/B1&B2 port (PCD2.F520/F530):

#### HMI 9-pin port

SAIA-Bugress PCD PLC (PCD2.F520/F530) Socket B/B1&B2 2\*RS232 screw terminals

|   |      | _              | R/R1 | B2 | name |
|---|------|----------------|------|----|------|
| 1 | TD+  |                | 0/01 | 02 | name |
| 2 | RXD1 | <b>-</b>       | 30   | 40 | PGND |
| 3 | TXD1 | ╞╍╍╍╍╍╺╺╺╺┥┙└┙ | 31   | 41 | TXD  |
| 4 | AI   |                | 32   | 42 | RXD  |
| 5 | GND  |                | 33   | 43 | RTS  |
| 6 | TD-  |                | 34   | 44 | CTS  |
| 7 | BI   |                | 35   | 45 | PGND |
| 8 | RDD- | ] '            | 36   | 46 | TXD  |
| 9 | RDD+ | ]              | 37   | 47 | RXD  |
|   |      | -              | 38   | 48 | RTS  |
|   |      |                | 39   | 49 | CTS  |

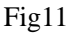

## 2.53.4 Device address

| PLC address | Range  | Data type               | Explanation          |
|-------------|--------|-------------------------|----------------------|
| R           | 0~4095 | DWord                   | Used as register     |
| Т           | 0~1599 | DWord                   | Used as register     |
| С           | 0~1599 | DWord                   | Used as register     |
| F           | 0~8000 | Bit Auxiliary coil      |                      |
| Ι           | 0~1023 | Bit External input coil |                      |
| 0           | 0~1023 | Bit                     | External output coil |

# 2.54 Sanken VM06 inverter

# 2.54.1 Device type

| Series | Port type | Cable making | PLC model in Touchwin software |  |
|--------|-----------|--------------|--------------------------------|--|
| VM06   | RS485     | Fig 1        | Sanken VM06 Inverter           |  |
|        |           |              | Modbus RTU (Panel is Master)   |  |

## 2.54.2 Parameters

Select Sanken VM06 inverter:

HMI:

| Parameter   | Recommended setting  | Choices of setting       | Note |
|-------------|----------------------|--------------------------|------|
| PLC type    | Sanken VM06 inverter | -                        | -    |
| Port type   | RS485                | RS485                    |      |
| Data bit    | 8                    | -                        |      |
| Stop bit    | 1                    | -                        |      |
| Parity      | Even parity          | -                        |      |
| Baud rate   | 9600                 | 9600/115200/19200/187500 |      |
| Station no. | 1                    | 0~31                     |      |

Select Modbus RTU (Panel is master)

HMI:

| Parameter   | Recommended setting          | Choices of setting       | Note |
|-------------|------------------------------|--------------------------|------|
| PLC type    | Modbus Rtu (Panel is master) | -                        | -    |
| Port type   | RS485                        | RS485                    |      |
| Data bit    | 8                            | -                        |      |
| Stop bit    | 1                            | -                        |      |
| Parity      | Even parity                  | -                        |      |
| Baud rate   | 9600                         | 9600/115200/19200/187500 |      |
| Station no. | 1                            | 0~31                     |      |

| Communication Parameter                                                              | 23                                                           |  |  |  |  |
|--------------------------------------------------------------------------------------|--------------------------------------------------------------|--|--|--|--|
| Baudrate<br>C 4800 C 56000<br>C 9600 C 57600<br>C 19200 C 115200<br>C 38400 C 187500 | Data Bit<br>C 7Bits  © 8Bits<br>Stop Bit<br>(© 1Bit  C 2Bits |  |  |  |  |
| Parity check<br>O None O                                                             | Odd (* Even                                                  |  |  |  |  |
| Communication Time 0 MSEL                                                            |                                                              |  |  |  |  |
| Send Data Vir Station Retry times 3                                                  |                                                              |  |  |  |  |
| Exchange WORD                                                                        |                                                              |  |  |  |  |
| OK Cancel                                                                            |                                                              |  |  |  |  |

#### Inverter:

| Function | Name                 | Content                                | Debug        |
|----------|----------------------|----------------------------------------|--------------|
|          |                      |                                        | parameters   |
| F1002    | Frequency setting    | 1: operate panel                       | 22           |
|          |                      | 2: external analog voltage VIF1 (0~5V) |              |
|          |                      | 21: terminal stepper                   |              |
|          |                      | 22: communication                      |              |
| F1101    | Running command      | 1. Operate panel 2. External terminals | 3            |
|          | selection            | 3. communication                       |              |
| F4002    | RS232C/RS485         | 1: RS232C (default setting)            | Choose       |
|          |                      | 2: RS485                               | according to |
|          |                      |                                        | wiring       |
|          |                      |                                        | method       |
| F4005    | Serial communication | 0: no function (default setting)       | 2            |
|          | function             | 1: special protocol communication      |              |
|          |                      | 2: Modbus communication                |              |
| F4006    | Inverter station no. | 0~254: ModBus station no.              | 1            |
|          |                      | (1~32: RS485 communication)            |              |
|          |                      | 1~32 is valid in special protocol      |              |
|          |                      | communication                          |              |
| F4007    | Baud rate            | 1: 1200bps 2: 2400bps                  | 4            |
|          |                      | 3: 4800bps 4: 9600bps                  |              |
|          |                      | 5: 19200bps 6: 38400bps                |              |
|          |                      | 7: 57600bps                            |              |
| F4008    | Parity               | 0: no 1: odd (default setting) 2: even | 2            |
| F4009    | Stop bit             | 1: 1 bit (default setting)             | 1            |
|          |                      | 2: 2 bit                               |              |
| F4010    | Stop code            | 0: CR+LF (default setting)             | 0            |

|  | 1: CR                               |  |
|--|-------------------------------------|--|
|  | BINARY and Modbus without stop code |  |
|  |                                     |  |

## 2.54.3 Cable making

RS485:

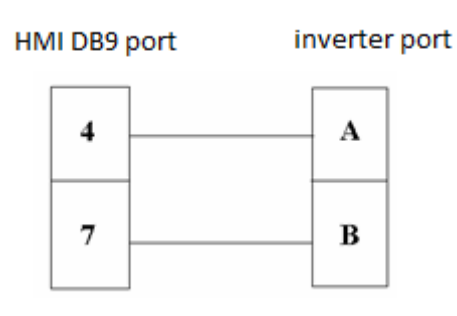

Fig 1

## 2.54.4 Device address

Inverter Modbus address

| Function code | Upper limit frequency | 33775 | Data input/display       |
|---------------|-----------------------|-------|--------------------------|
|               | Setting frequency     | 34869 | Function button-set data |
| Register      | Forward running       | 1001  | Function button (2)      |
|               | Reverse running       | 1001  | Function button (8)      |
|               | Setting frequency     | 1000  | Function button          |
# 2.55 Schneider PLC

# 2.55.1 Device type

| Series | CPU          | Connected module      | Port  | Cable | PLC model in Touchwin software |
|--------|--------------|-----------------------|-------|-------|--------------------------------|
| Micro  | TSX 37-05    | Direct connect to CPU | RS485 | Fig 1 |                                |
|        | TSX 37-08    |                       |       |       |                                |
|        | TSX 37-10    |                       |       |       |                                |
|        | TSX 37-21/22 |                       |       |       |                                |
| Twido  | Twido series | Direct connect to CPU | RS485 | Fig 1 | Schneider Micro/               |
|        | CPU          |                       |       |       | Neza/Twido                     |
| М      | M218         | Direct connect to CPU | RS485 | Fig 2 | Series PLC                     |
|        | M238         |                       |       |       |                                |
|        | M258         |                       |       |       |                                |
| NEZA   | TSX07 series | Direct connect to CPU | RS485 | Fig 1 |                                |
| NEZA   | CPU          |                       |       |       |                                |

## 2.55.2 Parameters

#### HMI:

| Parameters  | Recommend settings   | Choices of settings                 | Note |
|-------------|----------------------|-------------------------------------|------|
| PLC type    | Schneider Micro/Neza |                                     |      |
|             | /Twido series PLC    |                                     |      |
| Port        | RS485                |                                     |      |
| Data bit    | 8                    | 7 or 8                              |      |
| Stop bit    | 1                    | 1 or 2                              |      |
| Parity      | No parity            | Even/odd/no parity                  |      |
| Baud rate   | 19200                | 4800/38400/9600/115200/19200/187500 |      |
| Station no. | 1                    | 0~255                               |      |

The default parameters of Schneider Micro/NEZA/ Twido series PLC: 19200, 8, 1, even parity, station no.1

| Communicate parameters    |           |  |  |  |  |  |  |
|---------------------------|-----------|--|--|--|--|--|--|
| Baud Rate                 | Data bit  |  |  |  |  |  |  |
| ○ 4800 ○ 56000            | ○7位 ●8位   |  |  |  |  |  |  |
| 9600 0 57600              |           |  |  |  |  |  |  |
| 19200 0 115200            | Stop bit  |  |  |  |  |  |  |
| ○ 38400 ○ 187500          | ◉1位 ○2位   |  |  |  |  |  |  |
| Checksum                  |           |  |  |  |  |  |  |
| No parity     O           | dd 🔿 Even |  |  |  |  |  |  |
| Delay                     |           |  |  |  |  |  |  |
| Send delay time           | 0 ms      |  |  |  |  |  |  |
| Send data Virtual Station |           |  |  |  |  |  |  |
| Word exchange Retry Tim 3 |           |  |  |  |  |  |  |
| ОК                        | Cancel    |  |  |  |  |  |  |

PLC:

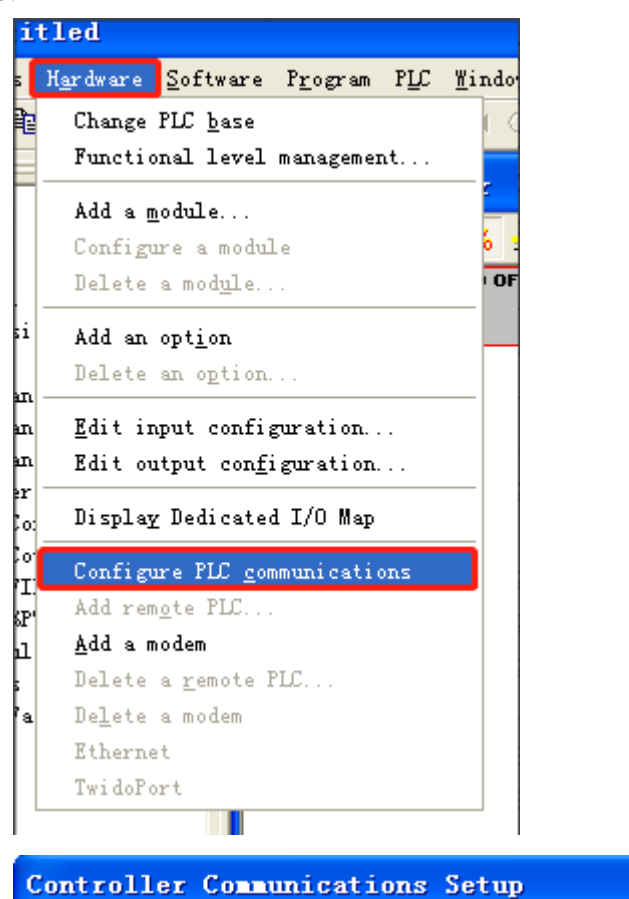

| Controller Communications Setup 🛛 🗙 |             |                   |  |  |  |  |
|-------------------------------------|-------------|-------------------|--|--|--|--|
| Port 1                              |             | OK                |  |  |  |  |
| Protocol                            |             | Cancel            |  |  |  |  |
| <u>Т</u> уре :                      | Modbus      | Help              |  |  |  |  |
| <u>A</u> ddress:                    | 1 •         |                   |  |  |  |  |
| Parameters                          |             |                   |  |  |  |  |
| <u>B</u> audrate:                   | 19200 💌     |                   |  |  |  |  |
| <u>D</u> ata Bits:                  | 8 (RTU) 💌   |                   |  |  |  |  |
| Parity:                             | None        |                   |  |  |  |  |
| <u>S</u> top Bits:                  | 1 💌         |                   |  |  |  |  |
| <u>R</u> esponse Timeout:           | 10 x 100 ms |                   |  |  |  |  |
| Inter-fra <u>m</u> e delay :        | 10 ms       |                   |  |  |  |  |
|                                     |             | Ad <u>v</u> anced |  |  |  |  |

Note:

The object address of Twido PLC is dynamic and can be enlarged in the PLC programming software. Please release the max coil address in the program. For example: the max coil address is M127, please output M127 in the program.

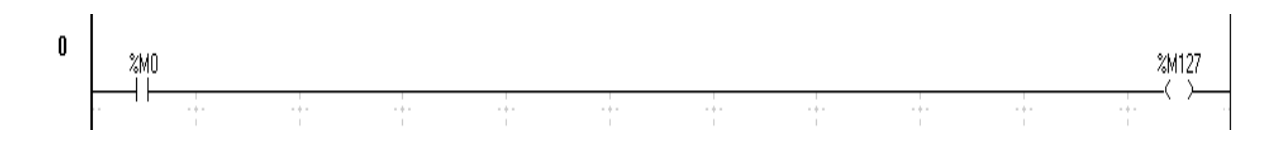

# 2.55.3 Cable making

(a) Direct connect to CPU:

HMI 9-pin port

| Schneider Micro/NEZA/Twido series |
|-----------------------------------|
| TSX-37, TSX-07, CPU 8-pin port    |

| 4 | AI  | 1 | A   |
|---|-----|---|-----|
| 7 | BI  | 2 | В   |
| 5 | GND | 5 | DPT |
|   |     | 7 | GND |

Fig1

#### (b) M238 RJ-45 RS485:

| HMI 9-pin port |   | in port | Schneider Micro seri<br>CPU RJ-45 port |   | es |
|----------------|---|---------|----------------------------------------|---|----|
| ſ              | 4 | AI      | 4                                      | A |    |
|                | 7 | BI      | 5                                      | В |    |

Fig2

#### 2.55.4 Device address

| PLC address | Range         | Data type  | Explanation   |
|-------------|---------------|------------|---------------|
| Μ           | 0~2047        | Bit        | Internal coil |
| MW          | 0.00~65535.15 | Bit        | Internal coil |
| MW          | 0~2047        | Word/DWord | Register      |

# 2.56 SHIMADEN

## 2.56.1 Device type

| Series                   | Connected module | Port  | Cable | PLC model in      |
|--------------------------|------------------|-------|-------|-------------------|
|                          |                  |       |       | Touchwin software |
| SRS10(SRS11/SRS13/SRS14) | RS485 on the CPU | RS485 | Eig 1 | Modbus RTU        |
| Digital adjustor         | unit             |       | Fig I | (Panel is Master) |

Note: all the devices support Modbus protocol can communicate with Touchwin HMI.

#### 2.56.2 Parameters

HMI:

| Parameters  | Recommend settings | Choices of settings                 | Note |
|-------------|--------------------|-------------------------------------|------|
| PLC type    | Modbus RTU         |                                     |      |
|             | (Panel is Master)  |                                     |      |
| Port        | RS485              | RS485                               |      |
| Data bit    | 8                  | 7 or 8                              |      |
| Stop bit    | 1                  | 1 or 2                              |      |
| Parity      | Even parity        | Even/odd/no parity                  |      |
| Baud rate   | 9600               | 4800/38400/9600/115200/19200/187500 |      |
| Station no. | 1                  | 0~255                               |      |

Note:

1. The parameters of device and HMI must be same.

2. Some devices need to add terminal resistor (such as SRS10 digital adjustor)

3. Meter parameter 018C must set to 1 (COM LED is ON), please use the "function filed"(the button in the Touchwin software) to set the value of 018C(4x396=1).

## 2.56.3 Cable making

RS485 connection:

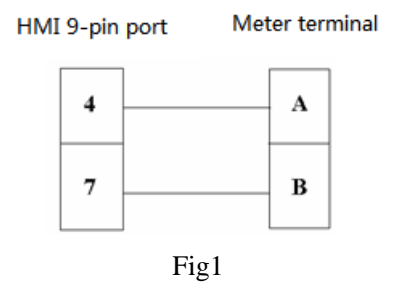

# 2.56.4 Device address

| PLC address (Hex) | Parameters | Read/write | Meaning                 |
|-------------------|------------|------------|-------------------------|
| 0100              | PV         | Read       | Measured value          |
| 0101              | SV         | Read       | Setting value           |
| 0102              | OUT1       | Read       | Output 1                |
| 0103              | OUT2       | Read       | Output 2                |
| 0104              | EXE_FLG    | Read       | Status sign             |
| 0105              | EV_FLG     | Read       | event output sign       |
| 0300              | FIX SV1    | Read/write | Fixed value 1           |
| 0301              | FIX SV2    | Read/write | Fixed value 2           |
| 0302              | FIX SV3    | Read/write | Fixed value 3           |
| 030A              | SV_L       | Read/write | Lower limit of settings |
| 030B              | SV_H       | Read/write | Upper limit of settings |

# 2.57 Siemens S7-200 series PLC

# 2.57.1 Device type

| Seris           | CPU                                            | Connected module                   | Port  | Cable | PLC model<br>Touchwin software | in |
|-----------------|------------------------------------------------|------------------------------------|-------|-------|--------------------------------|----|
| S7-200          | CPU212<br>CPU221<br>CPU222<br>CPU224<br>CPU226 | Connect CPU RS485<br>port directly | RS485 | Fig 1 | Siemens S7-200                 |    |
| S7-200<br>smart | Smart<br>series                                |                                    |       |       |                                |    |

## 2.57.2 Parameters

HMI:

| Parameters  | Recommend settings | Choices of settings | Item                        |
|-------------|--------------------|---------------------|-----------------------------|
| PLC type    | S7-200             |                     |                             |
| Port        | RS485              |                     |                             |
| Data bit    | 8                  |                     |                             |
| Stop        | 1                  |                     |                             |
| Parity      | Even parity        |                     |                             |
| Baud rate   | 9600               | 9600/19200/187500   |                             |
| Station no. | 2                  |                     | Must use recommend settings |

The default communication parameters of Siemens S7-200 series PLC: 9600, 8, even parity, station No.2.

PLC settings:

| <sup>系统块</sup> System Blog                                                                                                    |                                                                          |                                                           |
|----------------------------------------------------------------------------------------------------|--------------------------------------------------------------------------|-----------------------------------------------------------|
| 通信端口<br>通信端口设置允许您调整 STEF                                                                                                    | 97-Micro/WIN 与指定 PLC之间的通信参数。                                             | E,                                                        |
| <ul> <li>■ 系統は</li> <li>● 新田道信諾■ COMMU</li> <li>● 新田道携保持</li> <li>● 部</li> <li>● 部</li> <li>● 新出表</li> <li>● 輸出表</li> <li>● 輸出表</li> <li>● 輸入規模</li> <li>● 輸入規模</li> <li>● 「青泉时间</li> <li>● 四 配置</li> <li>● 四 配置</li> <li>● 加 配置</li> </ul> | 正信端口<br>mication port<br>端口 Port 0<br>端口 0 端口 1<br>PLC address PLC 出址: 2 | 默认值<br>(范围 1 126)<br>(范围 1 126)<br>(范围 0 6)<br>(范围 1 100) |
| ④ 单击获取帮助和支                                                                                                    | を持 確认 1                                                                  | 取消 全部还原                                                   |

Notes:

1. Siemens PLC has 3 kinds of registers: 8-bitVB, 16-bit VW and 32-bit VD.

2. The space of registers are overlapped, the address of VW must be even numbers, for example: VW0,VW2...., the address of VD must be the multiple of 4, such as VD0,VD4,VD8.....

3. For Data block PSW single word  $\rightarrow$  VW single word: as the high byte and low byte problem, the received data maybe dislocated, please use register copy function.

4. For data block PSW single word  $\rightarrow$  VD double words: as the unit is different, cannot transfer the data like this, please use register copy function.

#### 2.57.3 Cable making

HMI connects to S7-200 via RS485:

| Н | MI 9-pin | female p | ort | Siemens<br>9-pin ma | S7-200 P<br>ale port | PI |
|---|----------|----------|-----|---------------------|----------------------|----|
|   | 4        | AI       |     | 3                   | A                    |    |
|   | 5        | GND      |     | . 8                 | В                    |    |
|   | 7        | BI       |     | 5                   | GND                  |    |

Fig1

# 2.57.4 Device address

#### SIMATIC S7-200 series

| PLC address | Range  | Data type | Explanation                              |  |
|-------------|--------|-----------|------------------------------------------|--|
| VB          | 0~4095 | Byte      | variable byte data register              |  |
| VW          | 0~4095 | Word      | variable word data register              |  |
| VD          | 0~4095 | DWord     | variable double word data register       |  |
| IB          | 0~15   | Byte      | External input byte reflection register  |  |
| IW          | 0~15   | Word      | External input word reflection register  |  |
| ID          | 0~15   | DWord     | External input double words reflection   |  |
|             |        |           | register                                 |  |
| QB          | 0~15   | Byte      | External output byte reflection register |  |
| QW          | 0~15   | Word      | External output word reflection register |  |
| QD          | 0~15   | DWord     | External output double words reflection  |  |
|             |        |           | register                                 |  |
| MB          | 0~31   | Byte      | Internal auxiliary byte register         |  |
| MW          | 0~31   | Word      | Internal auxiliary word register         |  |
| MD          | 0~31   | DWord     | Internal auxiliary double words register |  |
| SMB         | 0~299  | Byte      | Internal special auxiliary byte register |  |
| SMW         | 0~299  | Word      | Internal special auxiliary word register |  |
| SMD         | 0~299  | DWord     | Internal special auxiliary double words  |  |
|             |        |           | register                                 |  |
| SB          | 0~31   | Byte      | Special auxiliary byte register          |  |
| SW          | 0~31   | Word      | Special auxiliary word register          |  |
| SD          | 0~31   | DWord     | Special auxiliary double words register  |  |
| Т           | 0~255  | Word      | Register                                 |  |
| С           | 0~255  | Word      | Register                                 |  |
| М           | 0~31   | Bit       | Bit register                             |  |
| V           | 0~4095 | Bit       | Variable register                        |  |
| Ι           | 0~15   | Bit       | External input coil                      |  |
| Q           | 0~15   | Bit       | External output coil                     |  |
| SM          | 0~299  | Bit       | Special relay                            |  |
| S           | 0~31   | Bit       | Sequence relay                           |  |
| Т           | 0~255  | Bit       | Timer                                    |  |
| С           | 0~255  | Bit       | Counter                                  |  |

# 2.58 Siemens S7-300/400 series PLC

# 2.58.1 Device type

| Series | CPU      | Conr<br>mo | nected<br>dule |    | Port  | Cable  | PLC model in Touchwin software |
|--------|----------|------------|----------------|----|-------|--------|--------------------------------|
| S7-300 | CPU312   |            |                |    |       |        |                                |
|        | CPU314   | DC 405     | mont           | .f |       |        | Sigmons SIMATIC                |
|        | CPU315   | KS485      | port c         | л  | DC105 | Ei a 1 | Siemens SiwiALIC               |
| S7-400 | CPU412-1 | CPU        |                |    | K5405 | Figi   | S7-300/400                     |
|        | CPU412-2 |            |                |    |       |        | FLC                            |
|        | CPU414-2 |            |                |    |       |        |                                |

SIMATIC S7-300/400 PLC (connect to CPU directly)

## 2.58.2 Parameters

| Parameter | Recommend   | Choice of settings                  | Note      |     |
|-----------|-------------|-------------------------------------|-----------|-----|
|           | settings    |                                     |           |     |
| PLC type  | S7-300/400  |                                     |           |     |
| Port      | RS485       |                                     |           |     |
| Data bit  | 8           | 7 or 8                              |           |     |
| Stop bit  | 1           | 1 or 2                              |           |     |
| Parity    | Even parity | Even/odd/no parity                  |           |     |
| Baud rate | 19200       | 4800/38400/9600/115200/19200/187500 |           |     |
| Station   | 2           |                                     | Please    | use |
| no.       |             |                                     | recommend |     |
|           |             |                                     | settings  |     |

The default parameters of Siemens S7-300/400: 19200, 8, even parity, station No.2.

| DLC D-4                                                                    |                                                                                                    |   | Communicate parameters                                                                            | ;                          |
|----------------------------------------------------------------------------|----------------------------------------------------------------------------------------------------|---|---------------------------------------------------------------------------------------------------|----------------------------|
| PLC Port<br>Mitsubishi Q0<br>Mitsubishi FX<br>Siemens S7-2<br>Siemens S7-3 | 2H<br>BD(232/485)<br>200 Series<br>200/400                                                                   | ^ | Baud Rate                                                                                         | Data bit<br>〇 7位           |
| Omron CPM/<br>Omron CP/CJ<br>Modbus RTU<br>Modbus RTU                      | CQM Series<br>I/CS Series<br>I (Panel is Master,start address is 0)<br>I (Panel isMaster,start address is 1) | ~ | <ul> <li>○ 38400</li> <li>○ 187500</li> <li>Checksum</li> <li>○ No parity</li> <li>○ C</li> </ul> | ● 1位 ○ 2位<br>Odd ● Even    |
|                                                                            |                                                                                                    |   | Delay<br>Send delay time                                                                          | 0 ms                       |
| Parameters                                                                 | 19200, 8, Even, 1                                                                                            |   | Send data                                                                                         | /irtual Station<br>y Tim 3 |
| Station                                                                    |                                                                                                    | 0 | ОК                                                                                                | Cancel                     |

#### PLC settings:

| 🚍 (D) VR                                                                                                  |      |
|----------------------------------------------------------------------------------------------------|------|
| 1 2 CPV 314                                                                                               |      |
| 3                                                                                                    |      |
| 4                                                                                                    |      |
| Froperties - CPU 314 - (RO/S2)                                                                            | >    |
| Time-of-Day Interrupts   Cyclic Interrupts   Diagnostics/Clos                                             | .k   |
| General Startup Cycle/Clock Memory Retentive Memory Interru                                               | ıpts |
| Short CPU 314                                                                                             |      |
| 24 KB work memory; 0.3 ms/1000 instructions; MPI<br>connection; multi-tier configuration up to 32 modules | ~    |
| Order No.: 6ES7 314-1AE01-0AB0                                                                            |      |
| Mame: CPU 314                                                                                             |      |
| Interface                                                                                                 |      |
| Type: MPI                                                                                                 |      |
| Address: 2                                                                                                |      |
| Networked: No Properties                                                                                  |      |
| <u>Comment:</u>                                                                                           |      |
| Properties - MPI interface CPU 314 (R0/S2)                                                                |      |
| General Parameters                                                                                        |      |
| Address: 2  If a subnet is selected,<br>the next available address is Highest address: 31                 |      |
| Transmission rate: 19.2 Kbps                                                                              |      |
| <u>S</u> ubnet:                                                                                           |      |
| NPT (1) 19.2 Kbpr                                                                                         |      |
| Properties                                                                                                |      |
| recommended                                                                                               |      |
| DeTece                                                                                                    |      |

Communication notes for S7-300:

- 1. Siemens baud rate must set to 19200 kbps.Don't set the parameters of PG/PC adapter.
- 2. Don't modify the "station no.:0" in the Touchwin software.
- 3. Cable: no need PG/PC adapter.
- 4. Please define the DB register in the PLC when testing the communication.
- 5. Please note that the port will be operated in PLC program by accident.

6. The default station No. of S7-300 is 2, please don't modify it.

Example: MPI port of S7-300 connects to HMI, the PLC connects to SCADA software via Ethernet module, PLC station no. is 8, module station no. is 3, HMI station no. is 0. The result is

that communication between SCADA and PLC will be cut off. Because the HMI cannot find other devices and modules cannot be inserted in. please change the PLC station no. to 2. These devices can form a loop:

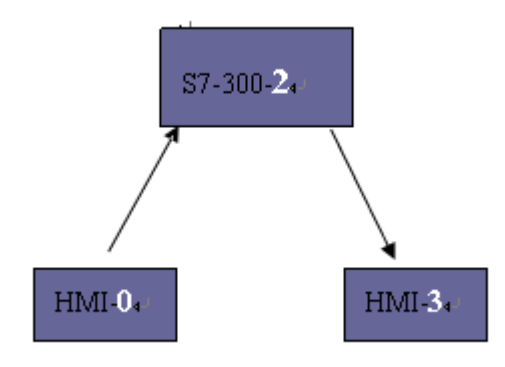

#### 2.58.3 Cable making

HMI connects to S7-300/400 via RS485:

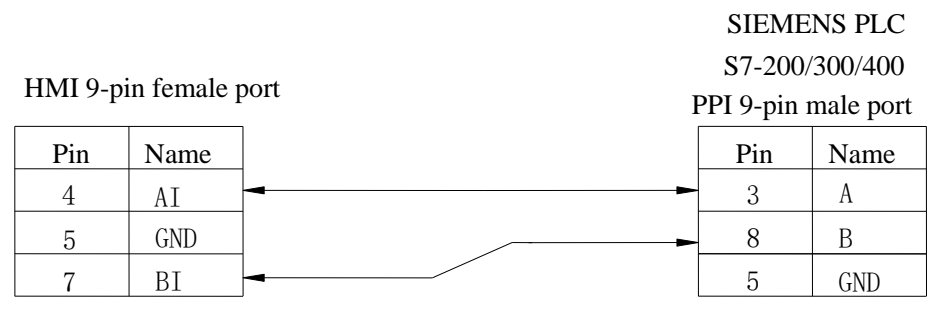

Fig1

#### 2.58.4 Device address

SIMATIC S7-300/400

| PLC type | Range  | Data type       | Explanation                 |
|----------|--------|-----------------|-----------------------------|
| Ι        | 0~9999 | Byte/Word/DWord | External input register     |
| Q        | 0~9999 | Byte/Word/DWord | External output register    |
| М        | 0~9999 | Byte/Word/DWord | Internal auxiliary register |
| DB0~DB20 | 0~9999 | Byte/Word/DWord | Data register               |
| Ι        | 0~9999 | Bit             | External input coil         |
| Q        | 0~9999 | Bit             | External output coil        |
| М        | 0~9999 | Bit             | Internal auxiliary relay    |
| DB0~DB20 | 0~9999 | Bit             | Internal auxiliary relay    |

# 2.59 Simens S7-200 smart (Ethernet) series PLC

#### 2.59.1 Device type

| Series       | Port | Cable         | PLC model in Touchwin software                |
|--------------|------|---------------|-----------------------------------------------|
| S7-200 smart | RJ45 |               | Simens S7-200 Smart Series/Simens S7-200      |
|              |      | Fig 1or fig 2 | Smart new Series( It is recommended to select |
|              |      |               | this protocol when creating a new program)    |

## 2.59.2 Parameters

#### PLC settings

| PU CPU SR60 (AC/D<br>B<br>M 0                                                                                                    | (C/Relay)                                             | V02.01.00_00.00                                          | 10.0                                                    | 000                              | 0507,000 400,00 0440 |
|----------------------------------------------------------------------------------------------------|-------------------------------------------------------|----------------------------------------------------------|---------------------------------------------------------|----------------------------------|----------------------|
| B<br>M 0                                                                                                    |                                                       |                                                          | 10.0                                                    | 40.0                             | 6ES7 288-15H60-0AAU  |
| MO                                                                                                    |                                                       |                                                          |                                                         |                                  |                      |
|                                                                                                    |                                                       |                                                          |                                                         |                                  |                      |
| M 1                                                                                                    |                                                       |                                                          |                                                         |                                  | 1                    |
| M 2                                                                                                    |                                                       |                                                          |                                                         | _                                |                      |
| MJ                                                                                                    |                                                       |                                                          |                                                         | -                                |                      |
| M 5                                                                                                    |                                                       |                                                          |                                                         | -                                |                      |
|                                                                                                    |                                                       |                                                          |                                                         | _                                | 1                    |
| <ul> <li>□ 12.0 - 12.7</li> <li>□ 13.0 - 13.7</li> <li>□ 14.0 - 14.7</li> <li>□ 数字里輸出</li> <li>□ 保持范围</li> <li>□ 安全</li> <li>□ 启动</li> </ul> | <b>背景时间</b><br>选择通<br>10<br><b>RS485 端</b> [<br>通过 RS | 子阿撞码:<br>默认网关:<br>站名称:<br>1<br>485 端口设置可调<br>地址:<br>波特室: | 255 . 25<br>192 . 16<br>%)<br>整 HMI 用来<br>2<br>9.6 kbps | 5 . 255 . 0<br>8 . 0 .<br>通信的通信者 | 0<br>1<br>参数。        |

HMI settings

1.Choose the HMI type TN(-ET), TG(-ET) or TE(-ET), click next, choose Net device in the list, please input the HMI IP address in the own devices.

| Device     | O Auto IP Add | dress |     |     |     |
|------------|---------------|-------|-----|-----|-----|
| PLC Port   | Occal IP Ad   | dress |     |     |     |
| Net Device | IP Address    | 192   | 168 | 0   | 10  |
|            | Subnet Mask   | 255   | 255 | 255 | 0   |
|            | Gateway       | 192   | 168 | 0   | 1   |
|            | Port          |       |     |     | 502 |

2. Choose the net device, right click it, choose new, and name it as S7-200 smart.

| Device                    | Own  |      |              |   |
|---------------------------|------|------|--------------|---|
|                           | IP A |      | Name         | х |
| PLC Port<br>DownLoad Port | Sub  | Name | S7-200 smart |   |
| New                       | Por  |      | OK Cancel    |   |

3.Choose Siemens S7-200 smart series in the device list, in this example, the PLC IP address is 192.168.0.1, the port is 102 which cannot be changed.

.

| Device<br>COM Device<br>PLC Port<br>DownLoad Port<br>Net Device<br>S7-200 smart | xinje XD/XG serials<br>xinje XS serials(Modbus TCP)<br>Modbus_TCP<br>Modbus RTU Over TCP(Panel is Master,start address is 0)<br>Thinget XNet Series<br>Siemens S7-1200 Series<br>Siemens S7-1200 /1500 new Series<br>Siemens S7-200 Smart new Series<br>Siemens S7-200 Smart new Series<br>Mitsubishi Melsec Series(TE)                                                                                                    |
|---------------------------------------------------------------------------------|----------------------------------------------------------------------------------------------------|
|                                                                                 | IP         192         168         0         1         Port         102           Protocol         Image: Construction of the second of the second of the se |
|                                                                                 | Communicate Parameters         Waiting time       0         ms       Retries         Timeout       3000                                                                                                    |

4.The communication parameters please use default settings. If communication status register is choosen, and set to PSW256, then PSW256~PSW259 means communication succeeded times, failed times, overtime times, error times. The register address can be set by user.

| ✓ Com    | municate status register                     |
|----------|----------------------------------------------|
| PSV      | 256                                          |
| Communic | ation state occupies address PSW[256] $\sim$ |

5.Click next to finish the settings. Then enter the screen, for example, put a data input button in the screen, choose the device S7-200 smart.

| Operate Obj | ect                         |
|-------------|-----------------------------|
| Station     |                             |
| Device      | S7-200 smart V              |
| VirStaNO    | Local registers<br>PLC Port |
| Object      | S7-200 smart                |
| ObjType     | V ~ 0 0 ~                   |
|             | indirect indirect           |

There is no station no. for Siemens S7-200 smart, set the correct IP address is ok. It can make the networks of multi-HMI-one-PLC, one-HMI-multi-PLC, multi-HMI-multi-PLC.

# 2.59.3 Cable making

| Pin no. | Color        | Pin no. | Color        |
|---------|--------------|---------|--------------|
| 1       | White orange | 1       | White orange |
| 2       | orange       | 2       | orange       |
| 3       | White green  | 3       | White green  |
| 4       | blue         | 4       | blue         |
| 5       | White blue   | 5       | White blue   |
| 6       | Green        | 6       | Green        |
| 7       | White brown  | 7       | White brown  |
| 8       | Brown        | 8       | Brown        |

RJ45 Straight Through Cable (connect HUB) or RJ45 Crossover Cable:

Fig 1

| Pin no. | Color        |   | Pin no. | Color        |
|---------|--------------|---|---------|--------------|
| 1       | White orange |   | 1       | White green  |
| 2       | orange       |   | 2       | Green        |
| 3       | White green  |   | 3       | White orange |
| 4       | blue         |   | 4       | blue         |
| 5       | White blue   |   | 5       | White blue   |
| 6       | Green        |   | 6       | orange       |
| 7       | White brown  |   | 7       | White brown  |
| 8       | Brown        | ] | 8       | Brown        |

#### Fig 2

# 2.59.4 Device address

| PLC address | Range       | Data type | Explanation                                      |
|-------------|-------------|-----------|--------------------------------------------------|
| VB          | 0~9999      | Byte      | variable byte data register                      |
| VW          | 0~9999      | Word      | variable word data register                      |
| VD          | 0~9999      | DWord     | variable double word data register               |
| IB          | 0~15        | Byte      | External input byte reflection register          |
| IW          | 0~15        | Word      | External input word reflection register          |
| ID          | 0~15        | DWord     | External input double words reflection register  |
| QB          | 0~15        | Byte      | External output byte reflection register         |
| QW          | 0~15        | Word      | External output word reflection register         |
| QD          | 0~15        | DWord     | External output double words reflection          |
|             |             |           | register                                         |
| MB          | 0~31        | Byte      | Internal auxiliary byte register                 |
| MW          | 0~31        | Word      | Internal auxiliary word register                 |
| MD          | 0~31        | DWord     | Internal auxiliary double words register         |
| SMB         | 0~299       | Byte      | Internal special auxiliary byte register         |
| SMW         | 0~299       | Word      | Internal special auxiliary word register         |
| SMD         | 0~299       | DWord     | Internal special auxiliary double words register |
| SB          | 0~31        | Byte      | Special auxiliary byte register                  |
| SW          | 0~31        | Word      | Special auxiliary word register                  |
| SD          | 0~31        | DWord     | Special auxiliary double words register          |
| Т           | 0~255       | Word      | Register                                         |
| С           | 0~255       | Word      | Register                                         |
| М           | 0.0~31.7    | Bit       | Bit register                                     |
| V           | 0.0~99999.7 | Bit       | Variable register                                |

| Ι  | 0.0~15.7  | Bit | External input coil  |
|----|-----------|-----|----------------------|
| Q  | 0.0~15.7  | Bit | External output coil |
| SM | 0.0~299.7 | Bit | Special relay        |
| S  | 0.0~31.7  | Bit | Sequence relay       |
| Т  | 0~255     | Bit | Timer                |
| С  | 0~255     | Bit | Counter              |

# 2.60 Siemens S7-300 (Ethernet) series PLC

## 2.60.1 Device type

| Series        | Port | Cable          | PLC model in touchwin |
|---------------|------|----------------|-----------------------|
|               |      |                | software              |
| <b>S7-300</b> | RJ45 | Fig 1 or fig 2 | Siemens S7-300 series |

## 2.60.2 Parameter setting

PLC setting

| Conceral Parameters                                                   |                                                                    |                                      |
|-----------------------------------------------------------------------|--------------------------------------------------------------------|--------------------------------------|
| Ventri al                                                             |                                                                    | ß                                    |
| IP address: <b>192.168.0.5</b><br>Su <u>b</u> net mask: 255.255.255.0 | Gateway<br>© Do not use router<br>© Use router<br><u>A</u> ddress: |                                      |
| Subnet:                                                               |                                                                    | N                                    |
| not networked<br>Ethernet(1)                                          |                                                                    | <u>M</u> ew                          |
|                                                                       |                                                                    | <u>r</u> operties<br>De <u>l</u> ete |

HMI setting

1. Choose the HMI type TN(-ET), TG(-ET) or TE(-ET), click next, choose Net device in the list, please inputthe HMI IP address in the own devices.

| - |       |
|---|-------|
| υ | evice |

Device

| Device        | O Auto IP Ad | dress |   |     |     |        |     |     |
|---------------|--------------|-------|---|-----|-----|--------|-----|-----|
| - PLC Port    | Local IP Ad  | dress |   |     |     |        |     |     |
| DownLoad Port |              |       |   |     |     |        |     |     |
| Net Device    | IP Address   | 192   | • | 168 | •   | 0      | •   | 10  |
|               | Subnet Mask  | 255   |   | 255 |     | 255    |     | 0   |
|               | Gateway      | 192   |   | 168 |     | 0      |     | 1   |
|               | Port         |       |   |     |     |        |     | 502 |
|               |              |       |   |     | Rer | note ( | Com | mu  |

2. Choose the net device, right click it, choose new, and name it as Siemens S7-300.

| ſ | Device       | Own  |
|---|--------------|------|
|   | E COM Device | IP A |
|   | PLC Port     | Sub  |
|   | New New      | ati  |
|   |              | Por  |

3. Choose Siemens S7-300 series in the device list, in this example, the PLC IP address is 192.168.0.5, the port is 102 which cannot be changed.

| Device<br>⊨ COM Device | Mitsubishi Melsec Series(fx5u)<br>Keyence (KV5000/5500/7500)<br>Siemens S7-300 Series |     |
|------------------------|---------------------------------------------------------------------------------------|-----|
| - PLC Port             | LG XGT Series<br>Haiwellbus TCP Series                                                |     |
| DownLoad Port          | Omron(FinsTCP) Series                                                                 | - 1 |
| Net Device             | Inovance AM600 Series                                                                 |     |
| Siemens S7-300         | Omron(FinsUDP) Series<br>BoffAds (CX5120) Series                                      |     |
|                        | IP 192.168.0.1 Port                                                                   | 102 |
|                        | Protocol                                                                              |     |
|                        | TCP     UDP     Word exchange                                                         | ge  |
|                        | Communicate Parameters                                                                |     |
|                        | Waiting time 0 <sup>ms</sup> Retries                                                  | 1   |
|                        | Timeout 3000 ms                                                                       |     |
|                        | Communicate status register                                                           |     |
|                        | PSV 256                                                                               |     |
|                        | PSV 256                                                                               |     |

4.The communication parameters please use default settings. If communication status register is choosen, and set to PSW256, then PSW256~PSW259 means communication succeeded times, failed times, overtime times, error times. The register address can be set by user.

| Com                                                         | Communicate status register |  |  |  |  |  |  |
|-------------------------------------------------------------|-----------------------------|--|--|--|--|--|--|
| PSV                                                         | 256                         |  |  |  |  |  |  |
| Communication state occupies address PSW[256] ~<br>PSW[259] |                             |  |  |  |  |  |  |

5.Click next to finish the settings. Then enter the screen, for example, put a data input button in the screen, choose the device S7-300.

| Operate Obj<br>Station | ect           |          |                   |
|------------------------|---------------|----------|-------------------|
| Device                 | Siemens S7-30 | )0       | ~                 |
| VirStaNO               | 0             | Station  | 0                 |
| Object<br>ObjType      | I ~           | indirect | 0 0 ~<br>indirect |

There is no station no. for Siemens S7-300, set the correct IP address is ok. It can make the networks of multi-HMI-one-PLC, one-HMI-multi-PLC, multi-HMI-multi-PLC.

## 2.60.3 Cable making

| Pin no. | Color        |   | Pin no. | Color        |
|---------|--------------|---|---------|--------------|
| 1       | White orange | · | 1       | White orange |
| 2       | orange       |   | 2       | orange       |
| 3       | White green  |   | 3       | White green  |
| 4       | blue         |   | 4       | blue         |
| 5       | White blue   |   | 5       | White blue   |
| 6       | Green        | · | 6       | Green        |
| 7       | White brown  |   | 7       | White brown  |
| 8       | Brown        |   | 8       | Brown        |

RJ45 Straight Through Cable (connect HUB) or RJ45 Crossover Cable:

Fig 1

| Pin no. | Color        |   | Pin no. | Color        |
|---------|--------------|---|---------|--------------|
| 1       | White orange |   | 1       | White green  |
| 2       | orange       |   | 2       | Green        |
| 3       | White green  |   | 3       | White orange |
| 4       | blue         |   | 4       | blue         |
| 5       | White blue   |   | 5       | White blue   |
| 6       | Green        |   | 6       | orange       |
| 7       | White brown  |   | 7       | White brown  |
| 8       | Brown        | ] | 8       | Brown        |

## Fig 2

## 2.60.4 Device address

Siemens S7-300 series

| PLC address | Range       | Data type | Explanation                              |  |
|-------------|-------------|-----------|------------------------------------------|--|
| VB          | 0~9999      | Byte      | variable byte data register              |  |
| VW          | 0~9999      | Word      | variable word data register              |  |
| VD          | 0~9999      | DWord     | variable double word data register       |  |
| IB          | 0~15        | Byte      | External input byte reflection register  |  |
| IW          | 0~15        | Word      | External input word reflection register  |  |
| ID          | 0~15        | DWord     | External input double words reflection   |  |
|             |             |           | register                                 |  |
| QB          | 0~15        | Byte      | External output byte reflection register |  |
| QW          | 0~15        | Word      | External output word reflection register |  |
| QD          | 0~15        | DWord     | External output double words reflection  |  |
|             |             |           | register                                 |  |
| MB          | 0~31        | Byte      | Internal auxiliary byte register         |  |
| MW          | 0~31        | Word      | Internal auxiliary word register         |  |
| MD          | 0~31        | DWord     | Internal auxiliary double words register |  |
| SMB         | 0~299       | Byte      | Internal special auxiliary byte register |  |
| SMW         | 0~299       | Word      | Internal special auxiliary word register |  |
| SMD         | 0~299       | DWord     | Internal special auxiliary double words  |  |
|             |             |           | register                                 |  |
| SB          | 0~31        | Byte      | Special auxiliary byte register          |  |
| SW          | 0~31        | Word      | Special auxiliary word register          |  |
| SD          | 0~31        | DWord     | Special auxiliary double words register  |  |
| Т           | 0~255       | Word      | Register                                 |  |
| С           | 0~255       | Word      | Register                                 |  |
| М           | 0.0~31.7    | Bit       | Bit register                             |  |
| V           | 0.0~99999.7 | Bit       | Variable register                        |  |

| Ι  | 0.0~15.7  | Bit                      | External input coil |
|----|-----------|--------------------------|---------------------|
| Q  | 0.0~15.7  | Bit External output coil |                     |
| SM | 0.0~299.7 | Bit                      | Special relay       |
| S  | 0.0~31.7  | Bit                      | Sequence relay      |
| Т  | 0~255     | Bit                      | Timer               |
| С  | 0~255     | Bit                      | Counter             |

# 2.61 Siemens S7-1200 (Ethernet) series PLC

## 2.61.1 Device type

| Series  | Communic ation type | Cable making | PLC model in Touchwin software   |
|---------|---------------------|--------------|----------------------------------|
| S7-1200 | D145                | Eig 1 og 2   | Sigmons 57 1200/1500 novy series |
| S7-1500 | KJ45                | F1g 1 OF 2   | Stemens 57-1200/1500 new series  |

#### 2.61.2 Parameters

PLC software settings:

Take Siemens S7-1200 CPU1211C 6ES7 211-1BD30-0XB0 PLC as an example to explain the settings (a)Open project-devices&networks-normal-Ethernet IP, set the PLC IP address:

| Sie     | emens - 項目3                                                                                       |                                                 |                             | _ = ×                                   |
|---------|---------------------------------------------------------------------------------------------------|-------------------------------------------------|-----------------------------|-----------------------------------------|
| म्<br>[ | (目(P) 编辑(E) 视图(V) 插入(I) 在线(C)<br>🛉 💽 🔚 保存项目 🔜 📈 🗐 🗎 🗙 🗍                                           | 2) 选项(N) 工具(T) 窗口(W) 帮助<br>3 🖫 🛄 🔛 🖉 转到在线 🖉 转到离 | 1111)<br>1111 🔐 📑 📰 📰 🔛 🔜 🛄 | Totally Integrated Automation<br>PORTAL |
|         | 項目树                                                                                               | 項目3 > 设备和网络                                     |                             | _ # <b>=</b> × <b>4</b>                 |
|         | 设备                                                                                                |                                                 |                             | 📥 网络视图 📑 设备视图 💾                         |
|         | 1 O O 1 O O 1 O O 1 O O O 1 O O O 1 O O O O 1 O O O O O 1 O O O O O O O O O O O O O O O O O O O O | ■ 网络 11 连接 HMI 连接                               | - 🐫 🔍 ± 100%                | · · · · · · · · · · · · · · · · · · ·   |
|         | . <u></u>                                                                                         |                                                 |                             | ▲ <u>I</u>                              |
|         | ▼□项目3 Project                                                                                     |                                                 |                             | = *                                     |
| 展       | ■ 添加新设备<br>→ 過名和阿洛 Dovice Supetwork                                                               | PLC_1                                           |                             |                                         |
| 各名      | PLC_1 [CPU 1211C AC/DC/Rly]                                                                       | CPU 1211C                                       |                             | 线                                       |
|         | ▶ 🙀 公共数据                                                                                          |                                                 |                             | 具                                       |
|         |                                                                                                   |                                                 |                             | - 🕞                                     |
|         | ▶ Ima 在成UPI<br>▶ Ima SIMATIC 卡達卡器                                                                 | <u>↓</u>                                        |                             | <u>▶</u> 11世<br>务                       |
|         |                                                                                                   | X1 : PN(LAN)                                    |                             | 🧃 属性 📵 信息 関 诊断 👘 🕕                      |
|         |                                                                                                   | 常規                                              |                             | 库                                       |
|         |                                                                                                   | 常規<br>Ftb orp of ID                             | 子网                          | : 未连接                                   |
|         |                                                                                                   | 以太阿姆亚<br>本語                                     | ID addros                   | ☆ 添加新子网                                 |
|         |                                                                                                   | 时间同步                                            | IP协议 IP address             |                                         |
|         |                                                                                                   |                                                 | 「「地址」                       | 192.168.0 .10                           |
|         |                                                                                                   |                                                 | 111200                      | 使用 IP 路由器                               |
|         |                                                                                                   |                                                 | 路由器地址                       | · 192.168.0.1 ▶洗择该洗顶:使用网关路由器            |
|         |                                                                                                   |                                                 |                             |                                         |
|         | ▶ 详细视图                                                                                            |                                                 | ٠                           |                                         |
|         | 4 Portal 初図 座 首席                                                                                  | ▲ 设备和网络                                         |                             | 2 已创建项目项目2.                             |

(b)PLC DB, M must be defined in the PLC before using. Click project-program block-add new block, choose data block (DB), the type is global DB, not choose only sign visit. DB number can be auto or manual.

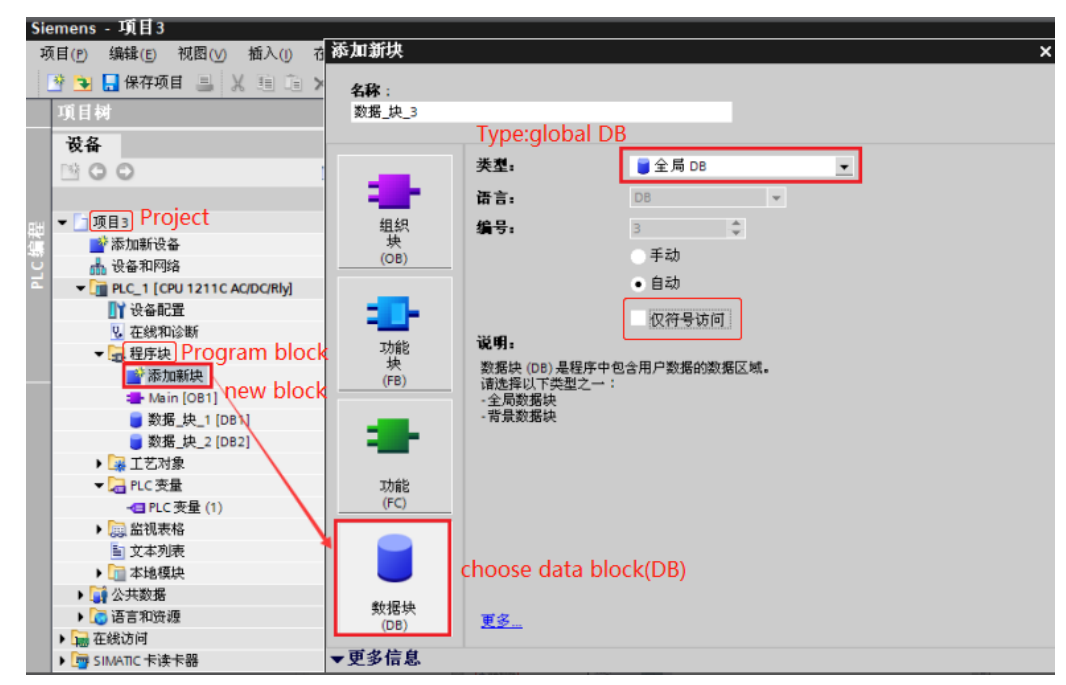

(c)Choose project-program block-data block can define the address in the data block.

| S  | Siemens - 项目3                                         |    |           |        |      |     |     |    |  |
|----|-------------------------------------------------------|----|-----------|--------|------|-----|-----|----|--|
| :  | 项目(P) 编辑(E) 视图(V) 插入(I) 在线(Q) 选项(N) 工具(T) 窗口(W) 帮助(H) |    |           |        |      |     |     |    |  |
|    | 🕂 💁 🔜 保存项目 🔒 📈 🗐 🗈 🗙 🌆 🔂 🛄 🥵 💋 转到在线 🖉 转到离线 🏭 🖪 🥐 😑 💷  |    |           |        |      |     |     |    |  |
|    | 项目树                                                   |    |           |        |      |     |     |    |  |
|    | 设备                                                    |    |           |        |      |     |     |    |  |
|    | 🖻 O O 🖻                                               | 2  | i 🔮 약 🏹   |        |      |     |     |    |  |
|    |                                                       | 数  | 据_块_1     |        |      |     |     |    |  |
| яH | ▼ 🛅 项目3                                               | 1  | 名称        | 数据类型   | 偏移量  | 初始值 | 保持性 | 注释 |  |
| đ. | 📑 添加新设备                                               | 1  | 👻 Static  |        |      |     |     |    |  |
| Ü  | 🚠 设备和网络                                               | 2  | Static_2  | Word   | 0.0  | 0   |     |    |  |
| •  | ▼ 1 PLC_1 [CPU 1211C AC/DC/Rly]                       | З  | Static_1  | Word   | 2.0  | 0   |     |    |  |
|    | ■ ● ● ● ● ● ● ● ● ● ● ● ● ● ● ● ● ● ● ●               | 4  | Static_3  | Word   | 4.0  | 0   |     |    |  |
|    | 2 在线和诊断                                               | 5  | Static_4  | Word   | 6.0  | 0   |     |    |  |
|    | ▼ 最程序块 Program blogk                                  | 6  | Static_5  | Word 👻 | 8.0  | 0   |     |    |  |
|    | 添加新块                                                  | 7  | Static_6  | Word   | 10.0 | 0   |     |    |  |
|    | - Main [OB1]                                          | 8  | Static_7  | Word   | 12.0 | 0   |     |    |  |
|    | ■数据_块_1 [DB1] data block                              | 9  | Static_8  | Word   | 14.0 | 0   |     |    |  |
|    | ▶ 🙀 工艺对象                                              | 10 | Static_9  | Word   | 16.0 | 0   |     |    |  |
|    | ▼ 🔁 PLC 变量                                            | 11 | Static_10 | Word   | 18.0 | 0   |     |    |  |
|    | - 🖪 PLC 变量 (1)                                        | 12 | Static_11 | Word   | 20.0 | 0   |     |    |  |

(d)The data block has "optimized block access" by default. Uncheck it. Operation method: select item - program block - data block, right click it and choose properties:

| - 🔽 PLC_1 [CPU 1 | 1214C                                                                                                    | з   |     | •     | Remanence                               |
|------------------|----------------------------------------------------------------------------------------------------|-----|-----|-------|-----------------------------------------|
| 📑 📑 📑 📑          | =                                                                                                    | 4   |     | •     | Temp                                    |
| 😨 在线和诊           | 新                                                                                                    | 5   |     | •     | <新増>                                    |
| ▼ 🛃 程序块 р        | program blo                                                                                                    | ock | -00 | •     | Constant                                |
| 💣 添加휾            | しんしょう しんしょう しんしゅう しんしゅう しゅう しゅう しゅう しゅう しゅう しゅう しゅう しゅう しゅう | 7   |     | •     | <新増>                                    |
| = Main           |                                                                                                    |     | 4   |       |                                         |
| 📄 数据均            |                                                                                                    | K   |     |       |                                         |
| 🕨 🕨 🙀 工艺对象       |                                                                                                    |     |     |       |                                         |
| 🕨 🕨 🔚 外部源文       | より切(口)                                                                                                    |     | C   | trl+) | × 专有技术保护(W)                             |
| 🕨 🕨 🛃 PLC 变量     | ■ 复制(Y)                                                                                                    |     | C   | trl+( | ·C<br>↓                                 |
| ▶ 📴 PLC 数据线      | 山目 柏坝(P)                                                                                                    |     | 0   | cri+  |                                         |
| ▶ 🔜 监控与强         | 夏制为文本                                                                                                    | 格式  | (X) |       |                                         |
| ▶ 📴 在线备份         | ★ 冊修余(D)                                                                                                    |     |     | De    | el IIII IIII IIII IIII IIII IIII IIII I |
| 🕨 🔀 Traces       | 重命名(N)                                                                                                    |     |     | F.    | 2 properties                            |

Select the properties in the pop-up window and uncheck the "optimized block access":

| 数据块_1 [DB1]                                                                                                    |              | >        |
|----------------------------------------------------------------------------------------------------|--------------|----------|
| 常规                                                                                                    |              |          |
| 常规                                                                                                    | 屋井           |          |
| 信息                                                                                                    | 偶性           |          |
| 时间戳                                                                                                    |              |          |
| 编译                                                                                                    | 🗌 仅存储在装载内存中  |          |
| 保护<br>保护                                                                                                    | □ 在设备中写保护数据块 |          |
| Interview in the second second |              |          |
| 下载但不重新初始化                                                                                                    |              |          |
|                                                                                                    |              |          |
|                                                                                                    |              |          |
|                                                                                                    |              |          |
|                                                                                                    |              |          |
|                                                                                                    |              |          |
|                                                                                                    |              | The same |
|                                                                                                    |              |          |

Note: for the software STEP Basic V12 and up version, please release the communication protection: 1.Choose the PLC model in the project tree, right click it, choose properties

| 项目树                                                                                                    |                                       |
|----------------------------------------------------------------------------------------------------|---------------------------------------|
| 设备                                                                                                    |                                       |
| 00                                                                                                    | <b>a</b>                              |
| right click PL                                                                                                    | C model                               |
| ● 20 在线和诊断                                                                                                    | 打开<br>在新编辑器中打开<br>在 PLC 中搜索并打开 F7     |
| <ul> <li>▶ □ 社市次</li> <li>▶ □ 社市次</li> <li>▶ □ 社市次</li> <li>▶ □ 社市次</li> <li>▶ □ 社市次</li> <li>▶ □ 社市次</li> <li>▶ □ 社市次</li> <li>▶ □ 社市次</li> <li>▶ □ 社市次</li> <li>▶ □ 社市次</li> <li>▶ □ 社市次</li> <li>▶ □ 社市次</li> <li>▶ □ 社市次</li> <li>▶ □ 社市次</li> <li>▶ □ 社市次</li> <li>▶ □ 社市次</li> </ul> | ■ 打印(P) Ctrl+P<br>予打印预览(V) properties |
| ▶ 🔚 PLC 变量                                                                                                    | 💽 属性 Alt+Enter                        |

2.Please choose "permit access with PUT/GET communication from remote partner (PLC, HMI, OPC)". Then download the PLC program in the PLC.

|                         | 系统常数  文本                                       |                         |                                                                                                    |                      |      |   |
|-------------------------|------------------------------------------------|-------------------------|----------------------------------------------------------------------------------------------------|----------------------|------|---|
| ▶ 常規                    | 保护                                             |                         |                                                                                                    |                      |      |   |
| ▶ PROFINET接口            |                                                |                         |                                                                                                    |                      |      |   |
| DI 14/DQ 10             | 保护                                             |                         |                                                                                                    |                      |      |   |
| ▶ ALZ<br>▶ 古法はお聞 (us c) | 进现达 pic 6h左即等犯。                                |                         |                                                                                                    |                      |      |   |
| ・ 高速计数器 (HSC)           | 这样该「LLE的仔缎等级。                                  |                         |                                                                                                    |                      |      |   |
| 豚/甲友生器 (P10/<br>白油      |                                                |                         |                                                                                                    |                      |      |   |
| 周知                      | 存取等级                                           |                         | 访问                                                                                                    |                      | 访问权  | 限 |
| 周期<br>通信会#              |                                                | HMI                     | 读取                                                                                                    | 写入                   | 密码   |   |
| 原目以取                    | <ul> <li>完全访问权限(无任何保护)</li> </ul>              | ×                       | ✓                                                                                                    | ✓                    |      |   |
| から元作品リキデリナ 開設           | ○ 读访问权限                                        | ~                       | <ul> <li>Image: A second second s</li></ul> |                      |      |   |
| 田白思志语言                  | <ul> <li>HMI 访问权限</li> </ul>                   | ×                       |                                                                                                    |                      |      |   |
| 时间                      | ○ 不能访问(完全保护)                                   |                         |                                                                                                    |                      |      |   |
| 保护 Protect              |                                                |                         |                                                                                                    |                      |      |   |
| 组态控制                    |                                                |                         |                                                                                                    |                      |      |   |
| 连接资源                    | 完全访问权限(无任何保护):                                 |                         |                                                                                                    |                      |      |   |
| 地址总监 ,                  | TIA Portal 用户和 HMI 应用将具有对所有功能的词                | 方问权限。                   |                                                                                                    |                      |      |   |
|                         | 无需输入任何密码。                                      |                         |                                                                                                    |                      |      |   |
|                         |                                                |                         |                                                                                                    |                      |      |   |
|                         |                                                |                         |                                                                                                    |                      |      |   |
|                         |                                                |                         |                                                                                                    |                      |      |   |
|                         |                                                |                         |                                                                                                    |                      |      |   |
|                         |                                                |                         |                                                                                                    |                      |      |   |
|                         |                                                |                         |                                                                                                    |                      |      |   |
|                         |                                                |                         |                                                                                                    |                      |      |   |
|                         |                                                |                         |                                                                                                    |                      |      |   |
|                         |                                                |                         |                                                                                                    |                      |      |   |
|                         | · 法按规制 Connection mach                         | aniem                   |                                                                                                    |                      |      |   |
|                         | HER THE CONNECTION MECT                        | anishi                  |                                                                                                    |                      |      |   |
|                         |                                                |                         |                                                                                                    |                      |      |   |
|                         | 🗹 允许从远                                         | 程伙伴(PLC、HM              | MINOPCN)                                                                                                    | 使用 PUT/GET           | 通信访问 |   |
| < III >                 | ✓ ポロング 「「「」」「「」」「「」」「」」「」」「」「」」「」」「」」「」」「」」「」」 | 程伙伴(PLC、HM<br>ACCESS V  | with PL                                                                                                    | 使用 PUTIGET           | 通信访问 | 3 |
| < III >                 | ● 允许从远<br>《 m permit                           | 程伙伴 (PLC、HM<br>ACCESS V | with PU                                                                                                    | 使用 PUT/GET<br>IT/GET | 通信访问 | > |

S7-1500 communication settings:

(a)Open project-devices&networks-normal-Ethernet IP, set the PLC IP address:

| General 接口_1 [Module]   |               |                          |  |  |  |
|-------------------------|---------------|--------------------------|--|--|--|
| <b>常規</b> 10 变量 系统常     | 数 文本          |                          |  |  |  |
| 常规<br>以太网地址 Ethernet IP | 以太网地址         |                          |  |  |  |
| 时间同步<br>操作模式            | 接口连接到         |                          |  |  |  |
| ▼ 高級选项                  | 子网:           | - 未联网                    |  |  |  |
| 接口选项                    |               | 添加新子网                    |  |  |  |
| 介质冗余                    |               | ranoversa a t a          |  |  |  |
| ▶ 实时设定                  | IP协议          |                          |  |  |  |
| ▶ 蒲山 [X1 P1 R]          |               |                          |  |  |  |
| Web 服务器访问               |               | ● 在项目中设置 IP 地址           |  |  |  |
| ···· - ///// 10/05/1-3  |               | IP地址: 192.168.0 .2       |  |  |  |
|                         |               | 子网摘码: 255.255.0          |  |  |  |
|                         | _             | □ 使用路由器                  |  |  |  |
|                         |               | 路由器地址: 0 .0 .0 .0        |  |  |  |
|                         |               | ○ 在设备中直接设定 IP 地址         |  |  |  |
|                         |               |                          |  |  |  |
|                         | PROFINET      |                          |  |  |  |
|                         |               |                          |  |  |  |
|                         |               | □ 在设备中且接收定 PROFINET 设备名称 |  |  |  |
|                         |               | ✓目动生成 PROFINET 设备名称      |  |  |  |
|                         | PROFINET设备名称: | plc_1                    |  |  |  |
|                         | 转换的名称:        | plcxb1d0ed               |  |  |  |
|                         | 设备编号:         | 0                        |  |  |  |
|                         |               |                          |  |  |  |
|                         |               |                          |  |  |  |
|                         |               |                          |  |  |  |
|                         |               |                          |  |  |  |

(b)Properties setting check: permit access to DB from OPC UA.

| 数据块      | {_1 [DB99] |                                 | × |
|----------|------------|---------------------------------|---|
| علد      |            |                                 |   |
| 吊        | 双 义本       |                                 |   |
| 常        | 规          | 居性                              |   |
| 信        | 息          |                                 |   |
| 时        | 间戳         |                                 |   |
| 编        | 译          | 🗌 仅存储在装载内存中                     |   |
| 保護       | 护          | 🗌 在设备中写保护数据块                    |   |
| 属        | 性 Properti | es                              |   |
| <u>下</u> | 载但不重新初…    |                                 |   |
|          |            | permit access to DB from OPC UA |   |
|          |            |                                 |   |
|          |            |                                 |   |
|          |            |                                 |   |
|          |            |                                 |   |
|          |            |                                 |   |
|          |            |                                 |   |
|          |            |                                 |   |
| <        |            |                                 |   |
|          |            |                                 |   |
|          |            | 72合 而※                          | _ |
|          |            | 如用双王                            |   |

(c)Please choose "permit access with PUT/GET communication from remote partner".

| PLC_1 [CPU 1513-1 PN]        |                                                  |
|------------------------------|--------------------------------------------------|
| 常規 IO 变量 系统                  | 常数  文本                                           |
| 常规                           | <u></u>                                          |
| 自动更新                         |                                                  |
| 密码                           |                                                  |
| 监控表                          | ☑ 允许来自远程对象的 PUTIGET 通信访问                         |
| 用户自定义徽标                      |                                                  |
| 支持多语言                        |                                                  |
| 时间                           | choose "permit access with PUT/GET communication |
| ▼ 防护与安全                      |                                                  |
| 访问级别                         | from remote partner "                            |
| [注接机制] connect               | ion mechanism                                    |
| 证书管理器                        |                                                  |
| 安全事件                         |                                                  |
| <ul> <li>OPC UA</li> </ul>   |                                                  |
| 常规                           |                                                  |
| ▼ 服务器                        |                                                  |
| 常规                           |                                                  |
| 选项                           |                                                  |
| <ul> <li>Security</li> </ul> |                                                  |
| Secure Channel               |                                                  |
| 用户身份认证                       |                                                  |
|                              |                                                  |
|                              |                                                  |

(d)Set access level-HMI access rights/full access.

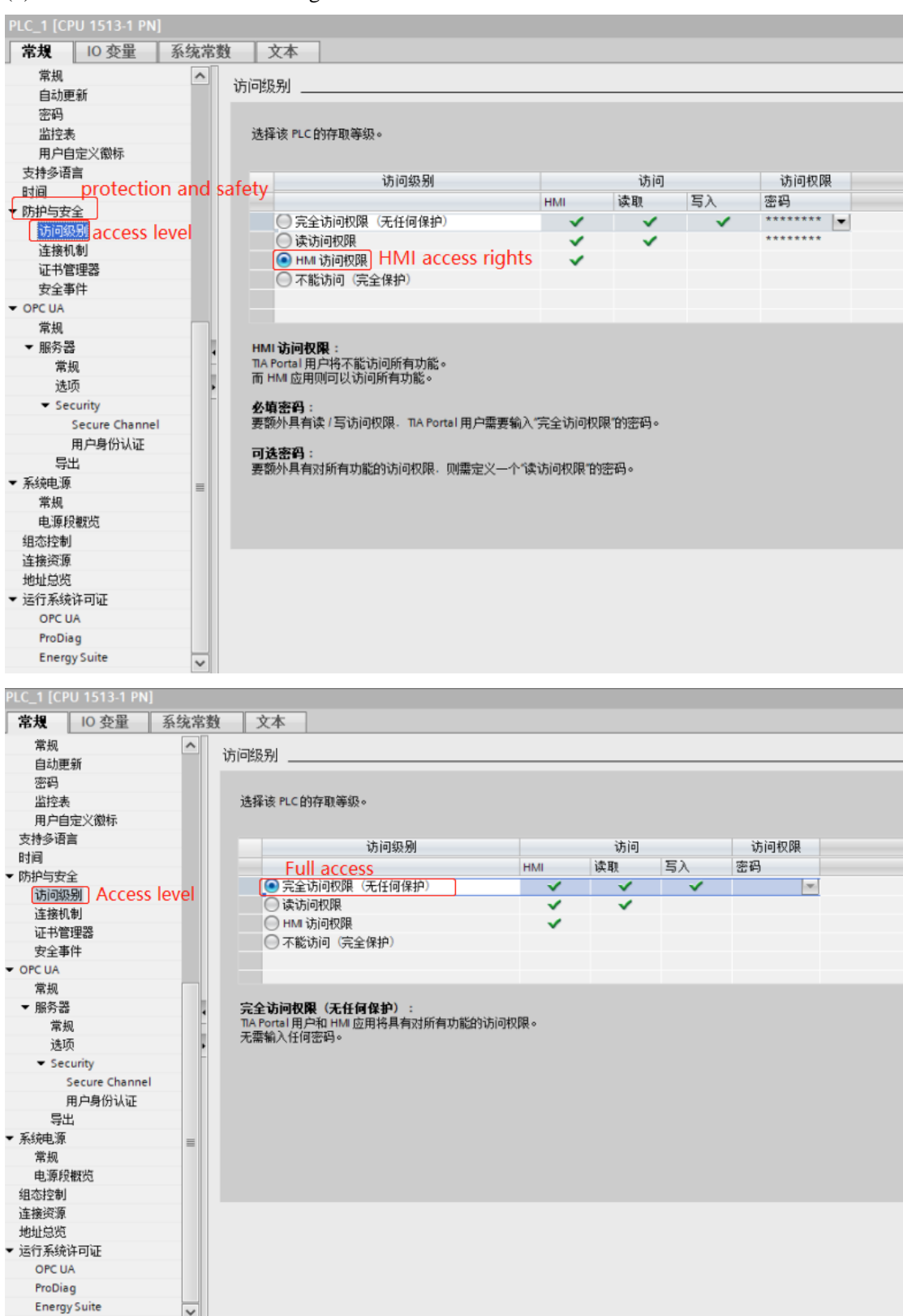

HMI settings:

1. Choose the HMI type TN(-ET), TG(-ET) or TE(-ET), click next, choose Net device in the list, please input he HMI IP address in the own devices.

2. Choose the net device, right click it, choose new, and name it as Siemens S7-300.

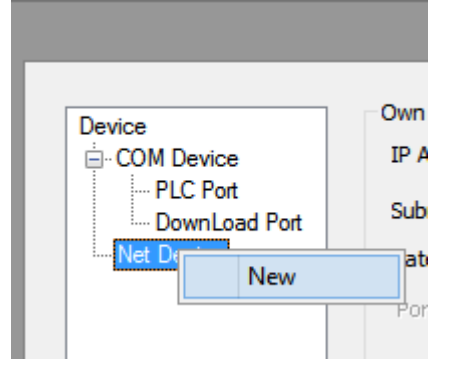

3.Choose Siemens S7-1200 series in the device list, in this example, the PLC IP address is 192.168.0.30, the port is 102 which cannot be changed.

4.For communication with "Siemens S7-1200 series", it is required to check "high-low word exchange", otherwise double words are not used normally.

| xinje XS serials(Modbus TCP)<br>Modbus_TCP<br>Modbus RTU Over TCP(Panel is Master,start address is 0)<br>Thinget XNet Series                                |   |  |  |  |  |  |
|----------------------------------------------------------------------------------------------------|---|--|--|--|--|--|
| Siemens S7-1200 Series<br>Siemens S7-1200/1500 new Series<br>Siemens S7-200 Smart Series<br>Siemens S7-200 Smart new Series<br>Mitaubicki Malace Series(15) |   |  |  |  |  |  |
| Mitsubishi Melsec Series(3E)                                                                                                    |   |  |  |  |  |  |
| IP 192 . 168 . 0 . 30 Port 10                                                                                                    | 2 |  |  |  |  |  |
| Protocol                                                                                                    |   |  |  |  |  |  |
| TCP     UDP     Word exchange                                                                                                    |   |  |  |  |  |  |
| Communicate Parameters                                                                                                    |   |  |  |  |  |  |
| Waiting time 0 <sup>ms</sup> Retries 1                                                                                                    |   |  |  |  |  |  |
| Waiting time 0 <sup>ms</sup> Retries                                                                                                    | 1 |  |  |  |  |  |

5.The communication parameters please use default settings. If communication status register is choosen, and set to PSW256, then PSW256~PSW259 means communication succeeded times, failed times, overtime times, error times. The register address can be set by user.

| PSV | 256                                                 |
|-----|-----------------------------------------------------|
|     | unication state occupies address PSW[256] ~<br>2591 |

6.Click next to finish the settings. Then enter the screen, for example, put a data input button in the screen, choose the device S7-1200.

| Device     | Siemens S7-1200 | ~ |
|------------|-----------------|---|
| VirStaNO   | 0 Station       | 0 |
| VIIStalivO | UStation        |   |
| oject —    |                 |   |
| OhiType    |                 | 0 |

There is no station no. for Siemens S7-1200, set the correct IP address is ok. It can make the networks of multi-HMI-one-PLC, one-HMI-multi-PLC, multi-HMI-multi-PLC.

Note:

(1)please define the DB and M in the Siemens PLC, otherwise the communication will be error.(2) RX/TX lights when the communication is successful. RX/TX is shining when if is finding the network.

#### 2.61.3 Cable making

RJ45 straight through cable (connect HUB) or RJ45 crossover cable:

| Pin no. | Color        | Pin no. | Color        |
|---------|--------------|---------|--------------|
| 1       | White orange | 1       | White orange |
| 2       | orange       | 2       | orange       |
| 3       | White green  | 3       | White green  |
| 4       | blue         | 4       | blue         |
| 5       | White blue   | 5       | White blue   |
| 6       | Green        | 6       | Green        |
| 7       | White brown  | 7       | White brown  |
| 8       | Brown        | 8       | Brown        |

Fig 1

| Pin no. | Color        |   | Pin no. | Color        |
|---------|--------------|---|---------|--------------|
| 1       | White orange |   | 1       | White green  |
| 2       | orange       |   | 2       | Green        |
| 3       | White green  |   | 3       | White orange |
| 4       | blue         |   | 4       | blue         |
| 5       | White blue   |   | 5       | White blue   |
| 6       | Green        | - | 6       | orange       |
| 7       | White brown  |   | 7       | White brown  |
| 8       | Brown        | ] | 8       | Brown        |

Fig 2

# 2.61.4 Device address

| PLC address | Range      | Object type     | Explanation                 |
|-------------|------------|-----------------|-----------------------------|
| type        |            |                 |                             |
| Ι           | 0~9999     | Byte/Word/DWord | Input register              |
| Q           | 0~9999     | Byte/Word/DWord | Output register             |
| М           | 0~9999     | Byte/Word/DWord | Internal auxiliary register |
| DB0~DB20    | 0~9999     | Byte/Word/DWord | Data register               |
| Ι           | 0.0~9999.7 | Bit             | Input                       |
| Q           | 0.0~9999.7 | Bit             | Output                      |
| М           | 0.0~9999.7 | Bit             | Auxiliary relay             |
| DB0~DB20    | 0.0~9999.7 | Bit             | Auxiliary relay             |

# 2.62 TAIAN series PLC

## 2.62.1 Device type

| Series | CPU         | Connected module         | Port  | Cable | PLC model in      |
|--------|-------------|--------------------------|-------|-------|-------------------|
|        |             |                          |       |       | Touchwin software |
|        | TP03-20HR-A | RS232 on the CPU<br>Unit | RS232 | Fig 1 | TAIAN TP03 series |
| TAIAN  | TP03-30HR-A | RS485 on the CPU<br>Unit | RS485 | Fig 2 |                   |

#### 2.62.2 Parameters

HMI settings:

| Parameters  | Recommend settings | Choices of settings                 | Note |
|-------------|--------------------|-------------------------------------|------|
| PLC type    | TAIAN TP03 series  |                                     |      |
| Port        | RS232              | RS232/RS485                         |      |
| Data bit    | 8                  | 7/8                                 |      |
| Stop bit    | 2                  | 1/2                                 |      |
| Parity      | No parity          | Even /odd /no parity                |      |
| Baud rate   | 19200              | 4800/38400/9600/115200/19200/187500 |      |
| Station no. | 1                  | 0-255                               |      |

# 2.62.3 Cable making

RS232 connection:

HMI 9-pin D-type female port

#### PLC 8-pin round male port

| RXD | 2 · | 4     | TXD |
|-----|-----|-------|-----|
| TXD | 3   | <br>1 | RXD |
| GND | 5   | <br>3 | GND |

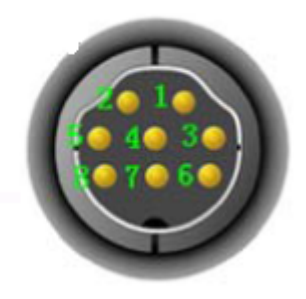

Fig1

RS485 connection:

## HMI 9-pin D-type female port PLC RS485 terminal

| A   | 4 | <br>A+ |
|-----|---|--------|
| В   | 7 | <br>В- |
| GND | 5 | <br>SG |

Fig2

# 2.62.4 Device address

| Device address | Range     | Data type  | Explanation     |
|----------------|-----------|------------|-----------------|
| D              | 0~8511    | Word/DWord | Data register   |
| Т              | 0~511     | Word/DWord | Timer           |
| С              | 0~255     | Word/DWord | Counter         |
| Х              | 0~377     | Bit        | Input           |
| Y              | 0~377     | Bit        | Output          |
| М              | 0~1535    | Bit        | Auxiliary relay |
| S              | 0~1023    | Bit        | Auxiliary relay |
| Т              | 0~511     | Bit        | Timer           |
| M8xxx          | 0~511     | Bit        | Auxiliary relay |
| С              | 0~255     | Bit        | Counter         |
| S expansion    | 1024~4095 | Bit        | Auxiliary relay |
| M expansion    | 1536~7679 | Bit        | Auxiliary relay |

# 2.63 VIGOR VB/VH series PLC

## 2.63.1 Device type

| Series | CPU          | Connected module          | Port           | Cable | PLC model in Touchwin |
|--------|--------------|---------------------------|----------------|-------|-----------------------|
|        |              |                           |                |       | software              |
|        | VB0-14M      | Direct connect to the     |                |       |                       |
| VB     | VB0-20M      | CDU                       | RS232          | Fig 1 |                       |
|        | VB0-28M      | CPU                       |                |       |                       |
|        | VB0-32M      | Connect to the            | RS232          | Fig 2 | Vigor VP              |
|        | VB1-14MT-D   |                           |                | rig 2 |                       |
|        | VB1-24MT-D   |                           | <b>D</b> \$422 | Fig 3 | Vigor V B             |
|        | VB1-32MTMT-D | extension card            | K3422          | rig 5 | Series                |
|        | VB2-16M      |                           | DC 495         | Eig 4 |                       |
|        | VB2-32M      |                           | K5463          | Fig 4 |                       |
| VH     | VH -14MR     | Direct connect to the CPU | RS232          | Fig 1 |                       |

## 2.63.2 Parameters

| нмл     | ٠ |
|---------|---|
| 1 11/11 | • |

| Parameters  | Recommend settings  | Choices of settings                 | Note |
|-------------|---------------------|-------------------------------------|------|
| PLC type    | Vigor VB series PLC |                                     |      |
| Port        | RS232               | RS232/RS485/RS422                   |      |
| Data bit    | 7                   | 7 or 8                              |      |
| Stop bit    | 1                   | 1 or 2                              |      |
| Parity      | Even parity         | Even/odd/no parity                  |      |
| Baud rate   | 19200               | 4800/38400/9600/115200/19200/187500 | 1    |
| Station no. | 0                   | 0~255                               |      |

The default parameters of Vigor VB series PLC: 19200, 7, 1, even parity, station no.0

## 2.63.3 Cable making

#### (a) CPU RS232 USB-A:

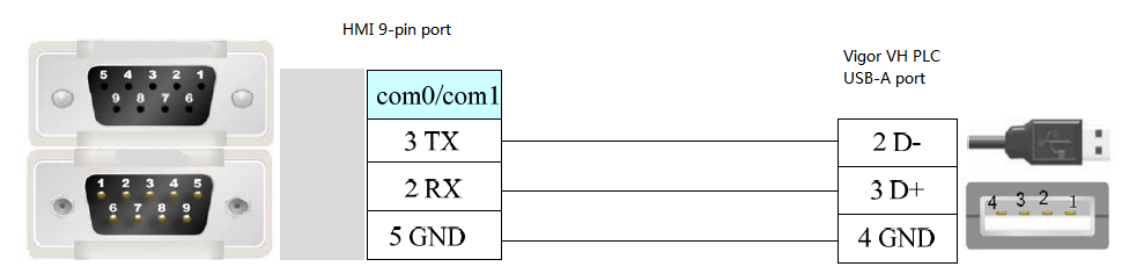

#### (b) CPU direct connection or RS232 extension card:

#### HMI 9-pin port

Vigor VB series RS232 extenstion card 9-pin port

| 2 | RXD | <br>3 | TXD |
|---|-----|-------|-----|
| 3 | TXD | <br>2 | RXD |
| 5 | GND | <br>5 | SG  |

Fig2

#### (c) CPU direct connection or RS485 extension card:

#### 1. RS422 connection

| HMI 9- | pin port | N<br>F<br>F | /igor VB :<br>85485 ext<br>85422 5-1 | series<br>tension ca<br>wire port | ard |
|--------|----------|-------------|--------------------------------------|-----------------------------------|-----|
| 1      | TD+      | <b></b>     | 1                                    | RX+                               |     |
| 6      | TD-      | <b>–</b>    | 2                                    | RX-                               |     |
| 5      | GND      |             | 5                                    | SG                                |     |
| 8      | RDD-     |             | 3                                    | TX-                               |     |
| 9      | RDD+     |             | 4                                    | TX+                               |     |

Fig3

2. RS485 connection

| HMI 9-pin port |     |  |  |  | Vigor VB series<br>RS485 extension card<br>RS485 5-wire port |       |     |  |
|----------------|-----|--|--|--|--------------------------------------------------------------|-------|-----|--|
| 4              | AI  |  |  |  |                                                              | <br>1 | RX+ |  |
| 7              | BI  |  |  |  | ┥                                                            | <br>2 | RX- |  |
| 5              | GND |  |  |  |                                                              | <br>5 | SG  |  |
|                |     |  |  |  | [                                                            | <br>4 | TX+ |  |
|                |     |  |  |  |                                                              | <br>3 | TX- |  |

Fig4

#### 2.63.4 Device address

| PLC address | Range  | Data type | Explanation             |  |
|-------------|--------|-----------|-------------------------|--|
| Х           | 0~777  | Bit       | External input coil     |  |
| Y           | 0~777  | Bit       | External output coil    |  |
| М           | 0~9255 | Bit       | Internal auxiliary coil |  |
| S           | 0~999  | Bit       | Special auxiliary coil  |  |
| TSTATUS     | 0~255  | Bit       | Status of timer         |  |
| CSTATUS     | 0~255  | Bit       | Status of counter       |  |
| TCOIL       | 0~255  | Bit       | Timer coil              |  |
| CCOIL       | 0~255  | Bit       | Counter coil            |  |

| C16 | 0~199   | Word        | 16-bit counter      |
|-----|---------|-------------|---------------------|
| C32 | 200~255 | DWord       | 32-bit counter      |
| D   | 0~9255  | Word/ DWord | Data register       |
| TW  | 0~255   | Word/ DWord | Current timer value |
| Х   | 0~777   | Word/ DWord | Used as register    |
| Y   | 0~777   | Word/ DWord | Used as register    |
| М   | 0~9255  | Word/ DWord | Used as register    |
| S   | 0~999   | Word/ DWord | Used as register    |

# 2.64 VIGOR VS series PLC

# 2.64.1 Device type

| Series | CPU       | Connected module      | module Port Cable |       | PLC model in<br>Touchwin<br>software |
|--------|-----------|-----------------------|-------------------|-------|--------------------------------------|
| VS     | VS1/2/M/3 | Direct connect to CPU | RS232             | Fig 1 | VIGOR VS<br>series                   |

# 2.64.2 Parameters

HMI settings

| Parameters  | Recommend settings | Choices of settings                 |  |  |
|-------------|--------------------|-------------------------------------|--|--|
| PLC type    | Vigor VS series    |                                     |  |  |
| Port        | RS232              | RS232/RS485/RS422                   |  |  |
| Data bit    | 8                  | 7 or 8                              |  |  |
| Stop bit    | 1                  | 1 or 2                              |  |  |
| Parity      | Even parity        | Even/odd/no parity                  |  |  |
| Baud rate   | 19200              | 4800/38400/9600/115200/19200/187500 |  |  |
| Station no. | 1                  | 0~255                               |  |  |

PLC settings

| 文件(F) 编辑(E) 检视(V) 专                                                                                                    | 窦(P) 工具(T) 日                  | 送机(C) 3                                                                                                    | 系统设定(S)    | 窗口(W) | 報助    |
|----------------------------------------------------------------------------------------------------|-------------------------------|----------------------------------------------------------------------------------------------------|------------|-------|-------|
| □ ▷  읍 ! @ Q 🖂 🔜                                                                                                    | 🖪   🔛   🛅 💼                   | [     ]     ]     ]     [     ]     ]     ]     ]     [     ]     [     ]     ]     ]     ]     [     ]     [     ]     ]     [     ]     [     ]     [     ]     [     ]     [     ]     [     ]     [     ]     [     ]     [     ]     [     ]     [     ]     [     ]     [     ]     [     ]     [     ]     [     ]     [     ]     [     ]     [     ]     [     ]     [     ]     [     ]     [     ]     [     ]     [     ]     [     ]     [     ]     [     ]     [     ]     [     ]     [     ]     [     ]     [     ]     [     ]     [     ]     [     ]     [     ]     [     ]     [     ]     [     ]     [     ]     [     ]     [     ]     [     ]     [     ]     [     ]     [     ]     [     ]     [     ]     [     ]     [     ]     [     ]     [     ]     [     ]     [     ]     [     ]     [     ]     [     ]     [     ]     [     ]     [     ]     [     ]     [     ]     [     ]     [     ]     [     ]     [     ]     [     ]     [     ]     [     ]     [     ]     [     ]     [     ]     [     ]     [     ]     [     ]     [     ]     [     ]     [     ]     [     ]     [     ]     [     ]     [     ]     [     ]     [     ]     [     ]     [     ]     [     ]     [     ]     [     ]     [     ]     [     ]     [     ]     [     ]     [     ]     [     ]     [     ]     [     ]     [     ]     [     ]     [     ]     [     ]     [     ]     [     ]     [     ]     [     ]     [     ]     [     ]     [     ]     [     ]     [     ]     [     ]     [     ]     [     ]     [     ]     [     ]     [     ]     [     ]     [     ]     [     ]     [     ]     [     ]     [     ]     [     ]     [     ]     [     ]     [     ]     [     ]     [     ]     [     ]     [     ]     [     ]     [     ]     [     ]     [     ]     [     ]     [     ]     [     ]     [     ]     [     ]     [     ]     [     ]     [     ]     [     ]     [     ]     [     ]     [     ]     [     ]     [     ]     [     ]     [     ]     [     ]     [     ]     [     ]     [     ]     [     ]     [     ]     [     ]     [     ]     [ | <b>e</b> 🖪 |       |       |
| 机型: VS1 무 ×                                                                                                    | 💪 通讯满口设定 C                    | ommui                                                                                                    | nication   |       |       |
| ■ ● ● PLC参数设定<br>量 考案参数设定                                                                                                    | CP1                           | port set                                                                                                    | ting       |       |       |
| □ 28 通讯端口设定 2000 元 2000 元 20000 元 20000 元 2000 元 2000 元 2000 元 2000 元 2000 元 2 | 应用类型:                         | MODBUS                                                                                                    | 5 Slave    | `     | - I 6 |
|                                                                                                    | 通讯速率:<br>baud rate            | 19200                                                                                                    |            | ``    | 2 i   |
| □ HAA页科表情<br>□ HAIA页科表情                                                                                                    | 站号: nation n                  | 01                                                                                                    |            | ````  | ź 🔤   |
| ──協 MBUS通讯表格<br>●── MBUS0<br>●── MBUS0<br>●── MBUS0<br>●── CPUL通讯表格<br>●── CPUL通讯表格                                                                                                    | 模式 <mark>mode</mark><br>④ RTU | ○ ASCII                                                                                                    |            |       | 3     |
| ● 1000 元件资讯<br>● ● 监看<br>● ● 二〇 元件监看                                                                                                    | 数据长度<br>○ 7                   | 8                                                                                                    |            |       |       |
| <ul> <li>● 监控页</li> <li>● 输入模拟盒</li> <li>● ① 输出点测试</li> </ul>                                                                                                    | 同位元<br>〇 未使用                  | ○ 奇數                                                                                                    | • 偶数       | t     |       |
|                                                                                                    | <sub>停止位元</sub> stop          | bit                                                                                                    |            |       |       |
|                                                                                                    | • 1                           | 0 2                                                                                                    |            |       |       |
|                                                                                                    | 延迟回应(1ms):                    | [                                                                                                    | 5          |       |       |
|                                                                                                    | MODBUS                        | 諘                                                                                                    |            |       |       |

## 2.64.3 Cable making

(a)CPU RS232 USB-A:

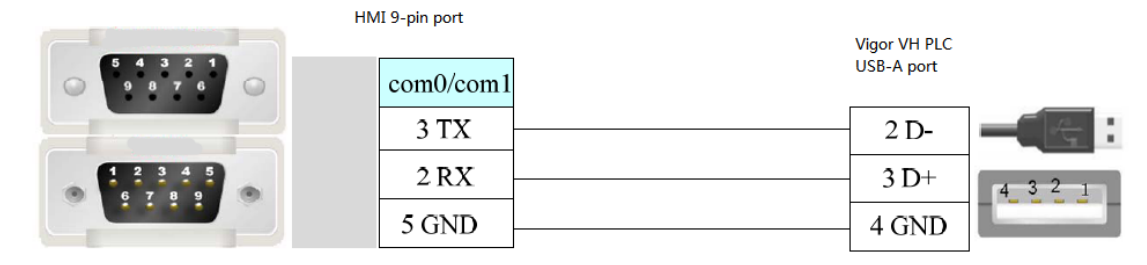

Fig1

(b) CPU direct connection or RS232 extensiion card:

#### HMI 9-pin port

Vigor VB series RS232 extenstion card 9-pin port

| 2 | RXD | <br>3 | TXD |
|---|-----|-------|-----|
| 3 | TXD | <br>2 | RXD |
| 5 | GND | 5     | SG  |

Fig2

(c)CPU direct connection or RS485 extension card:

(1)RS422 connection
| V<br>HMI 9-pin port R<br>R |      |          | /igor VB series<br>\S485 extension card<br>\S422 5-wire port |     |  |
|----------------------------|------|----------|--------------------------------------------------------------|-----|--|
| 1                          | TD+  | <b></b>  | 1                                                            | RX+ |  |
| 6                          | TD-  | <b>-</b> | 2                                                            | RX- |  |
| 5                          | GND  |          | 5                                                            | SG  |  |
| 8                          | RDD- |          | 3                                                            | TX- |  |
| 9                          | RDD+ |          | 4                                                            | TX+ |  |

Fig3

#### (2)RS485 connection

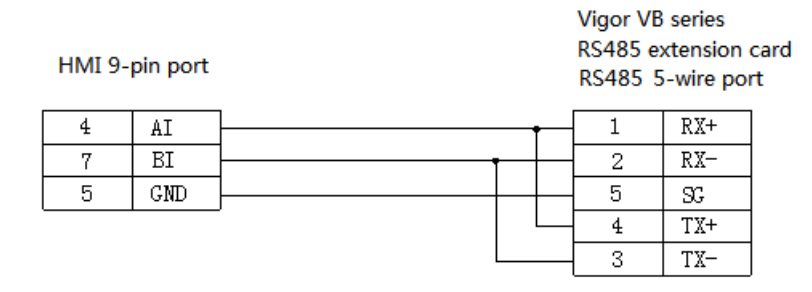

Fig4

| PLC address | Range     | Data type   | Explanation             |
|-------------|-----------|-------------|-------------------------|
| Х           | 0~777     | Bit         | External input coil     |
| Y           | 0~777     | Bit         | External output coil    |
| М           | 0~9255    | Bit         | Internal auxiliary coil |
| S           | 0~999     | Bit         | Special auxiliary coil  |
| TSTATUS     | 0~255     | Bit         | Status of timer         |
| CSTATUS     | 0~255     | Bit         | Status of counter       |
| TCOIL       | 0~255     | Bit         | Timer coil              |
| CCOIL       | 0~255     | Bit         | Counter coil            |
| М           | 9000~9511 | Bit         | Special auxiliary coil  |
| C16         | 0~199     | Word        | 16-bit counter          |
| C32         | 200~255   | DWord       | 32-bit counter          |
| D           | 0~9255    | Word/ DWord | Data register           |
| Т           | 0~511     | Word/ DWord | Timer                   |
| С           | 0~199     | Word/ DWord | Used as register        |
| R           | 0~23999   | Word/ DWord | Used as register        |

## 2.64.4 Device address

# 2.65 YuDian AI

## 2.65.1 Device address

| Series | Connected module      | Port  | Cable | PLC model in         |
|--------|-----------------------|-------|-------|----------------------|
|        |                       |       |       | Touchwin software    |
| AI     | RS485 on the cpu unit | RS485 | Fig 1 | AI series instrument |

## 2.65.2 Parameters

HMI settings:

| Parameters  | Recommend            | Choices of settings                 | Note |
|-------------|----------------------|-------------------------------------|------|
|             | settings             |                                     |      |
| PLC type    | AI series instrument |                                     |      |
| Port        | RS485                | RS485                               |      |
| Data bit    | 8                    | 7/8                                 |      |
| Stop bit    | 1                    | 1/2                                 |      |
| Parity      | No parity            | Even /odd /no parity                |      |
| Baud rate   | 9600                 | 4800/38400/9600/115200/19200/187500 |      |
| Station no. | 129                  |                                     |      |

Note:

1. The parameters of HMI and meter must be the same.

How to set the station no. of meters?
HMI→129 meter→ 1+80H
HMI→130 meter→ 2+80H

#### 2.65.3 Cable making

RS485 connection:

#### HMI 9-pin D-type female port meter terminal

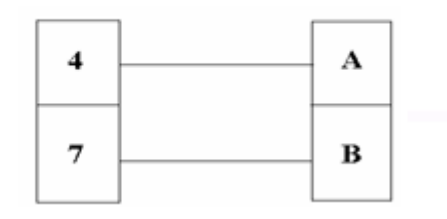

Fig 1

# 2.65.4 Device address

| Device address | Range | Data type  | Explanation                |
|----------------|-------|------------|----------------------------|
| PV             | 0~100 | Read       | Measure value              |
| SV             | 0     | Read/write | Set value                  |
| MV             | 0     | Read       | Output value               |
| Flow meter MV  | 0     | Read       | Output value of flow meter |
| S              | 0/1   | Read       | Status bit                 |

# 2.66 CODESYS PLC

# 2.66.1 Device type

| Series | Connected module      | Port      | Cable   | PLC model in      |  |  |
|--------|-----------------------|-----------|---------|-------------------|--|--|
|        |                       |           |         | Touchwin software |  |  |
| VC2    | DS222 on the CDU Unit | DC/05/222 | Fig1 or | MODBUS RTU/TCP    |  |  |
| A33    | KS252 on the CPU Unit | K5485/252 | fig 2   | (Panel is Master) |  |  |

## 2.66.2 Parameters

#### **1.MODBUS RTU**

HMI settings:

| Parameters  | Recommend   | Choices of settings | Note |
|-------------|-------------|---------------------|------|
|             | settings    |                     |      |
| PLC type    | Modbus RTU  |                     |      |
| Port        | RS485/232   |                     |      |
| Data bit    | 8           |                     |      |
| Stop bit    | 1           |                     |      |
| Parity      | Even parity |                     |      |
| Baud rate   | 9600        | 9600/19200          |      |
| Station no. | 1           | 1~255               |      |

XS3 series PLC settings:

| Devices                                                                                                    | • <del>•</del> × | Modbus_COM X I PLC_PR                                                            | S 🛐 Device 💮                                                                          | Modbus_Serial_Device              | Persistentrian |
|----------------------------------------------------------------------------------------------------|------------------|----------------------------------------------------------------------------------|---------------------------------------------------------------------------------------|-----------------------------------|----------------|
| Oriotest     Oriotest     Oriotest     Oriote(ISS-26T4)     Oriote(ISS-26T4)     Oriote( | ×                | PCI-Bus IEC Objects<br>General<br>SerielPort Parameters<br>Status<br>Information | Serial Port Configuration<br>COM port<br>Baud rate<br>Penty<br>Data bits<br>Stop bits | 14 (\$<br>16200<br>EVEN<br>8<br>1 | × ×            |
| Medbus_COM (Hedbus COM)     Modbus_Serial_Device (M     SoftHoton General Avis Pool     Local High Speed IO     Local High Pulse     Local Extend Module                                                                                                    | odbus Senai De   |                                                                                  |                                                                                       |                                   |                |

#### Define variables

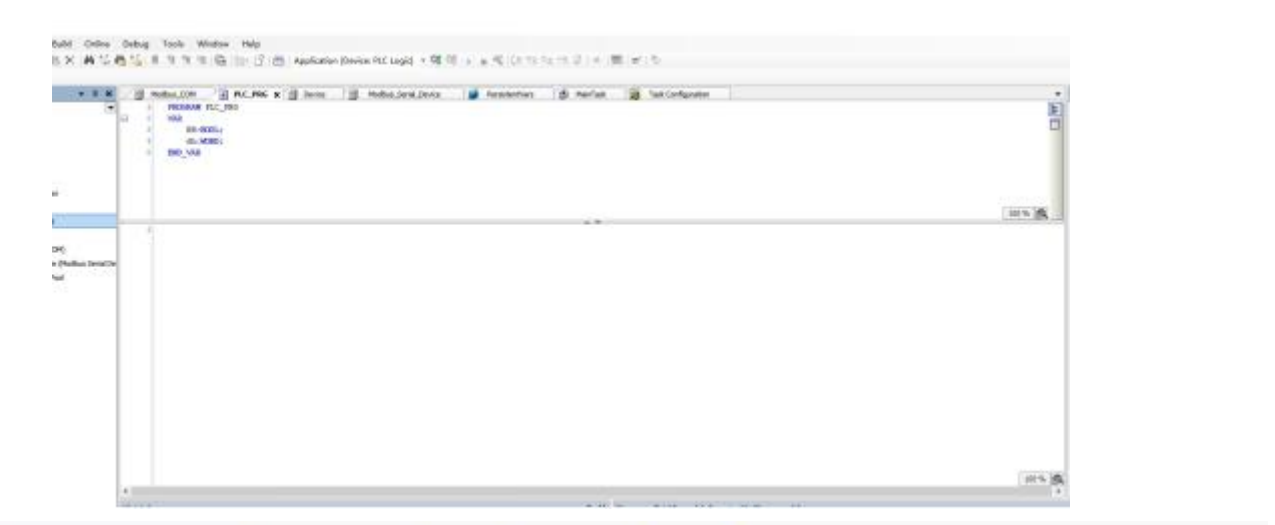

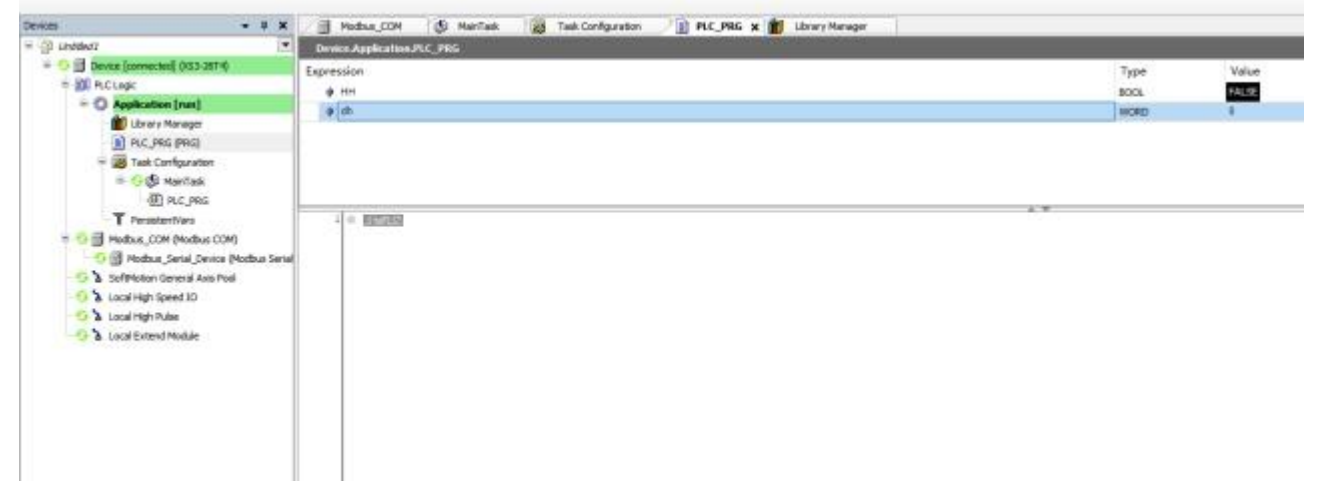

Note: pay attention to the starting address range of the variable.

#### 2.MODBUS TCP

HMI setting:

| Series | Port | Cable | PLC model in Touchwin software |
|--------|------|-------|--------------------------------|
| XS3    | RJ45 | Fig 3 | MODBUS TCP                     |

| Para  | Interactive                                                                                          | Panel                                                                                 | Device                                                                  | Project                             | Clock              | Font    |         |    |     |
|-------|----------------------------------------------------------------------------------------------------|---------------------------------------------------------------------------------------|-------------------------------------------------------------------------|-------------------------------------|--------------------|---------|---------|----|-----|
| Devi  | ce<br>COM Device<br>PLC Port                                                                         |                                                                                       | Auto IP Ad<br>L <b>ocal IP Ad</b>                                       | dress<br>dress —                    |                    |         |         |    |     |
| • • • | Met Device                                                                                           | Port                                                                                  | IP A                                                                    | ddress                              | 192                | 168     | . 6     |    | 20  |
|       |                                                                                                    |                                                                                       | Sub<br>Gati                                                             | net Mask<br>eway                    | 192                | 168     | . 255   | •  | 1   |
|       |                                                                                                    |                                                                                       | Por                                                                     | t                                   |                    |         |         |    | 502 |
|       | xinje XD/XG serials                                                                                  |                                                                                       |                                                                         |                                     |                    |         | mu      |    |     |
|       | Modbus T<br>Modbus R<br>Thinget XI<br>Siemens S<br>Siemens S<br>Siemens S<br>Siemens S<br>Mitsubishi | CP<br>TU Over<br>Vet Serie<br>7-1200 S<br>7-1200/<br>7-200 Sr<br>7-200 Sr<br>Melsec S | TCP(Pan<br>s<br>Series<br>1500 new<br>nart Serie<br>nart new Series(1E) | el is Mast<br>Series<br>s<br>Series | er,start a         | ddress  | ; is 0) |    | ,   |
|       | IP 1                                                                                                 | 192 . 16                                                                              | 6 . 8                                                                   | . 6                                 | Port               |         | 5(      | )2 |     |
|       | Protocol<br>TCF                                                                                      | 0                                                                                     | Ou                                                                      | DP                                  | <mark>□ W</mark> o | rd excł | hange   |    |     |

#### PLC settings:

Create a new Modbus TCP device, and set the corresponding IP and the number of variable addresses.

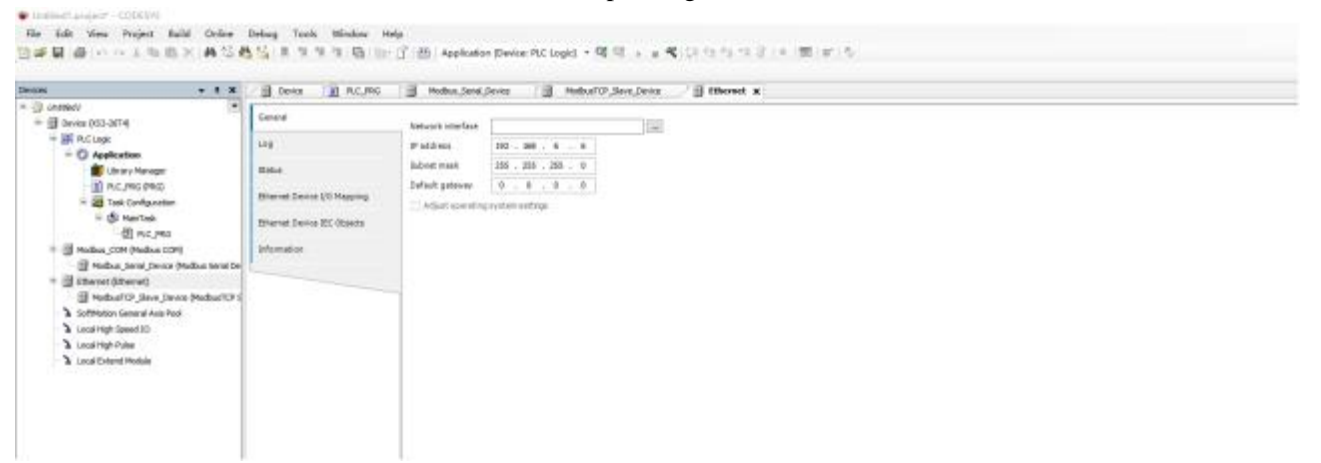

| 10es + 6 M                                                                                                    | B testa B HL PER B                                                                                                    | Podra Jana Jona 💚 🔄 Holles/OF, New, Isona R                                                                                                    | - Index |
|----------------------------------------------------------------------------------------------------|----------------------------------------------------------------------------------------------------|----------------------------------------------------------------------------------------------------|---------|
| Jones Dansel     Secure     Secure | Central Contracts<br>Nuclear Officer Service (CO<br>Nuclear Service) (CO<br>Nuclear Officer Service (CO<br>Nuclear Service) (CO<br>Nuclear Service) (C | nfyzet framenie<br>Nachod <u>Nav i</u> jeni<br>Nachod <u>Nav i</u> jeni<br>Nav i jeni<br>Nav i j |         |

Assign the edited variable to the corresponding address, and then log in to communicate. Note: in the touch screen project, the station number of Ethernet device must be 0.

#### 2.66.3 Cable making

(a)RS485

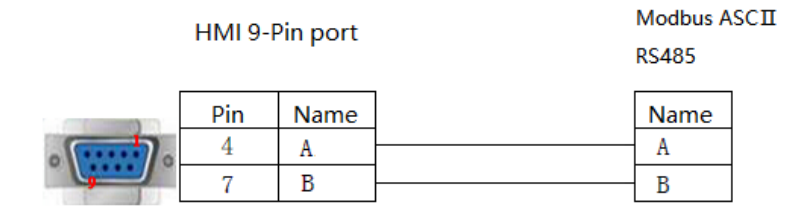

Fig1

(b)RS232

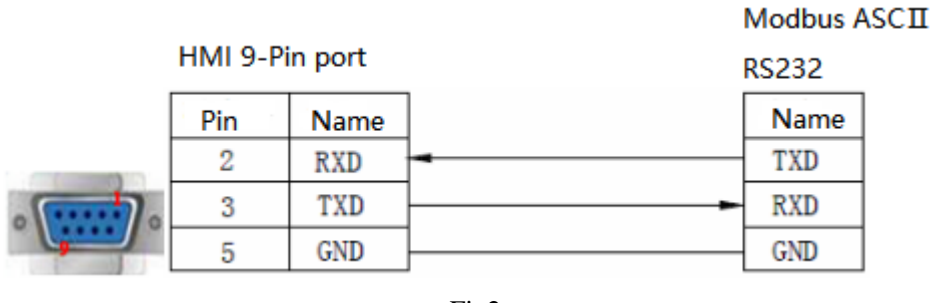

Fig2

(c)RJ45 straight through cable (connect HUB) or RJ45 crossover cable:

| Pin no. | Color        | Pin no. | Color        |
|---------|--------------|---------|--------------|
| 1       | White orange | 1       | White orange |
| 2       | orange       | 2       | orange       |
| 3       | White green  | 3       | White green  |
| 4       | blue         | 4       | blue         |
| 5       | White blue   | 5       | White blue   |
| 6       | Green        | <br>6   | Green        |
| 7       | White brown  | 7       | White brown  |
| 8       | Brown        | 8       | Brown        |

| Pin no. | Color        |   | Pin no. | Color        |
|---------|--------------|---|---------|--------------|
| 1       | White orange |   | 1       | White green  |
| 2       | orange       |   | 2       | Green        |
| 3       | White green  |   | 3       | White orange |
| 4       | blue         |   | 4       | blue         |
| 5       | White blue   |   | 5       | White blue   |
| 6       | Green        | · | 6       | orange       |
| 7       | White brown  |   | 7       | White brown  |
| 8       | Brown        |   | 8       | Brown        |

Fig 3

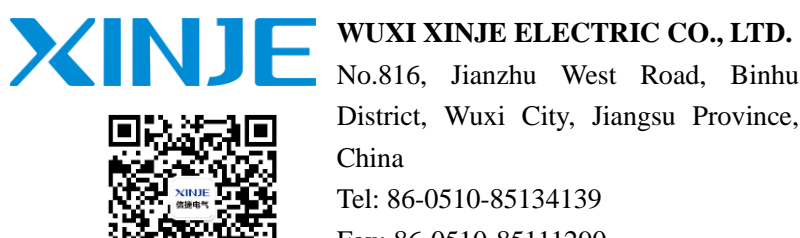

No.816, Jianzhu West Road, Binhu District, Wuxi City, Jiangsu Province, China Tel: 86-0510-85134139 Fax: 86-0510-85111290 www.xinje.com Email: fiona.xinje@vip.163.com